## ESXi Baremetal Workflow Setup - UCSD - UCSM - MDS - NetApp - vCenter

The purpose of this document is to illustrate all steps to deploying a fully functioning ESXi Baremetal workflow in UCS Director. This document was written and tested using the 'UCSD - Bare Metal UCSM + MDS + Netapp Example' workflow from the UCS Director Communities site. This workflow can be found here: <u>https://communities.cisco.com/docs/DOC-52546</u>. This document includes configuring prerequisites such as Service Profile Templates in UCSM, configuring User Inputs in the workflow settings, and any other necessary configuration to successfully deploy ESXi on a Baremetal Blade Server.

This document is not necessarily a best practices document; rather, it's simply a document that provides all the necessary steps to get a working ESXi Baremetal workflow in UCS Director.

## **Assumptions:**

- You have the appropriate network VLANs in place between your UCS Chassis and the UCS Director BMA Server located on your VMware vCenter.
- Virtual and Physical accounts have already been setup in UCS Director.
- UCS Director BMA 5.3 is installed and integrated with UCS Director.

## **Prerequisites:**

- UCS Director BMA 5.3 is installed and tested prior to following this guide. If you have not done so, you need to stop here, go install it and come back to this document when done. I have documented the BMA installation, upgrade and testing/validation steps on the UCS Director Communities site, 'UCSD Baremetal Agent Installation (5.2 -> 5.3)'. This document can be found here: <a href="https://communities.cisco.com/docs/DOC-61011">https://communities.cisco.com/docs/DOC-61011</a>.
- NetApp Array has been upgraded or downgraded to the FW/SW revision specified in the FW/SW levels section.
- UCS Manager has been upgraded or downgraded to the FW/SW revision specified in the FW/SW levels section.
- MDS switches have been upgraded or downgraded to the FW/SW revision specified in the FW/SE levels section.

## FW/SW levels:

- UCS Director 5.3.2.0
- UCS Director BMA 5.3
- UCS Manager 2.2(3e)
- MDS NX-OS 5.2(6a)
- VMware vCenter Server 5.1.0 Build 2306353
- NetApp 8.1.2 7 Mode

# **1. Table of Contents**

| 1. Table of Contents                                                   | 2  |
|------------------------------------------------------------------------|----|
| 2. Configure Service Profile Template in UCSM                          | 5  |
| 2.1. Configure Service Profile Prerequisites                           | 5  |
| 2.1.1. Create PXE VLAN                                                 | 5  |
| 2.1.2. Create vNIC Templates                                           | 6  |
| 2.1.3. Create vHBA Templates                                           | 10 |
| 2.1.4. Create PXE Boot Policy                                          | 12 |
| 2.1.5. Create Boot From SAN Policy                                     | 13 |
| 2.1.6. Confirm Defaults for Local Disk and Host Firmware Policies      | 16 |
| 2.1.7. Create 'Immediate' Maintenance Policy                           | 17 |
| 2.2. Create Service Profile Template                                   | 18 |
| 3. Download and Import workflow in UCS Director                        | 26 |
| 4. Configure workflow in UCS Director                                  | 29 |
| 4.1. Configure Task 'Create Service Profile from Template'             | 30 |
| 4.2. Configure Task 'Modify Service Profile Boot Policy to LAN'        | 33 |
| 4.3. Configure Task 'GenericConfigureSANZoning_1084'                   | 35 |
| 4.4. Configure Task 'Create NetApp SAN Boot Volume'                    |    |
| 4.5. Configure Task 'Create NetApp Initiator Group'                    | 41 |
| 4.6. Configure Task 'Add NetApp Initiator to Initiator Group' Fabric A | 43 |
| 4.7. Configure Task 'Add NetApp Initiator to Initiator Group' Fabric B | 45 |
| 4.8. Configure Task 'CreateNetAppLUN_781'                              | 47 |
| 4.9. Configure Task 'Map Boot LUN to Initiator Group'                  | 49 |
| 4.10. Configure Task 'Associate UCS Service Profile to UCS Blade'      | 51 |
| 4.11. Configure Task 'Create PXE Boot Configuration'                   | 53 |
| 4.12. Configure Task 'Power On Service Profile'                        | 58 |
| 4.13. Configure Task 'Wait 10 Minutes'                                 | 60 |
| 4.14. Configure Task 'Remove PXE Boot Configuration'                   | 61 |
| 4.15. Configure Task 'ModifyUCSServiceProfileBootPolicy_150'           | 63 |
| 4.16. Configure Task 'AddVLANtoServiceProfile_852'                     | 65 |
| 4.17. Configure Task 'DeleteVLANfromServiceProfilevNIC_862'            | 67 |
| 4.18. Configure Task 'DeleteVLANfromServiceProfilevNIC_852'            | 69 |
| 4.19. Configure Task 'UCSBladePowerOFFAction_917'                      | 71 |
| 4.20. Configure Task 'UCSBladePowerONAction_918'                       | 73 |

| 4.21. Configure Task 'WaitforDuration_980'                               | 75  |
|--------------------------------------------------------------------------|-----|
| 4.22. Configure Task 'Register Host with vCenter'                        | 76  |
| 4.23. Configure Task 'ExecuteCloupiaScript_981'                          | 79  |
| 4.24. Configure Task 'SendEmail_982'                                     |     |
| 4.25. Configure Task 'UnregisterHostfromvCenter_983'                     | 83  |
| 4.26. Configure Task 'WaitforDuration_984'                               | 85  |
| 4.27. Configure Task 'RegisterHostwithvCenter_985'                       |     |
| 4.28. Configure Task 'SendEmail_986'                                     |     |
| 4.29. Configure Task 'SendEmail_987'                                     |     |
| 4.30. Validate and Execute workflow                                      | 93  |
| 5. Optional – Use Server Pool instead of 'Any Open Blade' + Catalog Item | 95  |
| 5.1. Create Server Pool in UCS Manager                                   | 95  |
| 5.2. Clone 'Provision Any Open UCS Blade with ESXi' workflow             | 97  |
| 5.3. Configure 'Provision Blade from Server Pool with ESXi' workflow     |     |
| 5.4. Execute 'Provision Blade from Server Pool with ESXi'                |     |
| 5.5. Create Catalog Item for ESXi Baremetal Install                      |     |
| 5.6. Execute Catalog item 'ESXi BM Deployment'                           |     |
| 6. Optional – Manual IP                                                  |     |
| 6.1. Create new workflow Version                                         |     |
| 6.2. Create Global Inputs for IP Address, Subnet Mask and Gateway        |     |
| 6.3. Map new inputs for task 'Create PXE Boot Configuration'             |     |
| 6.4. Test workflow from Self Service Portal                              |     |
| 7. Optional – Configure Service Profile Name to match ESXi Host Name     |     |
| 7.1. Create new workflow Version or Clone it                             |     |
| 7.2. Add 'Clone UCS Service Profile' task to workflow                    |     |
| 7.3. Add 'Delete UCS Service Profile' task to workflow                   |     |
| 7.4. Add 'Select UCS Service Profile' task to workflow                   |     |
| 7.5. Modify Inputs for 'Modify Service Profile Boot Policy to LAN' task  |     |
| 7.6. Modify Task 'GenericConfigureSANZoning_1084'                        |     |
| 7.7. Modify 'Add NetApp Initiator to Initiator Group' Fabric A Task      |     |
| 7.8. Modify 'Add NetApp Initiator to Initiator Group' Fabric B Task      |     |
| 7.9. Modify 'Associate UCS Service Profile to UCS Blade' Task            | 141 |
| 7.10. Modify 'Create PXE Boot Configuration' Task                        | 143 |
| 7.11. Modify 'ModifyUCSServiceProfileBootPolicy_150' Task                | 145 |
| 7.12. Modify 'AddVLANtoServiceProfile_852' Task                          | 147 |

| 7.13. Modify 'DeleteVLANfromServiceProfilevNIC_862' Task                 | . 149 |
|--------------------------------------------------------------------------|-------|
| 7.14. Modify 'DeleteVLANfromServiceProfilevNIC_852' Task                 | . 151 |
| 7.15. Validate and Execute workflow                                      | . 153 |
| 8. Optional – Add User Label and Description to Service Profile          | . 155 |
| 8.1. Download and Import 'Set_UCS_SP_Description_and_Userlabel' workflow | . 155 |
| 8.2. Clone the 'Provision Blade from Server Pool with ESXi v01'          | . 160 |
| 8.3. Add 'Clone UCS Service Profile' task to the workflow                | . 162 |
| 8.4. Validate and Execute workflow                                       | . 166 |

# 2. Configure Service Profile Template in UCSM

## **2.1. Configure Service Profile Prerequisites**

# 2.1.1. Create PXE VLAN

Log into UCS Manager as an admin user. Create BMA PXE VLAN in UCSM. If you have already deployed the BMA on vCenter, make sure you use the same PXE VLAN ID. Navigate to LAN -> LAN -> LAN Cloud -> VLANs -> right click and select 'Create VLANs'.

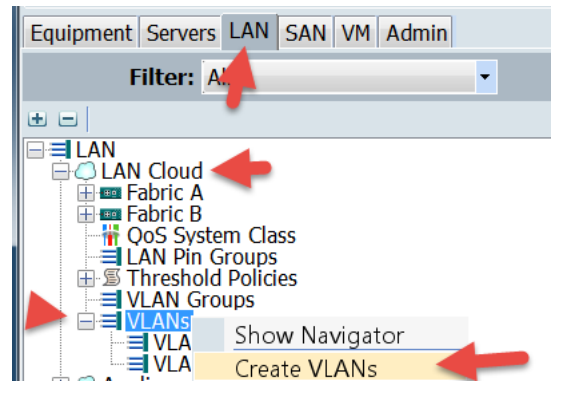

Define the VLAN Name and ID and click OK. In my example, I used 'UCSD\_BMA\_PXE' as the VLAN Name and VLAN ID 20.

| Create VLANs                          | 100                  | Transport              | Ration               | WAR During            |
|---------------------------------------|----------------------|------------------------|----------------------|-----------------------|
| Create VLANs                          |                      |                        |                      |                       |
| VLAN Name/Prefix:                     | ICSD_BMA_PXE         |                        |                      |                       |
| Multicast Policy Name:                | <not set=""></not>   | Create Multica         | ast Policy           |                       |
| <ul> <li>Co</li> </ul>                | ommon/Global 🔵 Fa    | abric A 🔵 Fabric B 🤇   | Both Fabrics Co      | onfigured Differently |
| You are creating global               | VLANs that map to th | ne same VLAN IDs in a  | all available fabric | S.                    |
| Enter the range of VLA<br>VLAN IDs 20 | N IDs.(e.g. "2009-20 | 19", "29,35,40-45", "2 | 23", "23,34-45")     |                       |
| Sharing Type: <ul><li>None</li></ul>  | O Primary O Isola    | ated 🔘 Community       |                      |                       |
|                                       |                      |                        |                      |                       |

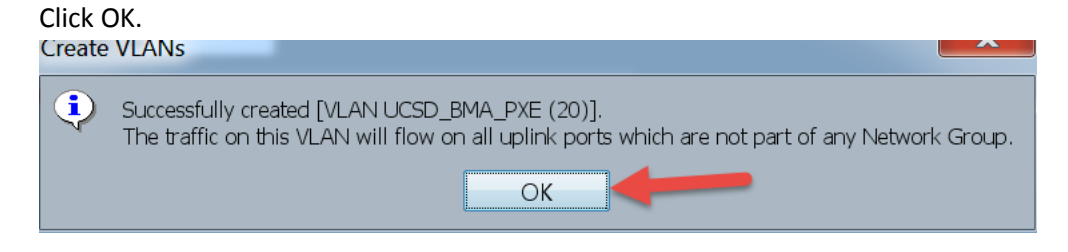

Check vCenter PXE Port Group for the BMA Server. Note: There should be no VLAN associated with this Port Group.

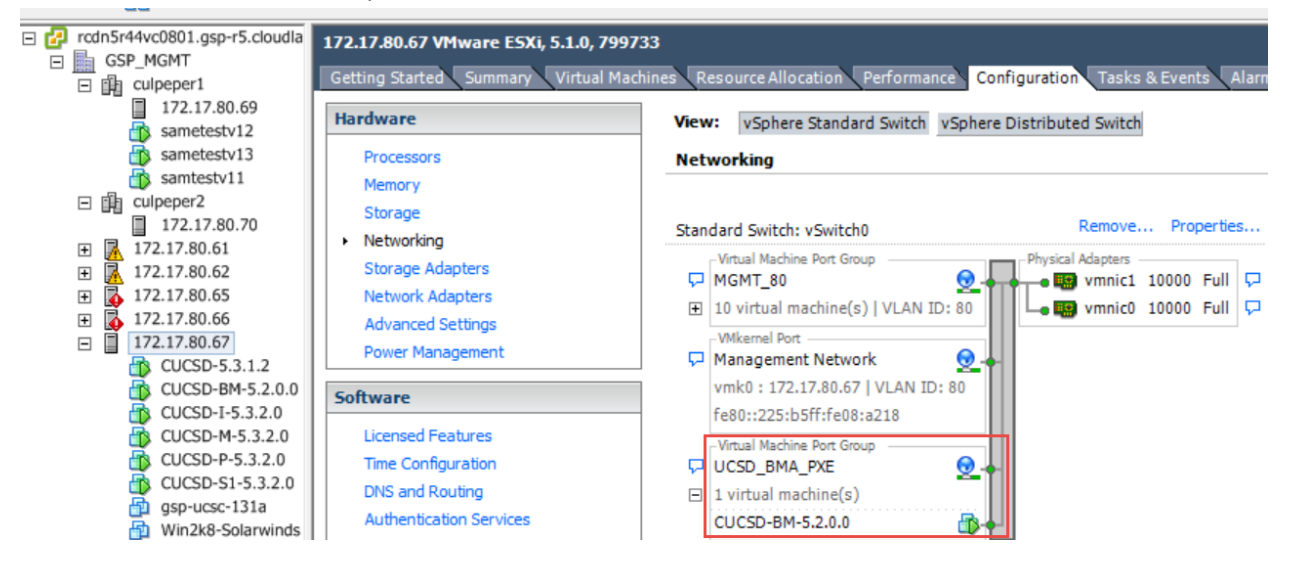

### 2.1.2. Create vNIC Templates

Create VNIC Template for Fabric A. Navigate to LAN -> LAN -> Policies -> vNIC Templates -> right click and select 'Create vNIC Template'. **Prerequisite**: Mac Pools have already been defined.

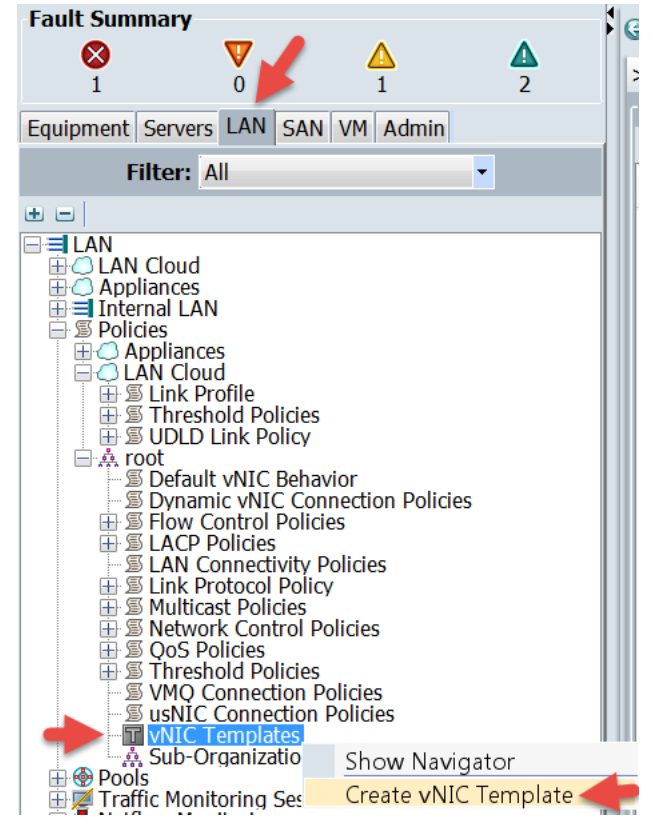

Configure the Fabric A vNIC Template as shown below. I also selected my Management VLAN that will be used for the ESXi host once the OS has been installed. **Important**: Make sure the Native Radial is selected for the UCSD PXE VLAN. Also notice that I have selected the Fabric A MAC Pool. **Note**: Updating Templates don't work with this workflow since the workflow needs to make changes to the vNIC on the Service Profile and updating templates don't allow you to directly make changes to the vNIC.

| 🛕 Create vNIC Template                                                       | ~~~~~~~~~~~~~~~~~~~~~~~~~~~~~~~~~~~~~~~ |
|------------------------------------------------------------------------------|-----------------------------------------|
| Create vNIC Template                                                         | 0                                       |
| Name: eth0-template                                                          |                                         |
| Description:                                                                 |                                         |
| Fabric ID: 🧔 Fabric A 🕥 Fabric B 📃 Enable Failover                           |                                         |
| Target                                                                       |                                         |
| Adapter                                                                      |                                         |
| VM                                                                           |                                         |
| Warning                                                                      |                                         |
| If <b>VM</b> is selected, a port profile by the same name will be created.   |                                         |
| If a port profile of the same name exists, and updating template is selected | , it will                               |
| Template Type: 🧿 Initial Template 🔵 Updating Template                        |                                         |
| VLANs 🧖                                                                      |                                         |
| 4 Filter ⇒ Export  Print                                                     |                                         |
| Select Name Native VLAN 📮                                                    | =                                       |
| default                                                                      |                                         |
| UCSD BMA PXF                                                                 |                                         |
|                                                                              |                                         |
| Create VLAN                                                                  |                                         |
|                                                                              |                                         |
| MAC Pool: UCS-POD4-MAC-A(124/128)                                            |                                         |
| Notwork Control Dolicy: <not set=""></not>                                   |                                         |
|                                                                              |                                         |
| Stats Threshold Policy: default                                              |                                         |
| Connection Policies                                                          |                                         |
|                                                                              |                                         |
|                                                                              |                                         |
| Dynamic VNIC Connection Policy: <not set=""></not>                           | -                                       |
| < III                                                                        | •                                       |
| OK                                                                           | Cancel                                  |

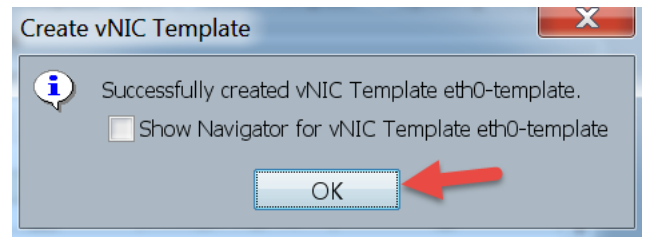

Create VNIC Template for Fabric B. Navigate to LAN -> LAN -> Policies -> vNIC Templates -> right click and select 'Create vNIC Template'. **Prerequisite**: Mac Pools have already been defined.

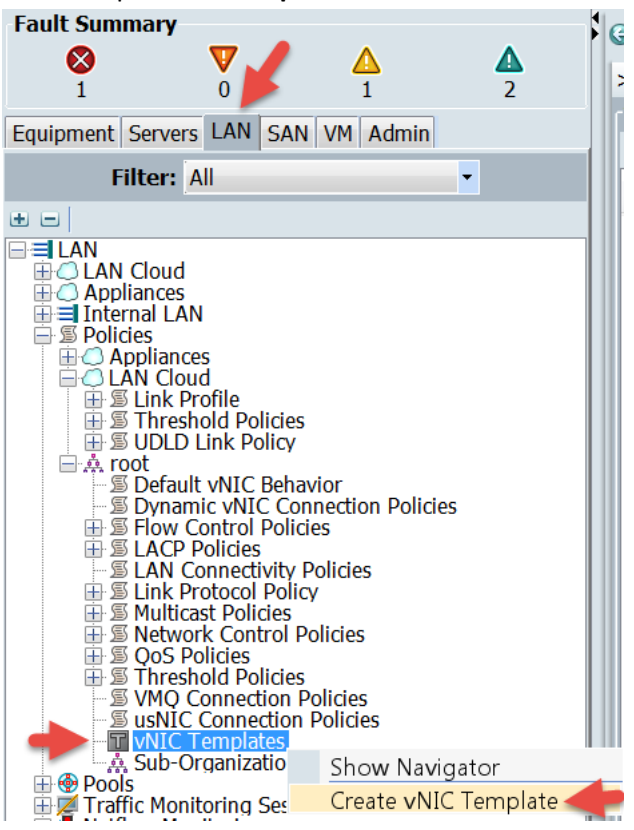

Configure the Fabric B vNIC Template as shown below. I also selected my Management VLAN that will be used for the ESXi host once the OS has been installed. **Important**: Make sure the Native Radial is selected for the UCSD PXE VLAN. Also notice that I have selected the Fabric B MAC Pool. **Note**: Updating Templates don't work with this workflow since the workflow needs to make changes to the vNIC on the Service Profile and updating templates don't allow you to directly make changes to the vNIC.

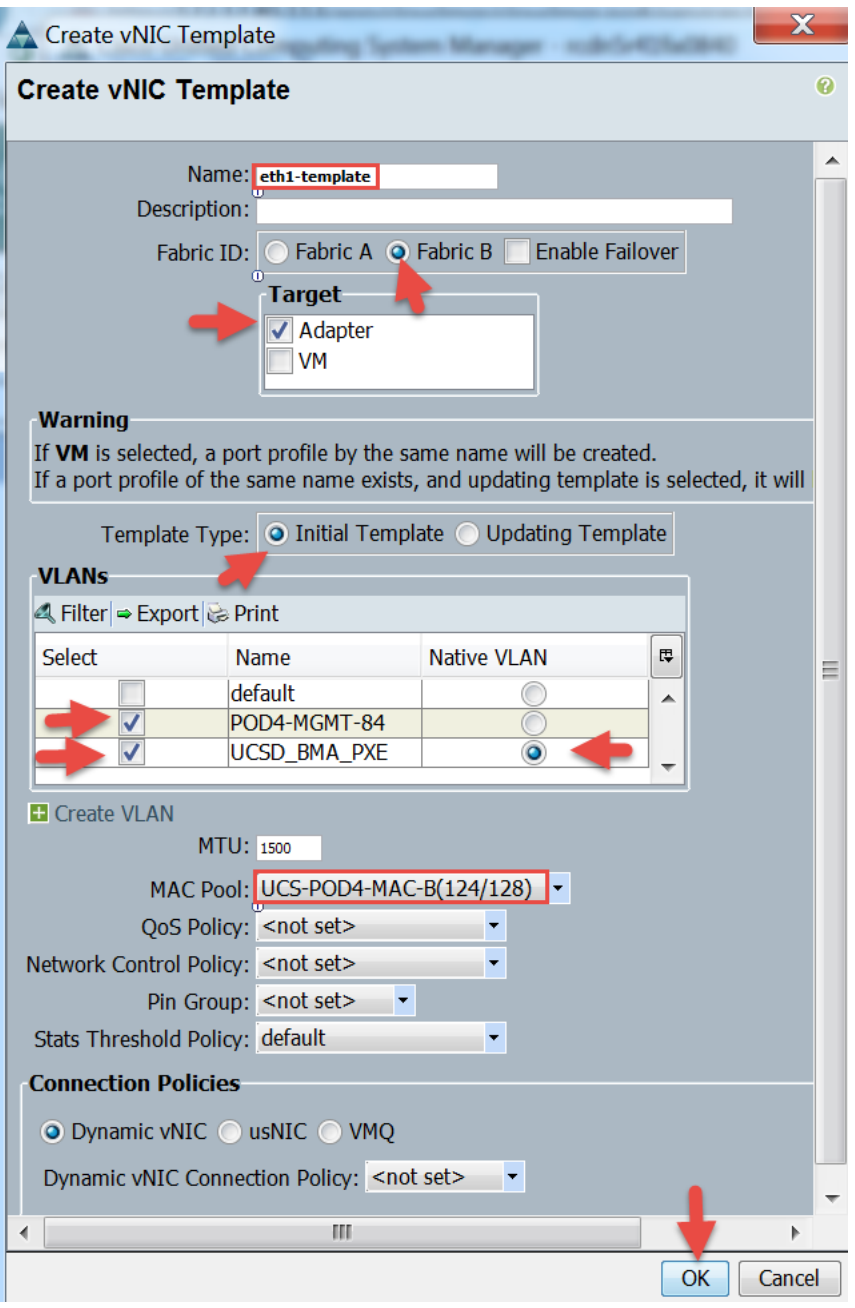

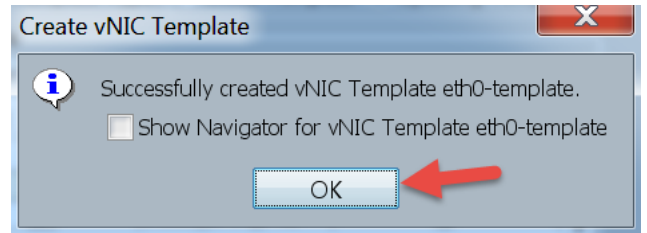

# 2.1.3. Create vHBA Templates

Create vHBA Template for Fabric A. Navigate to SAN -> SAN -> Policies -> vHBA Templates -> right click and select 'Create vHBA Template'. **Prerequisite**: WWPN Pools have already been defined and Fabric A VSAN has already been defined.

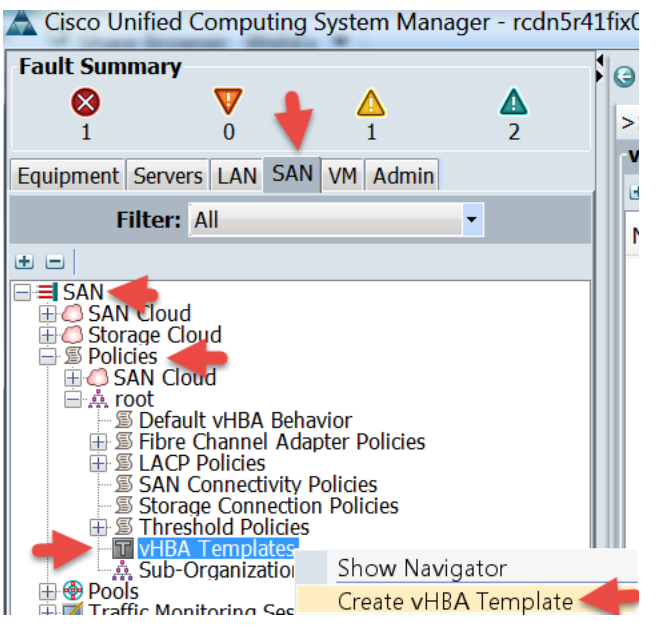

Configure the Fabric A vHBA Template as shown below. **Note:** My Fabric A VLAN is VSAN108 and I also selected my Fabric A WWPN Pool.

| A Create vHBA Template                                | X      |
|-------------------------------------------------------|--------|
| Create vHBA Template                                  | 0      |
|                                                       | _      |
| Name: fc0-template                                    |        |
| Description:                                          |        |
| Fabric ID: • A · B                                    |        |
| Select VSAN: VSAN108 - 🖬 Create VSAN                  |        |
| Template Type: 💿 Initial Template 🕥 Updating Template |        |
| Max Data Field 5.26. 2048                             |        |
| WWPN Pool: UCS-POD4-WWPN-POOL-A(124/128)              |        |
| QoS Policy: <not set=""></not>                        |        |
| Pin Group: <not set=""></not>                         |        |
| Stats Threshold Policy: default                       |        |
|                                                       | Cancel |
| OK                                                    | Cancel |

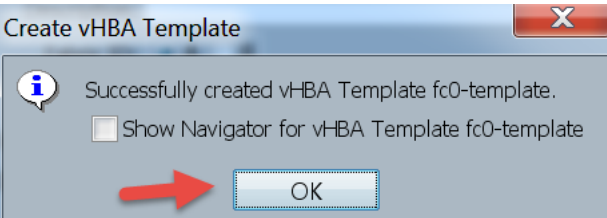

Create vHBA Template for Fabric B. Navigate to SAN -> SAN -> Policies -> vHBA Templates -> right click and select 'Create vHBA Template'. **Prerequisite**: WWPN Pools have already been defined and Fabric B VSAN has already been defined.

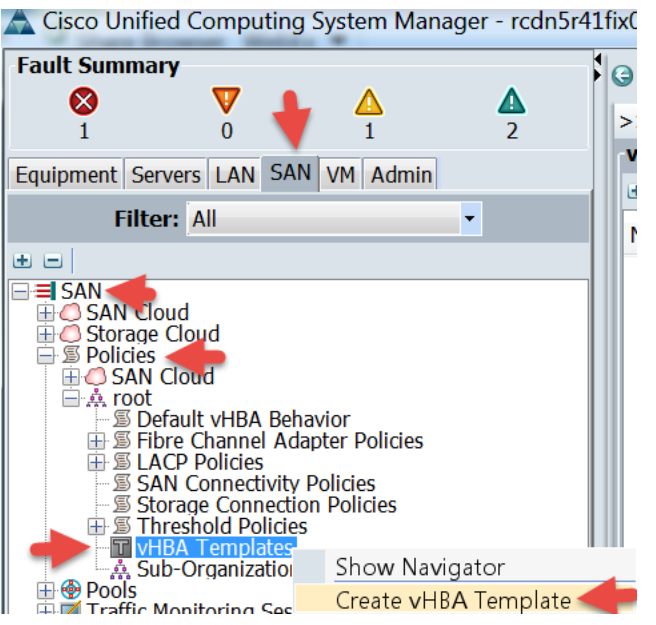

Configure the Fabric B vHBA Template as shown below. **Note:** My Fabric B VLAN is VSAN208 and I also selected my Fabric B WWPN Pool.

| 🛕 Create vHBA Templa    | ite                                                      | X      |
|-------------------------|----------------------------------------------------------|--------|
| Create vHBA Temp        | late                                                     | 0      |
|                         |                                                          |        |
| Name:                   | fc1-template                                             |        |
| Description:            |                                                          |        |
| Fabric ID:              | ○ A ● B                                                  |        |
| Select VSAN:            | VSAN208 TE Create VSAN                                   |        |
| Template Type:          | <ul> <li>Initial Template O Updating Template</li> </ul> |        |
| Max Data Field Size:    | 2048                                                     |        |
| WWPN Pool:              | UCS-POD4-WWPN-POOL-B(124/128)                            |        |
| QoS Policy:             | <not set=""></not>                                       |        |
| Pin Group:              | <not set=""></not>                                       |        |
| Stats Threshold Policy: | default 🔹                                                |        |
|                         | ОК                                                       | Cancel |

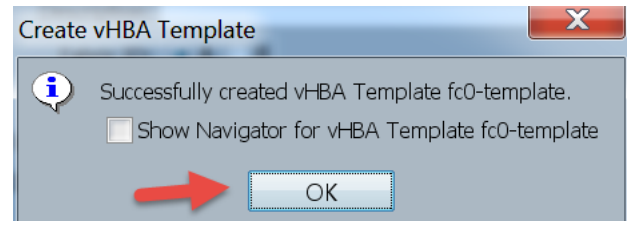

# 2.1.4. Create PXE Boot Policy

Create PXE Boot Policy. Navigate Servers -> Servers -> Policies -> right click on 'Boot Policies' and select 'Create Boot Policy'.

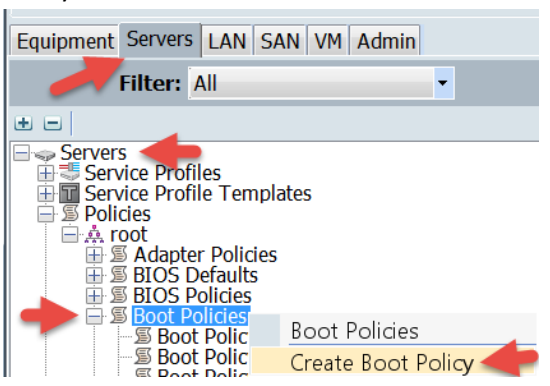

Define the Boot Policy Name, Select 'Add LAN Boot' on the left, name the vNIC that it will use to boot from and click OK on both windows. **Important**: The name of the vNIC needs to match exactly to the case what will be defined in the Service Profile later in this document.

| 🛕 Create Boot Policy                                                                                                    | $\square$ |
|----------------------------------------------------------------------------------------------------|-----------|
| Create Boot Policy                                                                                                    | 0         |
| Name: BHA_PXE_BOOT<br>Description:<br>Reboot on Boot Order Change:<br>Enforce vNIC/vHBA/iSCSI Name:<br>Boot Mode:<br>Legacy Ulfi<br>WARNINGS:<br>The type (primary/secondary) does not indicate a boot order presence.<br>The effective order of boot devices within the same device class (LAN/Stc<br>If Enforce vNIC/vHBA/iSCSI Name is selected and the vNIC/vHBA/iS<br>If it is not selected, the vNICs/vHBAs/iSCSI are selected if they exist, oth<br>order is used.<br>Boot Order<br>Boot Order<br>Boot Order<br>Boot Order<br>Cancel                                                                                                    | an        |
|                                                                                                    | E I       |
| Add Remote Virtual Drive     Add Remote Virtual Drive     Add Remote |           |
| CIMC Mounted vMedia<br>vNICs Add LAN Boot                                                                                                    | Ŧ         |
| vHBAs ♥ ↓ Move Up ▼ Move Down   Delete                                                                                                    |           |
| OK [                                                                                                    | Cancel    |

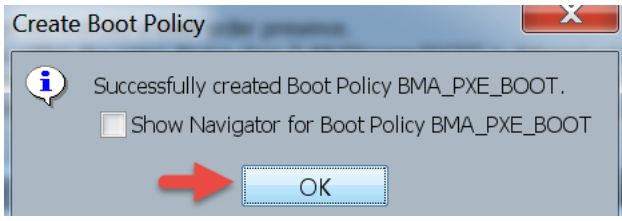

# 2.1.5. Create Boot From SAN Policy

You will need the WWPN Targets for your NetApp array before you can complete this section.

Create Boot from SAN Boot Policy. Navigate Servers -> Servers -> Policies -> right click on 'Boot Policies' and select 'Create Boot Policy'.

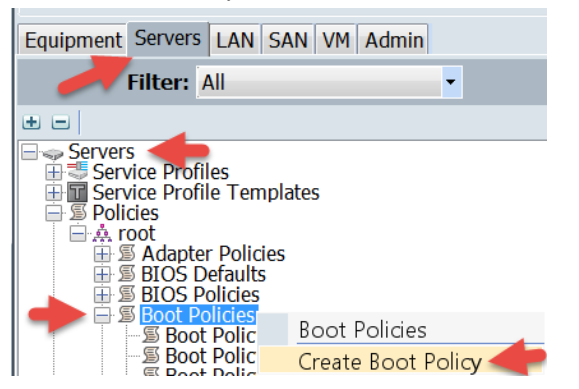

Name the Boot from SAN Policy and Click 'Add SAN Boot', then name the Fabric A vHBA and click OK. **Note**: The vHBA Name needs to match exact case and name as the Fabric A vHBAs that will be defined in the Service Profile.

| A Create Boot Policy                                                                                                    |                                                                                                    | Croller                                                      | ACCHINES IN                      | C 1                                   | X    |
|----------------------------------------------------------------------------------------------------|----------------------------------------------------------------------------------------------------|--------------------------------------------------------------|----------------------------------|---------------------------------------|------|
| Create Boot Policy                                                                                                    |                                                                                                    |                                                              |                                  |                                       | Ø    |
| Name Boo<br>Description:<br>Reboot on Boot Order Change:<br>Enforce vNIC/vHBA/iSCSI Name:<br>Boot Mode:<br>MARNINGS:<br>The type (primary/secondary) does n<br>The effective order of boot devices w<br>If Enforce vNIC/vHBA/iSCSI Nam<br>If it is not selected, the vNICs/vHBAs,<br>order is used. | Legacy Uefi<br>Not indicate a boot order p<br>within the same device clas<br>ne is selected and the vNI<br>/iSCSI are selected if they | Add SAN Boot<br>Add SAN Boot<br>vHBA [co<br>Type: ] O Priman | Secondary                        | e<br>e<br>rder.<br>ted.<br>CIe bus sc | an   |
| Local Devices  CIMC Mounted vMedia  VNICs  VHBAs                                                                                                    | Boot Order                                                                                                    | Order vNIC/vHBA<br>1<br>fc0                                  | OK<br>A/ISCSI vNIC Type<br>Prima | Cancel UNID WWN                       | E.   |
| Add SAN Boot<br>Add SAN Boot Target                                                                                                    |                                                                                                    | ▲ Move Up ▼ M                                                | ove Down 👕 Delete                |                                       | -    |
|                                                                                                    |                                                                                                    |                                                              |                                  | ОКСа                                  | ncel |

Select 'Add SAN Boot Target' and then enter the 'Boot Target LUN' number and the 'Boot Target WWPN' and click OK. This is the WWPN for Fabric B.

| Create Boot Policy                                                                                                    |                                                                                                    | der villiger                                         | BATICS ARE           | X        |
|----------------------------------------------------------------------------------------------------|----------------------------------------------------------------------------------------------------|------------------------------------------------------|----------------------|----------|
| Create Boot Policy                                                                                                    |                                                                                                    |                                                      |                      | 0        |
| Name: Bo<br>Description:<br>Reboot on Boot Order Change:                                                                                                    | ot_from_SAN                                                                                                    | Add SAN Boot Ta                                      | arget                |          |
| Boot Mode:<br>WARNINGS:<br>The type (primary/secondary) does<br>The effective order of boot devices v<br>If Enforce vNIC/vHBA/iSCSI National<br>If it is not selected, the vNICs/vHBA<br>order is used. | • Legacy • Uefi<br>not indicate a boot order prese<br>within the same device class (L<br>me is selected and the vNIC/v<br>s/iSCSI are selected if they exi | Boot Target LUN<br>Boot Target WWPN<br>A<br>HI<br>St | • A:09:82:97:69:2E:2 | ıs scan  |
| Local Devices 🛛 🔌                                                                                                    | Boot Order                                                                                                    | Print                                                |                      |          |
| CIMC Mounted vMedia *<br>vNICs *                                                                                                    | Name                                                                                                    | Or vNIC/vHBA/iSCS<br>1                               | Type Lun WWN         | E.       |
| vHBAs <ul> <li>Add SAN Boot</li> <li>Add SAN Boot Target</li> <li>Add SAN Boot Target</li> </ul> <ul> <li>Add SAN Boot Target</li> </ul> <ul> <li>Add SAN Boot Target</li> <li> </li></ul>              | SAN Target pri                                                                                                    | ▲ Move Up ▼ Move Dow                                 | Prim 0 50:0A:09:1    | 32:97: 🖵 |
|                                                                                                    |                                                                                                    |                                                      |                      | Cancel   |

Click 'Add SAN Boot', then name Fabric B the vHBA and click OK. **Note**: The vHBA Name needs to match exact case and name as the Fabric B vHBAs that will be defined in the Service Profile.

| A Create Boot Policy                                                                                                    | 0.0                                            |                                                                 | WEATING ME                    | T-gpm                 |
|----------------------------------------------------------------------------------------------------|------------------------------------------------|-----------------------------------------------------------------|-------------------------------|-----------------------|
| Create Boot Policy                                                                                                    |                                                |                                                                 |                               |                       |
| Name: Boo<br>Description:<br>Reboot on Boot Order Change:<br>Enforce vNIC/vHBA/iSCSI Name:<br>Boot Mode:<br>WARNINGS:<br>The type (primary/secondary) does r<br>The effective order of boot devices w<br>If Enforce vNIC/vHBA/iSCSI Nam<br>If it is not selected, the vNICs/vHBAs<br>order is used. | De_from_SAN                                    | Add SAN Bo<br>Add SAN Bo<br>vHBA: fc1<br>Type: Prim<br>BA,<br>o | oot<br>ot<br>nary ⓒ Secondary | 2<br>2<br>2<br>5<br>2 |
| Local Devices 🛛 🖇                                                                                                    | Boot Order<br>●                         Export | int                                                             |                               | DK Cancel             |
| CIMC Mounted vMedia 🛛 😵                                                                                                    | Name Or                                        | r vNIC/vHBA/iSCS                                                | S Type Lun                    | . WWN                 |
| vNICs 🛛                                                                                                    | Ban 1                                          |                                                                 |                               |                       |
| vHBAs 🛞                                                                                                    | SAN primary                                    | fc0                                                             | Primary<br>Defense            | F0-04-00-02-07        |
| Add SAN Boot                                                                                                    | SAN Target pri                                 | fc1                                                             | Primary 0                     | 50:0A:09:82:97        |
| Add SAN Boot Target                                                                                                    | - on secondary                                 |                                                                 | Jeconini                      |                       |

Select 'Add SAN Boot Target' then select 'Add San Boot Target to SAN secondary'.

| order is used.          |                   |
|-------------------------|-------------------|
| Local Devices 🛛 😵       | Boot Order        |
| CIMC Mounted vMedia 🛛 🕸 |                   |
|                         | Name Or           |
| VNICS V                 | 🖃 🗐 San 1         |
| VHBAs                   | 🖨 🔿 SAN primary   |
| VIIDAS                  | 🚽 SAN Target pri  |
| Add SAN Boot            | SAN secondary     |
| Add San Boot Target To  | SAN primary       |
| Add San Boot Target To  | SAN secondary 🚽 🚽 |
| iSCSI vNICs 🛛 😵         |                   |

Enter the 'Boot Target LUN' number and the 'Boot Target WWPN' and click OK and then click OK on the Create Boot Policy Screen. This is the WWPN for Fabric B.

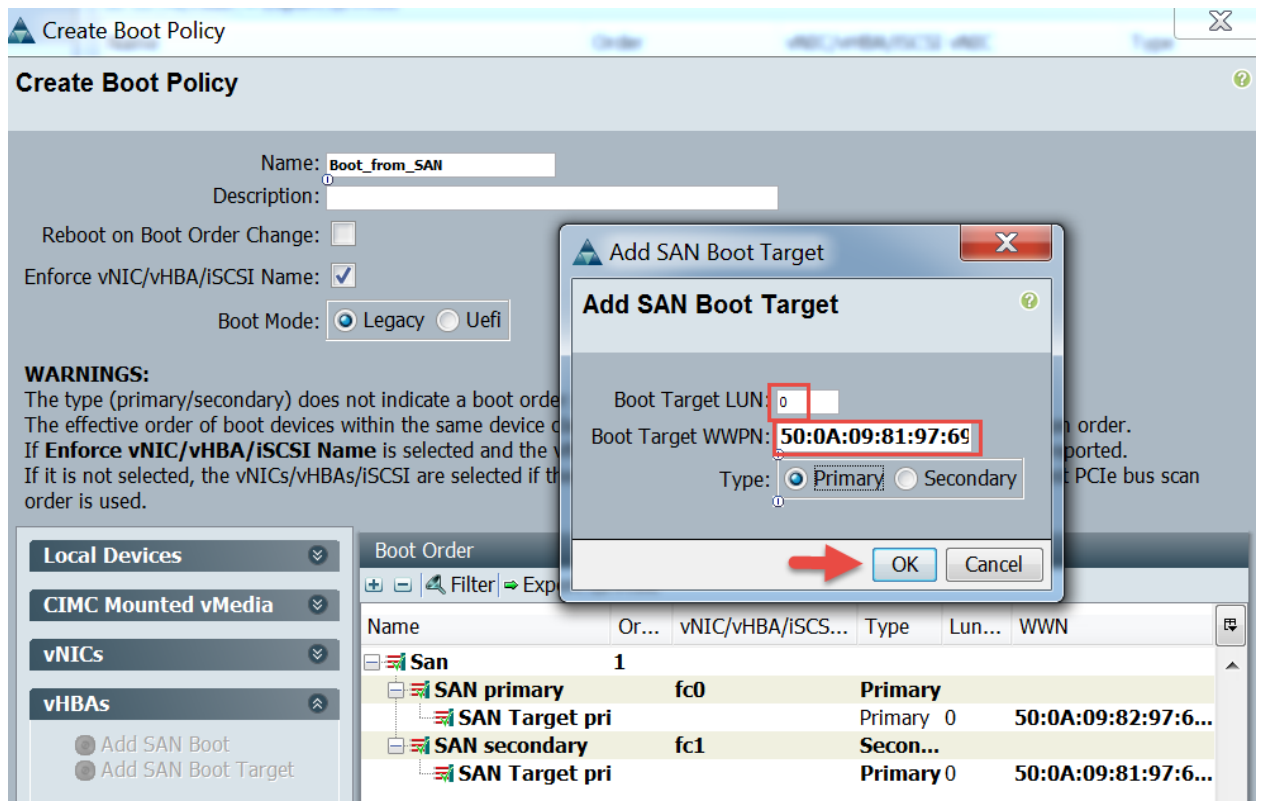

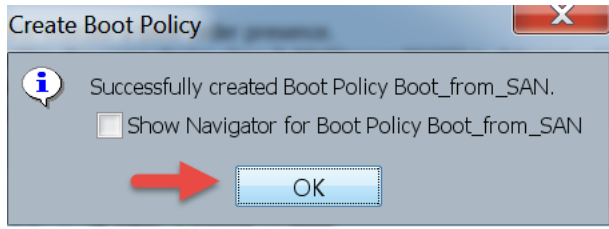

# 2.1.6. Confirm Defaults for Local Disk and Host Firmware Policies

Confirm your Default Local Disk Configuration Policy is set to 'Any Configuration'.

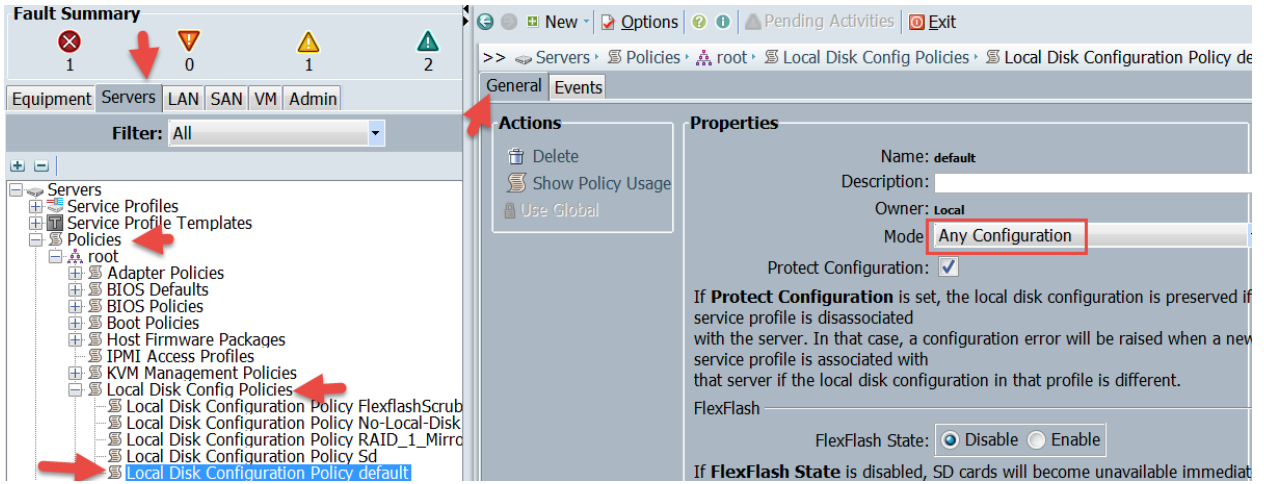

Confirm you have a Host Firmware Package. In my case, I created a Host Firmware Package for 2.2(3e) since this is the firmware I have installed and using for this testing. If you don't have on, you should create one before moving on to the next step.

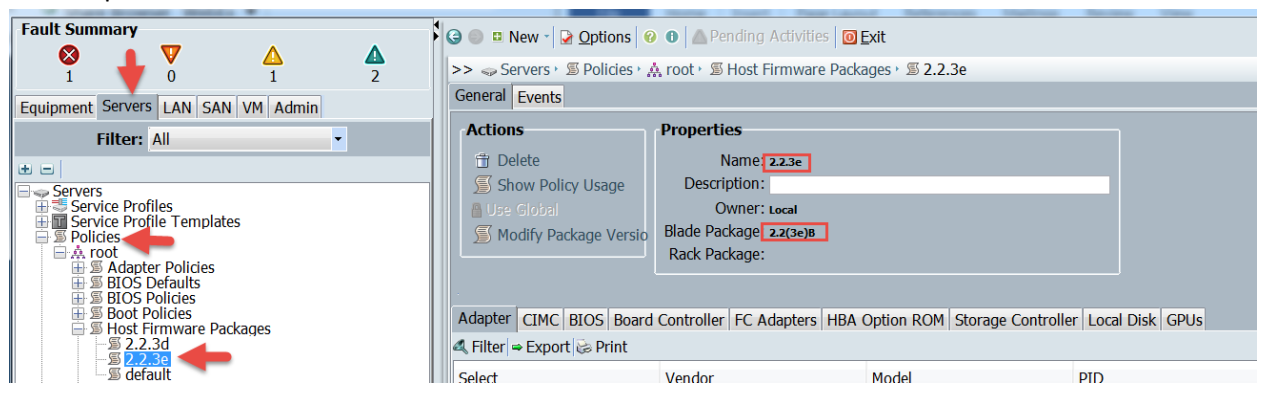

# 2.1.7. Create 'Immediate' Maintenance Policy

Create an Immediate Reboot Maintenance Policy. This policy will reboot the blade without user acknowledgement. Navigate to Servers -> Servers -> Policies -> Maintenance Policies -> Select 'Create Maintenance Policy'.

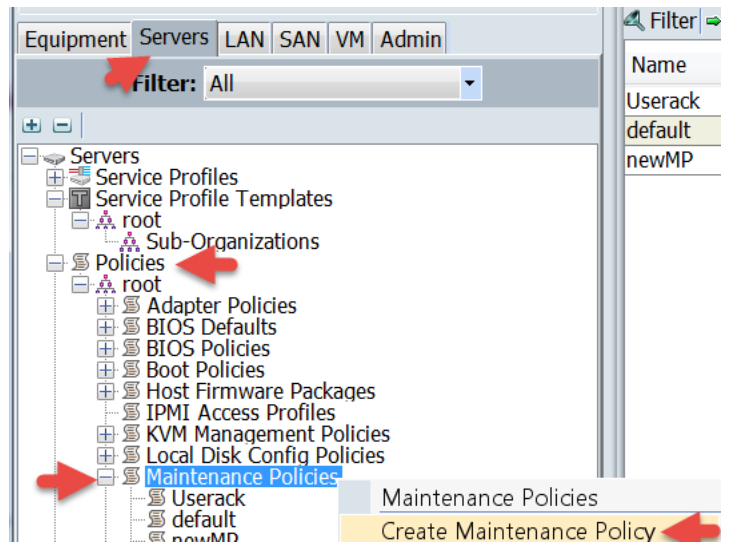

Name the Maintenance Policy and click OK.

| A Create Maintenance Policy                                                             | ×         |
|-----------------------------------------------------------------------------------------|-----------|
| Create Maintenance Policy                                                               | 0         |
|                                                                                         |           |
| Name: Immediate                                                                         |           |
| Description:                                                                            |           |
| Reboot Policy: <ul> <li>Immediate</li> <li>User Ack</li> <li>Timer Automatic</li> </ul> |           |
|                                                                                         |           |
|                                                                                         |           |
|                                                                                         |           |
|                                                                                         | +         |
|                                                                                         | OK Cancel |

# 2.2. Create Service Profile Template

**Note**: It is assumed you have already created WWNN, WWPN, UUID, EXT-MGMT (IP Pool for KVM access) and MAC Pools. If you have not done so already, you should go create those Pools before proceeding with this step.

Create service Profile Template. Navigate to Servers -> Servers -> Service Profile Templates -> select 'Create Service Profile Template'.

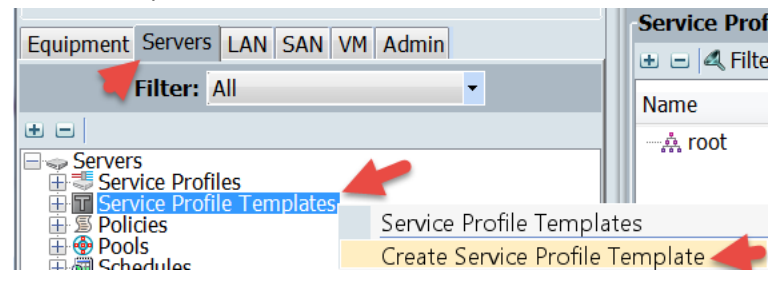

Name the Service Profile Template, select 'Initial Template', select a UUID Pool and click Next. **Note**: It is assumed that you have already created a UUID Pool to be used here. If you haven't done so, you will need to cancel this, go create a UUID Pool then come back to this step. **Note 2**: Updating Templates don't work with this workflow since the workflow needs to make changes to the Boot Policy on the Service Profile and updating templates don't allow you to directly make changes to the Boot Policy on the Service Profile.

X

A Create Service Profile Template

| The second second second second second second second second second second second second second second second se        |                                                                                                    |
|----------------------------------------------------------------------------------------------------|----------------------------------------------------------------------------------------------------|
| Unified C                                                                                                    | Computing System Manager                                                                                                    |
| Create Service Profile<br>Template                                                                                     | Identify Service Profile Template<br>You must enter a name for the service profile template and specify the template type. You can also specify how a UUID will be<br>assigned to this template and enter a description.                                                 |
| 1. V <u>Identity</u><br>Service Profile<br><u>Template</u><br>2. <u>Networking</u><br>3. <u>Storage</u>                | Name: ESXL_Host_Baremetal_Template The template will be created in the following organization. Its name must be unique within this organization. Where: org-root                                                                                                    |
| 4. □ <u>Zoning</u><br>5. □ <u>vNIC/vHBA</u><br><u>Placement</u><br>6. □ <u>vMedia Policy</u><br>7. □ Server Boot Order | The template will be created in the following organization. Its name must be unique within this organization.<br>Type: Initial Template Updating Template<br>Specify how the UUID will be assigned to the server associated with the service generated by this template. |
| 8. D <u>Maintenance</u><br>Policy<br>9. D <u>Server</u><br><u>Assignment</u>                                           | UUID Assignment: UCS-POD4-UUID-POOL(60/64)                                                                                                    |

Leave the default 'Select a Policy to use (no Dynamic vNIC Policy by default)', select Expert radial and click Add.

| Create Service Profile                                                                                                    | Template                                           |                                                                                         |                                                                                | Address         |                                                                                                    |                         |
|----------------------------------------------------------------------------------------------------|----------------------------------------------------|-----------------------------------------------------------------------------------------|--------------------------------------------------------------------------------|-----------------|----------------------------------------------------------------------------------------------------|-------------------------|
| Unified                                                                                                    | Computin                                           | g System M                                                                              | lanager                                                                        |                 |                                                                                                    |                         |
| Create Service Profile<br>Template                                                                                                    | Networking<br>Optionally specify L/                | AN configuration information.                                                           |                                                                                |                 |                                                                                                    | 0                       |
| 1. √Identify Service<br>Profile Template<br>2. √ <b>Networking</b><br>3. □ <u>Storage</u><br>4. □ <u>Zoning</u><br>5. □ <u>vNIC/vHBA</u><br><u>Placement</u><br>6. □ <u>vMedia Policy</u> | Dynamic vNIC Con<br>How wo<br>Click Add to specify | nection Policy: Select a Pol<br>auld you like to configure<br>one or more vNICs that th | icy to use (no Dynamic<br>e <b>LAN connectivity?</b><br>e server should use to | Simple Expert I | Create Dyna     One of the other of the other of the other of the other of the other of the other other | mic vNIC Connection Pol |
| 8. Maintenance                                                                                                    | Name                                               | MAC Address                                                                             | Fabric ID                                                                      | Native VLAN     | Ę                                                                                                    |                         |
| 9. D <u>Server</u><br>Assignment                                                                                                    |                                                    |                                                                                         |                                                                                |                 | ^                                                                                                    |                         |
| 10. Operational<br>Policies                                                                                                    |                                                    | - Dolo                                                                                  | to <b>III A J III</b> Modify                                                   |                 | -                                                                                                    |                         |
|                                                                                                    |                                                    | Dele                                                                                    | ale Madu Modify                                                                |                 |                                                                                                    |                         |

Add the Fabric A vNIC. Name the vNIC, select 'Use vNIC Template', select your Fabric A vNIC Template and VMware for the Adapter Policy, then click OK. **Note**: The name needs to match the exact name you configured in your Boot Policy for the Boot Policy to work.

| Create vNIC                                                |
|------------------------------------------------------------|
| Create vNIC                                                |
| Name: etho<br>Use vNIC Template: V<br>Create vNIC Template |
| vNIC Template                                              |
| Adapter Performance Profile                                |
| Adapter Policy: VMWare                                     |

Add the Fabric B vNIC. Click Add.

| A Create Service Profile                                                                                                    | Template                             |                                                          |                          | Address .                                                            |                    |
|----------------------------------------------------------------------------------------------------|--------------------------------------|----------------------------------------------------------|--------------------------|----------------------------------------------------------------------|--------------------|
| Unified                                                                                                    | Computing                            | System N                                                 | Manager                  |                                                                      |                    |
| Create Service Profile<br>Template                                                                                            | Networking<br>Optionally specify LAN | configuration information.                               |                          |                                                                      |                    |
| 1. √ <u>Identify Service</u><br><u>Profile Template</u><br>2. √ <u>Networking</u><br>3. □ <u>Storage</u>                      | Dynamic vNIC Conne                   | ction Policy: Select a Po                                | ilicy to use (no Dynamic | vNIC Policy by default) 🔹                                            | Create Dynamic     |
| 4. ⊒ <u>Zoning</u><br>5. □ <u>vNIC/vHBA</u><br><u>Placement</u><br>6. □ <u>vMedia Policy</u><br>7. □ <u>Server Boot Order</u> | How would<br>Click Add to specify or | <b>d you like to configu</b><br>ne or more vNICs that th | re LAN connectivity?     | $\bigcirc$ Simple $\bigcirc$ Expert $\bigcirc$ N connect to the LAN. | lo vNICs 🔵 Use Cor |
| 8. Maintenance                                                                                                    | Name                                 | MAC Address                                              | Fabric ID                | Native VLAN                                                          |                    |
| 9. Server<br>Assignment                                                                                                    |                                      | Derived                                                  | derived                  |                                                                      | •                  |
| Policies                                                                                                    |                                      | 💼 Del                                                    | ete 🖪 Add 🔤 Modify       |                                                                      | -                  |
|                                                                                                    |                                      |                                                          |                          |                                                                      |                    |

Name the vNIC, select 'Use vNIC Template', select your Fabric B vNIC Template and VMware for the Adapter Policy, then click OK. **Note**: The name needs to match the exact name you configured in your Boot Policy for the Boot Policy to work.

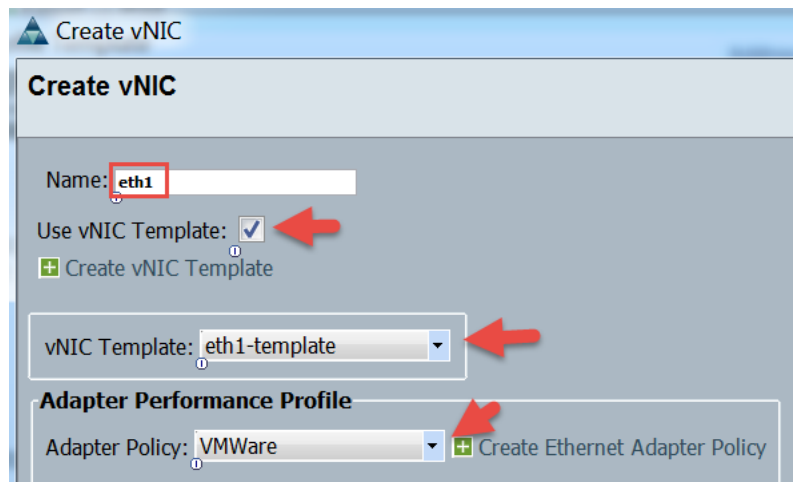

Verify both vINICs are there and then click Next.

| A Create Service Profile                                                                                 | Template                               |                                                         |                           | Alfress .                |                  | X                 |
|----------------------------------------------------------------------------------------------------|----------------------------------------|---------------------------------------------------------|---------------------------|--------------------------|------------------|-------------------|
| Unified                                                                                                  | Computing                              | System Ma                                               | anager                    |                          |                  |                   |
| Create Service Profile<br>Template                                                                       | Networking<br>Optionally specify LAN c | onfiguration information.                               |                           |                          |                  | 0                 |
| 1. √ <u>Identify Service</u><br><u>Profile Template</u><br>2. √ <b>Networking</b><br>3. □ <u>Storage</u> | Dynamic vNIC Connec                    | tion Policy: Select a Policy                            | to use (no Dynamic v      | NIC Policy by default) 🔹 | Create Dynami    | c vNIC Connection |
| 4. □ <u>Zoning</u><br>5. □ <u>vNIC/vHBA</u><br><u>Placement</u><br>6. □ <u>vMedia Policy</u>             | How would<br>Click Add to specify on   | I you like to configure L<br>e or more vNICs that the s | AN connectivity?          | Simple ④ Expert ① N      | o vNICs 🔵 Use Co | nnectivity Policy |
| 7. □ <u>Server Boot Order</u><br>8. □ <u>Maintenance</u>                                                 | Name                                   | MAC Address                                             | Fabric ID                 | Native VLAN              | E\$              |                   |
| 9. D <u>Server</u><br>Assignment                                                                         | vNIC eth0                              | Derived<br>Derived                                      | derived<br><b>derived</b> |                          | <b>^</b>         |                   |
| 10. Operational<br>Policies                                                                              |                                        |                                                         |                           |                          | -                | -                 |
|                                                                                                    | <                                      |                                                         | 111                       | < Pr                     | ev Next >        | Finish Cancel     |

Select the default Local Disk Policy, select the Expert radial, Select a WWNN Pool, and click Add. **Note**: It is assumed that you have already created a WWNN Pool to be used here. If you haven't done so, you will need to cancel this, go create a WWNN Pool then come back to this step.

| Create Service Profile                                                                                                    | Template                                                                                                    |                                                                |          |  |  |
|----------------------------------------------------------------------------------------------------|----------------------------------------------------------------------------------------------------|----------------------------------------------------------------|----------|--|--|
| Unified (                                                                                                    | Computing System M                                                                                                    | anager                                                         |          |  |  |
| Create Service Profile<br>Template                                                                                                    | Storage<br>Optionally specify disk policies and SAN configuration                                                                                                    | information.                                                   |          |  |  |
| Template<br>1. VIdentify Service<br>Profile Template<br>2. VNetworking<br>3. XStorage<br>4. Dzoning<br>5. DVNIC/VHBA<br>Placement<br>6. DVMedia Policy<br>7. DServer Boot Order<br>8. DMaintenance<br>Policy<br>9. DServer<br>Assignment<br>10. DOperational<br>Policies | Select a local disk configuration policy.<br>Local Storage: default Mode: Any configuration<br>Create Local Disk Configuration Policy<br>To Create Local Disk Configuration Policy<br>To Protect Configuration is set, the local<br>disk configuration is preserved if the service<br>profile is disassociated<br>with the server. In that case, a configuration<br>error will be raised when a new service profile<br>is associated with<br>that server if the local disk configuration in<br>that profile is different.<br>FlexFlash<br>FlexFlash State: Disable<br>If FlexFlash State: Disable<br>If FlexFlash State: Disable<br>If FlexFlash State: Disable<br>If FlexFlash State: Disable<br>If FlexFlash State: Disable<br>If FlexFlash State: Disable<br>If FlexFlash State: Disable<br>If FlexFlash State: Disable<br>If FlexFlash State: Disable<br>If FlexFlash State: Disable<br>If FlexFlash State: Disable<br>If FlexFlash State: Disable<br>If FlexFlash State: Disable |                                                                |          |  |  |
|                                                                                                    | A server is identified on a SAN by its World Wid<br>assign a WWNN to the server associated with th                                                                                                    | e Node Name (WWNN). Specify how the system shou<br>is profile. | ıld      |  |  |
|                                                                                                    | World Wide Node Name<br>WWNN Assignment: UCS-POD4-WWNN-POO<br>The WWNN will be assigned from the selecte<br>The available/total WWNNs are displayed after                                                                                                    | L(126/128) • •<br>d pool.<br>r the pool name.                  |          |  |  |
|                                                                                                    | Name                                                                                                    | WWPN                                                           | <b>₽</b> |  |  |
|                                                                                                    |                                                                                                    |                                                                |          |  |  |
|                                                                                                    |                                                                                                    | 10 A                                                           | -        |  |  |
|                                                                                                    | 👕 Dele                                                                                                    | e 🖪 Add Modify                                                 |          |  |  |

Name the Fabric A vHBA, select 'Use vHBA Template', select the Fabric A vHBA Template and select VMware for the Adapter Policy then click OK. **Note**: The Name of the vHBA adapter is critical because it will be used to boot from SAN and this name must match the Boot Policy exactly or the Boot from SAN will fail.

| Create vHBA                           | Public Configuration                  |
|---------------------------------------|---------------------------------------|
| Create vHBA                           |                                       |
|                                       |                                       |
| Name: fc0                             |                                       |
| Use vHBA Template: 🔽 💶                |                                       |
| Create vHBA Template                  |                                       |
|                                       | -                                     |
| vHBA Template: fc0-template           |                                       |
| Adapter Performance Profile           |                                       |
| Adapter Policy: VMWare                | • Create Fibre Channel Adapter Policy |
| U U U U U U U U U U U U U U U U U U U |                                       |

### Add the Fabric B vHBA. Click Add.

| World Wide Node Name<br>WWNN Assignment: UCS-POE<br>The WWNN will be assigned for<br>The available/total WWNNs ar | D4-WWNN-POOL(126/128) ▼<br>From the selected pool.<br>re displayed after the pool name. |   |
|----------------------------------------------------------------------------------------------------|-----------------------------------------------------------------------------------------|---|
| Name                                                                                                    | WWPN                                                                                    | Ę |
|                                                                                                    | Derived                                                                                 | ^ |
|                                                                                                    |                                                                                         | - |
|                                                                                                    | 👕 Delete 🖪 Add 🖫 Modify                                                                 |   |

Name the Fabric B vHBA, select 'Use vHBA Template', select the Fabric B vHBA Template and select VMware for the Adapter Policy then click OK. **Note**: The Name of the vHBA adapter is critical because it will be used to boot from SAN and this name must match the Boot Policy exactly or the Boot from SAN will fail.

| A Create vHBA                                               | Point Configurat               |
|-------------------------------------------------------------|--------------------------------|
| Create vHBA                                                 |                                |
| Name: [fc1]<br>Use vHBA Template: V<br>Create vHBA Template |                                |
| vHBA Template: fc1-template                                 |                                |
| Adapter Performance Profile                                 | e Fibre Channel Adapter Policy |

### Review and Click Next.

| 1. √ <u>Identify Service</u>                                                                                                    | Select a local disk configuration policy. |                                                                                                    |                                                                                                    |                |        | * |
|----------------------------------------------------------------------------------------------------|-------------------------------------------|----------------------------------------------------------------------------------------------------|----------------------------------------------------------------------------------------------------|----------------|--------|---|
| Profile Template 2.    2.  Vetworking   3.  Storage   4.  J Zoning   5.  VNIC/VHBA   Placement 6.    6.  VMedia Policy   7.  D Server Boot Order   8.  Maintenance   Policy 9.    9.  D Server   Assignment 10.    10.  D Operational   Policies | Local Storage: default                    | M<br>Protect Configuration<br>disk configuration is preser<br>profile is disassociated<br>with the server. In that case<br>error will be raised when a<br>is associated with<br>that server if the local disk<br>that profile is different.<br>FlexFlash<br>If FlexFlash State is disa<br>become unavailable immed<br>Please ensure SD cards are<br>disabling the FlexFlash State<br>FlexFlash RAID Reporting S<br>ectivity? Simple Expert<br>Node Name (WWNN). Specifis<br>profile. | Node: Any Configuration<br>ation: ves<br>this set, the local<br>ved if the service<br>e, a configuration<br>new service profile<br>configuration in<br>State: Disable<br>bled, SD cards will<br>liately.<br>not in use before<br>e.<br>State: Disable<br>ert No vHBAs Use<br>iy how the system should | Connectivity P | olicy  |   |
|                                                                                                    | Name                                      | WWPN                                                                                                    |                                                                                                    | Ę              |        |   |
|                                                                                                    | □-4 vHBA fc0                              | Derived                                                                                                    |                                                                                                    | <u> </u>       |        |   |
|                                                                                                    | → VHBA If                                 | Derived                                                                                                    |                                                                                                    | E              |        |   |
|                                                                                                    | VHBA If                                   | Denved                                                                                                    |                                                                                                    | <b>*</b>       |        |   |
|                                                                                                    | m Delete                                  | e 🛨 Add 🎟 Modify                                                                                                    |                                                                                                    |                |        | ~ |
|                                                                                                    | •                                         | III                                                                                                    |                                                                                                    |                | •      |   |
|                                                                                                    |                                           |                                                                                                    | < Prev Next >                                                                                                    | Finish         | Cancel |   |

Leave the Zoning default and Click Next. We are doing the Zoning on a Cisco MDS SAN Switch.

| Unified (                                                                                                    | Computing                                                                                                    | System I                                                                                                    | Manag                                 | er                             |   |
|----------------------------------------------------------------------------------------------------|----------------------------------------------------------------------------------------------------|----------------------------------------------------------------------------------------------------|---------------------------------------|--------------------------------|---|
| Create Service Profile<br>Template                                                                                                    | Zoning<br>Specify zoning informat                                                                                                    | ion                                                                                                    |                                       |                                |   |
| 1. √ <u>Identify Service</u><br><u>Profile Template</u><br>2. √ <u>Networking</u><br>3. √ <u>Storage</u><br>4. √ <u>Zoning</u><br>5. □ <u>vNIC/vHBA</u><br><u>Placement</u>                                                                                                    | WARNING: Switch i<br>configuration will N<br>Zoning configuration in<br>1. Select vHBA Ini<br>2. Select vHBA Ini<br>3. Add selected Init | n end-host mode. In<br>OT be applied.<br>volves the following st<br>iator(s) (vHBAs are cre<br>tator Group(s)<br>iator(s) to selected Init | end-host mo<br>eps:<br>ated on storag | p <b>de, zoning</b><br>e page) |   |
| <ol> <li>Orall <u>of the second second se</u></li></ol> | Select vHBA Initia                                                                                                    |                                                                                                    | Select vHBA                           | Initiator Groups               |   |
| 8. ⊔ <u>Maintenance</u><br><u>Policy</u><br>9. ⊔ <u>Server</u>                                                                                                    | name ♥                                                                                                    |                                                                                                    | Name                                  | Storage Connection Policy Name | Ę |
| Assignment<br>10. Deperational<br>Policies                                                                                                    |                                                                                                    | >> Add To >>                                                                                                    |                                       |                                | - |
|                                                                                                    | -                                                                                                    |                                                                                                    |                                       | 👕 Delete 🖪 Add 囁 Modify        |   |

Leave the vNIC/vHBA Placement defaults and click Next.

| Create Service Profile<br>Template               | vNIC/vHBA Place<br>Specify how vNICs a     | <b>ement</b><br>and vHBAs are placed on physica          | I network adapters       |             |
|--------------------------------------------------|--------------------------------------------|----------------------------------------------------------|--------------------------|-------------|
| 1. √ <u>Identify Service</u><br>Profile Template | vNIC/vHBA Placemen<br>in a server hardware | t specifies how vNICs and v<br>configuration independent | vHBAs are placed<br>way. | on physical |
| 2, √ <u>Networking</u>                           |                                            |                                                          |                          |             |
| 3. √ <u>Storage</u>                              | Select Placement                           | Let System Perform Placen                                | nent 🔻 🖪 Crea            | to Diacomon |
| 4. <b>√<u>Zoning</u></b>                         | Sciece indeciment.                         | Let System renorm rideen                                 |                          | te Platemen |
| 5. √ <u>vNIC/vHBA</u>                            |                                            |                                                          |                          |             |
| <b>Placement</b>                                 |                                            |                                                          |                          |             |
| 6. 🗋 <u>vMedia Policy</u>                        | System will perfor                         | m automatic placement of                                 | vNICs and vHBAs          | based on P  |
| 7. 🗋 <u>Server Boot Order</u>                    | r N                                        |                                                          | 0.1                      |             |
| 8. Maintenance                                   | Name                                       | Address                                                  | Order                    | <b>•</b>    |
| Policy                                           | vNIC eth0                                  | Derived                                                  | 1                        |             |
| 9. 🗋 <u>Server</u>                               | - vNIC eth1                                | Derived                                                  | 2                        |             |
| Assignment                                       |                                            | Derived                                                  | 3                        |             |
| 10. D <u>Operational</u>                         | VHBA fc1                                   | Derived                                                  | 4                        |             |
| Delleter                                         | - Mib/(ICI                                 | Derived                                                  | •                        |             |

Leave the vMedia Policy default 'Select vMedia Policy to use' and click Next.

| A Create Service Profile                                                                                 | Template                                                                                            |
|----------------------------------------------------------------------------------------------------|----------------------------------------------------------------------------------------------------|
| Unified (                                                                                                | Computing System Manager                                                                            |
| Create Service Profile<br>Template                                                                       | vMedia Policy<br>Optionally specify the Scriptable vMedia policy for this service profile template. |
| 1. √ <u>Identify Service</u><br><u>Profile Template</u><br>2. √ <u>Networking</u><br>3. √ <u>Storage</u> | vMedia Policy: Select vMedia Policy to use                                                          |
| 4. √ <u>Zoning</u><br>5. √ <u>vNIC/vHBA</u>                                                              | The default boot policy will be used for this service profile.                                      |

Levae the 'Select Boot Policy to use' Boot Policy and click Next. The workflow will set the Boot Policy to BMA\_PXE\_BOOT Policy for the OS install and then change it to the Boot\_from\_SAN after the OS has been installed so we don't need to specify a boot policy here.

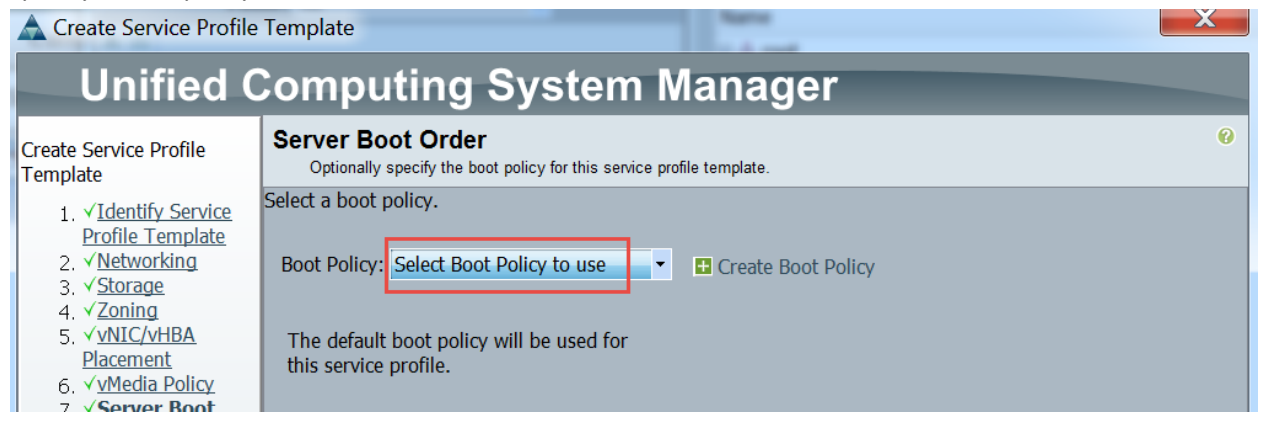

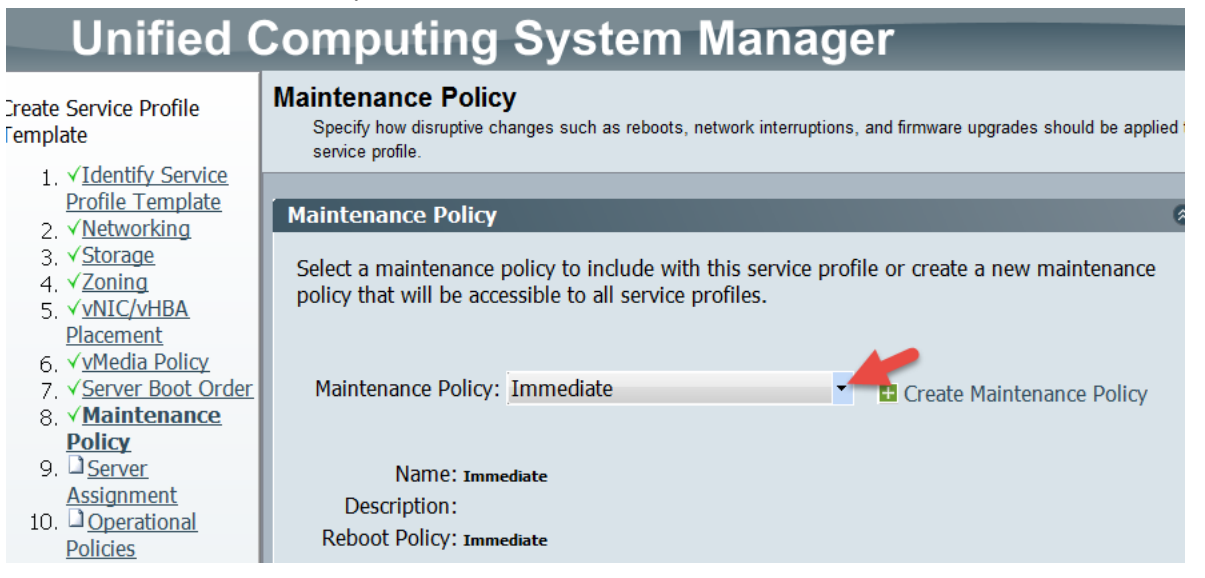

Leave the Pool Assignment set to 'Assign Later', Expand the Firmware Management (BIOS, Disk, Controller, Adapter) section by click on the double down arrows then select the Host Firmware Policy 2.2(3e) or whatever policy you have created for your firmware. Click Next.

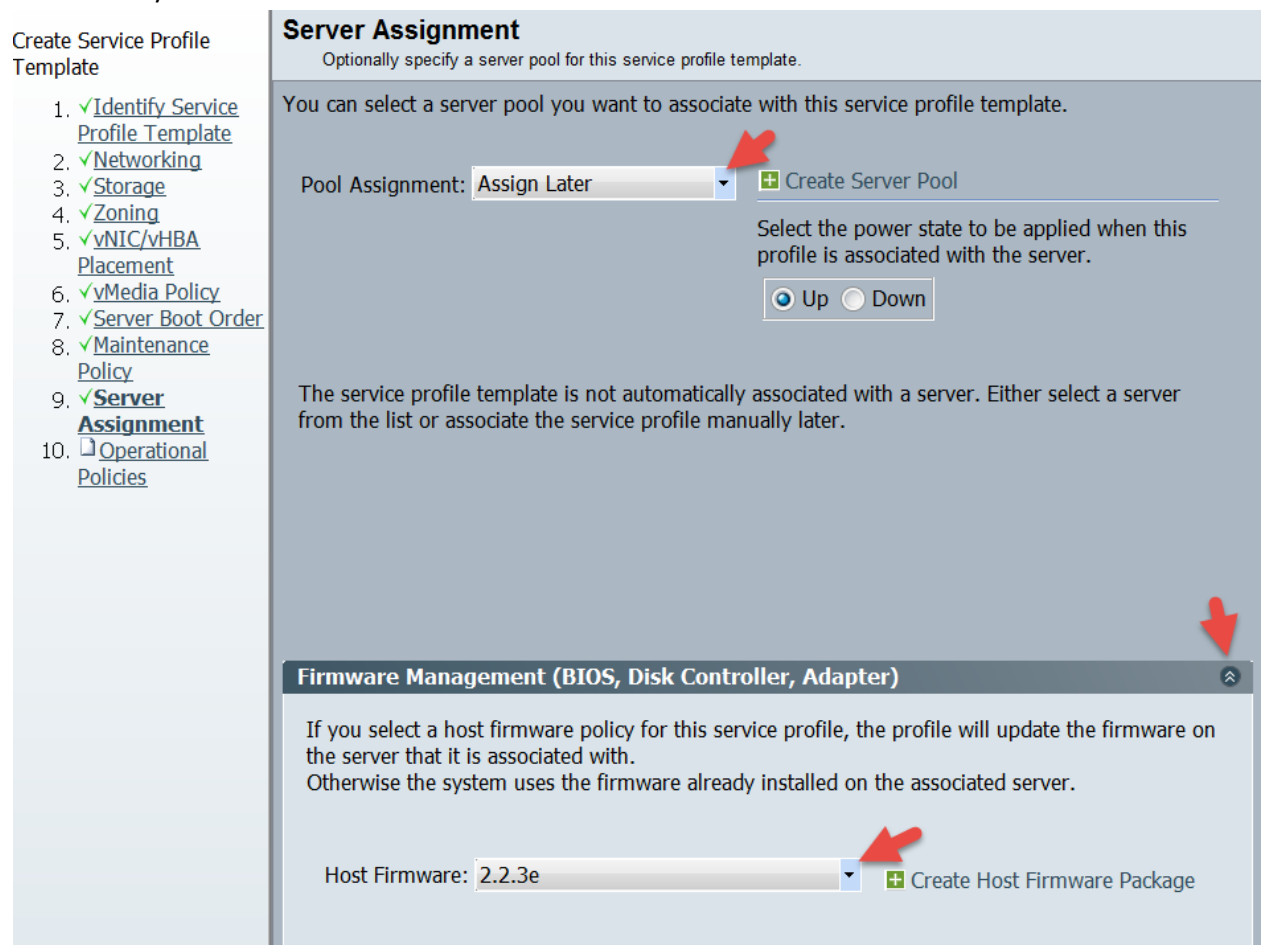

Select SRIOV for the BIOS Policy, select the double down arrows for the 'Management IP Address' section and then select a Management IP Address Policy. Leave all other Policies default and click Finish. **Note**: It is assumed you have already defined your Management IP Pool. If you have not done so, you can click the 'Create IP Pool' to create one from here.

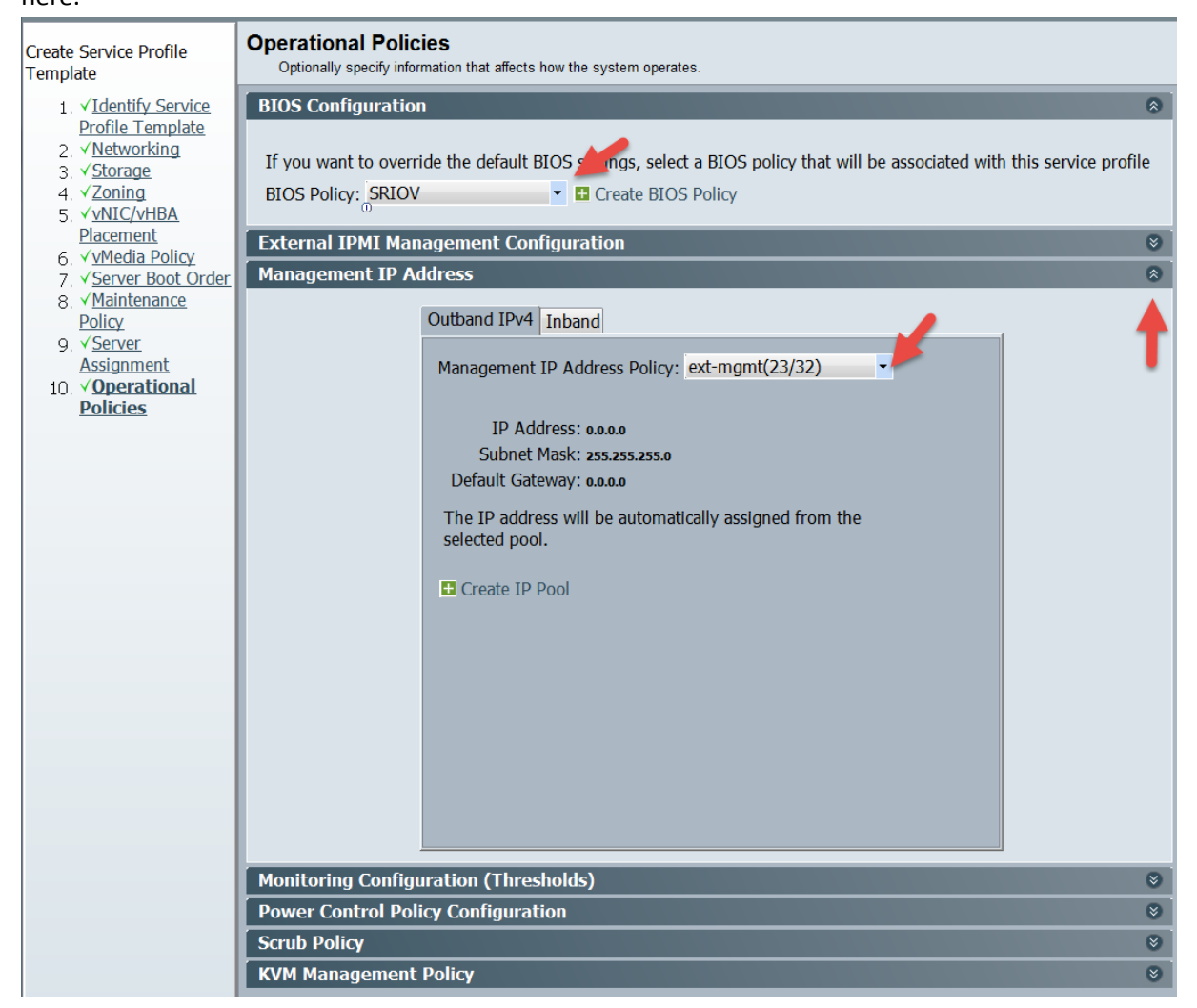

#### Finally, click OK.

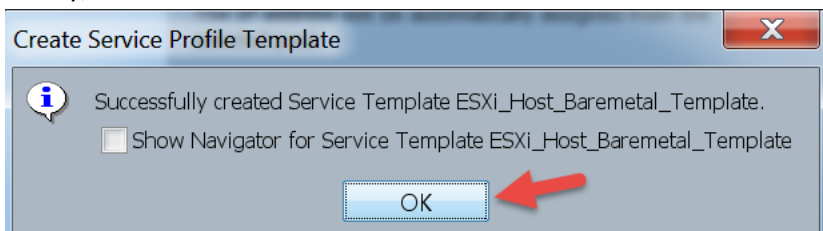

### You should now see the Template under 'Service Profile Templates'

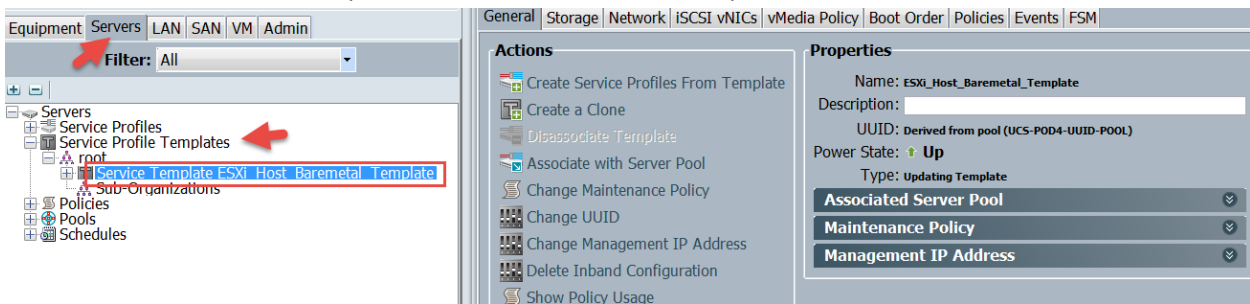

# 3. Download and Import workflow in UCS Director

Download the 'UCSD – Bare Metal UCSM + MDS + Netapp Example' from the UCS Director Communities site and save it to your local Computer. It can be found here: <u>https://communities.cisco.com/docs/DOC-52546</u>.

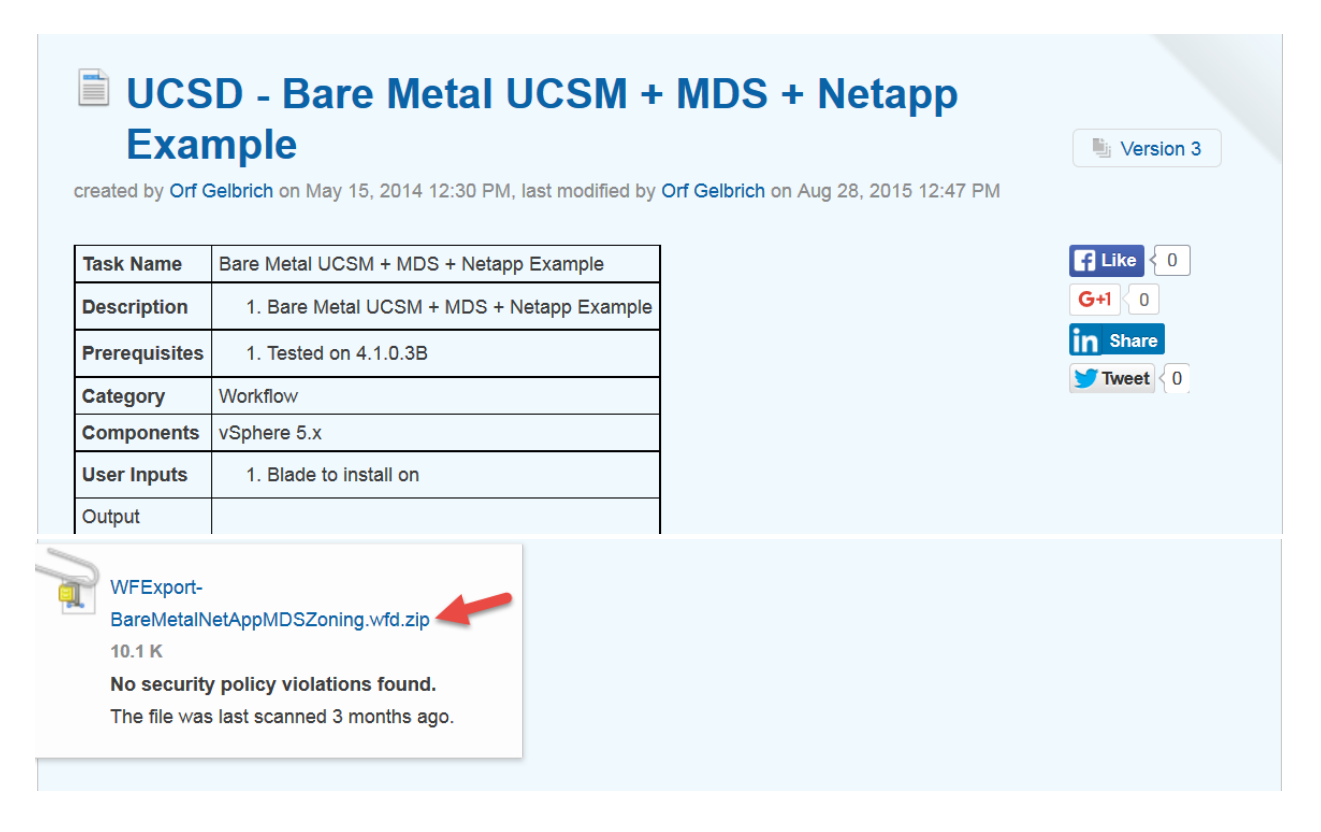

Extract the zip File and you should find the following workflow inside the extracted folder.

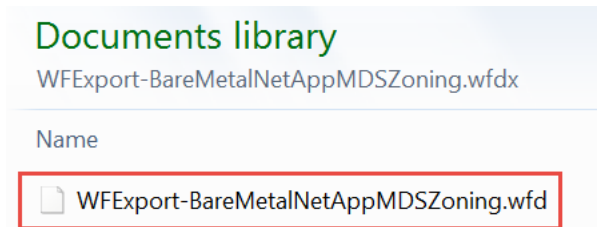

Log into UCS Director to Import the workflow. Navigate to Policies -> Orchestration -> Workflows -> select Import.

| cisco UCS             | 5 Director                | ¥                |                  |               |
|-----------------------|---------------------------|------------------|------------------|---------------|
| Converged Virtual 🔻   | Physical 🔻 Organization   | ns 🔻 Policies 🔻  | Administration   | ▼ CloudSen    |
| Orchestration 🛹       |                           |                  |                  |               |
| Workflows Triggers Ac | ctivities Context Workflo | w Mapping User V | /M Action Policy | Workflow Tem  |
| Refresh 🔝 Favorite    | 槹 Add Workflow 🛛 🔒 I      | Export 📑 Import  | 🔟 Task Librai    | гy            |
| Workflows             |                           | T                |                  |               |
|                       | Workflow                  | Name             | Workflow De      | escriptio Val |

Click the Upload button.

| Import                 |                                        |
|------------------------|----------------------------------------|
| File Upload/Validation | Upload and validate file is importable |
| Import Policies        | Upload                                 |

Click 'Click and select a file from your computer' hyper link.

| File Upload |                                            | × |
|-------------|--------------------------------------------|---|
|             | Click and select a file from your computer |   |

Browse and select the workflow the select Open.

| Choose File to Upload                 |                                                                    | X                    |
|---------------------------------------|--------------------------------------------------------------------|----------------------|
| 😋 💽 🔻 UCS                             | WFExport-BareMetalNetAppMDSZoning.wfdx                             | ✓ ← Search WFExport  |
| Organize • New f                      | lder                                                               | · · · ·              |
| ★ Favorites ■ Desktop                 | <b>Documents library</b><br>WFExport-BareMetalNetAppMDSZoning.wfdx | Arrange by: Folder ▼ |
| Downloads Recent Places ICloud Photos | Name WFExport-BareMetalNetAppMDSZoning.wfd                         |                      |

Wait until you see 'File ready for use.' then select the x in the right corner to close out the File Upload screen.

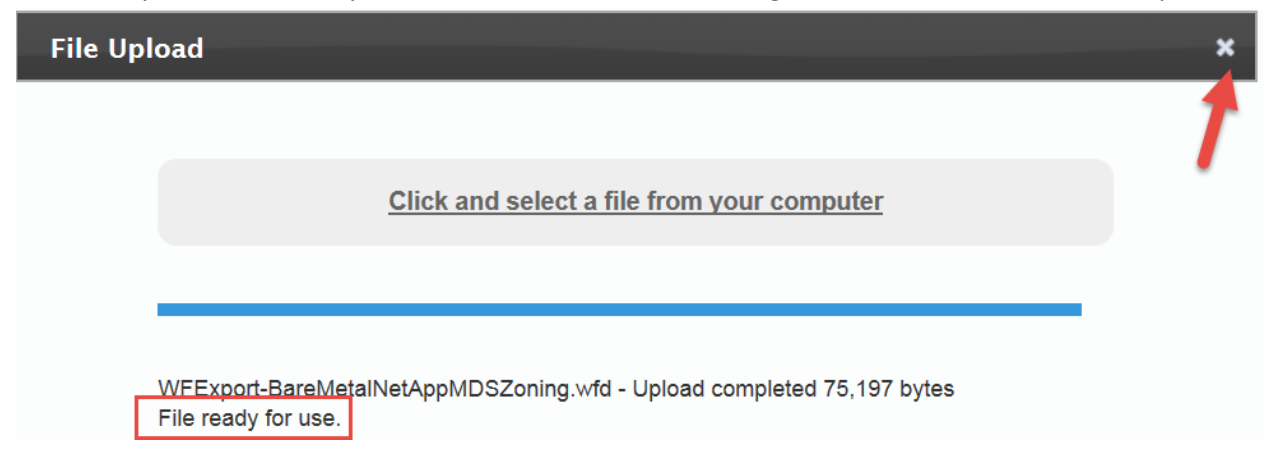

### You should see the workflow next to the uploaded File: then click Next.

| Import                 |                                                 |                                        |
|------------------------|-------------------------------------------------|----------------------------------------|
| File Upload/Validation | Upload and validate file is importable          |                                        |
| Import Policies        | Upload Uploaded File: WFExport-BareMetalNetAppN | 1DSZoning.wfd *                        |
|                        | Туре                                            | Name                                   |
|                        | WORKFLOWS                                       | Provision Any Open UCS Blade with ESXi |

Choose the folder you want to import this workflow to or create a new one and name the folder. I have chosen to create a new one. Click Import.

| Import                   |                                               |
|--------------------------|-----------------------------------------------|
| 🖌 File Upload/Validation | If asset already exists, use following policy |
| Import Policies          | Workflows Replace                             |
|                          | Custom Tasks Replace                          |
|                          | Script Modules Replace 🔻                      |
|                          | Activities Replace 💌                          |
|                          | Import Workflows to Folder                    |
|                          | Select Folder [New Folder]                    |
|                          | New Folder ESXi Baremetal *                   |
| Click OK.                |                                               |
| Submit Result            |                                               |
| Import Completed         |                                               |

Verify the Workflow has been imported and it is in the Folder 'ESXi Baremetal'. Notice the workflow name is 'Provision Any Open UCS Blade with ESXi'.

| ululu (<br>cisco | Cisco UC   | S Director   | r                  |             |      |               |        |
|------------------|------------|--------------|--------------------|-------------|------|---------------|--------|
| Converged        | Virtual 🔻  | Physical 🔻   | Organizations 🔻    | Policies 🔻  | Ad   | dministration | •      |
| Orchestration    |            |              |                    |             |      |               |        |
| Workflows        | Triggers A | ctivities Co | ntext Workflow Map | ping User \ | /M A | ction Policy  | Wor    |
| Refresh          | 💷 Favorite | 🐈 Add Wo     | rkflow 📑 Export    | 🛃 Import    | 8    | 🔋 Task Libra  | ry [   |
| Workflows        |            |              |                    |             |      |               |        |
|                  |            |              | Workflow Name      |             |      | Workflow D    | escrip |
| 🕈 🗁 ESXi Bar     | emetal     |              |                    |             |      |               |        |
|                  |            | Provision A  | ny Open UCS Blade  | with ESXi   |      |               |        |

OK

# 4. Configure workflow in UCS Director

Now that we have the workflow Imported into UCS Director, we need to configure/edit it to work with our environment.

| cisco UCS                | Director                                 |                                     |
|--------------------------|------------------------------------------|-------------------------------------|
| Converged Virtual 🔻      | Physical 🔻 Organizations 🔻 🛛 Pol         | icies ▼ Administration ▼ CloudSen   |
| Orchestration            |                                          |                                     |
| Workflows Triggers Act   | tivities Context Workflow Mapping        | User VM Action Policy Workflow Terr |
| Nefresh 🔟 Favorite       | <mark>-</mark> Add Workflow 🛛 🔒 Export 🛛 | 🖡 Import 🗉 Task Library 📄 Edit Wo   |
| Workflows                |                                          |                                     |
|                          | Workflow Name                            | Workflow Descriptio Val             |
| 🛡 🗁 ESXi Baremetal       |                                          |                                     |
|                          | Provision Any Open UCS Blade with        | ESXi                                |
| ▶ 🔄 File Browser         |                                          | Edit Workflow                       |
| 🕨 🔄 Default              |                                          | Validate Workflow                   |
| ▶ 🔄 APIC Usecases        |                                          | Delete Workflow                     |
| ▶ 🔄 VNX Storage Usecases |                                          | Execute now                         |
| 🕨 🔁 Debug Workflows      |                                          | Display Workflow                    |
| ▶ 🔁 IBM Storwize         |                                          | Workflow Designer                   |

Open the 'Workflow Designer' for the new workflow.

# 4.1. Configure Task 'Create Service Profile from Template'

We will work our way through configuring the Task in that make up this workflow to work with our setup. First we will start with "Create Service Profile from Template' Task by double clicking on it.

Workflow Designer - Provision Any Open UCS Blade with ESXi (245)

| Available Tasks                                 | Edit Workflow Properties Create New Version | Validate Workflow Execute Now                   |
|-------------------------------------------------|---------------------------------------------|-------------------------------------------------|
|                                                 | Auto Layout 🗌 Compact View Mode 🛛 Full View | N                                               |
| ▶ 🔁 APIC Tasks                                  |                                             |                                                 |
| Cloupia Tasks                                   |                                             |                                                 |
| Compound Tasks                                  |                                             | Start                                           |
| Context Mapper Tasks                            |                                             |                                                 |
| Custom Tasks                                    |                                             |                                                 |
| Obsoleted Tasks                                 |                                             |                                                 |
| Physical Compute Tasks                          |                                             |                                                 |
| Physical Network Tasks                          |                                             | Create Service Profile from Template X          |
| Physical Storage Tasks                          |                                             | 2446. Create UCS Service Profile from T         |
| Pod Management Tasks                            |                                             |                                                 |
| Procedural Tasks                                |                                             |                                                 |
| Public Cloud Tasks                              |                                             |                                                 |
| Resource Group Tasks                            |                                             | Modify Service Profile Boot Policy to LA 🗙      |
| Service Container Tasks                         |                                             | 2447. Modify UCS Service Profile Boot Po        |
| System Activity Tasks                           |                                             |                                                 |
| VDI Tasks                                       |                                             |                                                 |
| Virtualization Tasks                            |                                             |                                                 |
|                                                 |                                             | GenericConfigureSANZoning_1084 ×                |
|                                                 |                                             | 2474. Generic Configure SAN Zoning<br>MDS A + B |
| To add a new task, drag and drop a task item to |                                             |                                                 |

### Le

| Leave the Task Information de | fault and click Ne | ext.                                                             |   |   |   |
|-------------------------------|--------------------|------------------------------------------------------------------|---|---|---|
| Edit Task (Create UCS Service | Profile from Ter   | nplate)                                                          |   |   |   |
| Task Information              | Workflow Task Ba   | sic Information                                                  |   |   |   |
| User Input Mapping            | Task Name          | Create Service Profile from Template                             |   |   |   |
| Task Inputs                   | Task Category      | Cisco UCS Tasks                                                  | * |   |   |
| User Output Mapping           | Task Type          | Create UCS Service Profile from Template                         |   | Ŧ | * |
|                               | Comment            |                                                                  |   |   |   |
|                               |                    | Retry Execution<br>If supported the task will retry as specified |   |   |   |

### Leave User Input Mapping default and click Next.

| dit Task (Create UCS Service Profile from Template) |                                                                                                    |  |  |  |
|-----------------------------------------------------|----------------------------------------------------------------------------------------------------|--|--|--|
| 🗸 Task Information                                  | User Input Mappings to Task Input Attributes<br>Select which of the following attributes you would li |  |  |  |
| User Input Mapping                                  |                                                                                                    |  |  |  |
| Task Inputs                                         | Manage Workflow User Inputs                                                                           |  |  |  |
| User Output Mapping                                 | If 'Map to User Input' is checked, inputs are pror                                                    |  |  |  |
|                                                     | Service Profile Name Prefix (Mandatory)                                                               |  |  |  |
|                                                     | Type: Generic Text Input                                                                              |  |  |  |
|                                                     | Map to User Input                                                                                     |  |  |  |
|                                                     | Number of Service Profiles (Mandatory)                                                                |  |  |  |
|                                                     | Type: Generic Text Input                                                                              |  |  |  |
|                                                     | Map to User Input                                                                                     |  |  |  |
|                                                     | Organization (Mandatory)                                                                              |  |  |  |
|                                                     | Type: UCS Organization Identity                                                                       |  |  |  |
|                                                     | Map to User Input                                                                                     |  |  |  |
|                                                     | Service Profile Template (Mandatory)                                                                  |  |  |  |
|                                                     | Type: Generic Text Input                                                                              |  |  |  |
|                                                     | Map to User Input                                                                                     |  |  |  |

### Select the Organization and the Service Profile Template and click Next. Edit Task

| Eult lask            |                                                                                 |
|----------------------|---------------------------------------------------------------------------------|
| 🖌 Task Information   | Provide the values for the task inputs which are not mapped to workflow inputs. |
| 🖌 User Input Mapping | Revalidate                                                                      |
| Task Inputs          | Service Profile Name Prefix LICSD-BMDemo-\$/SR_ID}                              |
| User Output Mapping  | Alpha-numeric and special character set(_, -, ., :), len                        |
|                      | Number of Service Profiles 1<br>[1-255]                                         |
|                      | Organization Select org-root *                                                  |
|                      | Service Profile Templates ESXi_Host_Baremetal_Template 🔻                        |

This is the selection of the organization from the previous step.

Select

|              |               |      |          | <b>a</b> |             |
|--------------|---------------|------|----------|----------|-------------|
|              | Account Name  | Name | DN       | Level    | Description |
| $\checkmark$ | RCDN5-POD4    | root | org-root | root     |             |
|              | UCSM_TRAINING | root | org-root | root     |             |

### Leave 'User Output Mappings to Task Output Attributes' default and select Submit.

| Edit Task (Create UCS Service | Edit Task (Create UCS Service Profile from Template)                                                             |  |  |  |  |
|-------------------------------|----------------------------------------------------------------------------------------------------|--|--|--|--|
| 🖌 Task Information            | User Output Mappings to Task Output Attributes<br>Select which of the following attributes you would like to use |  |  |  |  |
| 🧹 User Input Mapping          |                                                                                                    |  |  |  |  |
| 🖌 Task Inputs                 | ALL_SERVICEPROFILE_NAMES                                                                                         |  |  |  |  |
| User Output Mapping           | Type: ucs_service_profile                                                                                        |  |  |  |  |
|                               | Map to User Output                                                                                               |  |  |  |  |
|                               | SERVICE_PROFILE_IDENTITY                                                                                         |  |  |  |  |
|                               | Type: ucsServiceProfileIdentity                                                                                  |  |  |  |  |
|                               | Map to User Output                                                                                               |  |  |  |  |
|                               |                                                                                                    |  |  |  |  |

Select OK.

Submit Result
Task Saved Successfully.

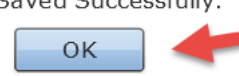

# 4.2. Configure Task 'Modify Service Profile Boot Policy to LAN'

Open the 'Modify Service Profile Boot Policy to LAN' Task by double clicking on it.

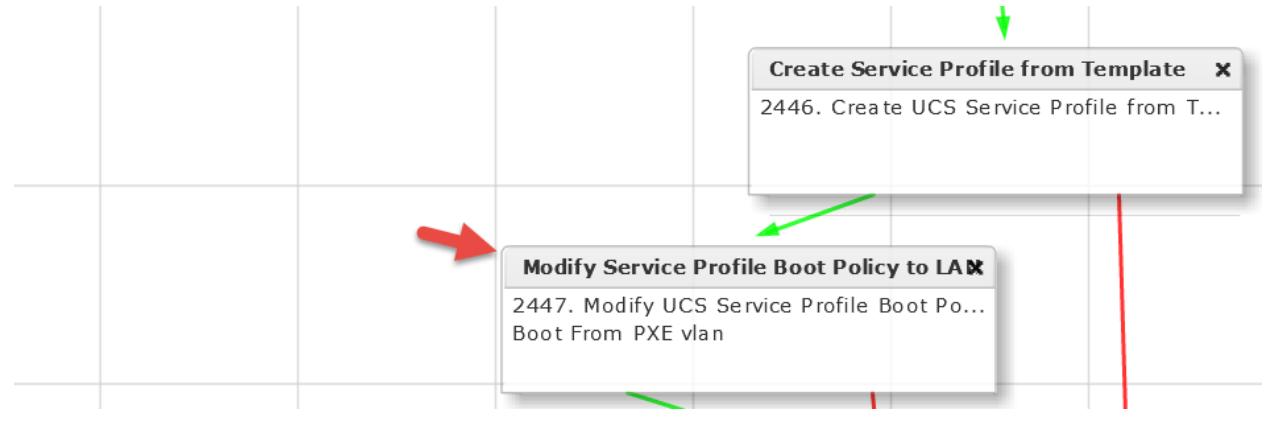

#### Leave 'Workflow Task basic Information' default and click Next.

### Edit Task (Modify UCS Service Profile Boot Policy)

| Task Information    | Workflow Task Ba | low Task Basic Information                    |          |   |
|---------------------|------------------|-----------------------------------------------|----------|---|
| User Input Mapping  | Task Name        | Modify Service Profile Boot Policy to LAN     |          |   |
| Task Inputs         | Task Category    | Cisco LICS Tasks                              |          |   |
| User Output Mapping | Tubk Cuttgory    |                                               |          |   |
|                     | Task Type        | Modify UCS Service Profile Boot Policy        | <b>T</b> | * |
|                     | Comment          | Boot From PXE vlan                            |          |   |
|                     |                  | Retry Execution                               |          |   |
|                     |                  | If supported the task will retry as specified |          |   |

### Leave 'User Input Mappings to Task Input Attributes' default and click Next. Edit Task (Modify UCS Service Profile Boot Policy)

| User Input Mappings to Task Input Attributes<br>Select which of the following attributes you would like to use values from workflow input fields of |
|----------------------------------------------------------------------------------------------------|
|                                                                                                    |
| Manage Workflow User Inputs                                                                                                    |
|                                                                                                    |
| If 'Map to User Input' is checked, inputs are prompted during workflow execution unless spe                                                         |
| Service Profile (Mandatory)                                                                                                    |
| Type: UCS Service Profile Identity                                                                                                    |
| Map to User Input                                                                                                    |
| User Input Create Service Profile from Template.SERVICE_PROFILE_IDENTITY 💌 📑 *                                                                      |
| Boot Policy (Mandatory)                                                                                                    |
| Type: UCS Boot Policy Identity                                                                                                    |
| Map to User Input                                                                                                    |
|                                                                                                    |

Click Select for Boot Policy.

| Edit Task (Modify UCS Servic | e Profile Boot Policy)               |
|------------------------------|--------------------------------------|
| 🖌 Task Information           | Provide the values for the task inpu |
| 🖌 User Input Mapping         | Revalidate                           |
| Task Inputs                  | Boot Policy Soloct                   |
| User Output Mapping          | Boot Policy Select                   |

Enter BMA on the right to filter the results and select the BMA\_PXE\_BOOT Boot Policy.

| S | elect        |              |                   |         |            |   |
|---|--------------|--------------|-------------------|---------|------------|---|
|   |              |              |                   | 😨 🔍 ВМА |            | 8 |
|   | Account Name | Name         | Organization Name | D       | escription |   |
|   | RCDN5-POD4   | BMA_PXE_BOOT | org-root          |         |            |   |
|   |              |              |                   |         |            |   |

Verify and click Next.

| Edit Task (Modify UCS Service | e Profile Boot Policy)                                   |
|-------------------------------|----------------------------------------------------------|
| 🖌 Task Information            | Provide the values for the task inputs which are not map |
| 🧹 User Input Mapping          | Revalidate                                               |
| Task Inputs                   | Boot Policy Select BMA PXE BOOT                          |
| User Output Mapping           |                                                          |

Leave 'User Output Mappings to Task Output Attributes' default and click Submit.

| Edit Task (Modify UCS Service Profile Boot Policy) |                                                                                                    |  |  |  |  |
|----------------------------------------------------|----------------------------------------------------------------------------------------------------|--|--|--|--|
| 🖌 Task Information                                 | User Output Mappings to Task Output Attributes<br>Select which of the following attributes you would like to |  |  |  |  |
| 🧹 User Input Mapping                               |                                                                                                    |  |  |  |  |
| 🖌 Task Inputs                                      |                                                                                                    |  |  |  |  |
| User Output Mapping                                |                                                                                                    |  |  |  |  |

Click OK.

Submit Result

Task Saved Successfully.

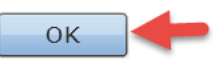

# 4.3. Configure Task 'GenericConfigureSANZoning\_1084'

| Modify Service Profile Boot Policy to LAX         2447. Modify UCS Service Profile Boot Po         Boot From PXE vlan         GenericConfigureSANZoning_1084         2474. Generic Configure SAN Zoning | Ŭ |                                            | Ζ Ϊ                    | 1.1 |
|----------------------------------------------------------------------------------------------------|---|--------------------------------------------|------------------------|-----|
| 2447. Modify UCS Service Profile Boot Po         Boot From PXE vlan         GenericConfigureSANZoning_1084         2474. Generic Configure SAN Zoning                                                   |   | Modify Service Profi                       | le Boot Policy to LA 🗙 |     |
| GenericConfigureSANZoning_1084 ×<br>2474. Generic Configure SAN Zoning                                                                                                    |   | 2447. Modify UCS Ser<br>Boot From PXE vlan | vice Profile Boot Po   |     |
|                                                                                                    |   | GenericConfigureSA                         | NZoning_1084 X         |     |

### Open the 'GenericConfigureSANZoning\_1084' Task by double clicking on it.

### Leave 'Workflow Task basic Information' default and click Next.

| Edit Task (Generic Configure SAN Zoning) |                  |                                                                  |   |   |   |  |
|------------------------------------------|------------------|------------------------------------------------------------------|---|---|---|--|
| Task Information                         | Workflow Task Ba | rkflow Task Basic Information                                    |   |   |   |  |
| User Input Mapping                       | Task Name        | GenericConfigureSANZoning_1084                                   |   |   |   |  |
| Task Inputs                              | Task Category    | Cisco Network Tasks                                              | - | * |   |  |
| User Output Mapping                      | Task Type        | Generic Configure SAN Zoning                                     |   | Ŧ | * |  |
|                                          | Comment          | MDS A + B                                                        |   | _ | ] |  |
|                                          |                  | Retry Execution<br>If supported the task will retry as specified |   |   |   |  |

### Leave 'User Input Mappings to Task Input Attributes' default and click Next.

| Edit Task (Generic Configure SAN Zoning) |                                      |  |
|------------------------------------------|--------------------------------------|--|
| <ul> <li>Task Information</li> </ul>     | User Input Mappings to Task Input At |  |

| V                                                | Task Information                   | User Input Mappings to Task Input Attributes<br>Select which of the following attributes you would like to use values from workflow input fields or provide the values in th |                                                                                                    |
|--------------------------------------------------|------------------------------------|----------------------------------------------------------------------------------------------------|----------------------------------------------------------------------------------------------------|
|                                                  | User Input Mapping                 |                                                                                                    |                                                                                                    |
|                                                  | Task Inputs                        | Manage Workflow User Inputs                                                                                                    |                                                                                                    |
|                                                  | User Output Mapping                |                                                                                                    |                                                                                                    |
|                                                  |                                    | If 'Map to User In                                                                                                    | put' is checked, inputs are prompted during workflow execution unless specified by admin in the wor |
|                                                  |                                    | Service Profile (Mandatory)                                                                                                    |                                                                                                    |
|                                                  | Type: UCS Service Profile Identity |                                                                                                    | e Profile Identity                                                                                  |
|                                                  |                                    |                                                                                                    | ☑ Map to User Input                                                                                 |
|                                                  |                                    | User Input                                                                                                    | Create Service Profile from Template.SERVICE_PROFILE_IDENTITY                                       |
| Select vHBA (Mandatory) Type: Generic Text Input |                                    | andatory)                                                                                                    |                                                                                                    |
|                                                  |                                    | ct Input                                                                                                    |                                                                                                    |
|                                                  |                                    |                                                                                                    | Map to User Input                                                                                   |
|                                                  |                                    | User Input                                                                                                    | Create Service Profile from Template.SP_VHBA1                                                       |
| Device Alias Fab A vHBA                          |                                    | b A vHBA                                                                                                    |                                                                                                    |
|                                                  | Type: Generic Text Input           |                                                                                                    | rt Input                                                                                            |
|                                                  |                                    |                                                                                                    | Map to User Input                                                                                   |
| VLAN ID                                          |                                    | VLAN ID                                                                                                    |                                                                                                    |
|                                                  |                                    | Type: VLAN ID                                                                                                    |                                                                                                    |
|                                                  |                                    |                                                                                                    | Man to User Input                                                                                   |

We need to configure the following for Task Inputs:

- Check the box for 'Activate Zone Set'.
- Fabric A Configuration
- Select 'NetApp ONTAP' for 'Storage Account Type'.
- Select 'FAS3070-A' for the 'Storage Account Name (Primary)'. Note: You will select your Fabric A Controller Account.
- Select the appropriate 'Storage FC Adapter (Primary)'. This should be the target adapter for Boot from SAN.
- Select your Fabric A MDS switch for the 'Select Device'.
- Make sure 'Configure Fabric B' is selected.
- Fabric B Configuration
- Select 'NetApp ONTAP' for 'Storage Account Type'.
- Select 'FAS3070-B' for the 'Storage Account Name (Primary)'. Note: You will select your Fabric B Controller Account.
- Select the appropriate 'Storage FC Adapter (Primary)'. This should be the target adapter for Boot from SAN.
- Select your Fabric B MDS switch for the 'Select Device'.
- Select 'Copy Running configuration to Startup configuration'.
- Click Next.
#### Edit Task Provide the values for the task inputs which are not mapped to workflow inputs. Task Information 🧹 User Input Mapping Revalidate Task Inputs Configure One to One zones User Output Mapping 🗹 Activate Zone Set Commit Zone Fabric A Device Alias Fab A vHBA Device Alias name for Fab A. Zone Name Zone Name to configure for the Fabric A. Storage Account Type NetApp ONTAP Storage Account Name (Primary) FAS3070-A (MGMT) Ŧ 0b 🌻 Storage FC Adapter (Primary) Select... Device Alias FC Adapter Device Alias name for the FC Adapter. Configure Secondary Head Select Device Select... 172.17.80.7 🗹 Configure Fabric B Fabric B Device Alias Fab B vHBA Device Alias name. VSAN ID VSAN ID associated with selected vHBA Zone Name Zone Name to configure for the Fabric B. Storage Account Type NetApp ONTAP Storage Account Name (Primary) FAS3070-B (MGMT) Ŧ 0d 🌸 Storage FC Adapter (Primary) Select... Device Alias FC Adapter Device Alias name for the FC Adapter. Configure Secondary Head 172.17.80.8 🚸 Select Device Select... Copy Running configuration to Startup configuration

#### Leave 'User Output Mappings to Task Output Attributes' default and click Submit.

| Edit Task (Generic Configure | SAN Zoning)                                                                                                    |
|------------------------------|----------------------------------------------------------------------------------------------------|
| 🧹 Task Information           | User Output Mappings to Task Output Attributes<br>Select which of the following attributes you would like to use values from workflow output fields. |
| 🧹 User Input Mapping         |                                                                                                    |
| 🖌 Task Inputs                | FABRIC_A_ZONESET_NAME                                                                                                    |
| User Output Mapping          | Type: gen_text_input                                                                                                    |
|                              | Map to User Output                                                                                                    |
|                              | OUTPUT_FAB_A_ZONE_1_NAME                                                                                                    |
|                              | Type: gen_text_input                                                                                                    |
|                              | Map to User Output                                                                                                    |

Click OK.

#### Submit Result

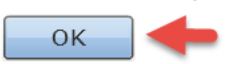

# 4.4. Configure Task 'Create NetApp SAN Boot Volume'

| 2474. Generic Configure SAN Zoning<br>MDS A + B<br>Create NetApp SAN Boot Volume ×<br>2448. Create Flexible Volume | GenericConfigureSANZoning_1084                  | ×                                                                                                    |
|----------------------------------------------------------------------------------------------------|-------------------------------------------------|----------------------------------------------------------------------------------------------------|
| Create NetApp SAN Boot Volume X<br>2448. Create Flexible Volume                                                    | 2474. Generic Configure SAN Zoning<br>MDS A + B |                                                                                                    |
| 2448. Create Flexible Volume                                                                                       | Create NetApp SAN Boot Volume                   | ×                                                                                                    |
|                                                                                                    | 2448. Create Flexible Volume                    |                                                                                                    |
|                                                                                                    |                                                 | GenericConfigureSANZoning_1084<br>2474. Generic Configure SAN Zoning<br>MDS A + B<br>Create NetApp SAN Boot Volume<br>2448. Create Flexible Volume |

#### Open the 'Create NetApp SAN Boot Volume' Task by double clicking on it

#### Leave 'Workflow Task basic Information' default and click Next.

#### Edit Task (Create Flexible Volume)

| Task Information    | Workflow Task Ba | orkflow Task Basic Information                                   |   |  |  |
|---------------------|------------------|------------------------------------------------------------------|---|--|--|
| User Input Mapping  | Task Name        | Create NetApp SAN Boot Volume                                    |   |  |  |
| Task Inputs         | Task Category    | NetApp ONTAP Tasks 💌 🔹                                           |   |  |  |
| User Output Mapping | Task Type        | Create Flexible Volume                                           | ÷ |  |  |
|                     | Comment          |                                                                  | ] |  |  |
|                     |                  | Retry Execution<br>If supported the task will retry as specified | - |  |  |

# Leave 'User Input Mappings to Task Input Attributes' default and click Next.

| Edit Task (Create Flexible W | Juney                                                                                          |
|------------------------------|------------------------------------------------------------------------------------------------|
| 🗸 Task Information           | User Input Mappings to Task Input Attributes<br>Select which of the following attributes you w |
| User Input Mapping           |                                                                                                |
| Task Inputs                  | Manage Workflow User Inputs                                                                    |
| User Output Mapping          |                                                                                                |
|                              | If 'Map to User Input' is checked, inputs a                                                    |
|                              | Aggregate Name (Mandatory)                                                                     |
|                              | Type: NetApp Aggregate Identity                                                                |
|                              | Map to User Input                                                                              |

Press Select and select your Aggregate where you want to install the volume. You can leave everything else default and click Next.

| Edit Task            |                                                                             |      |
|----------------------|-----------------------------------------------------------------------------|------|
| 🖌 Task Information   | Provide the values for the task inputs which are not mapped to workflow inp | uts. |
| 🧹 User Input Mapping | Revalidate                                                                  |      |
| Task Inputs          |                                                                             |      |
| User Output Mapping  |                                                                             |      |
|                      | Volume Name Cloupia_\${SR_ID}                                               |      |
|                      | Volume Size 30                                                              | ¢.   |
|                      | Volume Size Units GB 💌 🏶                                                    |      |
|                      | Space Guarantee volume 💌 *                                                  |      |
|                      | Snapshot Size (%)                                                           |      |
|                      | Security Style NTFS                                                         |      |
|                      | NFS Export                                                                  |      |

Select the Aggregate Name. The image below is depicting what you will see when you press Select for Aggregate Name. There may be lots of Aggregates show up in the selection screen so I have filtered to aggr1 to narrow down my choices. Your Aggregates may be different than my aggr1.

| 5 | elect         |               |       |             |            |               |           |            |              |
|---|---------------|---------------|-------|-------------|------------|---------------|-----------|------------|--------------|
|   |               |               |       |             |            |               | 🐺 🔍 a     | ıggr1      | 8            |
|   | Account Nam   | Filer Name    | Name  | Volume Coun | Disk Count | Available (GE | Used (GB) | Total (GB) | Size Percent |
|   | ] DC-NetApp   | 172.17.80.229 | aggr1 | 2           | 9          | 1672.0        | 1.33      | 1673.31    | 0            |
|   | FAS3070-A     | 172.17.80.20  | aggr1 | 5           | 24         | 12598.0       | 2300.36   | 14898.08   | 15           |
| V | FAS3070-B     | 172.17.80.22  | aggr1 | 1           | 24         | 14886.0       | 11.72     | 14898.08   | 0            |
|   | V-Filer3070-A | 172.17.80.31  | aggr1 | 2           | 20         | 5552.0        | 325.93    | 5877.84    | 6            |
|   | V-Filer3070-B | 172.17.80.32  | aggr1 | 2           | 67         | 13742.0       | 361.16    | 14103.62   | 3            |

Leave 'User Output Mappings to Task Output Attributes' default and click Submit.

# Edit Task (Create Flexible Volume) Task Information User Input Mapping Task Inputs User Output Mapping Image: DataCenter Name Image: DataCenter Name

Click OK.

#### Submit Result

Task Saved Successfully.

ок

# 4.5. Configure Task 'Create NetApp Initiator Group'

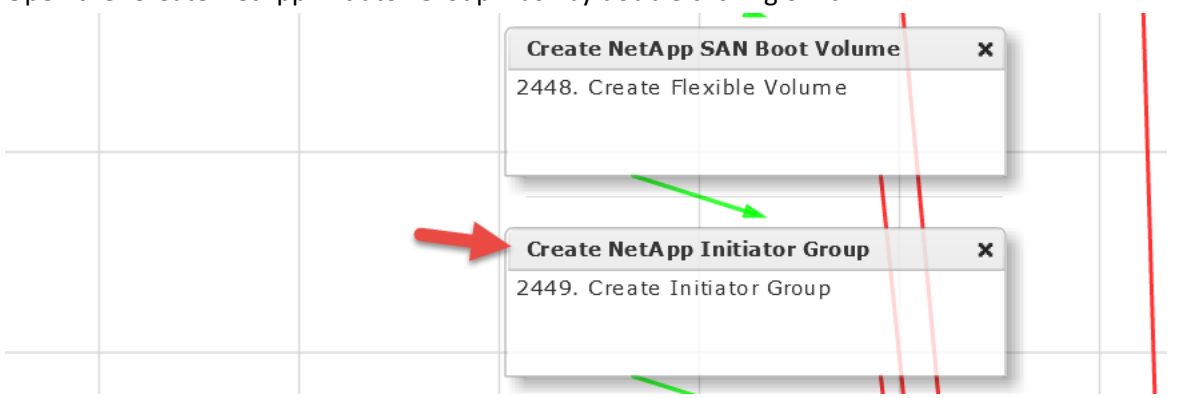

#### Open the 'Create NetApp Initiator Group' Task by double clicking on it.

#### Leave 'Workflow Task basic Information' default and click Next.

| Edit Task (Create Initiator Gr | oup)              |                                                                  |
|--------------------------------|-------------------|------------------------------------------------------------------|
| Task Information               | Workflow Task Bas | sic Information                                                  |
| User Input Mapping             | Task Name         | Create NetApp Initiator Group                                    |
| Task Inputs                    | Task Category     | NetApp ONTAP Tasks                                               |
| User Output Mapping            | Task Type         | Create Initiator Group 💌 🔹                                       |
|                                | Comment           |                                                                  |
|                                |                   | Retry Execution<br>If supported the task will retry as specified |

Leave 'User Input Mappings to Task Input Attributes' default and click Next.

| Edit Task (Create Initiator Group) |                                                                                                |  |  |  |
|------------------------------------|------------------------------------------------------------------------------------------------|--|--|--|
| 🗸 Task Information                 | User Input Mappings to Task Input Attributes<br>Select which of the following attributes you w |  |  |  |
| User Input Mapping                 |                                                                                                |  |  |  |
| Task Inputs                        | Manage Workflow User Inputs                                                                    |  |  |  |
| User Output Mapping                |                                                                                                |  |  |  |
|                                    | If 'Map to User Input' is checked, inputs are                                                  |  |  |  |
|                                    | Filer Identity Name (Mandatory)                                                                |  |  |  |
|                                    | Type: NetApp Filer Identity                                                                    |  |  |  |
|                                    | Map to User Input                                                                              |  |  |  |

#### Press Select and select your 'Filer Identity Name'. You can leave everything else default and click Next.

| Edit Task (Create Initiator Gr | Edit Task (Create Initiator Group)                                              |  |  |  |  |
|--------------------------------|---------------------------------------------------------------------------------|--|--|--|--|
| 🖌 Task Information             | Provide the values for the task inputs which are not mapped to workflow inputs. |  |  |  |  |
| 🧹 User Input Mapping           | Revalidate                                                                      |  |  |  |  |
| Task Inputs                    | Filer Identity Name Select FAS3070-B                                            |  |  |  |  |
| User Output Mapping            |                                                                                 |  |  |  |  |
|                                | Initiator Group Name Cloupia_\${SR_ID}                                          |  |  |  |  |
|                                | Group Type FCP 💌 *                                                              |  |  |  |  |
|                                | OS Type vmware 💌 🏶                                                              |  |  |  |  |
|                                | Port Set                                                                        |  |  |  |  |

Select the Filer Identity Name. The image below is depicting what you will see when you press Select for 'Filer Identity Name'. I am selecting my B Controller since this is where I want to build my Volume.

Select

|               |                    |                               | <b>¥</b>      |
|---------------|--------------------|-------------------------------|---------------|
| Account Name  | Name               | Version                       | IP Address    |
| V-Filer3070-B | rcdn5r31netapp-b   | NetApp Release 8.1.4P1 7-Mode | 172.17.80.32  |
| FAS3070-A     | rcdn5r21netapp01-A | NetApp Release 8.1.2 7-Mode   | 172.17.80.20  |
| DC-NetApp     | DC-NetApp          | NetApp Release 7.2.4          | 172.17.80.229 |
| V-Filer3070-A | rcdn5r31netapp-a   | NetApp Release 8.1.4P1 7-Mode | 172.17.80.31  |
| FAS3070-B     | rcdn5r21netapp01-B | NetApp Release 8.1.2 7-Mode   | 172.17.80.22  |

#### Leave 'User Output Mappings to Task Output Attributes' default and click Submit.

| Edit Task (Create Initiator Gr | oup)                                                                                                    |
|--------------------------------|----------------------------------------------------------------------------------------------------|
| 🧹 Task Information             | User Output Mappings to Task Output Attributes<br>Select which of the following attributes you would like to use values from workflow output fields. |
| 🧹 User Input Mapping           |                                                                                                    |
| 🗸 Task Inputs                  | INITIATOR_GROUP_NAME                                                                                                    |
| User Output Mapping            | Type: netAppInitiatorGroupName                                                                                                    |
|                                | Map to User Output                                                                                                    |
|                                | OUTPUT_IGROUP_IDENTITY                                                                                                    |
|                                | Type: iGroupIdentity                                                                                                    |
|                                | Map to User Output                                                                                                    |

Click OK.

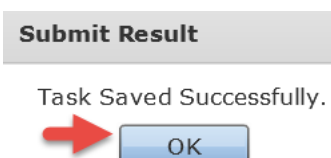

# 4.6. Configure Task 'Add NetApp Initiator to Initiator Group' Fabric A

Open the 'Add NetApp Initiator to Initiator Group' Task by double clicking on it. In this section, we are adding the Fabric A vHBA of the Blade server to the Initiator Group.

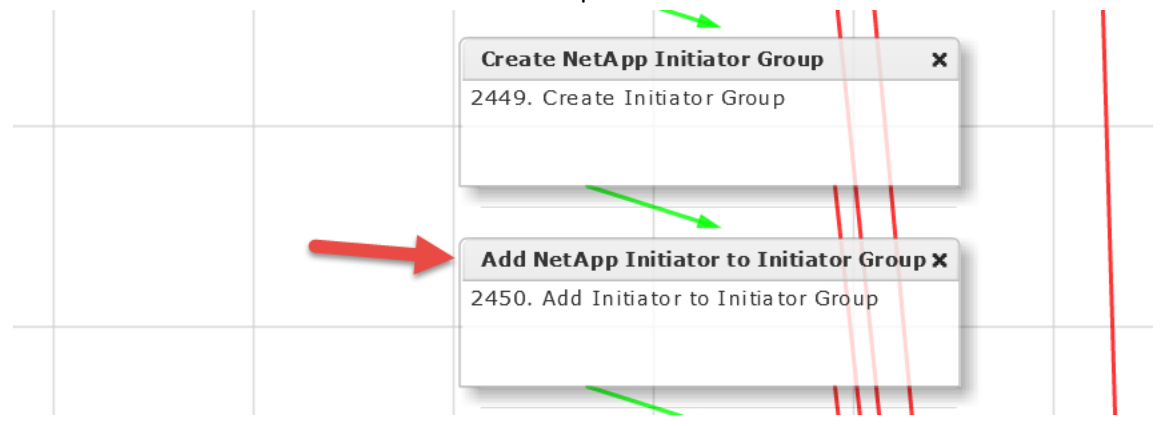

#### Leave 'Workflow Task basic Information' default and click Next.

| Edit Task (Add Initiator to Ini | itiator Group)   |                                                                  |   |    |   |  |
|---------------------------------|------------------|------------------------------------------------------------------|---|----|---|--|
| Task Information                | Workflow Task Ba | orkflow Task Basic Information                                   |   |    |   |  |
| User Input Mapping              | Task Name        | Add NetApp Initiator to Initiator Group                          |   |    |   |  |
| Task Inputs                     | Task Category    | NetApp ONTAP Tasks                                               | Ŧ | )* | ŧ |  |
| User Output Mapping             | Task Type        | Add Initiator to Initiator Group                                 |   | Ŧ  | * |  |
|                                 | Comment          |                                                                  |   |    |   |  |
|                                 |                  | Retry Execution<br>If supported the task will retry as specified |   |    |   |  |

Leave 'User Input Mappings to Task Input Attributes' default and click Next. Note: The Initiator Name was by default the wrong User Input and the workflow failed. Change it to the following. This is the Fabric A vHBA Initiator. Edit Task (Add Initiator to Initiator Group)

| ✓                                                                                                    | Task Information    | User Input Mappings to Task Input Attributes<br>Select which of the following attributes you would like to use values from workflow input fields or provide the values in |  |  |
|----------------------------------------------------------------------------------------------------|---------------------|----------------------------------------------------------------------------------------------------|--|--|
|                                                                                                    | User Input Mapping  |                                                                                                    |  |  |
|                                                                                                    | Task Inputs         | Manage Workflow User Inputs                                                                                                    |  |  |
|                                                                                                    | User Output Mapping | If 'Map to User Input' is checked, inputs are prompted during workflow execution unless specified by admin in the we Initiator Group Name (Mandatory)                     |  |  |
|                                                                                                    |                     |                                                                                                    |  |  |
|                                                                                                    |                     |                                                                                                    |  |  |
|                                                                                                    |                     | Type: NetApp Initiator Group Identity                                                                                                    |  |  |
| <ul> <li>✓ Map to User Input</li> <li>User Input</li> <li>Create NetApp Initiator Group.OUTPUT_IGROUP_IDENTITY</li> </ul> |                     | Map to User Input                                                                                                    |  |  |
|                                                                                                    |                     | User Input Create NetApp Initiator Group.OUTPUT_IGROUP_IDENTITY 💌 🔯 🗧                                                                                                    |  |  |
|                                                                                                    |                     | Initiator Name (Mandatory)                                                                                                    |  |  |
|                                                                                                    |                     | Type: Generic Text Input                                                                                                    |  |  |
|                                                                                                    |                     | Map to User Input                                                                                                    |  |  |
|                                                                                                    |                     | User Input Create Service Profile from Template.SP_VHBA1_WWPN                                                                                                    |  |  |
|                                                                                                    |                     |                                                                                                    |  |  |

#### Leave 'Provide the values for the task inputs which are not mapped to workflow inputs' default and select Next. Edit Task (Add Initiator to Initiator Group)

| 🖌 Task Information   | Provide the values for the task inputs which are not mapped to workflow inputs. |
|----------------------|---------------------------------------------------------------------------------|
| 🖌 User Input Mapping | Revalidate                                                                      |
| Task Inputs          |                                                                                 |
| User Output Mapping  |                                                                                 |

#### Leave 'User Output Mappings to Task Output Attributes' default and click Submit.

| Edit Task (Add Initiator to Initiator Group) |                                                                                                    |  |
|----------------------------------------------|----------------------------------------------------------------------------------------------------|--|
| 🧹 Task Information                           | User Output Mappings to Task Output Attributes<br>Select which of the following attributes you would like to use values from workflow output field |  |
| 🧹 User Input Mapping                         |                                                                                                    |  |
| 🧹 Task Inputs                                | DATACENTER                                                                                                    |  |
| User Output Mapping                          | Type: datacenterName                                                                                                    |  |
|                                              | Map to User Output                                                                                                    |  |
|                                              | ACCOUNT_NAME                                                                                                    |  |
|                                              | Type: accountName                                                                                                    |  |
|                                              | Map to User Output                                                                                                    |  |
|                                              | 1                                                                                                    |  |

Click OK.

Submit Result

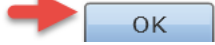

## 4.7. Configure Task 'Add NetApp Initiator to Initiator Group' Fabric B

Open the 'Add NetApp Initiator to Initiator Group' Task by double clicking on it. In this section, we are adding the Fabric B vHBA of the Blade server to the Initiator Group.

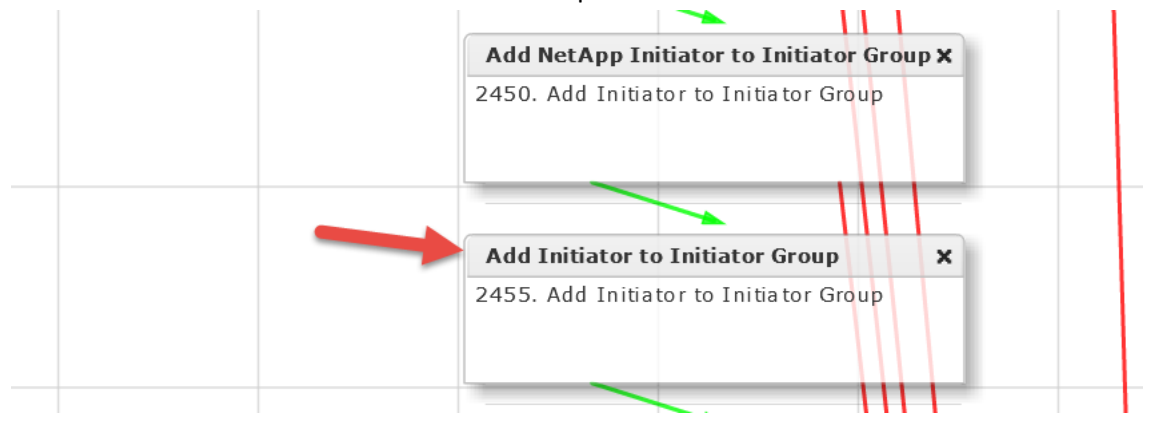

#### Leave 'Workflow Task basic Information' default and click Next.

| Edit Task (Add Initiator to Initiator Group)     |               |                                                                  |   |     |
|--------------------------------------------------|---------------|------------------------------------------------------------------|---|-----|
| Task Information Workflow Task Basic Information |               | sic Information                                                  |   |     |
| User Input Mapping                               | Task Name     | Add Initiator to Initiator Group                                 |   |     |
| Task Inputs                                      | Task Category | NetApp ONTAP Tasks                                               | - | *   |
| User Output Mapping                              | Task Type     | Add Initiator to Initiator Group                                 | - | r 🔶 |
|                                                  | Comment       |                                                                  |   |     |
|                                                  |               | Retry Execution<br>If supported the task will retry as specified |   |     |

Leave 'User Input Mappings to Task Input Attributes' default and click Next. Note: The Initiator Name was by default the wrong User Input and the workflow failed. Change it to the following. This is the Fabric B vHBA Initiator. Edit Task (Add Initiator to Initiator Group)

| Task Information User Input Mappings to Task Input Attributes Select which of the following attributes you would like to use values from workflow input fields or provide |                                                                                                    |
|----------------------------------------------------------------------------------------------------|----------------------------------------------------------------------------------------------------|
| User Input Mapping                                                                                                    |                                                                                                    |
| Task Inputs                                                                                                    | Manage Workflow User Inputs                                                                                         |
| User Output Mapping                                                                                                    |                                                                                                    |
|                                                                                                    | If 'Map to User Input' is checked, inputs are prompted during workflow execution unless specified by admin in the w |
|                                                                                                    | Initiator Group Name (Mandatory)                                                                                    |
|                                                                                                    | Type: NetApp Initiator Group Identity                                                                               |
|                                                                                                    | Map to User Input                                                                                                   |
|                                                                                                    | User Input Create NetApp Initiator Group.OUTPUT_IGROUP_IDENTITY                                                     |
|                                                                                                    | Initiator Name (Mandatory)                                                                                          |
|                                                                                                    | Type: Generic Text Input                                                                                            |
|                                                                                                    | Map to User Input                                                                                                   |
|                                                                                                    | User Input Create Service Profile from Template.SP_VHBA2_WWPN                                                       |

Leave 'Provide the values for the task inputs which are not mapped to workflow inputs' default and select Next.

| Edit Task (Add Initiator to Initiator Group) |                                                                                 |  |  |
|----------------------------------------------|---------------------------------------------------------------------------------|--|--|
| 🖌 Task Information                           | Provide the values for the task inputs which are not mapped to workflow inputs. |  |  |
| 🧹 User Input Mapping                         | Revalidate                                                                      |  |  |
| Task Inputs                                  | Ence                                                                            |  |  |
| User Output Mapping                          |                                                                                 |  |  |

#### Leave 'User Output Mappings to Task Output Attributes' default and click Submit.

| Edit Task (Add Initiator to Initiator Group) |                                                                                                    |  |
|----------------------------------------------|----------------------------------------------------------------------------------------------------|--|
| 🧹 Task Information                           | User Output Mappings to Task Output Attributes<br>Select which of the following attributes you would like to use values from workflow output fields |  |
| 🧹 User Input Mapping                         |                                                                                                    |  |
| 🖌 Task Inputs                                | DATACENTER                                                                                                    |  |
| User Output Mapping                          | Type: datacenterName                                                                                                    |  |
|                                              | Map to User Output                                                                                                    |  |
|                                              | ACCOUNT_NAME                                                                                                    |  |
|                                              | Type: accountName                                                                                                    |  |
|                                              | Map to User Output                                                                                                    |  |
|                                              |                                                                                                    |  |

#### Click OK.

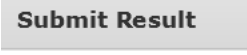

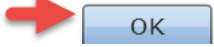

# 4.8. Configure Task 'CreateNetAppLUN\_781'

|   | Add Initiator to Initiator Group     | ×  |
|---|--------------------------------------|----|
|   | 2455. Add Initiator to Initiator Gro | up |
|   |                                      |    |
|   |                                      |    |
| - | CreateNetAppLUN_781                  | ×  |
|   | 2460. Create LUN                     |    |
|   |                                      |    |

#### Open the 'CreateNetAppLUN\_781' Task by double clicking on it.

#### Leave 'Workflow Task basic Information' default and click Next.

| Edit Task (Create LUN) |                   |                                                                  |   |
|------------------------|-------------------|------------------------------------------------------------------|---|
| Task Information       | Workflow Task Bas | sic Information                                                  |   |
| User Input Mapping     | Task Name         | CreateNetAppLUN_781                                              |   |
| Task Inputs            | Task Category     | NetApp ONTAP Tasks                                               | * |
| User Output Mapping    | Task Type         | Create LUN -                                                     | • |
|                        | Comment           |                                                                  |   |
|                        |                   | Retry Execution<br>If supported the task will retry as specified |   |

#### Leave 'User Input Mappings to Task Input Attributes' default and click Next.

| Edit Task (Create LUN) |                                                                                                    |  |  |  |  |
|------------------------|----------------------------------------------------------------------------------------------------|--|--|--|--|
| 🗸 Task Information     | User Input Mappings to Task Input Attributes<br>Select which of the following attributes you would like to use values from workflow input fi |  |  |  |  |
| User Input Mapping     | Manage Workflow User Inputs                                                                                                    |  |  |  |  |
| Task Inputs            |                                                                                                    |  |  |  |  |
| User Output Mapping    | If 'Map to User Input' is checked, inputs are prompted during workflow execution unles                                                       |  |  |  |  |
|                        | Volume Name (Mandatory)                                                                                                    |  |  |  |  |
|                        | Type: NetApp Volume Identity                                                                                                    |  |  |  |  |
|                        | Map to User Input                                                                                                    |  |  |  |  |
|                        | User Input Create NetApp SAN Boot Volume.OUTPUT_VOLUME_IDENTITY 💌                                                                            |  |  |  |  |
|                        | LUN Name                                                                                                    |  |  |  |  |
|                        | Type: NetApp LUN Name                                                                                                    |  |  |  |  |
| Map to User Input      |                                                                                                    |  |  |  |  |

#### Leave 'Provide the values for the task inputs which are not mapped to workflow inputs' default and select Next.

| Edit Task (Create LUN) |                                                                             |       |  |  |
|------------------------|-----------------------------------------------------------------------------|-------|--|--|
| 🖌 Task Information     | Provide the values for the task inputs which are not mapped to workflow inp | outs. |  |  |
| 🖌 User Input Mapping   | Revalidate                                                                  |       |  |  |
| Task Inputs            | LUN Name UCSD \${SR ID}                                                     |       |  |  |
| User Output Mapping    | OS Type vmware *                                                            |       |  |  |
|                        | LUN Size 27 *                                                               |       |  |  |
|                        | LUN Size Units GB 💌 *                                                       |       |  |  |
|                        | ☑ Reserve Space                                                             |       |  |  |

#### Leave 'User Output Mappings to Task Output Attributes' default and click Submit.

| Edit Task (Create LUN)                                                                                                    |                      |  |  |
|----------------------------------------------------------------------------------------------------|----------------------|--|--|
| Viser Output Mappings to Task Output Attributes           Select which of the following attributes you would like to use values from workf |                      |  |  |
| 🧹 User Input Mapping                                                                                                    |                      |  |  |
| 🧹 Task Inputs                                                                                                    | LUN_PATH             |  |  |
| User Output Mapping                                                                                                    | Type: netAppLunPath  |  |  |
|                                                                                                    | Map to User Output   |  |  |
|                                                                                                    | LUN_IDENTITY         |  |  |
|                                                                                                    | Type: lunIdentity    |  |  |
|                                                                                                    | Map to User Output   |  |  |
|                                                                                                    | DATACENTER           |  |  |
|                                                                                                    | Type: datacenterName |  |  |
|                                                                                                    | Map to User Output   |  |  |
|                                                                                                    |                      |  |  |

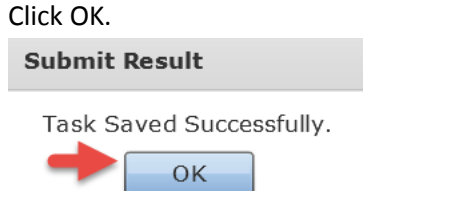

# 4.9. Configure Task 'Map Boot LUN to Initiator Group'

|   | CreateNetAppLUN_781              | × |
|---|----------------------------------|---|
|   | 2460. Create LUN                 |   |
|   |                                  |   |
|   |                                  |   |
|   | Map Boot LUN to Initiator Group  | × |
| - | 2451. Map LUN to Initiator Group |   |
|   |                                  |   |
|   |                                  |   |

#### Open the 'Man Boot LUN to Initiator Group' Task by double clicking on it

#### Leave 'Workflow Task basic Information' default and click Next.

### Edit Task (Map LUN to Initiator Group)

| Task Information    | Workflow Task Basic Information                                  |   |
|---------------------|------------------------------------------------------------------|---|
| User Input Mapping  | Task Name Map Boot LUN to Initiator Group                        |   |
| Task Inputs         | Task Category NetApp ONTAP Tasks 💌 🔹                             | , |
| User Output Mapping | Task Type Map LUN to Initiator Group                             | * |
|                     | Comment                                                          |   |
|                     | Retry Execution<br>If supported the task will retry as specified |   |

#### Leave 'User Input Mappings to Task Input Attributes' default and click Next.

# Edit Task (Map LUN to 🧹 Task Informat User Input Ma Task Inputs User Output I

| JN to Initiator Group) |                                                                                                    |  |  |  |
|------------------------|----------------------------------------------------------------------------------------------------|--|--|--|
| tion                   | User Input Mappings to Task Input Attributes<br>Select which of the following attributes you would like to use values from workflow input fields o |  |  |  |
| apping                 |                                                                                                    |  |  |  |
|                        | Manage Workflow User Inputs                                                                                                    |  |  |  |
| Mapping                |                                                                                                    |  |  |  |
|                        | If 'Map to User Input' is checked, inputs are prompted during workflow execution unless spec                                                       |  |  |  |
|                        | Filer Identity Name (Mandatory)                                                                                                    |  |  |  |
|                        | Type: NetApp Filer Identity                                                                                                    |  |  |  |
|                        | Map to User Input                                                                                                    |  |  |  |
|                        | User Input Add NetApp Initiator to Initiator Group.OUTPUT_FILER_IDENTITY 💌 📻 *                                                                     |  |  |  |
|                        | Initiator Group Name (Mandatory)                                                                                                    |  |  |  |
|                        | Type: NetApp Initiator Group Name                                                                                                    |  |  |  |
|                        | Map to User Input                                                                                                    |  |  |  |
|                        | User Input Add NetApp Initiator to Initiator Group.INITIATOR_GROUP_NAME 💌 醥 *                                                                      |  |  |  |
|                        |                                                                                                    |  |  |  |

# Leave 'Provide the values for the task inputs which are not mapped to workflow inputs' default and select Next.

| Edit Task (Map LUN to Initiator Group) |                                                                                 |  |  |  |
|----------------------------------------|---------------------------------------------------------------------------------|--|--|--|
| 🖌 Task Information                     | Provide the values for the task inputs which are not mapped to workflow inputs. |  |  |  |
| Vser Input Mapping                     |                                                                                 |  |  |  |
| Task Inputs                            |                                                                                 |  |  |  |
| User Output Mapping                    | If not specified, system will generate LUN ID automatically.                    |  |  |  |

#### Leave 'User Output Mappings to Task Output Attributes' default and click Submit.

| Edit Task (Map LUN to Initiator Group) |                                                                                                    |  |
|----------------------------------------|----------------------------------------------------------------------------------------------------|--|
| 🖌 Task Information                     | User Output Mappings to Task Output Attributes<br>Select which of the following attributes you would like to use values from workflow output fields. |  |
| 🧹 User Input Mapping                   |                                                                                                    |  |
| 🗸 Task Inputs                          | INITIATOR_GROUP_NAME                                                                                                    |  |
| User Output Mapping                    | Type: netAppInitiatorGroupName                                                                                                    |  |
|                                        | Map to User Output                                                                                                    |  |
| LUN_ID                                 |                                                                                                    |  |
|                                        | Type: gen_text_input                                                                                                    |  |
|                                        | Map to User Output                                                                                                    |  |
|                                        | DATACENTER                                                                                                    |  |
| Type: datacenterName                   |                                                                                                    |  |
|                                        | Map to User Output                                                                                                    |  |
|                                        | ACCOUNT_NAME                                                                                                    |  |

#### Click OK.

#### Submit Result

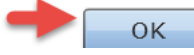

# 4.10. Configure Task 'Associate UCS Service Profile to UCS Blade'

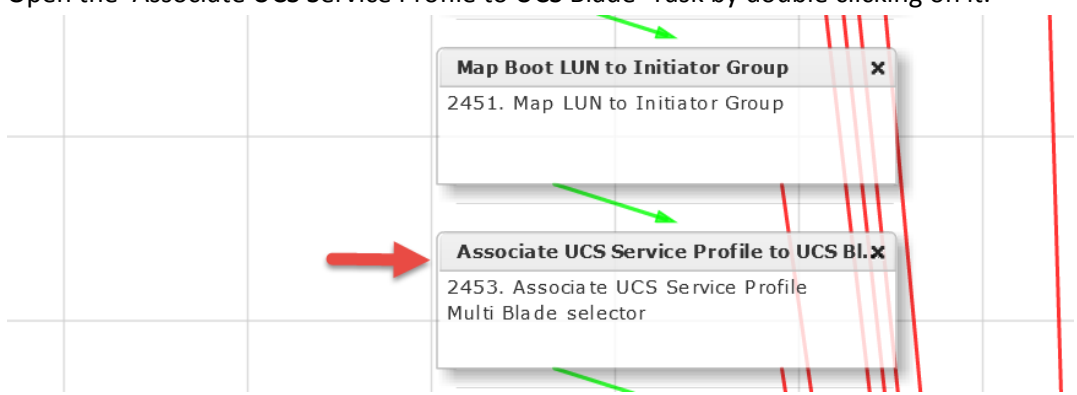

Open the 'Associate UCS Service Profile to UCS Blade' Task by double clicking on it.

#### Leave 'Workflow Task basic Information' default and click Next.

| Edit Task (Associate UCS Service Profile) |                                 |                                                                  |   |
|-------------------------------------------|---------------------------------|------------------------------------------------------------------|---|
| Task Information                          | Workflow Task Basic Information |                                                                  |   |
| User Input Mapping                        | Task Name                       | Associate UCS Service Profile to UCS Blade                       |   |
| Task Inputs                               | Task Category                   | Cisco UCS Tasks                                                  |   |
| User Output Mapping                       | Task Type                       | Associate UCS Service Profile                                    | • |
|                                           | Comment                         | Multi Blade selector                                             |   |
|                                           |                                 | Retry Execution<br>If supported the task will retry as specified |   |

#### Leave 'User Input Mappings to Task Input Attributes' default and click Next.

| Edit Task |                     |                                                                                                    |  |  |
|-----------|---------------------|----------------------------------------------------------------------------------------------------|--|--|
| <b>~</b>  | Task Information    | User Input Mappings to Task Input Attributes<br>Select which of the following attributes you would like to use values from workflow input fields or |  |  |
|           | User Input Mapping  |                                                                                                    |  |  |
|           | Task Inputs         | Manage Workflow User Inputs                                                                                                    |  |  |
|           | User Output Mapping | apping<br>If 'Map to User Input' is checked, inputs are prompted during workflow execution unless spe                                               |  |  |
|           |                     | Service Profile (Mandatory)                                                                                                    |  |  |
|           |                     | Type: UCS Service Profile Identity                                                                                                    |  |  |
|           |                     | Map to User Input                                                                                                    |  |  |
|           |                     | User Input Create Service Profile from Template.SERVICE_PROFILE_IDENTITY                                                                            |  |  |
|           |                     | Server (Mandatory)                                                                                                    |  |  |
|           |                     | Type: UCS Server Identity                                                                                                    |  |  |
|           |                     | Map to User Input                                                                                                    |  |  |
|           |                     | User Input Open Blade 🔹                                                                                                    |  |  |
|           |                     | Server Pool (Mandatory)                                                                                                    |  |  |
|           |                     | Type: UCS Server Pool Identity                                                                                                    |  |  |
|           |                     | Map to User Input                                                                                                    |  |  |

Verify 'Include Servers' is selected for 'Server Selection Scope' on the 'Provide the values for the task inputs which are not mapped to workflow inputs' section and click Next.

| Edit Task (Associate UCS Service Profile) |                                                                                 |  |  |
|-------------------------------------------|---------------------------------------------------------------------------------|--|--|
| 🖌 Task Information                        | Provide the values for the task inputs which are not mapped to workflow inputs. |  |  |
| 🖌 User Input Mapping                      | Revalidate                                                                      |  |  |
| Task Inputs                               | Server Selection Scope Include Servers                                          |  |  |
| User Output Mapping                       | Server Selection Scope Include Servers                                          |  |  |

Leave 'User Output Mappings to Task Output Attributes' default and click Submit. Edit Task (Associate UCS Service Profile)

| <ul> <li>Task Information</li> <li>User Input Mapping</li> </ul> | User Output Mappings to Task Output Attributes<br>Select which of the following attributes you would I |
|------------------------------------------------------------------|----------------------------------------------------------------------------------------------------|
| 🗸 Task Inputs                                                    | OUTPUT_UCS_BLADE_MAC_ADDRESS                                                                           |
| User Output Mapping                                              | Type: gen_text_input                                                                                   |
|                                                                  | Map to User Output                                                                                     |
|                                                                  | SERVER_IDENTITY                                                                                        |
|                                                                  | Type: ucsServerIdentity                                                                                |
|                                                                  | Map to User Output                                                                                     |
| Click OK.                                                        |                                                                                                    |
| Submit Result                                                    |                                                                                                    |
| Task Saved Successfully.                                         |                                                                                                    |

# 4.11. Configure Task 'Create PXE Boot Configuration'

| Associate UCS Service Profile to UCS BI.X                    |
|--------------------------------------------------------------|
| 2453. Associa te UCS Service Profile<br>Multi Blade selector |
| <br>Create PXE Boot Configuration ×                          |
| 2452. Setup PXE Boot                                         |

Open the 'Create PXE Boot Configuration' Task by double clicking on it.

#### Leave 'Workflow Task basic Information' default and click Next.

| dit Task (Setup PXE Boot) |                                 |                                                                  |  |
|---------------------------|---------------------------------|------------------------------------------------------------------|--|
| Task Information          | Workflow Task Basic Information |                                                                  |  |
| User Input Mapping        | Task Name                       | Create PXE Boot Configuration                                    |  |
| Task Inputs               | Task Category                   | Network Services Tasks                                           |  |
| User Output Mapping       | Task Type                       | Setup PXE Boot                                                   |  |
|                           | Comment                         |                                                                  |  |
|                           |                                 | Retry Execution<br>If supported the task will retry as specified |  |

On the 'User Input Mappings to Task Input Attribute' section, click the 'Manage Workflow User Inputs' at the top. The User Input root password for the ESXi server needed for the PXE Configuration type is wrong and can't be selected until we correct this.

| Edit Task (Setup PXE Boot) |                                                                                                    |  |  |  |
|----------------------------|----------------------------------------------------------------------------------------------------|--|--|--|
| 🗸 Task Information         | User Input Mappings to Task Input Attributes<br>Select which of the following attributes you would like to use |  |  |  |
| User Input Mapping         |                                                                                                    |  |  |  |
| Task Inputs                | Manage Workflow User Inputs                                                                                    |  |  |  |
| User Output Mapping        | If 'Map to User Input' is checked, inputs are prompted dur                                                     |  |  |  |
|                            |                                                                                                    |  |  |  |
|                            | OS Type (Mandatory)                                                                                            |  |  |  |
|                            | Type: Generic Text Input                                                                                       |  |  |  |

Select the ServerPassword Input Label and click the x to delete this user input. You can see the Type is set to gen\_text\_input but it should be set to password and you can't change the type for the input so we must delete it and recreate it.

| Add | User | Inputs |
|-----|------|--------|
|-----|------|--------|

| Associate to Activity<br>If selected, sting workflow's user input(s) will be overridden by selected activities user input(s). |                       |           |                |                   |
|----------------------------------------------------------------------------------------------------|-----------------------|-----------|----------------|-------------------|
| 🕈 🥒 🞇 🔷 🗢                                                                                                    |                       |           |                |                   |
| Input Label                                                                                                    | Input Description     | Mandatory | Туре           | Admin Input Value |
| Server Host Name                                                                                                    | Hostname of the the s | Yes       |                |                   |
| Cloud                                                                                                    | Which Cloud to place  | Yes       |                |                   |
| UserID                                                                                                    |                       | Yes       | gen_text_input | administrator     |
| ServerPassword                                                                                                    |                       | Yes       | gen_text_input | password@123      |

#### Select the + to add a user input.

Input Label

Server Host Name

| Add User Inputs                                                                      |                                              |
|--------------------------------------------------------------------------------------|----------------------------------------------|
| Associate to Activity<br>If structed, existing workflow's user input(s) will be over | ridden by selected activities user input(s). |
| <b>+</b> ∕≈≈                                                                         |                                              |

Mandatory

Enter the Input Label 'ServerPassword', Input Description 'ESXi Host Root Password' and press Select for Input Type.

Туре

Admin Input Value

| Add Entry to      |                         |       |  |  |
|-------------------|-------------------------|-------|--|--|
| Input Label       | ServerPassword          | *     |  |  |
| Input Description | ESXi Host Root Password |       |  |  |
| Input Type        | Optional Select         |       |  |  |
|                   | Submit                  | Close |  |  |

Input Description

Hostname of the the Yes

#### Enter Password in the filter on the right and then select Password check box on the left. Click Select.

| Se | Select                                                              |     |                                          |  |  |
|----|---------------------------------------------------------------------|-----|------------------------------------------|--|--|
|    |                                                                     |     | 😨 😡 password                             |  |  |
|    | Name                                                                |     | Туре                                     |  |  |
|    | VM Password                                                         |     | vm_password                              |  |  |
|    | The password for the account used to add this CIFS server to Active | e [ | clusterCifsPassWord                      |  |  |
|    | Appliance Manager AOD UCSD LogIn Password                           |     | ApplianceManager_AOD_UCSD_LOGIN_Password |  |  |
|    | Password                                                            |     | password                                 |  |  |

#### Select 'Admin Input' and enter your ESXi Host Root Password then click Submit.

| Add Entry         |                         |       |
|-------------------|-------------------------|-------|
| Input Label       | ServerPassword          | *     |
| Input Description | ESXi Host Root Password |       |
|                   | Optional                |       |
| Input Type        | Select Password 🚸       |       |
| Value Restriction | าร                      |       |
| -                 | Malanti Admin Input     |       |
| Admin Input Valu  | e ********              |       |
|                   |                         |       |
|                   | Submit                  | Close |

Select the ServerPassword input and click the up arrow to move it back to the original position as shown below. Click Submit.

#### Add User Inputs

| Associate to Activity<br>If selected,existing workflow's user input(s) will be overridden by selected activities user input(s). |                       |           |                   |                      |
|----------------------------------------------------------------------------------------------------|-----------------------|-----------|-------------------|----------------------|
| 🕈 🥒 🕱 🔶 🗢                                                                                                    |                       |           |                   |                      |
| Input Label                                                                                                    | Input Description     | Mandatory | Туре              | Admin Input Value    |
| Server Host Name                                                                                                    | Hostname of the the s | Yes       |                   |                      |
| Cloud                                                                                                    | Which Cloud to place  | Yes       |                   |                      |
| UserID                                                                                                    |                       | Yes       | gen_text_input    | administrator        |
| ServerPassword                                                                                                    | ESXi Host Root Passw  | Yes       | password          | *****                |
| SUBMITTER_EMAIL                                                                                                    |                       | Yes       | gen_text_input    | 'safonten@cisco.com' |
| Open Blade                                                                                                    |                       | Yes       | ucsServerIdentity | Account Name CONT    |

#### Click OK.

Submit Result

Updated successfully

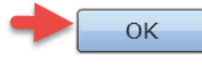

#### Scroll down to the 'Root Password' section, confirm the 'Map to User Input' is selected and use the drop down to select ServerPassword. Click Next.

| 🖌 Task Information | User Input Mappings to Task Input Attributes<br>Select which of the following attributes you would like to use values from workflow input fields or provide the values in the |  |
|--------------------|----------------------------------------------------------------------------------------------------|--|
| User Input Mapping |                                                                                                    |  |
| Task Inputs        | Map to User Input                                                                                                    |  |
| User Output Mappi  | ng Server Host Name (Mandatory)                                                                                                    |  |
|                    | Type: Generic Text Input                                                                                                    |  |
|                    | ☑ Map to User Input                                                                                                    |  |
|                    | User Input Server Host Name 🔹 💌                                                                                                    |  |
|                    | Server Gateway (Mandatory)                                                                                                    |  |
|                    | Type: Generic Text Input                                                                                                    |  |
|                    | Map to User Input                                                                                                    |  |
|                    | Server Name Server                                                                                                    |  |
|                    | Type: Generic Text Input                                                                                                    |  |
|                    | Map to User Input                                                                                                    |  |
|                    | Root Password (Mandatory)                                                                                                    |  |
|                    | Type: Password                                                                                                    |  |
| Map to User Input  |                                                                                                    |  |
|                    | User Input ServerPassword 🔹 🚌 🔹                                                                                                    |  |
|                    | Timezone (Mandatory)                                                                                                    |  |
|                    | Turne - Generic Text Innut                                                                                                    |  |
|                    | Back Next                                                                                                    |  |
|                    |                                                                                                    |  |

Enter the details for your ESXi Servers. The information here is what will be configured on your ESXi host after the PXE boot OS is installed. The OS Type should be an ESXi image from your BMA Server. Here we assume you have already built the BMA server and integrated it with UCS Director. If you have not done so already, you will need to stop here and go do that first otherwise you will not see your image here. Click Next.

| Edit Task | (Setup | PXE | Boot) |
|-----------|--------|-----|-------|
|-----------|--------|-----|-------|

| 🗸 Task Information   | Provide the values for the task inputs which are not mapped to workflow inputs. |
|----------------------|---------------------------------------------------------------------------------|
| 🖌 User Input Mapping | Revalidate                                                                      |
| Task Inputs          | OS Type                                                                         |
| User Output Mapping  | Server Address         172.17.84.190-172.17.84.199         *                    |
|                      | Server Gateway 172.17.84.1 *                                                    |
|                      | Server Name Server 172.17.80.104                                                |
|                      | Management VLAN 84                                                              |
|                      | Timezone US/Central 👻 *                                                         |
|                      | Network Configurations 🛃 🖉 🐹                                                    |
|                      | IP Address Subnet Mask                                                          |
|                      |                                                                                 |
|                      |                                                                                 |

Leave 'User Output Mappings to Task Output Attributes' default and click Submit.

| Edit Task (Setup PXE Boot) |                                                                                                    |
|----------------------------|----------------------------------------------------------------------------------------------------|
| 🗸 Task Information         | User Output Mappings to Task Output Attributes<br>Select which of the following attributes you would like to use |
| 🧹 User Input Mapping       |                                                                                                    |
| 🧹 Task Inputs              | OUTPUT_PXE_BOOT_ID                                                                                               |
| User Output Mapping        | Type: gen_text_input                                                                                             |
|                            | Map to User Output                                                                                               |
|                            | OUTPUT_HOST_IP_ADDRESS                                                                                           |
|                            | Type: gen_text_input                                                                                             |
|                            | Map to User Output                                                                                               |
| Click OK.                  | -                                                                                                    |
| Submit Result              |                                                                                                    |

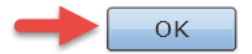

# 4.12. Configure Task 'Power On Service Profile'

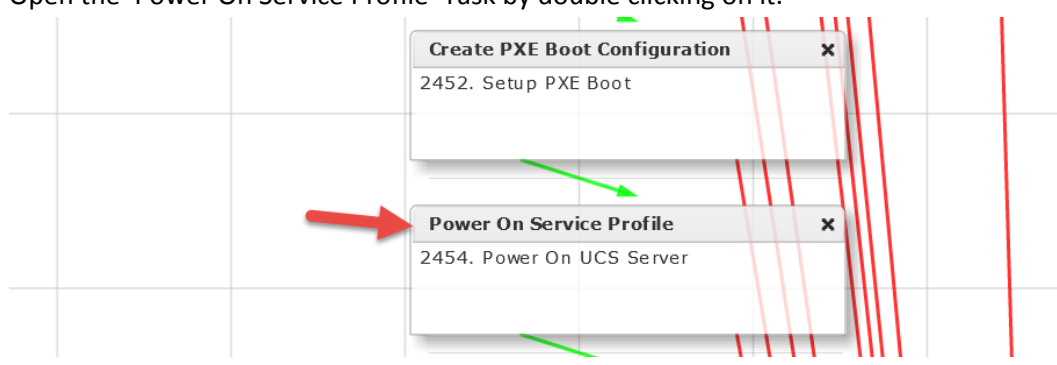

#### Open the 'Power On Service Profile' Task by double clicking on it.

#### Leave 'Workflow Task basic Information' default and click Next.

| Edit Task (Power On UCS Server) |                                 |                                                                  |   |   |         |
|---------------------------------|---------------------------------|------------------------------------------------------------------|---|---|---------|
| Task Information                | Workflow Task Basic Information |                                                                  |   |   |         |
| User Input Mapping              | Task Name                       | Power On Service Profile                                         |   |   |         |
| Task Inputs                     | Task Category                   | Cisco UCS Tasks                                                  | - | * |         |
| User Output Mapping             | Tack Typo                       |                                                                  | _ |   | <br>] 🚛 |
|                                 | lusk type                       |                                                                  |   |   | <br>J   |
|                                 | Comment                         |                                                                  |   |   |         |
|                                 |                                 | Retry Execution<br>If supported the task will retry as specified |   |   |         |

#### Leave 'User Input Mappings to Task Input Attribute' section default and click Next.

| Edit Task (Power On UCS Server) |                                                                                                    |  |  |  |
|---------------------------------|----------------------------------------------------------------------------------------------------|--|--|--|
| 🖌 Task Information              | User Input Mappings to Task Input Attributes<br>Select which of the following attributes you would like to use values from workflow input fiel |  |  |  |
| User Input Mapping              |                                                                                                    |  |  |  |
| Task Inputs                     | Manage Workflow User Inputs                                                                                                    |  |  |  |
| User Output Mapping             |                                                                                                    |  |  |  |
|                                 | If 'Map to User Input' is checked, inputs are prompted during workflow execution unless                                                        |  |  |  |
|                                 | Server (Mandatory)                                                                                                    |  |  |  |
|                                 | Type: UCS Server Identity                                                                                                    |  |  |  |
|                                 | Map to User Input                                                                                                    |  |  |  |
|                                 | User Input Associate UCS Service Profile to UCS Blade.SERVER_IDENTITY 💌 📑 *                                                                    |  |  |  |

Nothing to change on 'Provide the values for the task inputs which are not mapped to the workflow inputs.' so click Next.

| Edit Task (Power On UCS Server) |                                                                                 |  |  |  |  |
|---------------------------------|---------------------------------------------------------------------------------|--|--|--|--|
| 🗸 Task Information              | Provide the values for the task inputs which are not mapped to workflow inputs. |  |  |  |  |
| 🖌 User Input Mapping            | Revalidate                                                                      |  |  |  |  |
| Task Inputs                     |                                                                                 |  |  |  |  |
| User Output Mapping             |                                                                                 |  |  |  |  |

#### Leave 'User Output Mappings to Task Output Attributes' default and click Submit.

| Edit Task (Power On UCS Server)                                                                                             |                                 |  |  |  |
|----------------------------------------------------------------------------------------------------|---------------------------------|--|--|--|
| ✓ Task Information User Output Mappings to Task Output Attributes Select which of the following attributes you would like t |                                 |  |  |  |
| 🧹 User Input Mapping                                                                                                    |                                 |  |  |  |
| 🧹 Task Inputs                                                                                                    | SERVICE_PROFILE_IDENTITY        |  |  |  |
| User Output Mapping                                                                                                    | Type: ucsServiceProfileIdentity |  |  |  |
|                                                                                                    | Map to User Output              |  |  |  |
|                                                                                                    | SERVER_IDENTITY                 |  |  |  |
|                                                                                                    | Type: ucsServerIdentity         |  |  |  |
|                                                                                                    | Map to User Output              |  |  |  |

#### Click OK.

#### Submit Result

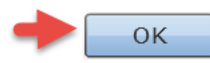

## 4.13. Configure Task 'Wait 10 Minutes'

|               | Power On Service Profile          | × |
|---------------|-----------------------------------|---|
|               | 2454. Power On UCS Server         |   |
|               |                                   |   |
|               |                                   |   |
| $\rightarrow$ | Wait 10 Minutes                   | × |
|               | 2457. Wait for Specified Duration |   |
|               |                                   |   |
|               |                                   |   |

#### Open the 'Wait 10 Minutes' Task by double clicking on it.

#### Leave 'Workflow Task basic Information' default and click Next.

| Edit Task (Wait for Specified Duration) |                                 |                                                                  |   |   |  |
|-----------------------------------------|---------------------------------|------------------------------------------------------------------|---|---|--|
| Task Information                        | Workflow Task Basic Information |                                                                  |   |   |  |
| User Input Mapping                      | Task Name                       | Wait 10 Minutes                                                  |   |   |  |
| Task Inputs                             | Task Category                   | General Tasks                                                    | - | • |  |
| User Output Mapping                     | Task Type                       | Wait for Specified Duration                                      | - | * |  |
|                                         | Comment                         |                                                                  |   |   |  |
|                                         |                                 | Retry Execution<br>If supported the task will retry as specified |   |   |  |

#### Leave 'User Input Mappings to Task Input Attribute' section default and click Next. Edit Task

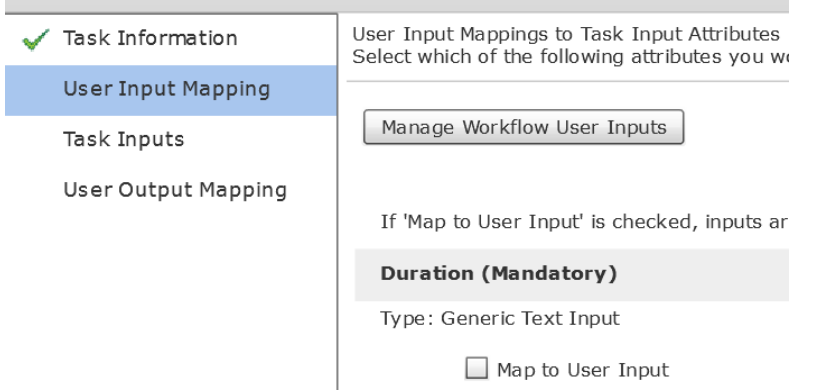

Verify 'Duration' is set to 10 Min on the 'Provide the values for the task inputs which are not mapped to the workflow inputs.' section and click Next.

| Edit Task (Wait for Specified Duration) |                                                                                 |  |  |
|-----------------------------------------|---------------------------------------------------------------------------------|--|--|
| 🖌 Task Information                      | Provide the values for the task inputs which are not mapped to workflow inputs. |  |  |
| 🧹 User Input Mapping                    | Revalidate                                                                      |  |  |
| Task Inputs                             |                                                                                 |  |  |
| User Output Mapping                     |                                                                                 |  |  |

Nothing to change on the 'User Output Mappings to Task Output Attributes' section so click Submit.

| Edit Task (Wait for Specified Duration) |                                                                                                    |  |  |  |
|-----------------------------------------|----------------------------------------------------------------------------------------------------|--|--|--|
| ✓ Task Information                      | User Output Mappings to Task Output Attributes<br>Select which of the following attributes you would like |  |  |  |
| 🧹 User Input Mapping                    |                                                                                                    |  |  |  |
| 🖌 Task Inputs                           |                                                                                                    |  |  |  |
| User Output Mapping                     |                                                                                                    |  |  |  |
|                                         | 7                                                                                                    |  |  |  |
| Click OK.                               |                                                                                                    |  |  |  |
| Submit Result                           |                                                                                                    |  |  |  |

## 4.14. Configure Task 'Remove PXE Boot Configuration'

Task Saved Successfully.

| Open the 'Remove PXE Boot Config | uration' Task by double clicking of | on it. |  |
|----------------------------------|-------------------------------------|--------|--|
|                                  | Wait 10 Minutes                     | ×      |  |
|                                  | 2457. Wait for Specified Duration   |        |  |
|                                  | Remove PXE Boot Configuration       | ×      |  |
|                                  | 2458. Remove PXE Boot Setup         |        |  |

#### Leave 'Workflow Task basic Information' default and click Next.

| Edit Task (Remove PXE Boot Setup) |                  |                                                               |  |  |
|-----------------------------------|------------------|---------------------------------------------------------------|--|--|
| Task Information                  | Workflow Task Ba | sic Information                                               |  |  |
| User Input Mapping                | Task Name        | Remove PXE Boot Configuration                                 |  |  |
| Task Inputs                       | Task Category    | Network Services Tasks 💌 🐐                                    |  |  |
| User Output Mapping               | Task Type        | Remove PXE Boot Setup 🔹                                       |  |  |
|                                   | Comment          |                                                               |  |  |
|                                   |                  | Retry Execution If supported the task will retry as specified |  |  |

#### Leave 'User Input Mappings to Task Input Attribute' section default and click Next.

| Edi                                                 | Edit Task (Remove PXE Boot Setup) |                                                                                                    |  |  |  |
|-----------------------------------------------------|-----------------------------------|----------------------------------------------------------------------------------------------------|--|--|--|
| ~                                                   | Task Information                  | User Input Mappings to Task Input Attributes<br>Select which of the following attributes you would like to use values from workflow input fields or provide the values |  |  |  |
|                                                     | User Input Mapping                |                                                                                                    |  |  |  |
|                                                     | Task Inputs                       | Manage Workflow User Inputs                                                                                                    |  |  |  |
|                                                     | User Output Mapping               | If 'Map to User Input' is checked, inputs are prompted during workflow execution unless specified by admin in the                                                      |  |  |  |
| PXE Boot Id (Mandatory)<br>Type: Generic Text Input |                                   | PXE Boot Id (Mandatory)                                                                                                    |  |  |  |
|                                                     |                                   | Type: Generic Text Input                                                                                                    |  |  |  |
|                                                     |                                   | Map to User Input                                                                                                    |  |  |  |
|                                                     |                                   | User Input Create PXE Boot Configuration.OUTPUT_PXE_BOOT_ID                                                                                                    |  |  |  |

Nothing to change on the 'Provide the values for the task inputs which are not mapped to the workflow inputs.' section so click Next.

| Edit Task (Remove PXE Boot Setup) |                                                                                 |  |  |  |
|-----------------------------------|---------------------------------------------------------------------------------|--|--|--|
| 🗸 Task Information                | Provide the values for the task inputs which are not mapped to workflow inputs. |  |  |  |
| 🖌 User Input Mapping              | Revalidate                                                                      |  |  |  |
| Task Inputs                       |                                                                                 |  |  |  |
| User Output Mapping               |                                                                                 |  |  |  |

#### Nothing to change on the 'User Output Mappings to Task Output Attributes' section so click Submit.

| Edit Task (Remove PXE Boot Setup) |                                                                                                    |  |
|-----------------------------------|----------------------------------------------------------------------------------------------------|--|
| ✓ Task Information                | User Output Mappings to Task Output Attributes<br>Select which of the following attributes you would like to use values from workflow output fields. |  |
| 🧹 User Input Mapping              |                                                                                                    |  |
| 🗸 Task Inputs                     |                                                                                                    |  |
| User Output Mapping               |                                                                                                    |  |
|                                   | •                                                                                                    |  |

Click OK.

Submit Result
Task Saved Successfully.

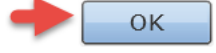

# 4.15. Configure Task 'ModifyUCSServiceProfileBootPolicy\_150'

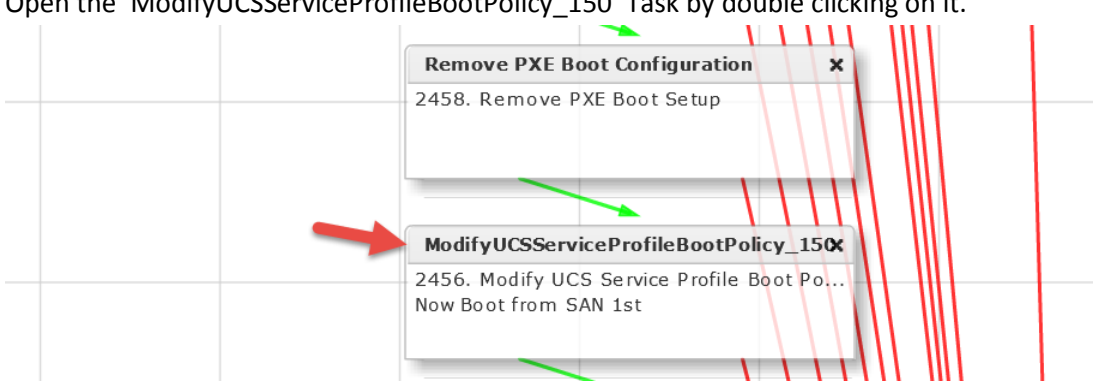

Open the 'ModifyUCSServiceProfileBootPolicy\_150' Task by double clicking on it.

#### Leave 'Workflow Task basic Information' default and click Next.

| Edit Task (Modify UCS Service Profile Boot Policy) |                                 |                                                                  |   |    |
|----------------------------------------------------|---------------------------------|------------------------------------------------------------------|---|----|
| Task Information                                   | Workflow Task Basic Information |                                                                  |   |    |
| User Input Mapping                                 | Task Name                       | ModifyUCSServiceProfileBootPolicy_150                            |   |    |
| Task Inputs                                        | Task Category                   | Cisco UCS Tasks 💌                                                |   |    |
| User Output Mapping                                | Task Type                       | Modify UCS Service Profile Boot Policy                           | Ŧ | ]* |
|                                                    | Comment                         | Now Boot from SAN 1st                                            |   |    |
|                                                    |                                 | Retry Execution<br>If supported the task will retry as specified |   |    |

#### Leave 'User Input Mappings to Task Input Attribute' section default and click Next.

| Edit Task (Modify UCS Service Profile Boot Policy) |                                                                                                    |  |
|----------------------------------------------------|----------------------------------------------------------------------------------------------------|--|
| 🖌 Task Information                                 | User Input Mappings to Task Input Attributes<br>Select which of the following attributes you would like to use values from workflow input fields c |  |
| User Input Mapping                                 |                                                                                                    |  |
| Task Inputs                                        | Manage Workflow User Inputs                                                                                                    |  |
| User Output Mapping                                | If 'Map to User Input' is checked, inputs are prompted during workflow execution unless spec                                                       |  |
|                                                    | Service Profile (Mandatory)                                                                                                    |  |
|                                                    | Type: UCS Service Profile Identity                                                                                                    |  |
|                                                    | Map to User Input                                                                                                    |  |
|                                                    | User Input Create Service Profile from Template.SERVICE_PROFILE_IDENTITY 💌 📑 🏶                                                                     |  |
|                                                    | Boot Policy (Mandatory)                                                                                                    |  |
|                                                    | Type: UCS Boot Policy Identity                                                                                                    |  |
|                                                    | Map to User Input                                                                                                    |  |

Press Select for Boot Policy on the 'Provide the values for the task inputs which are not mapped to the workflow inputs.' section.

| Edit Task (Modify UCS Service Profile Boot Policy) |                                                                                 |  |
|----------------------------------------------------|---------------------------------------------------------------------------------|--|
| 🖌 Task Information                                 | Provide the values for the task inputs which are not mapped to workflow inputs. |  |
| 🖌 User Input Mapping                               | Revalidate                                                                      |  |
| Task Inputs                                        | Boot Policy Soloct                                                              |  |
| User Output Mapping                                | Bool Policy Select                                                              |  |

Enter 'boot\_' in the filter section then select the 'Boot\_from\_SAN' Poloicy then press Select at the bottom.

|   |              |               |                   | 😼 🔍 boot_   | 8 |
|---|--------------|---------------|-------------------|-------------|---|
| ł | Account Name | Name          | Organization Name | Description |   |
| V | RCDN5-POD4   | Boot_from_SAN | org-root          |             |   |
|   | Rebits 1 604 | Boot_nom_o/n  | org root          |             |   |

#### Verify and click Next.

| Edit Task (Modify UCS Service Profile Boot Policy) |                                                                                 |  |
|----------------------------------------------------|---------------------------------------------------------------------------------|--|
| 🧹 Task Information                                 | Provide the values for the task inputs which are not mapped to workflow inputs. |  |
| 🖌 User Input Mapping                               | Revalidate                                                                      |  |
| Task Inputs                                        | Reat Delicy Coloct Reat from SAN                                                |  |
| User Output Mapping                                | BOOL POINCY SELECT.                                                             |  |

#### Nothing to change on the 'User Output Mappings to Task Output Attributes' section so click Submit.

| Edi | Edit Task (Modify UCS Service Profile Boot Policy) |                                                                                                    |  |
|-----|----------------------------------------------------|----------------------------------------------------------------------------------------------------|--|
| ~   | Task Information                                   | User Output Mappings to Task Output Attributes<br>Select which of the following attributes you would like to use values from workflow output fields. |  |
| ~   | User Input Mapping                                 |                                                                                                    |  |
| ~   | Task Inputs                                        |                                                                                                    |  |
|     | User Output Mapping                                |                                                                                                    |  |
|     |                                                    | •                                                                                                    |  |

#### Click OK.

#### Submit Result

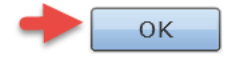

# 4.16. Configure Task 'AddVLANtoServiceProfile\_852'

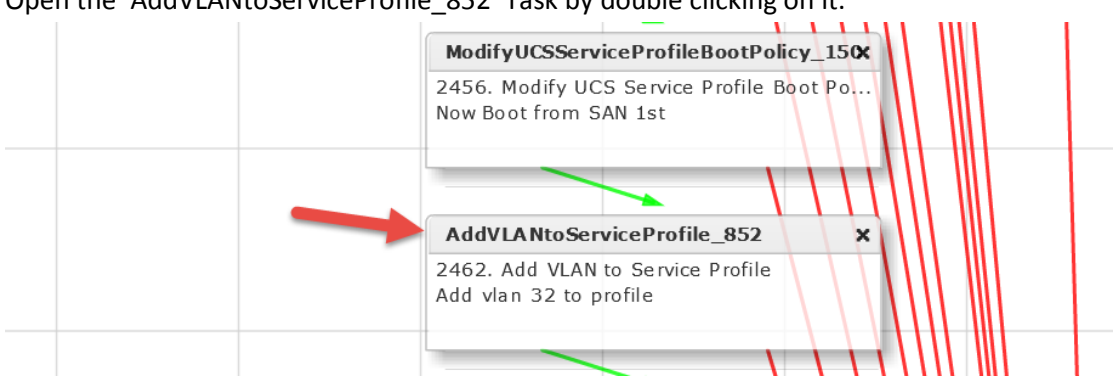

#### Open the 'AddVLANtoServiceProfile\_852' Task by double clicking on it.

Leave 'Workflow Task basic Information' default and click Next. You can change the Comment to match your VLAN ID or leave it as is.

| Edit Task (Add VLAN to Service Profile) |                  |                                                                  |   |   |   |
|-----------------------------------------|------------------|------------------------------------------------------------------|---|---|---|
| Task Information                        | Workflow Task Ba | Workflow Task Basic Information                                  |   |   |   |
| User Input Mapping                      | Task Name        | AddVLANtoServiceProfile_852                                      |   |   |   |
| Task Inputs                             | Task Category    | Cisco UCS Tasks                                                  | • |   |   |
| User Output Mapping                     | Task Type        | Add VLAN to Service Profile                                      |   | - | * |
|                                         | Comment          | Add vlan 84 to profile                                           |   |   |   |
|                                         |                  | Retry Execution<br>If supported the task will retry as specified |   |   |   |

## Leave 'User Input Mappings to Task Input Attribute' section default and click Next.

| Edit Task (Add VLAN to Service P | rofile) |
|----------------------------------|---------|
|----------------------------------|---------|

| 🖌 Task Information  | User Input Mappings to Task Input Attributes<br>Select which of the following attributes you would like to use values from workflow input fields or |
|---------------------|----------------------------------------------------------------------------------------------------|
| User Input Mapping  |                                                                                                    |
| Task Inputs         | Manage Workflow User Inputs                                                                                                    |
| User Output Mapping | If 'Map to User Input' is checked, inputs are prompted during workflow execution unless speci                                                       |
|                     | Service Profile (Mandatory)                                                                                                    |
|                     | Type: UCS Service Profile Identity                                                                                                    |
|                     | Map to User Input                                                                                                    |
|                     | User Input Create Service Profile from Template.SERVICE_PROFILE_IDENTITY 💌 📦 🔹                                                                      |

Leave 'Provide the values for the task inputs which are not mapped to the workflow inputs.' section default and click Next.

| Edit Task (Add VLAN to Service Profile) |                                                                                 |  |
|-----------------------------------------|---------------------------------------------------------------------------------|--|
| 🖌 Task Information                      | Provide the values for the task inputs which are not mapped to workflow inputs. |  |
| 🧹 User Input Mapping                    | Revalidate                                                                      |  |
| Task Inputs                             |                                                                                 |  |
| User Output Mapping                     | VLAN Type  Common/Global VLANs                                                  |  |
|                                         | Set as Native VLAN                                                              |  |

Leave 'User Output Mappings to Task Output Attributes' section default and click Submit. Edit Task (Add VLAN to Service Profile)

| 🧹 Task Information   | User Output Mappings to Task Output Attributes<br>Select which of the following attributes you would I |
|----------------------|----------------------------------------------------------------------------------------------------|
| 🧹 User Input Mapping |                                                                                                    |
| 🧹 Task Inputs        | SERVICE_PROFILE_IDENTITY                                                                               |
| User Output Mapping  | Type: ucsServiceProfileIdentity                                                                        |
|                      | Map to User Output                                                                                     |
|                      | OUTPUT_VLAN_IDENTITY1                                                                                  |
|                      | Type: ucsVlanIdentity                                                                                  |

#### Click OK.

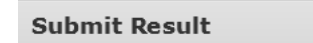

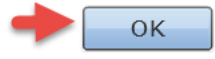

# 4.17. Configure Task 'DeleteVLANfromServiceProfilevNIC\_862'

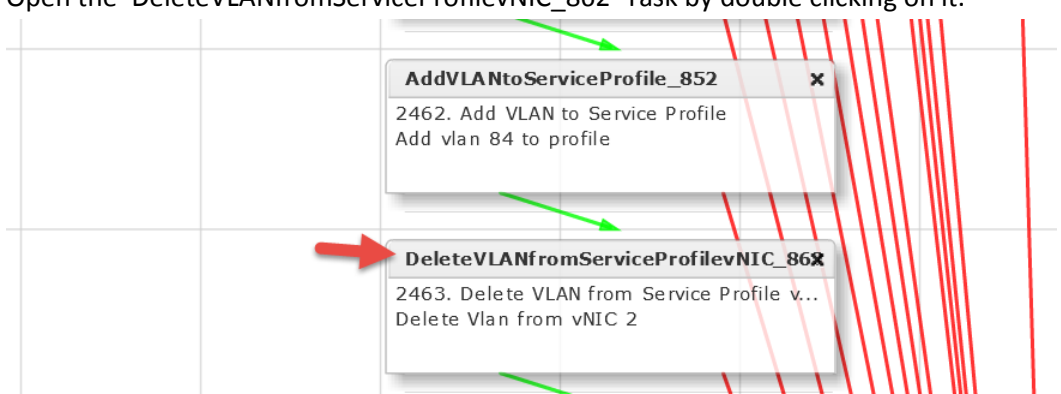

Open the 'DeleteVLANfromServiceProfilevNIC\_862' Task by double clicking on it.

#### Leave 'Workflow Task basic Information' default and click Next. Here we are deleting the PXE VLAN from vNIC 2.

| Edit Task (Delete VLAN from Service Profile vNIC) |                   |                                                                  |   |   |   |   |  |  |  |  |
|---------------------------------------------------|-------------------|------------------------------------------------------------------|---|---|---|---|--|--|--|--|
| Task Information                                  | Workflow Task Bas | kflow Task Basic Information                                     |   |   |   |   |  |  |  |  |
| User Input Mapping                                | Task Name         | DeleteVLANfromServiceProfilevNIC_862                             |   |   |   |   |  |  |  |  |
| Task Inputs                                       | Task Category     | Cisco UCS Tasks                                                  | * |   |   |   |  |  |  |  |
| User Output Mapping                               | Task Type         | Delete VLAN from Service Profile vNIC                            |   | - | - | ۶ |  |  |  |  |
|                                                   | Comment           | Delete PXE Vlan from vNIC 2                                      |   |   |   |   |  |  |  |  |
|                                                   |                   | Retry Execution<br>If supported the task will retry as specified |   |   |   |   |  |  |  |  |

#### Leave 'User Input Mappings to Task Input Attribute' section default and click Next.

| Edit Task (Delete VLAN from S | Service Profile vNIC)                                                                                                    |  |  |  |  |  |  |
|-------------------------------|----------------------------------------------------------------------------------------------------|--|--|--|--|--|--|
| 🖌 Task Information            | User Input Mappings to Task Input Attributes<br>Select which of the following attributes you would like to use values from workflow input fields or p |  |  |  |  |  |  |
| User Input Mapping            |                                                                                                    |  |  |  |  |  |  |
| Task Inputs                   | Manage Workflow User Inputs                                                                                                    |  |  |  |  |  |  |
| User Output Mapping           | If 'Map to User Input' is checked, inputs are prompted during workflow execution unless specifie                                                      |  |  |  |  |  |  |
|                               | Service Profile vNIC (Mandatory)                                                                                                    |  |  |  |  |  |  |
|                               | Type: UCS Service Profile vNIC Identity                                                                                                    |  |  |  |  |  |  |
|                               | Map to User Input                                                                                                    |  |  |  |  |  |  |
|                               | User Input Create Service Profile from Template.OUTPUT_SP_VNIC_IDENTITY2 💌 🐺 *                                                                        |  |  |  |  |  |  |
|                               | VLAN (Mandatory)                                                                                                    |  |  |  |  |  |  |
|                               | Type: UCS VLAN                                                                                                    |  |  |  |  |  |  |
|                               | Map to User Input                                                                                                    |  |  |  |  |  |  |

Press the Select button for 'Select VLAN' on the 'Provide the values for the task inputs which are not mapped to the workflow inputs.' section.

| Edit Task (Delete VLAN from Service Profile vNIC) |                                                                                 |  |  |  |  |  |  |  |
|---------------------------------------------------|---------------------------------------------------------------------------------|--|--|--|--|--|--|--|
| 🧹 Task Information                                | Provide the values for the task inputs which are not mapped to workflow inputs. |  |  |  |  |  |  |  |
| 🖌 User Input Mapping                              | Revalidate                                                                      |  |  |  |  |  |  |  |
| Task Inputs                                       |                                                                                 |  |  |  |  |  |  |  |
| User Output Mapping                               | Select VLAN Select                                                              |  |  |  |  |  |  |  |

#### Filter for your VLAN ID and select it and click Select at the bottom.

| s | elect        |              |  |                |      |         |  |           |    |      |   |          |          |
|---|--------------|--------------|--|----------------|------|---------|--|-----------|----|------|---|----------|----------|
|   |              |              |  |                |      |         |  |           |    |      |   |          |          |
|   | Account Name | Name         |  | DN             |      | VLAN ID |  | Switch ID |    | Туре | 1 | Locale   | Transpor |
|   | RCDN5-POD4   | UCSD_BMA_PXE |  | fabric/lan/net | :-U( | 20      |  | dual      | la | an   |   | external | ether    |

#### Verify and click Next.

| Edit Task (Delete VLAN from | Service Profile vNIC)                                                           |
|-----------------------------|---------------------------------------------------------------------------------|
| 🗸 Task Information          | Provide the values for the task inputs which are not mapped to workflow inputs. |
| 🧹 User Input Mapping        | Revalidate                                                                      |
| Task Inputs                 | Soloct VI AN Soloct fabric/lan/net-UCSD_BMA_BXE                                 |
| User Output Mapping         |                                                                                 |

#### Leave 'User Output Mappings to Task Output Attributes' section default and click Submit.

#### Edit Task (Delete VLAN from Service Profile vNIC)

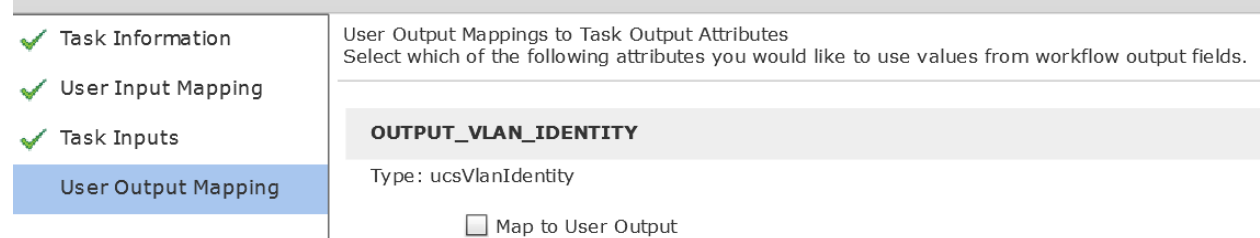

Click OK.

Submit Result
Task Saved Successfully.

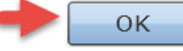

# 4.18. Configure Task 'DeleteVLANfromServiceProfilevNIC\_852'

| DeleteVLANfromServiceProfilevNIC_86%                                    |
|-------------------------------------------------------------------------|
| 2463. Delete VLAN from Service Profile v<br>Delete PXE Vlan from vNIC 2 |
| <br>DeleteVLANfromServiceProfilevNIC_85 <b>x</b>                        |
| 2461. Delete VLAN from Service Profile v<br>Delete PXE Vlan from vNIC 1 |

Open the 'DeleteVLANfromServiceProfilevNIC\_852' Task by double clicking on it.

#### Leave 'Workflow Task basic Information' default and click Next. Here we are deleting the PXE VLAN from vNIC 1. Edit Task (Delete VLAN from Service Profile vNIC)

| Task Information    | Workflow Task Bas | kflow Task Basic Information                                     |  |   |  |  |  |  |  |  |
|---------------------|-------------------|------------------------------------------------------------------|--|---|--|--|--|--|--|--|
| User Input Mapping  | Task Name         | DeleteVLANfromServiceProfilevNIC_851                             |  |   |  |  |  |  |  |  |
| Task Inputs         | Task Category     | Cisco UCS Tasks 💌 🔹                                              |  |   |  |  |  |  |  |  |
| User Output Mapping | Task Type         | Delete VLAN from Service Profile vNIC                            |  | * |  |  |  |  |  |  |
|                     | Comment           | Delete PXE Vlan from vNIC 1                                      |  |   |  |  |  |  |  |  |
|                     |                   | Retry Execution<br>If supported the task will retry as specified |  |   |  |  |  |  |  |  |

#### Leave 'User Input Mappings to Task Input Attribute' section default and click Next.

| dit Task (Delete VLAN from Service Profile vNIC) |                                                                                                    |  |  |  |  |  |  |  |  |
|--------------------------------------------------|----------------------------------------------------------------------------------------------------|--|--|--|--|--|--|--|--|
| 🖌 Task Information                               | User Input Mappings to Task Input Attributes<br>Select which of the following attributes you would like to use values from workflow input fields or p |  |  |  |  |  |  |  |  |
| User Input Mapping                               |                                                                                                    |  |  |  |  |  |  |  |  |
| Task Inputs                                      | Manage Workflow User Inputs                                                                                                    |  |  |  |  |  |  |  |  |
| User Output Mapping                              | If 'Map to User Input' is checked, inputs are prompted during workflow execution unless specific                                                      |  |  |  |  |  |  |  |  |
|                                                  | Service Profile vNIC (Mandatory)                                                                                                    |  |  |  |  |  |  |  |  |
|                                                  | Type: UCS Service Profile vNIC Identity                                                                                                    |  |  |  |  |  |  |  |  |
|                                                  | Map to User Input                                                                                                    |  |  |  |  |  |  |  |  |
|                                                  | User Input Create Service Profile from Template.OUTPUT_SP_VNIC_IDENTITY1 💌 🐺 *                                                                        |  |  |  |  |  |  |  |  |
|                                                  | VLAN (Mandatory)                                                                                                    |  |  |  |  |  |  |  |  |
|                                                  | Type: UCS VLAN                                                                                                    |  |  |  |  |  |  |  |  |
|                                                  | Map to User Input                                                                                                    |  |  |  |  |  |  |  |  |

Press the Select button for 'Select VLAN' on the 'Provide the values for the task inputs which are not mapped to the workflow inputs.' section.

| Edit Task (Delete VLAN from Service Profile vNIC) |                                                                                 |  |  |  |  |  |  |  |
|---------------------------------------------------|---------------------------------------------------------------------------------|--|--|--|--|--|--|--|
| 🧹 Task Information                                | Provide the values for the task inputs which are not mapped to workflow inputs. |  |  |  |  |  |  |  |
| 🖌 User Input Mapping                              | Revalidate                                                                      |  |  |  |  |  |  |  |
| Task Inputs                                       |                                                                                 |  |  |  |  |  |  |  |
| User Output Mapping                               |                                                                                 |  |  |  |  |  |  |  |

#### Filter for your VLAN ID and select it and click Select at the bottom.

| s | elect        |              |  |                |      |         |  |           |    |      |   |          |          |
|---|--------------|--------------|--|----------------|------|---------|--|-----------|----|------|---|----------|----------|
|   |              |              |  |                |      |         |  |           |    |      |   |          |          |
|   | Account Name | Name         |  | DN             |      | VLAN ID |  | Switch ID |    | Туре | 1 | Locale   | Transpor |
|   | RCDN5-POD4   | UCSD_BMA_PXE |  | fabric/lan/net | :-U( | 20      |  | dual      | la | an   |   | external | ether    |

#### Verify and click Next.

| Edit Task (Delete VLAN from | Service Profile vNIC)                                                           |
|-----------------------------|---------------------------------------------------------------------------------|
| 🖌 Task Information          | Provide the values for the task inputs which are not mapped to workflow inputs. |
| 🧹 User Input Mapping        | Revalidate                                                                      |
| Task Inputs                 | Soloct VI AN Soloct fabric/Jap/pot-UCSD_BMA_BXE                                 |
| User Output Mapping         |                                                                                 |

#### Leave 'User Output Mappings to Task Output Attributes' section default and click Submit.

#### Edit Task (Delete VLAN from Service Profile vNIC)

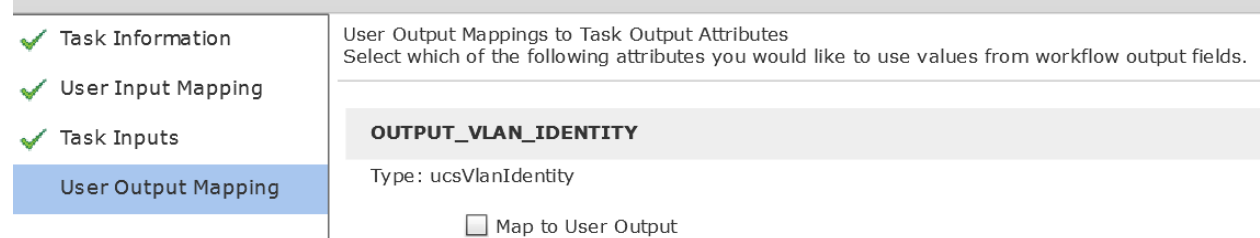

Click OK.

Submit Result
Task Saved Successfully.

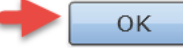

# 4.19. Configure Task 'UCSBladePowerOFFAction\_917'

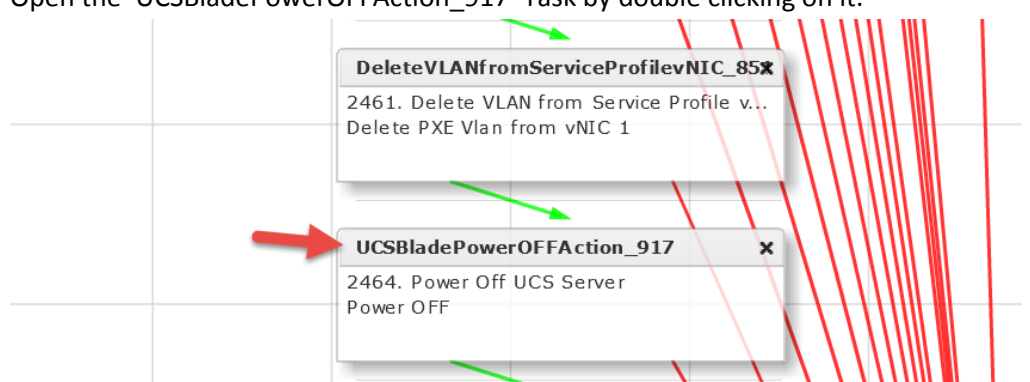

Open the 'UCSBladePowerOFFAction\_917' Task by double clicking on it.

#### Leave 'Workflow Task basic Information' default and click Next.

| Edit Task (Power Off UCS Server) |                  |                                                                  |   |   |   |  |  |  |  |  |  |
|----------------------------------|------------------|------------------------------------------------------------------|---|---|---|--|--|--|--|--|--|
| Task Information                 | Workflow Task Ba | kflow Task Basic Information                                     |   |   |   |  |  |  |  |  |  |
| User Input Mapping               | Task Name        | UCSBladePowerOFFAction_917                                       |   |   |   |  |  |  |  |  |  |
| Task Inputs                      | Task Category    | Cisco UCS Tasks                                                  | * |   |   |  |  |  |  |  |  |
| User Output Mapping              | Task Type        | Power Off UCS Server                                             |   | - | * |  |  |  |  |  |  |
|                                  | Comment          | Power OFF                                                        |   |   |   |  |  |  |  |  |  |
|                                  |                  | Retry Execution<br>If supported the task will retry as specified |   |   |   |  |  |  |  |  |  |

#### Leave 'User Input Mappings to Task Input Attribute' section default and click Next.

| Edit Task (Power Off UCS Server) |                                                                                                    |
|----------------------------------|----------------------------------------------------------------------------------------------------|
| 🗸 Task Information               | User Input Mappings to Task Input Attributes<br>Select which of the following attributes you would like to use values from workflow input fie |
| User Input Mapping               | Manage Workflow User Inputs                                                                                                    |
| Task Inputs                      |                                                                                                    |
| User Output Mapping              | If 'Map to User Input' is checked, inputs are prompted during workflow execution unless                                                       |
|                                  | Server (Mandatory)                                                                                                    |
|                                  | Type: UCS Server Identity                                                                                                    |
|                                  | Map to User Input                                                                                                    |
|                                  | User Input Associate UCS Service Profile to UCS Blade.SERVER_IDENTITY 💌 📑 *                                                                   |

Leave the 'Provide the values for the task inputs which are not mapped to the workflow inputs.' section default and select Next.

| Edit Task (Power Off UCS Server) |                                                                                 |  |
|----------------------------------|---------------------------------------------------------------------------------|--|
| 🧹 Task Information               | Provide the values for the task inputs which are not mapped to workflow inputs. |  |
| 🧹 User Input Mapping             | Revalidate                                                                      |  |
| Task Inputs                      |                                                                                 |  |
| User Output Mapping              |                                                                                 |  |

# Leave 'User Output Mappings to Task Output Attributes' section default and click Submit.

| Eult Task (Fower on ocs server) |                                                                                                    |  |
|---------------------------------|----------------------------------------------------------------------------------------------------|--|
| 🧹 Task Information              | User Output Mappings to Task Output Attributes<br>Select which of the following attributes you would like to use values from workflow output fields. |  |
| 🧹 User Input Mapping            |                                                                                                    |  |
| 🧹 Task Inputs                   | SERVICE_PROFILE_IDENTITY                                                                                                    |  |
| User Output Mapping             | Type: ucsServiceProfileIdentity                                                                                                    |  |
|                                 | Map to User Output                                                                                                    |  |
|                                 | SERVER_IDENTITY                                                                                                    |  |
|                                 | Type: ucsServerIdentity                                                                                                    |  |
|                                 | Map to User Output                                                                                                    |  |

Click OK.

#### Submit Result

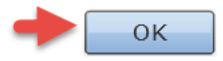
# 4.20. Configure Task 'UCSBladePowerONAction\_918'

| UCSBladePowerOFFAction_917                                         | × |                                                                                                    |
|--------------------------------------------------------------------|---|----------------------------------------------------------------------------------------------------|
| 2464. Power Off UCS Server                                         |   | \ \ \ \                                                                                                    |
| Power OFF                                                          |   |                                                                                                    |
|                                                                    |   |                                                                                                    |
|                                                                    |   | \ \ \ \ \ \ \ \ \ \ \ \ \ \ \ \ \ \ \ \                                                                                                    |
|                                                                    |   |                                                                                                    |
| UCSBladePowerONAction 918                                          | × | - \                                                                                                    |
| UCSBladePowerONAction_918<br>2465. Power On UCS Server             | × | $\langle M \rangle$                                                                                                    |
| UCSBladePowerONAction_918<br>2465. Power On UCS Server<br>Power ON | × | $\langle \rangle \rangle \rangle \rangle \rangle \rangle \langle \rangle \rangle \rangle \rangle \langle \rangle \rangle \langle \rangle \rangle \langle \rangle \rangle \langle \rangle \rangle \langle \rangle \rangle \langle \rangle \rangle \langle \rangle \rangle \langle \rangle \langle \rangle \rangle \langle \rangle \langle \rangle \rangle \langle \rangle \langle \rangle \langle \rangle \langle \rangle \rangle \langle \rangle \langle \rangle \langle \rangle \langle \rangle \rangle \langle \rangle \langle $ |

Open the 'UCSBladePowerONAction\_917' Task by double clicking on it.

#### Leave 'Workflow Task basic Information' default and click Next.

| Task Information    | Workflow Task Ba | sic Information           |  |
|---------------------|------------------|---------------------------|--|
| User Input Mapping  | Task Name        | UCSBladePowerONAction_918 |  |
| Task Inputs         | Task Category    | Cisco UCS Tasks           |  |
| User Output Mapping | Task Type        | Power On UCS Server       |  |
|                     | Comment          | Power ON                  |  |
|                     |                  | Retry Execution           |  |

#### Leave 'User Input Mappings to Task Input Attribute' section default and click Next.

Edit Task (Power On UCS Server)

| ~ | Task Information    | User Input Mappings to Task Input Attributes<br>Select which of the following attributes you would like to use values from workflow input fie |
|---|---------------------|----------------------------------------------------------------------------------------------------|
|   | User Input Mapping  |                                                                                                    |
|   | Task Inputs         | Manage Workflow User Inputs                                                                                                    |
|   | User Output Mapping | If 'Map to User Input' is checked, inputs are prompted during workflow execution unless                                                       |
|   |                     | Server (Mandatory)                                                                                                    |
|   |                     | Type: UCS Server Identity                                                                                                    |
|   |                     | Map to User Input                                                                                                    |
|   |                     | User Input Associate UCS Service Profile to UCS Blade.SERVER_IDENTITY 💌 📑 *                                                                   |

Leave the 'Provide the values for the task inputs which are not mapped to the workflow inputs.' section default and select Next.

| Edi      | Edit Task (Power On UCS Server) |                                                                                 |  |  |  |  |
|----------|---------------------------------|---------------------------------------------------------------------------------|--|--|--|--|
| <b>~</b> | Task Information                | Provide the values for the task inputs which are not mapped to workflow inputs. |  |  |  |  |
| ~        | User Input Mapping              | Revalidate                                                                      |  |  |  |  |
|          | Task Inputs                     |                                                                                 |  |  |  |  |
|          | User Output Mapping             |                                                                                 |  |  |  |  |

#### Leave 'User Output Mappings to Task Output Attributes' section default and click Submit.

| Edit Tas | Edit Task (Power On UCS Server) |                                                                                                    |  |  |  |  |
|----------|---------------------------------|----------------------------------------------------------------------------------------------------|--|--|--|--|
| 🗸 Tasl   | k Information                   | User Output Mappings to Task Output Attributes<br>Select which of the following attributes you would like to use values from workflow output fields. |  |  |  |  |
| 🧹 Use    | er Input Mapping                |                                                                                                    |  |  |  |  |
| 🗸 Tasl   | k Inputs                        | SERVICE_PROFILE_IDENTITY                                                                                                    |  |  |  |  |
| Use      | er Output Mapping               | Type: ucsServiceProfileIdentity                                                                                                    |  |  |  |  |
|          |                                 | Map to User Output                                                                                                    |  |  |  |  |
|          |                                 | SERVER_IDENTITY                                                                                                    |  |  |  |  |
|          |                                 | Type: ucsServerIdentity                                                                                                    |  |  |  |  |
|          |                                 | Map to User Output                                                                                                    |  |  |  |  |

Click OK.

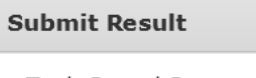

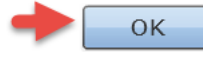

# 4.21. Configure Task 'WaitforDuration\_980'

|   | UCSBladePowerONAction_918             |                                                                                                    |
|---|---------------------------------------|----------------------------------------------------------------------------------------------------|
|   | 2465. Power On UCS Server<br>Power ON |                                                                                                    |
|   |                                       | And Annual Annual Annual Annual Annual Annual Annual Annual Annual Annual Annual Annual Annual Annual Annual An |
| _ | WaitforDuration_980 X                 | L                                                                                                    |
|   | 2466. Wait for Specified Dunation     |                                                                                                    |
| - | Wait for boot to finish               |                                                                                                    |

#### Open the 'WaitforDuration\_980' Task by double clicking on it.

#### Leave 'Workflow Task basic Information' default and click Next.

| Edit Task (Wait for Specified Duration) |                  |                                                                  |   |   |   |  |  |  |
|-----------------------------------------|------------------|------------------------------------------------------------------|---|---|---|--|--|--|
| Task Information                        | Workflow Task Ba | Workflow Task Basic Information                                  |   |   |   |  |  |  |
| User Input Mapping                      | Task Name        | WaitforDuration_980                                              |   |   |   |  |  |  |
| Task Inputs                             | Task Category    | General Tasks                                                    | Ŧ | • | ۶ |  |  |  |
| User Output Mapping                     | Task Type        | Wait for Specified Duration                                      | Ŧ | * |   |  |  |  |
|                                         | Comment          | Wait for boot to finish                                          |   |   |   |  |  |  |
|                                         |                  | Retry Execution<br>If supported the task will retry as specified |   |   |   |  |  |  |

#### Leave 'User Input Mappings to Task Input Attribute' section default and click Next. Edit Task (Wait for Specified Duration)

| 🗸 Task Information  | User Input Mappings to Task Input Attributes<br>Select which of the following attributes you would like to use values from workflow in |
|---------------------|----------------------------------------------------------------------------------------------------|
| User Input Mapping  |                                                                                                    |
| Task Inputs         | Manage Workflow User Inputs                                                                                                    |
| User Output Mapping |                                                                                                    |
|                     | If 'Map to User Input' is checked, inputs are prompted during workflow execution                                                       |
|                     | Duration (Mandatory)                                                                                                    |
|                     | Type: Generic Text Input                                                                                                    |
|                     | Map to User Input                                                                                                    |
|                     |                                                                                                    |

Leave the 'Provide the values for the task inputs which are not mapped to the workflow inputs.' section default and select Next.

| Edit Task (Wait for Specified Duration) |                                                                                 |  |  |  |
|-----------------------------------------|---------------------------------------------------------------------------------|--|--|--|
| 🖌 Task Information                      | Provide the values for the task inputs which are not mapped to workflow inputs. |  |  |  |
| 🖌 User Input Mapping                    | Revalidate                                                                      |  |  |  |
| Task Inputs                             |                                                                                 |  |  |  |
| User Output Mapping                     |                                                                                 |  |  |  |

#### Leave 'User Output Mappings to Task Output Attributes' section default and click Submit.

| Edit Task (Wait for Specified | Duration)                                                                                                    |
|-------------------------------|----------------------------------------------------------------------------------------------------|
| 🖌 Task Information            | User Output Mappings to Task Output Attributes<br>Select which of the following attributes you would like to use values from workflow output fields. |
| 🧹 User Input Mapping          |                                                                                                    |
| 🖌 Task Inputs                 |                                                                                                    |
| User Output Mapping           |                                                                                                    |
| Click OK.                     |                                                                                                    |
| Submit Result                 |                                                                                                    |
| Task Saved Successfully.      |                                                                                                    |
| ф ок                          |                                                                                                    |

# 4.22. Configure Task 'Register Host with vCenter'

Open the 'Register Host with vCenter' Task by double clicking on it.

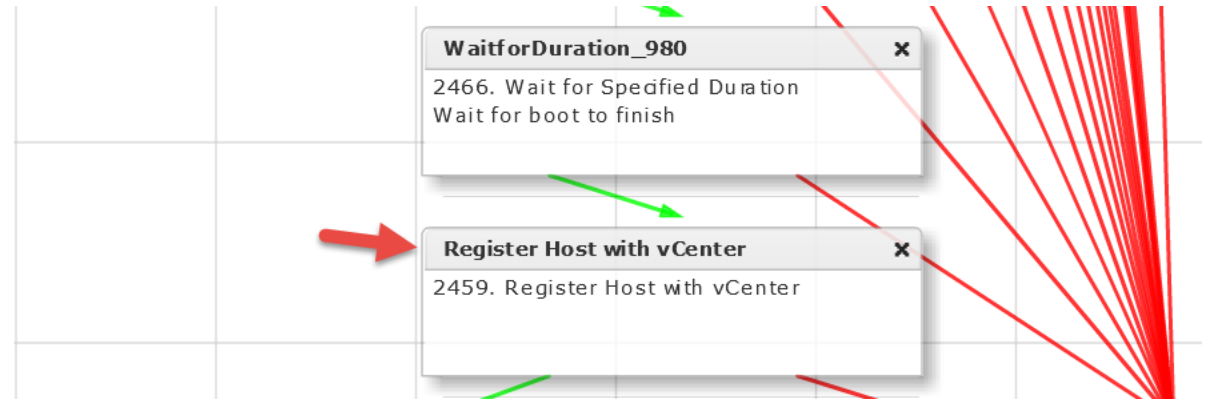

#### Leave 'Workflow Task basic Information' default and click Next.

| Edit Task (Register Host with vCenter) |                   |                                                                  |   |   |  |   |   |
|----------------------------------------|-------------------|------------------------------------------------------------------|---|---|--|---|---|
| Task Information                       | Workflow Task Bas | orkflow Task Basic Information                                   |   |   |  |   |   |
| User Input Mapping                     | Task Name         | Register Host with vCenter                                       |   |   |  |   |   |
| Task Inputs                            | Task Category     | VMware Host Tasks                                                | - | * |  |   |   |
| User Output Mapping                    | Task Type         | Register Host with vCenter                                       |   |   |  | - | ÷ |
|                                        | Comment           |                                                                  |   |   |  |   |   |
|                                        |                   | Retry Execution<br>If supported the task will retry as specified |   |   |  |   |   |

Select 'Map to User Input' Check Box under 'Host Node' section and then select 'Create PXE Boot Configuration.OUPUT\_HOST\_IP\_ADDRESS' from the drop down on the 'User Input Mappings to Task Input Attribute' section. Select 'Map to User Input' under the 'User ID' Section and use the drop down to select 'User ID' for the User Input. Select 'Map to User Input' under the 'Password' Section and use the drop down to select 'ServerPassword' for the User Input. Click Next.

| Edit Task           |                                                                                                    |
|---------------------|----------------------------------------------------------------------------------------------------|
| 🖌 Task Information  | User Input Mappings to Task Input Attributes<br>Select which of the following attributes you would like to use values from workflow input fields or provide the values in the |
| User Input Mapping  |                                                                                                    |
| Task Inputs         | Type: Generic Text Input                                                                                                    |
| User Output Mapping | Map to User Input                                                                                                    |
|                     | User Input Create PXE Boot Configuration.OUTPUT_PXE_BOOT_ID                                                                                                    |
|                     | Host Node (Mandatory)                                                                                                    |
|                     | Type: Generic Text Input                                                                                                    |
|                     | Map to User Input                                                                                                    |
|                     | User Input Create PXE Boot Configuration.OUTPUT_HOST_IP_ADDRESS                                                                                                    |
|                     | User ID (Mandatory)                                                                                                    |
|                     | Type: Generic Text Input                                                                                                    |
|                     | Map to User Input                                                                                                    |
|                     | User Input UserID 💌 🕷 *                                                                                                    |
|                     | Password (Mandatory)                                                                                                    |
|                     | Type: Password                                                                                                    |
|                     | Ap to User Input                                                                                                    |
|                     | User Input ServerPassword 💌 🎼 *                                                                                                    |
|                     | Host License                                                                                                    |
|                     | Back Next                                                                                                    |

Fill in the Mandatory fields below on the 'Provide the values for the task inputs which are not mapped to the workflow inputs.' section and select Next.

| Edit Task (Register Host with | vCenter)                                                                        |
|-------------------------------|---------------------------------------------------------------------------------|
| 🖌 Task Information            | Provide the values for the task inputs which are not mapped to workflow inputs. |
| 🖌 User Input Mapping          | Revalidate                                                                      |
| Task Inputs                   |                                                                                 |
| User Output Mapping           |                                                                                 |
|                               | Register PXE Host                                                               |
|                               | Host License                                                                    |
|                               | Associate With Cluster 💌 *                                                      |
|                               | Cluster/Data Center culpeper1 - *                                               |

Leave 'User Output Mappings to Task Output Attributes' section default and click Submit.

| Edit Task (Register Host with                                    | vCenter)                                                                                                    |
|------------------------------------------------------------------|----------------------------------------------------------------------------------------------------|
| <ul> <li>Task Information</li> <li>User Input Mapping</li> </ul> | User Output Mappings to Task Output Attributes<br>Select which of the following attributes you would like to use values from workflow output fields. |
| ✓ Task Inputs                                                    | OUTPUT_HOST_IP                                                                                                    |
| User Output Mapping                                              | Type: vmwareHostMultiSelect                                                                                                    |
|                                                                  | Map to User Output                                                                                                    |
|                                                                  | HOST_NAME                                                                                                    |
|                                                                  | Type: vmHost                                                                                                    |
|                                                                  | Map to User Output                                                                                                    |
|                                                                  | OUTPUT_VMWARE_VSWICTH_IDENTITY                                                                                                    |
|                                                                  | Type: vmwareVSwitchIdentity                                                                                                    |
|                                                                  | Map to User Output                                                                                                    |
|                                                                  | OUTPUT_VMWARE_HOST_NODE_IDENTITY                                                                                                    |
|                                                                  | Type: vmwareHostNodeIdentity                                                                                                    |
|                                                                  | Map to User Output                                                                                                    |

#### Click OK.

Submit Result

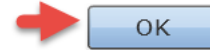

# 4.23. Configure Task 'ExecuteCloupiaScript\_981'

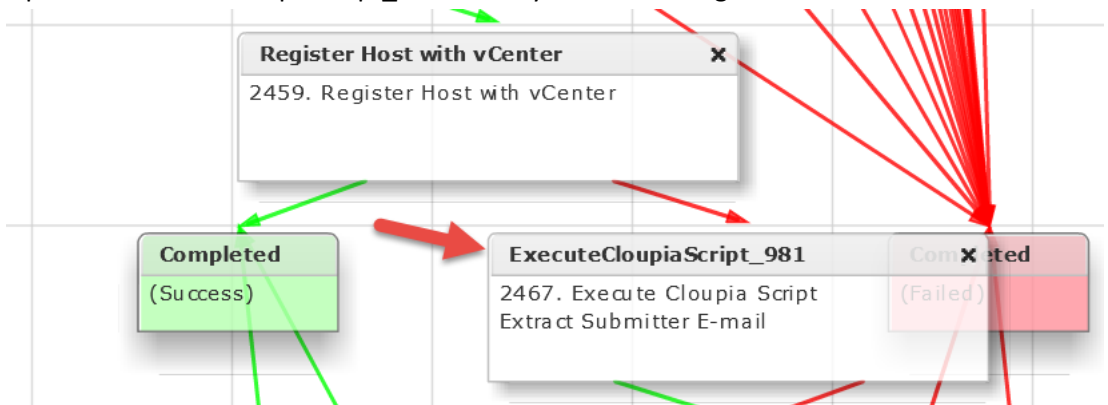

#### Open the 'ExecuteCloupiaScript\_981' Task by double clicking on it.

#### Leave 'Workflow Task basic Information' default and click Next.

| Edit Task (Execute Cloupia Script) |                  |                                                                  |   |   |  |
|------------------------------------|------------------|------------------------------------------------------------------|---|---|--|
| Task Information                   | Workflow Task Ba | sic Information                                                  |   |   |  |
| User Input Mapping                 | Task Name        | ExecuteCloupiaScript_981                                         |   |   |  |
| Task Inputs                        | Task Category    | General Tasks                                                    | Ŧ | * |  |
| User Output Mapping                | Task Type        | Execute Cloupia Script                                           | Ŧ | * |  |
|                                    | Comment          | Extract Submitter E-mail                                         |   |   |  |
|                                    |                  | Retry Execution<br>If supported the task will retry as specified |   |   |  |

#### Leave 'User Input Mappings to Task Input Attribute' section default and click Next.

| Edit Task (Execute Cloupia Script) |                                                                                                    |  |
|------------------------------------|----------------------------------------------------------------------------------------------------|--|
| 🗸 Task Information                 | User Input Mappings to Task Input Attributes<br>Select which of the following attributes you would like to use values from workflow input field |  |
| User Input Mapping                 |                                                                                                    |  |
| Task Inputs                        | Manage Workflow User Inputs                                                                                                    |  |
| User Output Mapping                |                                                                                                    |  |
|                                    | If 'Map to User Input' is checked, inputs are prompted during workflow execution unless sp                                                      |  |
|                                    | Selected task has no attributes that can be mapped to user input. Click Next to continue.                                                       |  |

# Leave the 'Provide the values for the task inputs which are not mapped to the workflow inputs.' section default and select Next.

| Edit Task (Execute Cloupia So | cript)                                                                                                    |
|-------------------------------|----------------------------------------------------------------------------------------------------|
| 🖌 Task Information            | Provide the values for the task inputs which are not mapped to workflow inputs.                                                                                                    |
| 🧹 User Input Mapping          | Revalidate                                                                                                    |
| Task Inputs                   |                                                                                                    |
| User Output Mapping           | Label       Submitter Entran bare Hetal         Script       1 // Load Packages         2 importPackage(java.lang);       3 importPackage(java.util);         4       5         6 // This script obtains the initiator's e-mail of the catalog/SR         7 var userId = ctxt.getUserId();         8 var userProfile = ctxt.getUserId();         9 var email = userProfile.getEmail();         10 ctxt.updateInput("SUBMITTER_EMAIL", email);         11         12         13         14         15         16         16         17         18         19         10         11         12         13         14         15         16         16         17         18         19         10         10         12         13         14         15         16         16         17         18         19         11         12         13         14 |
|                               | Undo Script 1 Show Doc                                                                                                    |

#### Leave 'User Output Mappings to Task Output Attributes' section default and click Submit.

#### Edit Task (Execute Cloupia Script)

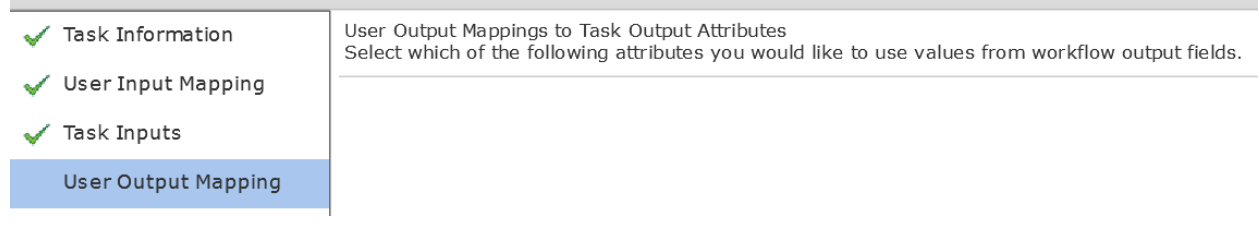

#### Click OK.

#### Submit Result

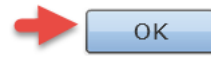

# 4.24. Configure Task 'SendEmail\_982'

| Completed | ExecuteCloupiaScript_981                                 | ComXete  |
|-----------|----------------------------------------------------------|----------|
| Su ccess) | 2467. Execute Cloupia Script<br>Extract Submitter E-mail | (Failed) |
|           | SendEmail_982                                            | ×        |
|           | 2460 0 1 5 1                                             |          |

Open the 'SendEmail\_982' Task by double clicking on it.

#### Leave 'Workflow Task basic Information' default and click Next.

#### Edit Task (Send Email)

| Task Information    | Workflow Task Bas | sic Information                                               |   |   |
|---------------------|-------------------|---------------------------------------------------------------|---|---|
| User Input Mapping  | Task Name         | SendEmail_982                                                 |   |   |
| Task Inputs         | Task Category     | General Tasks                                                 | - | • |
| User Output Mapping | Task Type         | Send Email                                                    | - | * |
|                     | Comment           |                                                               |   |   |
|                     |                   | Retry Execution If supported the task will retry as specified |   |   |

Leave 'User Input Mappings to Task Input Attribute' section default and click Next.

| Edit Task           |                                                                                                    |
|---------------------|----------------------------------------------------------------------------------------------------|
| 🧹 Task Information  | User Input Mappings to Task Input Attributes<br>Select which of the following attributes you would like to use values from |
| User Input Mapping  |                                                                                                    |
| Task Inputs         | Manage Workflow User Inputs                                                                                                |
| User Output Mapping |                                                                                                    |
|                     | If 'Map to User Input' is checked, inputs are prompted during workflow                                                     |
|                     | E-mail Addresses (Mandatory)                                                                                               |
|                     | Type: Email Addresses                                                                                                    |
|                     | Map to User Input                                                                                                    |

Leave the 'Provide the values for the task inputs which are not mapped to the workflow inputs.' section default and select Next.

| Edit Task (Send Email) |                                                                                 |
|------------------------|---------------------------------------------------------------------------------|
| 🖌 Task Information     | Provide the values for the task inputs which are not mapped to workflow inputs. |
| 🖌 User Input Mapping   | Revalidate                                                                      |
| Task Inputs            |                                                                                 |
| User Output Mapping    |                                                                                 |
|                        | Subject Bare Metal - Register Host attempt #1 *                                 |
|                        | Body Bare Metal - Register Host attempt #1                                      |

#### Leave 'User Output Mappings to Task Output Attributes' section default and click Submit.

| Edit Task (Send Email) |                                                                                                    |
|------------------------|----------------------------------------------------------------------------------------------------|
| 🖌 Task Information     | User Output Mappings to Task Output Attributes<br>Select which of the following attributes you would like to use values from workflow output fields. |
| 🧹 User Input Mapping   |                                                                                                    |
| 🧹 Task Inputs          | EMAIL_ADDRESSES                                                                                                    |
| User Output Mapping    | Type: email_address_list                                                                                                    |
|                        | Map to User Output                                                                                                    |

#### Click OK.

### Submit Result

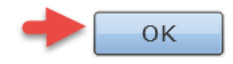

# 4.25. Configure Task 'UnregisterHostfromvCenter\_983'

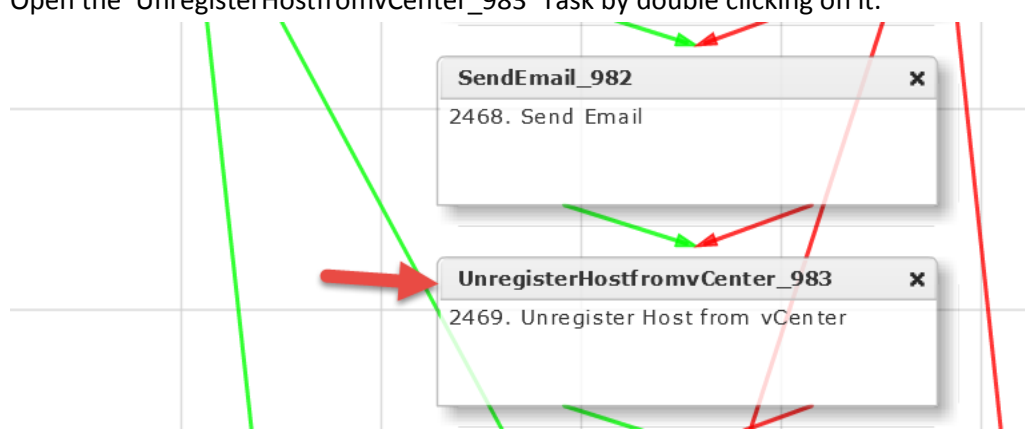

Open the 'UnregisterHostfromvCenter\_983' Task by double clicking on it.

#### Leave 'Workflow Task basic Information' default and click Next.

#### Edit Task (Unregister Host from vCenter) Workflow Task Basic Information Task Information User Input Mapping Task Name UnregisterHostfromvCenter\_983 Task Inputs Task Category VMware Host Tasks Ŧ \* User Output Mapping Task Type Unregister Host from vCenter + + Comment Retry Execution If supported the task will retry as specified

#### Leave 'User Input Mappings to Task Input Attribute' section default and click Next.

| Edit Task (Unregister Host fro | om vCenter)                                                                                                    |
|--------------------------------|----------------------------------------------------------------------------------------------------|
| 🗸 Task Information             | User Input Mappings to Task Input Attributes<br>Select which of the following attributes you would like to use values from workflow input fields or provide the values |
| User Input Mapping             |                                                                                                    |
| Task Inputs                    | Manage Workflow User Inputs                                                                                                    |
| User Output Mapping            | If 'Map to User Input' is checked, inputs are prompted during workflow execution unless specified by admin in the                                                      |
|                                | Account Name (Mandatory)                                                                                                    |
|                                | Type: Generic Text Input                                                                                                    |
|                                | Map to User Input                                                                                                    |
|                                | Host Node (Mandatory)                                                                                                    |
|                                | Type: Generic Text Input                                                                                                    |
|                                | Map to User Input                                                                                                    |
|                                | User Input Create PXE Boot Configuration.OUTPUT_HOST_IP_ADDRESS                                                                                                    |

Select the Account Name on the 'Provide the values for the task inputs which are not mapped to the workflow inputs.' section and select Next.

| Edit Task (Unregister Host from vCenter) |                                                                                 |  |
|------------------------------------------|---------------------------------------------------------------------------------|--|
| 🧹 Task Information                       | Provide the values for the task inputs which are not mapped to workflow inputs. |  |
| 🧹 User Input Mapping                     | Revalidate                                                                      |  |
| Task Inputs                              |                                                                                 |  |
| User Output Mapping                      |                                                                                 |  |

#### Leave 'User Output Mappings to Task Output Attributes' section default and click Submit.

| Edi  | Edit Task (Unregister Host from vCenter) |                                                                                                    |  |
|------|------------------------------------------|----------------------------------------------------------------------------------------------------|--|
| ~    | Task Information                         | User Output Mappings to Task Output Attributes<br>Select which of the following attributes you would like to use values from workflow output fields. |  |
| ~    | User Input Mapping                       |                                                                                                    |  |
| ~    | Task Inputs                              |                                                                                                    |  |
|      | User Output Mapping                      |                                                                                                    |  |
| Clic | ck OK.                                   |                                                                                                    |  |

#### Submit Result

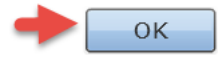

# 4.26. Configure Task 'WaitforDuration\_984'

|               | UnregisterHostfromvCenter_983                            | × |
|---------------|----------------------------------------------------------|---|
|               | 2469. Unregister Host from vCenter                       |   |
|               |                                                          |   |
|               |                                                          |   |
|               | WaitforDuration_984                                      | × |
| $\rightarrow$ | WaitforDuration_984<br>2470. Wait for Specified Duration | × |

#### Open the 'WaitforDuration\_984' Task by double clicking on it.

#### Leave 'Workflow Task basic Information' default and click Next.

#### Edit Task (Wait for Specified Duration)

| Task Information    | Workflow Task Basic Information |                                                                  |   |    |   |
|---------------------|---------------------------------|------------------------------------------------------------------|---|----|---|
| User Input Mapping  | Task Name                       | WaitforDuration_984                                              |   |    |   |
| Task Inputs         | Task Category                   | General Tasks                                                    | - | -  | * |
| User Output Mapping | Task Type                       | Wait for Specified Duration                                      | - | ]* | * |
|                     | Comment                         |                                                                  |   |    |   |
|                     |                                 | Retry Execution<br>If supported the task will retry as specified |   |    |   |

#### Leave 'User Input Mappings to Task Input Attribute' section default and click Next. Edit Task (Wait for Specified Duration)

| ✓ Task Information  | User Input Mappings to Task Input Attributes<br>Select which of the following attributes you would like to use values f |  |
|---------------------|----------------------------------------------------------------------------------------------------|--|
| User Input Mapping  |                                                                                                    |  |
| Task Inputs         | Manage Workflow User Inputs                                                                                             |  |
| User Output Mapping |                                                                                                    |  |
|                     | If 'Map to User Input' is checked, inputs are prompted during wor                                                       |  |
|                     | Duration (Mandatory)                                                                                                    |  |
|                     | Type: Generic Text Input                                                                                                |  |
|                     | Map to User Input                                                                                                    |  |

Verify the Duration is set to 1 min on the 'Provide the values for the task inputs which are not mapped to the workflow inputs.' section and select Next.

| Edit Task (Wait for Specified Duration) |                                                                                 |  |
|-----------------------------------------|---------------------------------------------------------------------------------|--|
| 🖌 Task Information                      | Provide the values for the task inputs which are not mapped to workflow inputs. |  |
| 🧹 User Input Mapping                    | Revalidate                                                                      |  |
| Task Inputs                             |                                                                                 |  |
| User Output Mapping                     |                                                                                 |  |

#### Leave 'User Output Mappings to Task Output Attributes' section default and click Submit.

| Edit Task (Wait for Specified Duration) |                                                                                                    |  |
|-----------------------------------------|----------------------------------------------------------------------------------------------------|--|
| 🗸 Task Information                      | User Output Mappings to Task Output Attributes<br>Select which of the following attributes you would like to use values from workflow output fields. |  |
| 🧹 User Input Mapping                    |                                                                                                    |  |
| 🧹 Task Inputs                           |                                                                                                    |  |
| User Output Mapping                     |                                                                                                    |  |
|                                         |                                                                                                    |  |

#### Click OK.

#### Submit Result

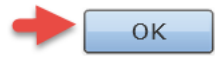

# 4.27. Configure Task 'RegisterHostwithvCenter\_985'

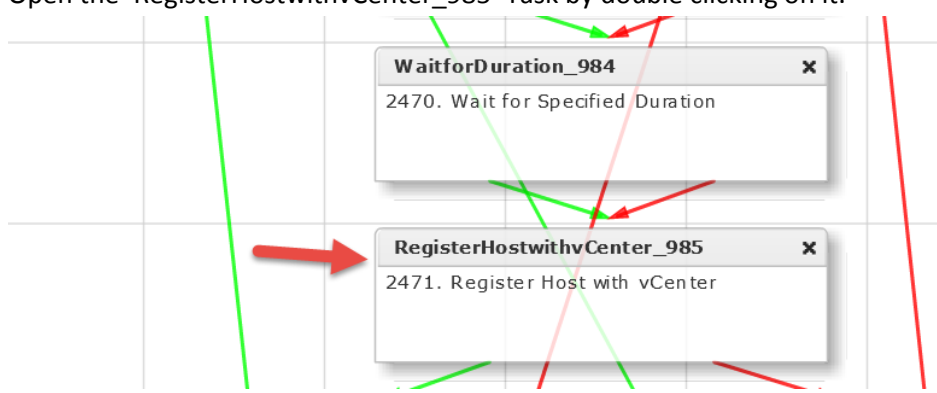

Open the 'RegisterHostwithvCenter\_985' Task by double clicking on it.

#### Leave 'Workflow Task basic Information' default and click Next.

| Edit Task (Register Host with vCenter) |                  |                                                                  |   |  |   |   |
|----------------------------------------|------------------|------------------------------------------------------------------|---|--|---|---|
| Task Information                       | Workflow Task Ba | sic Information                                                  |   |  |   |   |
| User Input Mapping                     | Task Name        | RegisterHostwithvCenter_985                                      |   |  |   |   |
| Task Inputs                            | Task Category    | VMware Host Tasks                                                | • |  |   |   |
| User Output Mapping                    | Task Type        | Register Host with vCenter                                       |   |  | - | ÷ |
|                                        | Comment          |                                                                  |   |  |   |   |
|                                        |                  | Retry Execution<br>If supported the task will retry as specified |   |  |   |   |

On the 'User Input Mappings to Task Input Attribute' section, Select 'Map to User Input' for 'Host Node', 'User ID' and Password Sections and select the User Inputs shown below.

| <ul> <li>✓ Task Information</li> <li>User Input Mappings to Task Input Attributes<br/>Select which of the following attributes you would like to use values from workflow input fields or provide the values in the</li></ul> |
|----------------------------------------------------------------------------------------------------|
| User Input Mapping  Map to User Input Task Inputs                                                                                                    |
| Task Inputs                                                                                                    |
| Host Node (Mandatory)                                                                                                    |
| User Output Mapping Type: Generic Text Input                                                                                                    |
| Map to User Input                                                                                                    |
| User Input Create PXE Boot Configuration.OUTPUT_HOST_IP_ADDRESS                                                                                                    |
| User ID (Mandatory)                                                                                                    |
| Type: Generic Text Input                                                                                                    |
| Map to User Input                                                                                                    |
| User Input User ID 🔹 🖡 🔶                                                                                                    |
| Password (Mandatory)                                                                                                    |
| Type: Password                                                                                                    |
| Map to User Input                                                                                                    |
| User Input ServerPassword 🔻 🙀 *                                                                                                    |
| Host License                                                                                                    |
| Type: Generic Text Input                                                                                                    |
| Map to User Input                                                                                                    |
| <pre>     Cluster/Data Center (Mandatory) </pre>                                                                                                    |
| Back Next                                                                                                    |

Select the vCenter Account name, select if you want to Associate with a Data Center or a Cluster and finally select the Data Center or the Cluster to register the new ESXi host to on 'Provide the values for the task inputs which are not mapped to the workflow inputs.' section and select Next.

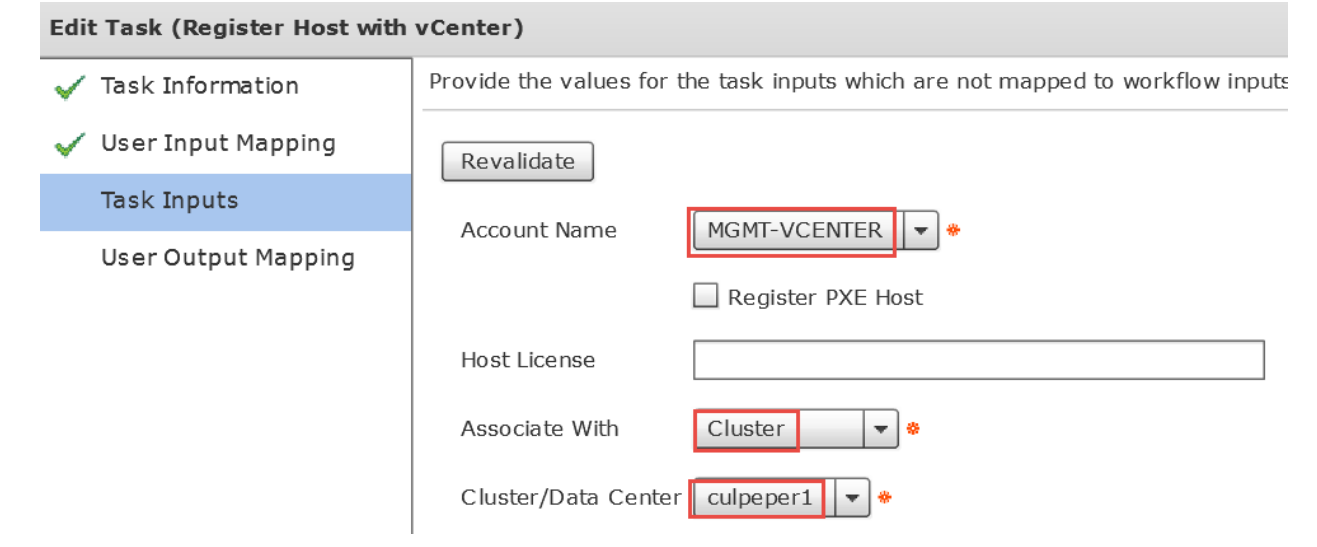

Leave 'User Output Mappings to Task Output Attributes' section default and click Submit.

ΟK

| Edit Task (Register Host with | vCenter)                                                                                                    |  |
|-------------------------------|----------------------------------------------------------------------------------------------------|--|
| 🗸 Task Information            | User Output Mappings to Task Output Attributes<br>Select which of the following attributes you would like to use values from workflow output fields |  |
| 🧹 User Input Mapping          |                                                                                                    |  |
| 🧹 Task Inputs                 | OUTPUT_HOST_IP                                                                                                    |  |
| User Output Mapping           | Type: vmwareHostMultiSelect                                                                                                    |  |
|                               | Map to User Output                                                                                                    |  |
|                               | HOST_NAME                                                                                                    |  |
|                               | Type: vmHost                                                                                                    |  |
|                               | Map to User Output                                                                                                    |  |
| Click OK.                     |                                                                                                    |  |
| Submit Result                 |                                                                                                    |  |
| Task Saved Successfully.      |                                                                                                    |  |

# 4.28. Configure Task 'SendEmail\_986'

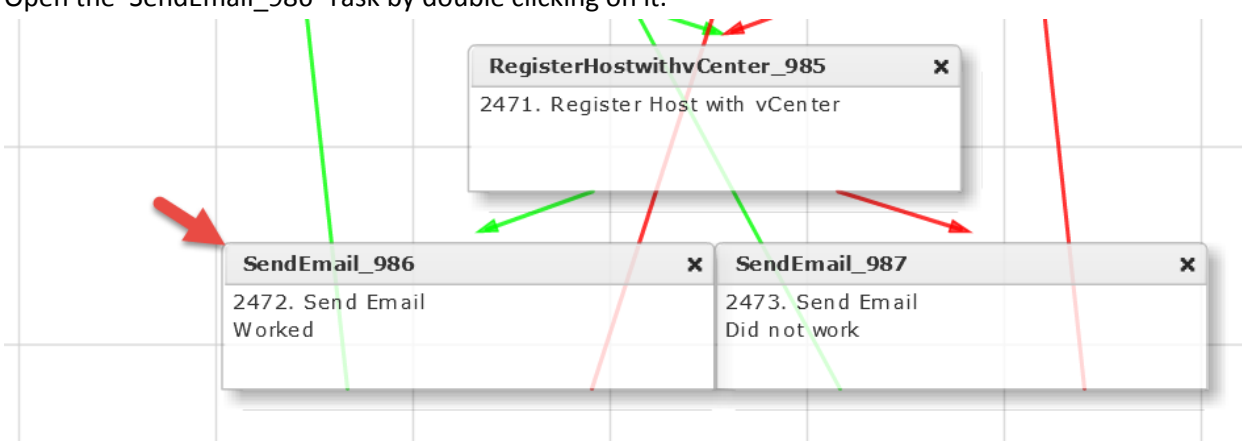

#### Open the 'SendEmail\_986' Task by double clicking on it.

#### Leave 'Workflow Task basic Information' default and click Next.

| Edit Task (Send Email) |                   |                                                                  |  |  |
|------------------------|-------------------|------------------------------------------------------------------|--|--|
| Task Information       | Workflow Task Bas | sic Information                                                  |  |  |
| User Input Mapping     | Task Name         | SendEmail_986                                                    |  |  |
| Task Inputs            | Task Category     | General Tasks 💌 🔹                                                |  |  |
| User Output Mapping    | Task Type         | Send Email 💌 🔹                                                   |  |  |
|                        | Comment           | Worked                                                           |  |  |
|                        |                   | Retry Execution<br>If supported the task will retry as specified |  |  |

#### Leave 'User Input Mappings to Task Input Attribute' section default and click Next.

| Edit Task (Send Email) |                                                                                                    |
|------------------------|----------------------------------------------------------------------------------------------------|
| ✓ Task Information     | User Input Mappings to Task Input Attributes<br>Select which of the following attributes you would like to use values from workflo |
| User Input Mapping     |                                                                                                    |
| Task Inputs            | Manage Workflow User Inputs                                                                                                    |
| User Output Mapping    |                                                                                                    |
|                        | If 'Map to User Input' is checked, inputs are prompted during workflow execut                                                      |
|                        | E-mail Addresses (Mandatory)                                                                                                    |
|                        | Type: Email Addresses                                                                                                    |
|                        | Map to User Input                                                                                                    |

Leave 'Provide the values for the task inputs which are not mapped to the workflow inputs.' section default and select Next.

| Edi | Edit Task (Send Email) |                                                                                 |                     |    |  |
|-----|------------------------|---------------------------------------------------------------------------------|---------------------|----|--|
| ~   | Task Information       | Provide the values for the task inputs which are not mapped to workflow inputs. |                     |    |  |
| ~   | User Input Mapping     | Revalidate                                                                      |                     |    |  |
|     | Task Inputs            | E mail Addresses                                                                |                     | ها |  |
|     | User Output Mapping    | E-mail Addresses                                                                | \${30BMITTER_EMAIL} | *  |  |
|     |                        | Subject                                                                         | Worked              | \$ |  |
|     |                        | Body                                                                            | Worked              |    |  |

Leave 'User Output Mappings to Task Output Attributes' section default and click Submit.

| Edit Task (Send Email) |                                                                                                    |  |  |  |
|------------------------|----------------------------------------------------------------------------------------------------|--|--|--|
| 🖌 Task Information     | User Output Mappings to Task Output Attributes<br>Select which of the following attributes you would like to use values from workflow output fields. |  |  |  |
| 🧹 User Input Mapping   |                                                                                                    |  |  |  |
| 🧹 Task Inputs          | EMAIL_ADDRESSES                                                                                                    |  |  |  |
| User Output Mapping    | Type: email_address_list                                                                                                    |  |  |  |
|                        | Map to User Output                                                                                                    |  |  |  |
|                        |                                                                                                    |  |  |  |

Click OK.

Submit Result

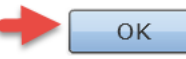

# 4.29. Configure Task 'SendEmail\_987'

# RegisterHostwithvCenter\_985 × 2471. Register Host with vCenter SendEmail\_986 × 2472. Send Email Worked

#### Open the 'SendEmail\_987' Task by double clicking on it.

#### Leave 'Workflow Task basic Information' default and click Next.

| Edit Task (Send Email) |                                 |                                                               |   |   |  |  |
|------------------------|---------------------------------|---------------------------------------------------------------|---|---|--|--|
| Task Information       | Workflow Task Basic Information |                                                               |   |   |  |  |
| User Input Mapping     | Task Name SendEmail_987         |                                                               |   |   |  |  |
| Task Inputs Task Cat   |                                 | General Tasks                                                 | - | * |  |  |
| User Output Mapping    | Task Type                       | Send Email                                                    | - | * |  |  |
| Comment Did not work   |                                 |                                                               |   |   |  |  |
|                        |                                 | Retry Execution If supported the task will retry as specified |   |   |  |  |

#### Leave 'User Input Mappings to Task Input Attribute' section default and click Next.

| Edit Task (Send Email) |                                                                                                    |  |  |  |  |
|------------------------|----------------------------------------------------------------------------------------------------|--|--|--|--|
| 🗸 Task Information     | User Input Mappings to Task Input Attributes<br>Select which of the following attributes you would like to use values from workfle |  |  |  |  |
| User Input Mapping     |                                                                                                    |  |  |  |  |
| Task Inputs            | Manage Workflow User Inputs                                                                                                    |  |  |  |  |
| User Output Mapping    |                                                                                                    |  |  |  |  |
|                        | If 'Map to User Input' is checked, inputs are prompted during workflow execu                                                       |  |  |  |  |
|                        | E-mail Addresses (Mandatory)                                                                                                    |  |  |  |  |
|                        | Type: Email Addresses                                                                                                    |  |  |  |  |
|                        | Map to User Input                                                                                                    |  |  |  |  |

Leave 'Provide the values for the task inputs which are not mapped to the workflow inputs.' section default and select Next.

| Edit Task (Send Email) |                       |                                                        |  |  |  |
|------------------------|-----------------------|--------------------------------------------------------|--|--|--|
| 🖌 Task Information     | Provide the values fo | r the task inputs which are not mapped to workflow inp |  |  |  |
| 🖌 User Input Mapping   | Revalidate            |                                                        |  |  |  |
| Task Inputs            |                       |                                                        |  |  |  |
| User Output Mapping    | E-mail Addresses      | \${30DMITTER_EMAIL}                                    |  |  |  |
|                        | Subject               | Did not work                                           |  |  |  |
|                        | Body                  | Did not work                                           |  |  |  |

Leave 'User Output Mappings to Task Output Attributes' section default and click Submit.

| Edit Task (Send Email) |                                                                                                    |  |  |  |
|------------------------|----------------------------------------------------------------------------------------------------|--|--|--|
| 🖌 Task Information     | User Output Mappings to Task Output Attributes<br>Select which of the following attributes you would like to use values from workflow output fields. |  |  |  |
| 🗸 User Input Mapping   |                                                                                                    |  |  |  |
| 🗸 Task Inputs          | EMAIL_ADDRESSES                                                                                                    |  |  |  |
| User Output Mapping    | Type: email_address_list                                                                                                    |  |  |  |
|                        | Map to User Output                                                                                                    |  |  |  |

#### Click OK.

#### Submit Result

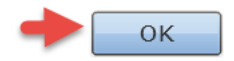

# 4.30. Validate and Execute workflow

#### Validate workflow.

| Workflow Designer - Provision Any Open UCS Blade with ESXi (245) |                                                                               |             |  |  |  |  |
|------------------------------------------------------------------|-------------------------------------------------------------------------------|-------------|--|--|--|--|
| Available Tasks                                                  | Edit Workflow Properties         Create New Version         Validate Workflow | Execute Now |  |  |  |  |
|                                                                  | Auto Layout 🗌 Compact View Mode 🛛 Full View                                   |             |  |  |  |  |
| ▶ 🔁 APIC Tasks                                                   |                                                                               |             |  |  |  |  |
| Click OK.                                                        |                                                                               |             |  |  |  |  |
| Valid Workflow                                                   |                                                                               |             |  |  |  |  |
| This workflow is valid.                                          |                                                                               |             |  |  |  |  |

Execute the workflow. This workflow can only be executed by the Admin and can't be associated with a Catalog item. If you would like to use a catalog and expose it to an end-user via self-service portal, see the section 'Optional – Use Server Pool instead of 'Any Open Blade' + Catalog Item' for details.

 Workflow Designer - Provision Any Open UCS Blade with ESXi (245)

 Available Tasks
 Edit Workflow Properties
 Create New Version
 Validate Workflow
 Execute Now

 Image: Compact View Mode
 Full View
 Image: Compact View Mode
 Image: Compact View Mode
 Image: Compact View Mode
 Image: Compact View Mode
 Image: Compact View Mode
 Image: Compact View Mode
 Image: Compact View Mode
 Image: Compact View Mode
 Image: Compact View Mode
 Image: Compact View Mode
 Image: Compact View Mode
 Image: Compact View Mode
 Image: Compact View Mode
 Image: Compact View Mode
 Image: Compact View Mode
 Image: Compact View Mode
 Image: Compact View Mode
 Image: Compact View Mode
 Image: Compact View Mode
 Image: Compact View Mode
 Image: Compact View Mode
 Image: Compact View Mode
 Image: Compact View Mode
 Image: Compact View Mode
 Image: Compact View Mode
 Image: Compact View Mode
 Image: Compact View Mode
 Image: Compact View Mode
 Image: Compact View Mode
 Image: Compact View Mode
 Image: Compact View Mode
 Image: Compact View Mode
 Image: Compact View Mode
 Image: Compact View Mode
 Image: Compact View Mode
 Image: Compact View Mode
 Image: Compact View Mode
 Image: Compact View Mode
 Image: Compact View Mode
 Image: Compact View Mode
 Image: Compact View Mode
 Image: Compact View Mode</t

Enter a Host Name for the ESXi Server, Select the vCenter/Cloud and select an Open Blade.

Executing Workflow: Provision Any Open UCS Blade with ESXi

| Workflow Version:                   |    |              |             |                  |             |          |  |
|-------------------------------------|----|--------------|-------------|------------------|-------------|----------|--|
| 1 (default version) 💌 *             |    |              |             |                  |             |          |  |
| Server Host Name test-bm-esxi0001 * |    |              |             |                  |             |          |  |
| Cloud                               | MG | GMT-VCENTER  | *           |                  |             |          |  |
| Open Blade                          |    |              | <b>V</b>    |                  |             | ]        |  |
|                                     |    | Account Nam  | Server Type | DN               | Association |          |  |
|                                     |    | RCDN5-POD4   | B-Series    | sys/chassis-1/bl | none        | 1        |  |
| -                                   |    | RCDN5-POD4   | B-Series    | sys/chassis-1/bl | none        |          |  |
|                                     |    | RCDN5-POD4   | B-Series    | sys/chassis-1/bl | none        | <b>*</b> |  |
|                                     |    | RCDN5-POD4   | B-Series    | sys/chassis-1/bl | none        |          |  |
|                                     |    |              |             |                  |             | ]        |  |
|                                     | 4  |              |             |                  | •           |          |  |
|                                     |    | otal 4 items |             |                  |             |          |  |
|                                     |    |              |             | Su               | ıbmit C     | Close    |  |

#### Click Show Detail Status.

Service Request Submit Status

Service request is submitted successfully ID 227

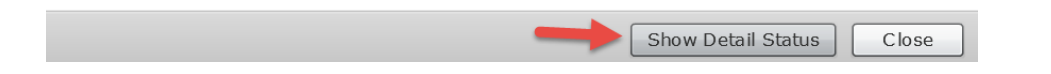

#### Verify Completed Successfully Status.

| Workflow Status         Log         Objects Created and Modified         Input/Output |                                        |                                                         |                     |      |
|---------------------------------------------------------------------------------------|----------------------------------------|---------------------------------------------------------|---------------------|------|
| Service Request                                                                       |                                        |                                                         |                     |      |
| Status                                                                                |                                        |                                                         |                     |      |
|                                                                                       |                                        |                                                         | 😵 Refi              | resh |
| ▼ Overview                                                                            |                                        | Current status for the service request.                 |                     |      |
| Request ID                                                                            | 227                                    |                                                         | 10/01/2013 10:33.44 |      |
| Request Type                                                                          | Admin Workflow                         | UCS Blade Power ON Action                               | 10/01/2015 16:53:46 |      |
| Workflow Name                                                                         | Provision Any Open UCS Blade with ESXi |                                                         | 10/01/2015 17:02:49 |      |
| Workflow Version Label                                                                | 1                                      | (14) Walt Duration (600)                                | 10/01/2015 17:05:48 |      |
| Request Time                                                                          | 10/01/2015 16:48:19 GMT-0500           | Remove PXE Boot Setup                                   | 10/01/2015 17:03:54 |      |
| Request Status                                                                        | In Progress                            |                                                         | 10/01/2015 17:04:01 |      |
| Comments                                                                              |                                        | (16) Now Boot from SAN 1st<br>Server has Local Disks    | 10/01/2015 17:04:01 |      |
| ▼ Ownership                                                                           |                                        | Add vlan 84 to profile                                  | 10/01/2015 17:04:06 |      |
| Initiating User                                                                       | admin                                  |                                                         |                     |      |
|                                                                                       |                                        | (18) Delete PXE Vian from VNIC 2                        | 10/01/2015 17:04:11 |      |
|                                                                                       |                                        | Delete PXE Vlan from vNIC 1                             | 10/01/2015 17:04:17 |      |
|                                                                                       |                                        | 20 Power OFF                                            | 10/01/2015 17:04:23 |      |
|                                                                                       |                                        | (21) Power ON                                           | 10/01/2015 17:04:57 |      |
|                                                                                       |                                        | (22) Wait for boot to finish                            | 10/01/2015 17:11:57 |      |
|                                                                                       |                                        | 23 Register Host Node 172.17.84.190<br>Completed action | 10/01/2015 17:13:21 |      |
|                                                                                       |                                        | 24 Complete<br>Completed successfully.                  | 10/01/2015 17:13:26 | •    |
|                                                                                       | 1                                      |                                                         |                     |      |
|                                                                                       |                                        |                                                         | Close               | 2    |

# 5. Optional – Use Server Pool instead of 'Any Open Blade' + Catalog Item

This section we will demonstrate how to create a catalog item for the ESXi Baremetal workflow. You cannot create a catalog item for the workflow using the 'Any Open Blade' option because the selection part doesn't work with the catalog. If you are interested in have a user use a catalog to deploy this Baremetal install then you could use Server Pools to accomplish this.

#### 5.1. Create Server Pool in UCS Manager

Create a Server Pool. This Pool will be used for ESXi Baremetal Host.

| Equipment Servers LAN SA                                                                                                    | AN VM Admin        |  |  |  |  |  |
|----------------------------------------------------------------------------------------------------|--------------------|--|--|--|--|--|
| Filter: All                                                                                                    |                    |  |  |  |  |  |
| •                                                                                                    |                    |  |  |  |  |  |
| Servers<br>Service Profiles<br>Service Profile Templates<br>Service Profile Templates<br>Service Profile Templates<br>Service Profile Templates<br>Service Profile Templates |                    |  |  |  |  |  |
| Server Pools                                                                                                    |                    |  |  |  |  |  |
|                                                                                                    | Create Server Pool |  |  |  |  |  |

Define the Pool Name and click Next.

| Unified Computing Sy                                                      |                        |  |  |
|---------------------------------------------------------------------------|------------------------|--|--|
| Create Server Pool                                                        | Set Name and Descrip   |  |  |
| 1. ✓ <u>Set Name and</u><br><u>Description</u><br>2. □ <u>Add Servers</u> |                        |  |  |
|                                                                           |                        |  |  |
|                                                                           | Name: ESXi-Server-Pool |  |  |

Select the Blades you want to be used for ESXi Baremetal install and click the >> button to move them over to the right in the Pooled Servers section. You may notice that I have selected multiple servers at once by holding down the 'control' button while clicking on each server you want to use.

| A Create Server Pool                          | 1586 Server Peal 0               | X         |  |  |  |  |  |  |
|-----------------------------------------------|----------------------------------|-----------|--|--|--|--|--|--|
| Unified                                       | Unified Computing System Manager |           |  |  |  |  |  |  |
| Create Server Pool                            | Add Servers                      | Ø         |  |  |  |  |  |  |
| <u>Description</u><br>2. √ <b>Add Servers</b> | Servers Pooled Servers           |           |  |  |  |  |  |  |
|                                               | C U u. A Ad Ad Co 👎              | A A A C 🖽 |  |  |  |  |  |  |
|                                               | 1 1 B N2 F 20                    | A         |  |  |  |  |  |  |
|                                               | 1 2 B N2 F 20                    |           |  |  |  |  |  |  |
|                                               | 1 3 U UC F 16                    |           |  |  |  |  |  |  |
|                                               | 1 4 U UC F 16                    |           |  |  |  |  |  |  |
|                                               | 1 5 U UC F 16                    |           |  |  |  |  |  |  |
|                                               |                                  |           |  |  |  |  |  |  |
|                                               | 1 0 0 0 10 >>                    |           |  |  |  |  |  |  |

#### Verify and click Finish.

| A Create Server Pool                          | 158: Server Pool 0<br>fault 0                                                                                                    | X                    |
|-----------------------------------------------|----------------------------------------------------------------------------------------------------|----------------------|
| Unified                                       | Computing System Manager                                                                                                    |                      |
| Create Server Pool                            | Add Servers                                                                                                    | Ø                    |
| <u>Description</u><br>2. √ <b>Add Servers</b> | Servers Pooled Servers                                                                                                    |                      |
|                                               | A       A       A       C       E       C       S        U       P       A         1       1       B       N       F       20       >       1       7       U       U         1       2       B       N       F       20        >       1       8       U | A Ad Ad S Co         |
|                                               | 1 3 U UC F 16 -<br>Details                                                                                                    |                      |
|                                               | PODEL PODEL <                                                                                                    | Next > Finish Cancel |

# 5.2. Clone 'Provision Any Open UCS Blade with ESXi' workflow

Clone the 'Provision Any Open UCS Blade with ESXi' workflow.

| cisco UCS             | Director                                           |                  |
|-----------------------|----------------------------------------------------|------------------|
| Converged Virtual 🔻   | Physical 🔻 Organizations 🔻 Policies 🔻 Administ     | ration 🔻 Cloud   |
| Orchestration         |                                                    |                  |
| Workflows Triggers Ac | tivities Context Workflow Mapping User VM Action P | olicy Workflow   |
| 🚯 Refresh 🔟 Favorite  | 🖶 Add Workflow 📑 Export 📑 Import 💷 Task            | c Library 🛛 📄 Ed |
| Workflows             |                                                    |                  |
|                       | Workflow Name                                      | Workflow         |
| ▶ 🔁 APIC Usecases     |                                                    |                  |
| 🕨 🔁 Debug Workflows   |                                                    |                  |
| 🕨 🔁 Default           |                                                    |                  |
| 🔻 🗁 ESXi Baremetal    |                                                    |                  |
|                       | Provision Any Open UCS Blade with ESXi             |                  |
| ▶ 🗀 File Browser      | Edit Wo                                            | rkflow           |
| 🕨 🔁 IBM Storwize      | Validate                                           | Workflow         |
|                       | Clone W                                            |                  |

Name the workflow 'Provision Blade from Server Pool with ESXi' and select the folder you want to place this workflow in then click Next.

| Clone Workflow                      |                                                                                                    |      |
|-------------------------------------|----------------------------------------------------------------------------------------------------|------|
| Add Workflow Details                | Workflow Details                                                                                                    |      |
| Add User Inputs<br>Add User Outputs | Workflow Name     Provision Blade from Server Pool with ESXI       Version     0                                              |      |
|                                     | Description                                                                                                    |      |
|                                     | Save Options  Place in New Folder  Select Folder ESXI Baremetal  Notifications  Notify status of execution to initiating User |      |
|                                     | Next Clos                                                                                                    | se ] |

# Delete 'Open Blade' by selecting the Open Blade Input and clicking the x to delete.

| Edi | Jit Workflow          |                                                                                                    |                    |                       |           |                       |                      |
|-----|-----------------------|----------------------------------------------------------------------------------------------------|--------------------|-----------------------|-----------|-----------------------|----------------------|
| ~   | Edit Workflow Details | Workflow User Inputs                                                                                   |                    |                       |           |                       |                      |
|     | Edit User Inputs      | [                                                                                                    |                    |                       |           |                       |                      |
|     | Edit User Outputs     | If selected, setting workflow's user input(s) will be overridden by selected activities user input(s). |                    |                       |           |                       |                      |
|     |                       |                                                                                                    | 💠 🥒 🕺 🔶            |                       |           | Q.                    |                      |
|     |                       |                                                                                                    | Input Label        | Input Description     | Mandatory | Туре                  | Admin Input Value    |
|     |                       |                                                                                                    | Server Host Name   | Hostname of the the : | Yes       |                       |                      |
|     |                       |                                                                                                    | Cloud              | Which Cloud to place  | Yes       |                       |                      |
|     |                       |                                                                                                    | UserID             |                       | Yes       | gen_text_input        | administrator        |
|     |                       |                                                                                                    | ServerPassword     | ESXi Host Root Passw  | Yes       | password              | *****                |
|     |                       |                                                                                                    | SUBMITTER_EMAIL    |                       | Yes       | gen_text_input        | 'safonten@cisco.com' |
|     |                       |                                                                                                    | Open Blade         |                       | Yes       | ucsServerIdentity     | Account Name CONT/   |
|     |                       |                                                                                                    | POD4_ESXi_Server_F |                       | Yes       | ucsServerPoolIdentity | RCDN5-POD4;org-roc   |

#### Leave 'Workflow User Outputs' default and click Submit.

| Clone Workflow         | lone Workflow         |                    |           |      |
|------------------------|-----------------------|--------------------|-----------|------|
| 🖌 Add Workflow Details | Workflow User Outputs |                    |           |      |
| 🖌 Add User Inputs      |                       |                    |           | ]    |
| Add User Outputs       |                       | Output Description | Mandahami | Ture |
|                        |                       | Output Description | Mandatory | Туре |
|                        |                       |                    |           |      |

#### Click OK.

# Submit Result Cloned successfully

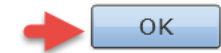

# 5.3. Configure 'Provision Blade from Server Pool with ESXi' workflow

Open 'Workflow Designer' for the new workflow 'Provision Blade from Server Pool with ESXi'.

| cisco Cisco UCS          | Director                                   |                                            |
|--------------------------|--------------------------------------------|--------------------------------------------|
| Converged Virtual 🔻      | Physical 🔻 Organizations 🔻 Policies 🔻      | Administration ▼ CloudSense <sup>™</sup> ▼ |
| Orchestration            |                                            |                                            |
| Workflows Triggers Act   | tivities Context Workflow Mapping User VI  | M Action Policy Workflow Templates         |
| 🔒 Refresh 🔟 Favorite     | 🗣 Add Workflow 🛛 🔄 Export 🛛 🙀 Import       | 💷 Task Library 🛛 📄 Edit Workflow           |
| Workflows                |                                            |                                            |
|                          | Workflow Name                              | Workflow Descrip                           |
| 🔻 🗁 ESXi Baremetal       |                                            |                                            |
|                          | Provision Any Open UCS Blade with ESXi     |                                            |
| L                        | Provision Blade from Server Pool with ESXi | 5 IN 14 1 1                                |
| ▶ 🚞 File Browser         |                                            | Edit Workflow                              |
| ▶ 🛅 Default              |                                            | Clone Workflow                             |
| ▶ 🔄 APIC Usecases        |                                            | Delete Workflow                            |
| ▶ 🚞 VNX Storage Usecases |                                            | Execute now                                |
| 🕨 🔁 Debug Workflows      |                                            | Display Workflow                           |
| ▶ 🔁 IBM Storwize         |                                            | Workflow Designer 🚽 🛑                      |

Open the 'Associate UCS Service Profile to UCS Blade' Task by double clicking on the Task.

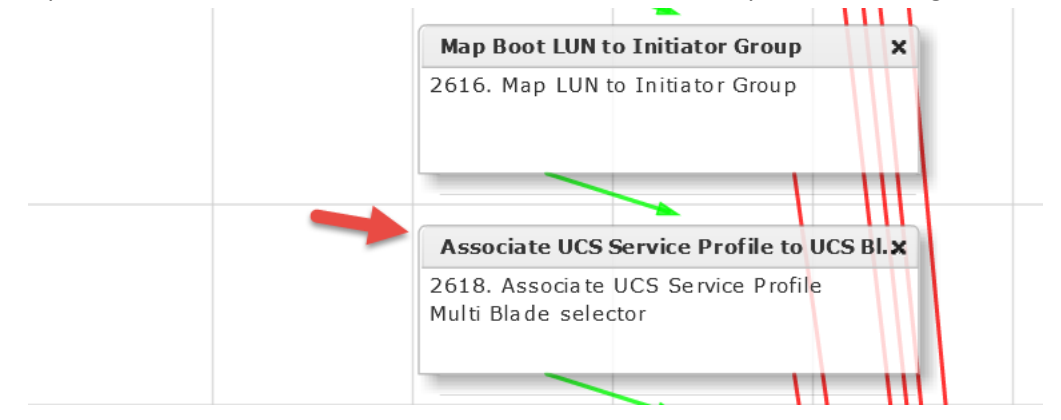

#### Leave 'Workflow Task basic Information' default and click Next.

| Edit Task (Associate UCS Service Profile) |                   |                                                                  |   |          |     |
|-------------------------------------------|-------------------|------------------------------------------------------------------|---|----------|-----|
| Task Information                          | Workflow Task Bas | sic Information                                                  |   |          |     |
| User Input Mapping                        | Task Name         | Associate UCS Service Profile to UCS Blade                       |   |          |     |
| Task Inputs                               | Task Category     | Cisco UCS Tasks                                                  | * |          |     |
| User Output Mapping                       | Task Type         | Associate UCS Service Profile                                    |   | <b>.</b> | ] * |
|                                           | Comment           | Multi Blade selector                                             |   |          |     |
|                                           |                   | Retry Execution<br>If supported the task will retry as specified |   |          |     |

The default settings for this Task is to use Any Open Blade. In order to use a blade server pool, we need to check the 'Map to user Input' checkbox under the Server Pool Section and then click the + next to the drop down.

Edit Task

| 🖌 Task Information  | User Input Mappings to Task Input Attributes<br>Select which of the following attributes you would like to use values from workflow input fields |
|---------------------|----------------------------------------------------------------------------------------------------|
| User Input Mapping  |                                                                                                    |
| Task Inputs         | Manage Workflow User Inputs                                                                                                    |
| User Output Mapping | If 'Man to User Input' is checked, inputs are prompted during workflow execution unless spe                                                      |
|                     | Service Profile (Mandatory)                                                                                                    |
|                     |                                                                                                    |
|                     | Type: UCS Service Profile Identity                                                                                                    |
|                     | Map to User Input                                                                                                    |
|                     | User Input Create Service Profile from Template.SERVICE_PROFILE_IDENTITY 💌 😱 🕯                                                                   |
|                     | Server (Mandatory)                                                                                                    |
|                     | Type: UCS Server Identity                                                                                                    |
|                     | Map to User Input                                                                                                    |
|                     | User Input Create Service Profile from Template.SERVER_IDENTITY 💌 📰 *                                                                            |
|                     | Server Pool (Mandatory)                                                                                                    |
|                     | Type: UCS Server Pool Identity                                                                                                    |
|                     | Map to User Input                                                                                                    |
|                     | User Input No inputs defined for this type in the Workflow.                                                                                      |

Enter the name of your new User Input 'POD4\_ESXi\_Server\_Pool', select 'Admin Input', enter esxi in the filter on the right, then check box next to the server pool. Click Submit.

| Create new User Input |                                             |  |  |  |  |  |
|-----------------------|---------------------------------------------|--|--|--|--|--|
| Input Label           | POD4_ESXi_Server_Pool *                     |  |  |  |  |  |
| Input Description [   |                                             |  |  |  |  |  |
| ĺ                     | Optional                                    |  |  |  |  |  |
| Input Type            | Select UCS Multi Server Pool Identity *     |  |  |  |  |  |
| Value Restriction     | Value Restrictions                          |  |  |  |  |  |
| -                     | Admin Input                                 |  |  |  |  |  |
| Admin Input Value     | 😨 🔍 esxi 🔊                                  |  |  |  |  |  |
|                       | Account Nam Organization Name Assigned Size |  |  |  |  |  |
|                       | RCDN5-POD4 org-root Server Pool ESX 🕕 1 2   |  |  |  |  |  |
|                       |                                             |  |  |  |  |  |

#### Click OK.

Submit Result
Added successfully

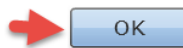

# On the 'User Input Mappings to Task Input Attributes' section, verify the Server Pool shown below, deselect the 'Map to User Input' under Server (Mandatory) Section and Click Next.

Edit Task (Associate UCS Service Profile)

| <b>~</b> | Task Information    | User Input Mappings to Task Input Attributes<br>Select which of the following attributes you would like to use values from workflow input fields or |
|----------|---------------------|----------------------------------------------------------------------------------------------------|
|          | User Input Mapping  |                                                                                                    |
|          | Task Inputs         | Manage Workflow User Inputs                                                                                                    |
|          | User Output Mapping |                                                                                                    |
|          |                     | If 'Map to User Input' is checked, inputs are prompted during workflow execution unless specifi                                                     |
|          |                     | Service Profile (Mandatory)                                                                                                    |
|          |                     | Type: UCS Service Profile Identity                                                                                                    |
|          |                     | Map to User Input                                                                                                    |
|          |                     | User Input Create Service Profile from Template.SERVICE_PROFILE_IDENTITY 💌 📑 *                                                                      |
|          |                     | Server (Mandatory)                                                                                                    |
|          |                     | Type: UCS Server Identity                                                                                                    |
|          |                     | Map to User Input                                                                                                    |
|          |                     | Server Pool (Mandatory)                                                                                                    |
|          |                     | Type: UCS Server Pool Identity                                                                                                    |
|          |                     | Map to User Input                                                                                                    |
|          |                     | User Input POD4_ESXi_Server_Pool 💌 թ 🌸                                                                                                    |

For the 'Provide the values for the task inputs which are not mapped to workflow inputs' section, change the 'Server Selection Scope' to 'Include Server Pools' then click Next.

| Edit Task            |                                                                                |
|----------------------|--------------------------------------------------------------------------------|
| 🗸 Task Information   | Provide the values for the task inputs which are not mapped to workflow inputs |
| 🖌 User Input Mapping | Revalidate                                                                     |
| Task Inputs          | Sanvar Salaction Scond Include Sanvar Peols                                    |
| User Output Mapping  |                                                                                |

#### Leave 'User Output Mappings to Task Output Attributes' default and click Submit. Edit Task (Associate UCS Service Profile)

| ✓ Task Information  | User Output Mappings to Task Output Attributes<br>Select which of the following attributes you would I |
|---------------------|----------------------------------------------------------------------------------------------------|
|                     |                                                                                                    |
| 🧹 Task Inputs       | OUTPUT_UCS_BLADE_MAC_ADDRESS                                                                           |
| User Output Mapping | Type: gen_text_input                                                                                   |
|                     | Map to User Output                                                                                     |
|                     | SERVER_IDENTITY                                                                                        |
|                     | Type: ucsServerIdentity                                                                                |
|                     | Map to User Output                                                                                     |

Click OK.

#### Submit Result

Task Saved Successfully.

- ок

#### Validate Workflow.

Workflow Designer - Provision Blade from Server Pool with ESXi (256)

| Available Tasks          | Edit Workflow Properties         Create New Version         Validate Workflow         Execute Now |
|--------------------------|---------------------------------------------------------------------------------------------------|
|                          | 🗹 Auto Layout 🔲 Compact View Mode 🛛 Full View                                                     |
| ▶ 🔁 APIC Tasks           |                                                                                                   |
| ▶ 🚞 Cloupia Tasks        | Map Boot LUN to Initiator Group 🛛 🗙                                                               |
| Compound Tasks           | 2616. Map LUN to Initiator Group                                                                  |
| ▶ 🔁 Context Mapper Tasks |                                                                                                   |
| ▶ 🔁 Custom Tasks         |                                                                                                   |

#### Click OK.

#### Valid Workflow

This workflow is valid.

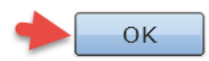

# 5.4. Execute 'Provision Blade from Server Pool with ESXi'

#### Test/Execute Workflow.

| Workflow Designer - Provision Blade from Server Pool with ESXi (256) |                                             |                                     |  |  |
|----------------------------------------------------------------------|---------------------------------------------|-------------------------------------|--|--|
| Available Tasks                                                      | Edit Workflow Properties Create New Version | Validate Workflow Execute Now       |  |  |
| Q.                                                                   | Auto Layout 🗌 Compact View Mode 🛛 Full View | v 🤺                                 |  |  |
| ▶ 🔄 APIC Tasks                                                       |                                             |                                     |  |  |
| 🕨 🚞 Cloupia Tasks                                                    |                                             | Map Boot LUN to Initiator Group 🛛 🗙 |  |  |
| Compound Tasks                                                       |                                             | 2616. Map LUN to Initiator Group    |  |  |
| Context Mapper Tasks                                                 |                                             |                                     |  |  |
| Custom Tasks                                                         |                                             |                                     |  |  |

Enter the ESXi hostname in the 'Server Host Name' Field and select the vCenter you want to deploy the host on in the Cloud field. Click Submit.

| Executing Workflow: Provision Blade from Server Pool with ESXi |
|----------------------------------------------------------------|
| Workflow Version:                                              |
| 0 (default version) 🔻 *                                        |
| Server Host Name test-bm-esxi02 *                              |
| Cloud MGMT-VCENTER V                                           |
| Submit Close                                                   |

#### Watch the Service Request Logs and verify it completes successfully.

| Workflow Status Log Objects | Created and Modified Input/Output     |                                                           |                     |
|-----------------------------|---------------------------------------|-----------------------------------------------------------|---------------------|
| Service Request             |                                       |                                                           |                     |
| Status                      |                                       |                                                           |                     |
|                             |                                       |                                                           | 🛞 Refresh           |
| Overview                    |                                       | Current status for the service request.                   |                     |
| Request ID                  | 215                                   | (12) Setup PXE BOOT (US Type: ESXI-5.1.0-cus              | 09/29/2015 20:42:49 |
| Request Type                | Admin Workflow                        | UCS Blade Power ON Action                                 | 09/29/2015 20:42:51 |
| Workflow Name               | Provision Blade from Server Pool with | ESXI                                                      | 00/20/2015 20:52:52 |
| Workflow Version Label      | 0                                     | (14) Walt Duration (600)                                  | 09/29/2015 20:52:55 |
| Request Time                | 09/29/2015 20:39:48 GMT-0500          | (15) Remove PXE Boot Setup                                | 09/29/2015 20:52:59 |
| Request Status              | Complete                              | Now Boot from SAN 1st                                     | 09/29/2015 20:53:06 |
| Comments                    |                                       |                                                           | 03/23/2010 20100100 |
| ▼ Ownership                 |                                       | (17) Add vlan 84 to profile                               | 09/29/2015 20:53:10 |
| Initiating User             | admin                                 | Delete PXE Vian from vNIC 2                               | 09/29/2015 20:53:16 |
|                             |                                       |                                                           |                     |
|                             |                                       | (19) Delete PXE Vlan from vNIC 1                          | 09/29/2015 20:53:22 |
|                             |                                       | Power OFF                                                 | 09/29/2015 20:53:28 |
|                             |                                       |                                                           |                     |
|                             |                                       | 21 Power ON                                               | 09/29/2015 20:54:02 |
|                             |                                       | (22) Wait for boot to finish                              | 09/29/2015 21:01:02 |
|                             |                                       |                                                           | 00/00/00/5 0/ 00 00 |
|                             |                                       | (23) Kegister Host Node 1/2.1/.84.190<br>Completed action | 09/29/2015 21:02:28 |
|                             |                                       | Complete                                                  | 09/29/2015 21:02:29 |
|                             |                                       |                                                           | •                   |

# 5.5. Create Catalog Item for ESXi Baremetal Install

Create a new Catalog Item for the ESXi Baremetal Install. Navigate to Policies -> Catalogs -> select Add.

| cisco UCS D                                                                                        | irector               |         | ļ               |        |           |       |     |
|----------------------------------------------------------------------------------------------------|-----------------------|---------|-----------------|--------|-----------|-------|-----|
| Converged Virtual ▼ Physical ▼ Organizations ▼ Policies ▼ Administration ▼ CloudSense™ ▼ Favorites |                       |         |                 |        |           |       |     |
| Catalogs for All User Groups 🧹                                                                     |                       |         |                 |        |           |       |     |
|                                                                                                    | Catalog               |         |                 |        |           |       |     |
| 🔻 🦺 All User Groups                                                                                | 😽 Refresh 🛛 🔝 Favorit | e 中 Add | 🔅 Manage Folder | 📄 Edit | 🧾 View    | 🍇 Clo | one |
| 🦺 Default Group                                                                                    | Catalog               |         |                 |        |           |       |     |
| 🦺 Operations                                                                                       |                       |         |                 |        | 1         |       |     |
|                                                                                                    |                       |         | Catalog Name    |        | Catalog D | esc   | (   |
|                                                                                                    | 🕨 🗀 Standard          |         |                 |        |           |       |     |
|                                                                                                    | 🕨 🍋 Advanced          |         |                 |        |           |       |     |
| 1                                                                                                  | 1                     |         |                 |        |           |       |     |

Select Advanced for 'Catalog Type' and click Submit.

| Add Catalog  |          |              |
|--------------|----------|--------------|
| Catalog Type | Advanced | •            |
|              |          | Submit Close |

Enter the Catalog Name 'ESXi BM Deployment', change the Catalog Icon using the dropdown menu, select the Groups that can see this catalog item when the log into their self-service portal, click the + to add a folder or select an existing folder from the dropdown. When done, click Next.

| Add Catalog       |                                                                                                    |                                                                                                    |  |  |
|-------------------|----------------------------------------------------------------------------------------------------|----------------------------------------------------------------------------------------------------|--|--|
| Basic Information | Specify whether this catalog item shall be available to all user groups or to specific groups. W asked to select the vDC within the Cloud specified here. |                                                                                                    |  |  |
| vApp Workflow     |                                                                                                    |                                                                                                    |  |  |
| Summary           | Catalog Name                                                                                                    | ESXi BM Deployment *                                                                                     |  |  |
|                   | Catalog Description                                                                                                    | This catalog deploys ESXi on a UCS Blade Server using a Blade<br>Server Pool.                            |  |  |
|                   | Catalog Type                                                                                                    | Advanced 🔹                                                                                               |  |  |
|                   | Catalog Icon                                                                                                    | Workflow Icon                                                                                            |  |  |
|                   | Selected Groups                                                                                                    | <ul> <li>□ Applied to all groups</li> <li>Select Operations *</li> <li>✓ Publish to end users</li> </ul> |  |  |
|                   | Select Folder                                                                                                    | Baremetal 💌 📰 🐐                                                                                          |  |  |

This is the group selection from above. This selection defines which group will be able to see and execute this catalog item.

| Se           | Select        |      |        |            |                  |        |             |               |             |
|--------------|---------------|------|--------|------------|------------------|--------|-------------|---------------|-------------|
|              |               |      |        |            |                  |        | 7           |               |             |
|              | Group Name    | Host | Domain | Group Code | Group Descri     | Source | Cost Center | Group Contac  | Group Conta |
| 1            | Default Group |      |        | DEF        | Default Group. A | Local  |             | Administrator |             |
| $\checkmark$ | Operations    |      |        |            |                  | Local  |             |               | sam.fonten  |
|              |               |      |        |            |                  |        |             |               |             |

#### Here we are demonstrating the Folder Creation.

| Add New Folder |                     |       |  |  |  |
|----------------|---------------------|-------|--|--|--|
| Folder Name    | Baremetal           | *     |  |  |  |
| Folder Icon    | Default Folder Icon | •     |  |  |  |
|                | Add                 | Close |  |  |  |

#### Select OK to acknowledge the Folder has been created.

#### Submit Result

New Folder Added Successfully

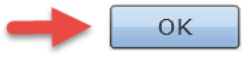

#### Press Select to pick the 'Provision Blade from Server Pool with ESX' workflow.

| Add Catalog         |                   |  |  |  |
|---------------------|-------------------|--|--|--|
| 🧹 Basic Information | vApp Workflow     |  |  |  |
| vApp Workflow       | Workflow Select * |  |  |  |
| Summary             |                   |  |  |  |

Enter 'Provision Blade from Server Pool with ESX' in the filter box on the right and then select the workflow.

| ī |             |                                     |             | Provision Blade from Server |
|---|-------------|-------------------------------------|-------------|-----------------------------|
| V | Workflow Id | Name                                | Description | Folder Name                 |
| ☑ | 256         | Provision Blade from Server Pool wi |             | ESXi Baremetal              |
|   |             |                                     |             |                             |
|   |             |                                     |             |                             |

#### Verify the workflow and click Next.

# Add Catalog ✓ Basic Information VApp Workflow VApp Workflow Summary Workflow Select... Provision Blade from Server Pool with ESXi Selected Workflow has 29 tasks (Create Service Profile from template, Modil

#### Check out the summary and click Submit.

| Ade | Add Catalog       |                                                                                                    |                                                                               |  |  |
|-----|-------------------|----------------------------------------------------------------------------------------------------|-------------------------------------------------------------------------------|--|--|
| ~   | Basic Information | Summary<br>Review the information below. Click Back to make further changes to the catalog. Click Submit to modify the catalog. |                                                                               |  |  |
| ~   | vApp Workflow     |                                                                                                    |                                                                               |  |  |
|     | Summary           | Catalog                                                                                                    | ESXi BM Deployment                                                            |  |  |
|     |                   | Catalog Description                                                                                                    | This catalog deploys ESXi on a UCS Blade Server using a Blade<br>Server Pool. |  |  |
|     |                   | Groups                                                                                                    | Operations                                                                    |  |  |
|     |                   | Workflow Name                                                                                                    | Provision Blade from Server Pool with ESXi                                    |  |  |
|     |                   | Workflow Descriptior                                                                                                    | 1                                                                             |  |  |
|     |                   | I                                                                                                    |                                                                               |  |  |
|     |                   |                                                                                                    |                                                                               |  |  |

## Click OK. Submit Result Catalog submitted successfully

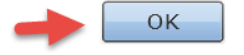

# 5.6. Execute Catalog item 'ESXi BM Deployment'

Log into UCS Director as a user in the group you selected in the catalog configuration. Double Click the 'Baremetal' folder.

| cisco UC         | S Director                                                                                                    |
|------------------|----------------------------------------------------------------------------------------------------|
| Catalog Services | Image: Approvals     Image: Approvals     Image: Approvals </td |
| Catalog          |                                                                                                    |
| Catalog          |                                                                                                    |
| 😵 Refresh        |                                                                                                    |
| Catalog          |                                                                                                    |
| Standard         | Baremetal                                                                                                    |

#### Execute the Catalog by double clicking on the 'ESXi BM Deployment' icon.

| սիսիս<br>cisco | Cisco UCS | Director  |              |                   |                    |            |             |
|----------------|-----------|-----------|--------------|-------------------|--------------------|------------|-------------|
| Catalog        | Services  | Approvals | Organization | Virtual Resources | Physical Resources | Accounting | CloudSense™ |
| Catalog        |           |           |              |                   |                    |            |             |
| Catalog        |           |           |              |                   |                    |            |             |
| 😵 Refres       | h         |           |              |                   |                    |            |             |
| Catalog        |           |           |              |                   |                    |            |             |
| Top > Bar      | emetal    |           |              |                   |                    |            |             |
| ESXI BM D      | eployment | •         |              |                   |                    |            |             |

#### Verify catalog selection and click Next.

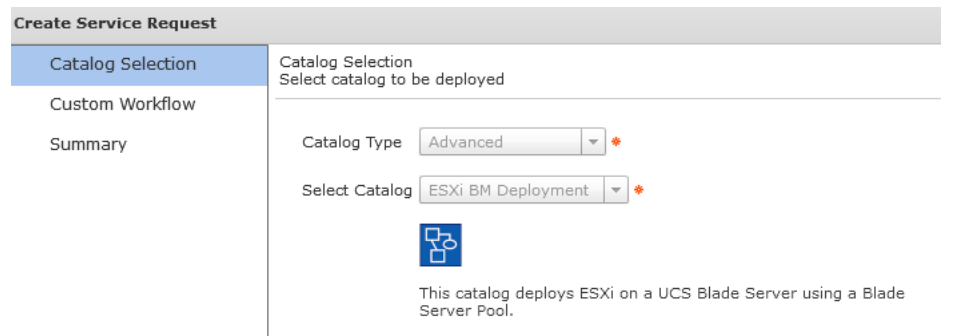

Enter the ESXi Hostname for the new server that will be deployed and select the vCenter/cloud to register this new ESXi host with.

| Create Service Request |                                                                        |
|------------------------|------------------------------------------------------------------------|
| ✓ Catalog Selection    | Custom Workflow Inputs<br>If applicable, specify workflow input values |
| Custom Workflow        |                                                                        |
| Summary                | Server Host Name test-bm-esxi003 +                                     |
|                        |                                                                        |

#### Verify and click Submit.

| Create Service Request |                                                                                      |                                                                            |  |  |  |  |  |
|------------------------|--------------------------------------------------------------------------------------|----------------------------------------------------------------------------|--|--|--|--|--|
| ✓ Catalog Selection    | Summary<br>Review information below and click Submit to initiate the service request |                                                                            |  |  |  |  |  |
| 🧹 Custom Workflow      |                                                                                      |                                                                            |  |  |  |  |  |
| Summary                | Group                                                                                | Operations                                                                 |  |  |  |  |  |
|                        | Owner                                                                                | operator                                                                   |  |  |  |  |  |
|                        | Catalog                                                                              | ESXi BM Deployment                                                         |  |  |  |  |  |
|                        | Catalog Description                                                                  | This catalog deploys ESXi on a UCS Blade Server using a Blade Server Pool. |  |  |  |  |  |
|                        | Port Groups                                                                          |                                                                            |  |  |  |  |  |
|                        | VM Networks                                                                          |                                                                            |  |  |  |  |  |
|                        |                                                                                      |                                                                            |  |  |  |  |  |

#### Click OK.

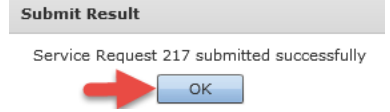

Monitor the Service Request from the Self-Service Portal. Click the Services tab.

| cisco UCS Director                        |          |           |              |                   |                    |            |             |  |  |
|-------------------------------------------|----------|-----------|--------------|-------------------|--------------------|------------|-------------|--|--|
| Catalog                                   | Services | Approvals | Organization | Virtual Resources | Physical Resources | Accounting | CloudSense™ |  |  |
| Catalog Catalog % Refresh Catalog Catalog |          |           |              |                   |                    |            |             |  |  |
| Standar                                   | d E      | Baremetal |              |                   |                    |            |             |  |  |

Find your service request and click on it to see the status of the request. Double click on it or select it and click the View Details above it.

| Cisco UCS Director                            |     |              |               |                |           |             |                         |              |             |            |                  |
|-----------------------------------------------|-----|--------------|---------------|----------------|-----------|-------------|-------------------------|--------------|-------------|------------|------------------|
| Catalog                                       |     | Services     | Approvals     | A Crganization | Virtual R | lesources   | Physical Resources      | Accountin    | g Clouds    | Gense™     |                  |
| Services Service Requests User OVF Management |     |              |               |                |           |             |                         |              |             |            |                  |
| Service Requests                              |     |              |               |                |           |             |                         |              |             |            |                  |
| Service R                                     | equ | Request Type | Initiating Us | e Group        |           | Cat         | alog/Workflow Name      |              | Initiator C | Request Ti | Request St       |
|                                               | 217 | Advanced     | operator      | Operations     | ES:       | Ki BM Deplo | oyment / Provision Blad | e from Serve |             | 09/29/201  | 15 2 In Progress |

Watch the status of the Server Request and wait until it is complete. If you want to see more details, you can log into UCS Director with the admin account and view the Service Request from there. Completed Successfully.

| Service Request         |                                            |                                                    |                       |    |
|-------------------------|--------------------------------------------|----------------------------------------------------|-----------------------|----|
| Status                  |                                            |                                                    |                       |    |
|                         |                                            |                                                    | 😵 Refre               | sh |
| Overview     Request ID | 222                                        | Current status for the service request.            | 09/30/2013 19:40:37   |    |
| Request Type            | Advanced                                   | Create UCS Service Profile from template           | 09/30/2015 19:41:08   |    |
| Workflow Name           | Provision Blade from Server Pool with ESXi | Boot From PXE vlan                                 | 09/30/2015 19:41:13   |    |
| Request Time            | 09/30/2015 19:40:52 GMT-0500               | (4) MDS A + B                                      | 09/30/2015 19:42:05   |    |
| Request Status          | Complete                                   | Create Flexible Volume                             | 09/30/2015 19:42:12   |    |
| ▼ Ownership             |                                            | Create Initiator Group                             | 09/30/2015 19:42:21   |    |
| Group                   | Operations                                 | Add Initiator to Initiator Group                   | 09/30/2015 19:42:27   |    |
| Catalog Information     | operator                                   | Add Initiator to Initiator Group                   | 09/30/2015 19:42:33   |    |
| Catalog Name            | ESXi BM Deployment                         |                                                    | 09/20/2015 19:42:40   |    |
| Catalog Description     | This catalog deploys ESXI on a UCS Blade S |                                                    | 09/30/2015 19:42:40   |    |
|                         |                                            |                                                    | 09/30/2015 19:42:49   |    |
|                         |                                            | 11 Multi Blade selector                            | 09/30/2015 19:46:20   |    |
|                         |                                            | 12 Setup PXE Boot (OS Type: ESXi-5.1.0-cus         | . 09/30/2015 19:46:35 |    |
|                         |                                            | UCS Blade Power ON Action                          | 09/30/2015 19:46:37   |    |
|                         |                                            | (14) Wait Duration (600)                           | 09/30/2015 19:56:42   |    |
|                         |                                            | 15 Remove PXE Boot Setup                           | 09/30/2015 19:56:45   |    |
|                         |                                            | 16 Now Boot from SAN 1st<br>Server has Local Disks | 09/30/2015 19:56:52   |    |
|                         |                                            | (17) Add vlan 84 to profile                        | 09/30/2015 19:57:00   |    |
|                         |                                            | Delete PXE Vlan from vNIC 2                        | 09/30/2015 19:57:02   |    |
|                         |                                            | (19) Delete PXE Vlan from vNIC 1                   | 09/30/2015 19:57:08   |    |
|                         |                                            | 20 Power OFF                                       | 09/30/2015 19:57:14   |    |
|                         |                                            | (21) Power ON                                      | 09/30/2015 19:58:22   |    |
|                         |                                            | (22) Wait for boot to finish                       | 09/30/2015 20:05:25   |    |
|                         |                                            | Register Host Node 172.17.84.190                   | 09/30/2015 20:06:49   |    |
|                         |                                            | 24 Complete<br>Complete                            | 09/30/2015 20:06:50   |    |
|                         |                                            | Completed successfully.                            |                       | ۳  |
### 6. Optional – Manual IP

### 6.1. Create new workflow Version

Create a new workflow version for 'Provision Blade from Server Pool with ESXi'.

| cisco UCS                               | Director                                              | ļ                                              |
|-----------------------------------------|-------------------------------------------------------|------------------------------------------------|
| Converged Virtual <b>v</b>              | Physical 🔻 Organizations 🔻 Policies                   | ▼ Administration ▼ CloudSense™ ▼ Fav           |
| Orchestration<br>Workflows Triggers Act | ivities Context Workflow Mapping Use                  | er VM Action Policy   Workflow Templates   Wor |
| Workflows                               |                                                       |                                                |
|                                         | Workflow Name                                         | Workflow Descrip Va                            |
| ▶ 🔁 APIC Usecases                       |                                                       |                                                |
| ▶ 🔁 Debug Workflows                     |                                                       |                                                |
| 🕨 🚞 Default                             |                                                       |                                                |
| 🔻 📩 ESXi Baremetal                      |                                                       |                                                |
|                                         | Provision Any Open UCS Blade with $\ensuremath{ESXi}$ | ОК                                             |
|                                         | Provision Blade from Server Pool with ES2             | Xi Failer                                      |
| ▶ 🚞 File Browser                        |                                                       | Edit Workflow                                  |
| 🕨 🚞 IBM Storwize                        |                                                       | Validate Workflow                              |
| NetApp Storage Usecase                  |                                                       | Delete Workflow                                |
| ▶ 🚞 OrfsWorkFlows                       |                                                       | Execute now                                    |
| 🕨 🚞 Sam Workflows                       |                                                       | Display Workflow                               |
| ▶ 🔁 System                              |                                                       | Workflow Designer                              |
| VNX Storage Usecases                    |                                                       | Export As Template                             |
| ▶ 🚞 VzW                                 |                                                       | Schedule                                       |
|                                         |                                                       | Manage Versions                                |
|                                         |                                                       | Create New Version                             |

Name the new Version and enter a description. Click Submit.

| Create New Vei | sion                   |     |      |
|----------------|------------------------|-----|------|
| Version Label  | ESXi Manual IP Address |     | *    |
| Description    | ESXi Manual IP Address |     | *    |
|                | Submit                 | : С | lose |

Manage the Versions for this workflow.

| cisco Cisco UCS            | Director                                 | \$                  |                      |        |      |
|----------------------------|------------------------------------------|---------------------|----------------------|--------|------|
| Converged Virtual 🔻 I      | Physical 🔻 Organizations 🔻 Policies      | Administration      | ▼ CloudSense™ ▼      | Fa     | /or  |
| Orchestration 🔶            |                                          |                     |                      |        |      |
| Workflows Triggers Act     | ivities Context Workflow Mapping Use     | er VM Action Policy | Workflow Templates   | Wor    | ·kfl |
| 🔒 Refresh 🔟 Favorite       | 💠 Add Workflow 🛛 🔄 Export 🛛 🛃 Imp        | oort 🔟 Task Libra   | ry 🛛 📄 Edit Workflow | -      | Va   |
| Workflows                  |                                          |                     |                      |        |      |
|                            | Workflow Name                            |                     | Workflow Descrip     | Va     | l    |
| ▶ 🔁 APIC Usecases          |                                          |                     |                      |        |      |
| 🕨 🔁 Debug Workflows        |                                          |                     |                      |        |      |
| 🕨 🔁 Default                |                                          |                     |                      |        |      |
| 🔻 🚞 ESXi Baremetal         |                                          |                     |                      |        |      |
|                            | Provision Any Open UCS Blade with ESXi   |                     |                      | ок     | 1    |
|                            | Provision Blade from Server Pool with ES | Xi                  |                      | Failor | 13   |
| ▶ 🔁 File Browser           |                                          | Edit Workflo        | w                    |        |      |
| ▶ 🔁 IBM Storwize           |                                          | Validate Wo         | orkflow              |        |      |
| ▶ 🔁 NetApp Storage Usecase |                                          | Delete Work         | kflow                |        |      |
| ▶ 🔁 OrfsWorkFlows          |                                          | Execute nov         | v                    |        |      |
| ▶ 🔁 Sam Workflows          |                                          | Display Wo          | rkflow               |        |      |
| ▶ 🔁 System                 |                                          | Workflow D          | Designer             |        |      |
| VNX Storage Usecases       |                                          | Export As T         | emplate              |        |      |
| ▶ 🔁 VzW                    |                                          | Schedule            |                      |        |      |
|                            |                                          | Manage Ver          | rsions               |        |      |

Verify you are now using the new 'ESXi Manual IP Address' version. By default it is set to the latest version so you shouldn't have to do anything here. Close the window by clicking Close.

Manage Versions

🗹 Set latest version as default

Latest version would be set as default

Set selected version as default Selected version would be set as default

|     |                        |                        | <b>7</b>                |                           |
|-----|------------------------|------------------------|-------------------------|---------------------------|
|     | Version Label          | Description            | Last modified           | Created                   |
|     | ESXi Manual IP Address | ESXi Manual IP Address | Thu Oct 01 01:45:43 UTC | Thu Oct 01 01:38:50 UTC 2 |
|     | 0                      |                        | Thu Oct 01 00:25:18 UTC |                           |
| I . |                        |                        |                         |                           |

### 6.2. Create Global Inputs for IP Address, Subnet Mask and Gateway

Open Workflow Designer for this workflow.

| cisco Cisco UCS              | Director                                   |                 |                    |     |       |
|------------------------------|--------------------------------------------|-----------------|--------------------|-----|-------|
| Converged Virtual <b>v</b> I | Physical ▼ Organizations ▼ Policies ▼      | Administration  | ▼ CloudSense™ ▼    | Fav | /ori  |
| Orchestration                |                                            |                 |                    |     |       |
| Workflows Triggers Act       | ivities Context Workflow Mapping User VM   | 1 Action Policy | Workflow Templates | Wor | ·kflo |
| Refresh 🔝 Favorite           | 💠 Add Workflow 🛛 📑 Export 📑 Import         | 🔟 Task Librar   | y 📄 Edit Workflow  | -   | Val   |
| Workflows                    |                                            |                 |                    |     |       |
|                              | Workflow Name                              |                 | Workflow Descrip   | ۶V  | Li    |
| APIC Usecases                |                                            |                 |                    |     |       |
| 🕨 🚞 Debug Workflows          |                                            |                 |                    |     |       |
| 🕨 🚞 Default                  |                                            |                 |                    |     |       |
| 🔻 🗁 ESXi Baremetal           |                                            |                 |                    |     |       |
|                              | Provision Any Open UCS Blade with ESXi     |                 |                    | ок  | 1     |
|                              | Provision Blade from Server Pool with ESXi | Edit Morlefle   |                    | OK  | 12    |
| 🕨 🔁 File Browser             |                                            | Validate Wo     | orkflow            |     |       |
| 🕨 🚞 IBM Storwize             |                                            | Clone Work      | flow               |     |       |
| NetApp Storage Usecase       |                                            | Delete Worl     | kflow              |     |       |
| ▶ 🔁 OrfsWorkFlows            |                                            | Execute nov     | v                  |     |       |
| 🕨 🔁 Sam Workflows            |                                            | Display Wo      | rkflow             |     |       |
| 🕨 🚞 System                   |                                            | Workflow D      | Designer 🚽 💳       |     |       |

#### Click 'Edit Workflow Properties'.

| Workflow Designer - Provision Blade from Server Pool with ESXi (261) |                                                                           |  |  |  |  |
|----------------------------------------------------------------------|---------------------------------------------------------------------------|--|--|--|--|
| Available Tasks                                                      | Edit Workflow Properties Create New Version Validate Workflow Execute Now |  |  |  |  |
|                                                                      | Auto Layout 🗌 Compact View Mode 🛛 Full View                               |  |  |  |  |
| ▶ 🚰 APIC Tasks<br>▶ 🚰 Cloupia Tasks                                  |                                                                           |  |  |  |  |

#### Leave everything default and click Next.

| Edit Workflow - Provision Bla | Edit Workflow - Provision Blade from Server Pool with ESXi (261) |                                            |  |  |  |
|-------------------------------|------------------------------------------------------------------|--------------------------------------------|--|--|--|
| Edit Workflow Details         | Workflow Details                                                 |                                            |  |  |  |
| Edit User Inputs              | Workflow Name                                                    | Provision Blade from Server Pool with ESXi |  |  |  |
| Edit User Outputs             | Version                                                          | 1                                          |  |  |  |
|                               | Description                                                      |                                            |  |  |  |

#### Add Host IP Address input. Click the + to add a Global User Input.

| Edi | t Workflow            |                   |                                                                                                    |                      |           |      |                   |
|-----|-----------------------|-------------------|----------------------------------------------------------------------------------------------------|----------------------|-----------|------|-------------------|
| ~   | Edit Workflow Details | Workflow User Inp | outs                                                                                                    |                      |           |      |                   |
|     | Edit User Inputs      | Associate t       | Associate to Activity                                                                                   |                      |           |      |                   |
|     | Edit User Outputs     | If selected,exi   | If selected, existing workflow's user input(s) will be overridden by selected activities user input(s). |                      |           |      |                   |
|     |                       | <b>+</b> / ×      |                                                                                                    |                      |           |      |                   |
|     |                       | Input Labe        | el                                                                                                    | Input Description    | Mandatory | Туре | Admin Input Value |
|     |                       | Server Host       | Name                                                                                                    | Hostname of the the  | Yes       |      |                   |
|     |                       | Cloud             |                                                                                                    | Which Cloud to place | Yes       |      |                   |

#### Enter the Input Label and click Select for the Input Type.

| Add Entry to      |                      |      |
|-------------------|----------------------|------|
| Input Label       | ESXi Host IP Address | ٠    |
| Input Description |                      |      |
| Input Type 💙      | Optional<br>Select * |      |
|                   | Submit               | lose |

Enter 'generic text input' into the filter on the right and then select 'Generic Text Input' check box on the left. Click Select at the bottom to close the window.

| Select              |                           |                |       |                        |
|---------------------|---------------------------|----------------|-------|------------------------|
|                     |                           |                |       | 🙀 🕵 generic text input |
|                     | Name                      |                |       | Туре                   |
| Generic Text Input  |                           | gen_text_input |       |                        |
|                     |                           |                |       |                        |
| erify and click Sub | mit                       |                |       |                        |
| Add Entry           |                           |                |       |                        |
|                     |                           |                | _     |                        |
| Input Label         | ESXi Host IP Address      |                | *     |                        |
|                     |                           |                | _     |                        |
| Input Description   |                           |                |       |                        |
|                     | Optional                  |                |       |                        |
| Input Type          | Select Generic Text Input | \$             |       |                        |
| Value Pestrictio    |                           |                |       |                        |
| value Restriction   | 15                        |                |       |                        |
| 🗌 Admin Input       |                           |                |       |                        |
|                     |                           |                |       |                        |
|                     |                           |                |       |                        |
|                     |                           | <b>1</b>       |       |                        |
|                     |                           |                |       |                        |
|                     |                           | Submit         | Close |                        |

#### Add Host Subnet Mask input. Click the + to add a Global User Input.

| Edit Workflow           |                         |                           |                          |                           |                   |  |
|-------------------------|-------------------------|---------------------------|--------------------------|---------------------------|-------------------|--|
| 🧹 Edit Workflow Details | Workflow User Inputs    |                           |                          |                           |                   |  |
| Edit User Inputs        | Associate to Activi     | tv                        |                          |                           |                   |  |
| Edit User Outputs       | If selected, existing w | orkflow's user input(s) w | vill be overridden by se | elected activities user i | nput(s).          |  |
|                         | + / 🛛 🔶                 |                           |                          |                           |                   |  |
|                         | Input Label             | Input Description         | Mandatory                | Туре                      | Admin Input Value |  |
|                         | Server Host Name        | Hostname of the the       | Yes                      |                           |                   |  |
|                         | Cloud                   | Which Cloud to place      | Yes                      |                           |                   |  |

#### Enter the Input Label and click Select for the Input Type.

| Add Entry to      |                       |        |       |
|-------------------|-----------------------|--------|-------|
| Input Label       | ESXi Host Subnet Mask |        | •     |
| Input Description |                       |        | ]     |
| Input Type        | Optional<br>Select *  |        |       |
|                   |                       | Submit | Close |

Enter 'generic text input' into the filter on the right and then select 'Generic Text Input' check box on the left. Click Select at the bottom to close the window.

| Select                |                         |      |                |       |                        |
|-----------------------|-------------------------|------|----------------|-------|------------------------|
| •                     |                         |      |                |       | 💱 🕵 generic text input |
|                       | Name                    |      |                | Т     | уре                    |
| Generic Text Input    |                         |      | gen_text_input |       |                        |
|                       |                         |      |                |       |                        |
|                       |                         |      |                |       |                        |
| Verify and click Subn | nit.                    |      |                |       |                        |
| Add Entry             |                         |      |                |       |                        |
|                       |                         |      |                |       |                        |
| Input Label           | ESXi Host Subnet Mask   |      |                | *     |                        |
| Input Luber           | Loverhood outplied hask |      |                |       |                        |
| Input Description     |                         |      |                | 7     |                        |
|                       |                         |      |                |       |                        |
|                       | Optional                |      |                |       |                        |
|                       |                         | T    |                |       |                        |
| Input Type            | Select Generic Text     | Inpu | t 🍖            |       |                        |
| Value Destriction     |                         |      |                |       |                        |
| value Resultcio       | 15                      |      |                |       |                        |
| 🔲 Admin Input         |                         |      |                |       |                        |
|                       |                         |      |                |       |                        |
|                       |                         |      |                |       |                        |
|                       |                         |      | Submit         | Close |                        |
|                       |                         |      |                |       |                        |

#### Add Host Gateway input. Click the + to add a Global User Input.

| Edit Workflow           |                                                                                                    |                      |           |      |                   |
|-------------------------|----------------------------------------------------------------------------------------------------|----------------------|-----------|------|-------------------|
| 🧹 Edit Workflow Details | Workflow User Inputs                                                                                    |                      |           |      |                   |
| Edit User Inputs        | Associate to Activi                                                                                     | tv                   |           |      |                   |
| Edit User Outputs       | If selected, existing workflow's user input(s) will be overridden by selected activities user input(s). |                      |           |      |                   |
|                         | + / 🛛 🔶                                                                                                 | •                    |           | Q    |                   |
|                         | Input Label                                                                                             | Input Description    | Mandatory | Туре | Admin Input Value |
|                         | Server Host Name                                                                                        | Hostname of the the  | Yes       |      |                   |
|                         | Cloud                                                                                                   | Which Cloud to place | Yes       |      |                   |

#### Enter the Input Label and click Select for the Input Type.

| Add Entry to      |                      |      |
|-------------------|----------------------|------|
| Input Label       | ESXi Host Gatway     | *    |
| Input Description |                      |      |
| Input Type        | Optional<br>Select * |      |
|                   | Submit               | lose |

Enter 'generic text input' into the filter on the right and then select 'Generic Text Input' check box on the left. Click Select at the bottom to close the window.

| Select              |                  |              |                |       |                        |
|---------------------|------------------|--------------|----------------|-------|------------------------|
|                     |                  |              |                |       | 😵 🕵 generic text input |
|                     | Name             |              |                | Т     | уре                    |
| Generic Text Input  |                  |              | gen_text_input |       |                        |
|                     |                  |              |                |       |                        |
| erify and click Sub | mit.             |              |                |       |                        |
| dd Entry            |                  |              |                |       |                        |
|                     |                  |              |                | _     |                        |
| Input Label         | ESXi Host Gatway |              |                | *     |                        |
| Input Description   |                  |              |                |       |                        |
|                     | Optional         |              |                |       |                        |
| Input Type          | Select Generi    | c Text Input | *              |       |                        |
| Value Restriction   | ns               |              |                |       |                        |
| 🗌 Admin Input       |                  |              |                |       |                        |
|                     |                  |              |                |       |                        |
|                     |                  |              |                |       |                        |
|                     |                  |              | Submit         | Close |                        |

Highlight each new Input one at a time and select the up arrow to move them to the positions show in the pic below. Select Next.

| Edi | t Workflow            |     |                         |                         |                         |                            |                   |
|-----|-----------------------|-----|-------------------------|-------------------------|-------------------------|----------------------------|-------------------|
| ~   | Edit Workflow Details | Wor | kflow User Inputs       |                         |                         |                            |                   |
|     | Edit User Inputs      | ſ   |                         |                         |                         |                            |                   |
|     | Edit User Outputs     |     | If selected,exising wor | kflow's user input(s) w | ill be overridden by se | elected activities user in | nput(s).          |
|     |                       | [   | + / × + +               |                         |                         | Q                          |                   |
|     |                       |     | Input Label             | Input Description       | Mandatory               | Туре                       | Admin Input Value |
|     |                       |     | Server Host Name        | Hostname of the the     | Yes                     |                            |                   |
|     |                       |     | Cloud                   | Which Cloud to place    | Yes                     |                            |                   |
|     | -                     |     | ESXi Host IP Address    |                         | Yes                     | gen_text_input             |                   |
|     |                       |     | ESXi Host Subnet Mas    |                         | Yes                     | gen_text_input             |                   |
|     |                       |     | ESXi Host Gateway       |                         | Yes                     | gen_text_input             |                   |
|     |                       |     | UserID                  |                         | Yes                     | gen_text_input             | administrator     |

#### Leave 'Workflow User Outputs' default and select Submit.

| Edit Workflow           |                       |                    |               |                                         |
|-------------------------|-----------------------|--------------------|---------------|-----------------------------------------|
| 🧹 Edit Workflow Details | Workflow User Outputs |                    |               |                                         |
| 🧹 Edit User Inputs      |                       |                    | 02            |                                         |
| Edit User Outputs       | Output Label          | Output Description | Mandatory     | Type                                    |
|                         |                       | output b compton   | - Introductry | .,,,,,,,,,,,,,,,,,,,,,,,,,,,,,,,,,,,,,, |
|                         |                       |                    |               |                                         |

#### Click OK.

#### Submit Result

Updated successfully

OK

### 6.3. Map new inputs for task 'Create PXE Boot Configuration'

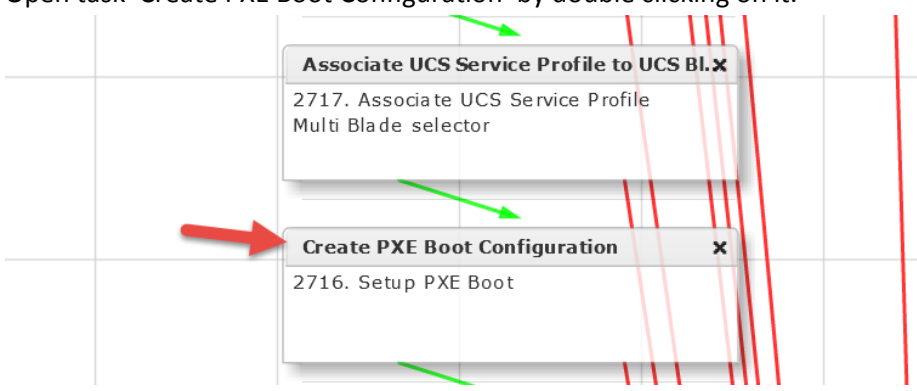

Open task 'Create PXE Boot Configuration' by double clicking on it.

#### Leave 'Workflow Task Basic Information' section default and click Next.

| Edit Task (Setup PXE Boot) |                   |                                                                  |   |
|----------------------------|-------------------|------------------------------------------------------------------|---|
| Task Information           | Workflow Task Bas | sic Information                                                  |   |
| User Input Mapping         | Task Name         | Create PXE Boot Configuration                                    |   |
| Task Inputs                | Task Category     | Network Services Tasks                                           | * |
| User Output Mapping        | Task Type         | Setup PXE Boot 💌 🔹                                               |   |
|                            | Comment           |                                                                  |   |
|                            |                   | Retry Execution<br>If supported the task will retry as specified |   |

Select 'Map to User Input' for the 'Server Address', 'Server Net Mask' and 'Server Gateway'. Then select the 'ESXi Host IP Address', ESXi Host Subnet Mask' and 'ESXi Host Gateway' respectively as shown below. Click Next.

| Edit Task (Setup PXE Boot) |                                                                                                    |
|----------------------------|----------------------------------------------------------------------------------------------------|
| 🧹 Task Information         | User Input Mappings to Task Input Attributes<br>Select which of the following attributes you would like to use values from workflow input fields or provide the values in the next step. |
| User Input Mapping         | Server Address (Mandatory)                                                                                                    |
| Task Inputs                | Type: Generic Text Input                                                                                                    |
| User Output Mapping        | ➡ ☑ Map to User Input                                                                                                    |
|                            | User Input ESXi Host IP Address                                                                                                    |
|                            | Server Net Mask (Mandatory)                                                                                                    |
|                            | Type: Generic Text Input                                                                                                    |
|                            | Image: Map to User Input                                                                                                    |
|                            | User Input ESXi Host Subnet Mask 🔹                                                                                                    |
|                            | Server Host Name (Mandatory)                                                                                                    |
|                            | Type: Generic Text Input                                                                                                    |
|                            | Map to User Input                                                                                                    |
|                            | User Input Server Host Name 🔹 🐨                                                                                                    |
|                            | Server Gateway (Mandatory)                                                                                                    |
|                            | Type: Generic Text Input                                                                                                    |
|                            | Map to User Input                                                                                                    |
|                            | User Input ESXi Host Gateway                                                                                                    |
|                            |                                                                                                    |
|                            | Back Next Close                                                                                                    |

#### Confirm the following are still applicable and click Next.

| Edit Task (Setup PXE Boot) |                                                                                                    |
|----------------------------|----------------------------------------------------------------------------------------------------|
| 🖌 Task Information         | Provide the values for the task inputs which are not mapped to workflow inputs.                                                                                                    |
| 🖌 User Input Mapping       | Revalidate                                                                                                    |
| Task Inputs                | OS Type                                                                                                    |
| User Output Mapping        | OS Type     ESAF-3.1.0-CdstonPCIsco-3.1.3.2       Server Name Server     172.17.80.104       Management VLAN     84       Timezone     US/Central       Network Configurations     🗣 🖉 🛞 |
|                            | IP Address                                                                                                    |

#### Leave default and click Submit.

| Edit Task (Setup PXE Boot) |                                                                                                   |
|----------------------------|---------------------------------------------------------------------------------------------------|
| ✓ Task Information         | User Output Mappings to Task Output Attribute:<br>Select which of the following attributes you wo |
| 🧹 User Input Mapping       |                                                                                                   |
| 🗸 Task Inputs              | OUTPUT_PXE_BOOT_ID                                                                                |
| User Output Mapping        | Type: gen_text_input                                                                              |
|                            | Map to User Output                                                                                |
|                            | OUTPUT_HOST_IP_ADDRESS                                                                            |
|                            | Type: gen_text_input                                                                              |
|                            | Map to User Output                                                                                |

#### Click OK.

#### Submit Result

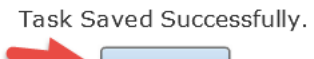

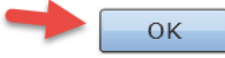

### 6.4. Test workflow from Self Service Portal

Log into UCS Director as a user in the group you selected in the catalog configuration. Double Click the 'Baremetal' folder.

| cisco Cisco | UCS Director                                                                                                    |
|-------------|----------------------------------------------------------------------------------------------------|
| Catalog Se  | k<br>vices Approvals Approvals Approva |
| Catalog     |                                                                                                    |
| Catalog     |                                                                                                    |
| 😵 Refresh   |                                                                                                    |
| Catalog     |                                                                                                    |
| Standard    | Baremetal                                                                                                    |

#### Execute the Catalog by double clicking on the 'ESXi BM Deployment' icon.

| Cisco UCS Director                                                                                                    |
|----------------------------------------------------------------------------------------------------|
| Image: Catalog       Image: Catalog       Imag |
| Catalog                                                                                                    |
| Catalog                                                                                                    |
| 🛞 Refresh                                                                                                    |
| Catalog                                                                                                    |
| Top > Baremetal                                                                                                    |
| ESXi BM Deployment                                                                                                    |

#### Verify catalog selection and click Next.

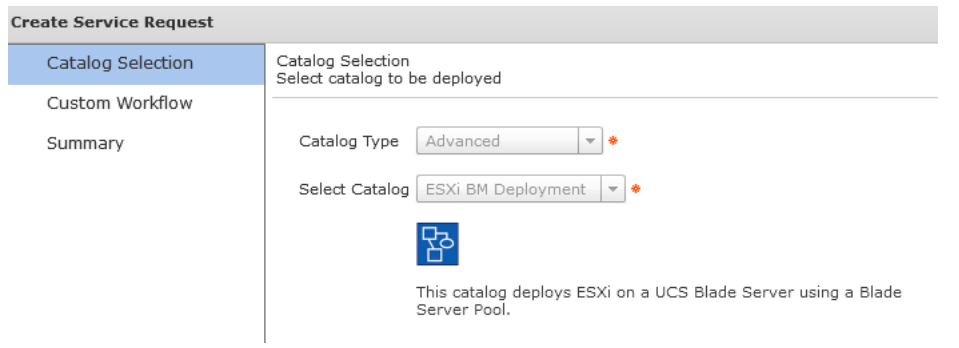

Enter the ESXi Hostname for the new server that will be deployed and select the vCenter/cloud to register this new ESXi host with.

| Create Service Request |                                                                        |  |
|------------------------|------------------------------------------------------------------------|--|
| ✓ Catalog Selection    | Custom Workflow Inputs<br>If applicable, specify workflow input values |  |
| Custom Workflow        |                                                                        |  |
| Summary                |                                                                        |  |
|                        | Server Host Name test-bm-esxi004 *                                     |  |
|                        | Cloud MGMT-VCENTER 💌 🔶                                                 |  |
|                        | ESXi Host IP Address 172.17.84.190                                     |  |
|                        | ESXi Host Subnet Mask 255.255.255.0                                    |  |
|                        | ESXi Host Gateway 172.17.84.1                                          |  |

#### Verify and click Submit.

| Create Service Request                |                                                                                      |                                                                            |  |
|---------------------------------------|--------------------------------------------------------------------------------------|----------------------------------------------------------------------------|--|
| <ul> <li>Catalog Selection</li> </ul> | Summary<br>Review information below and click Submit to initiate the service request |                                                                            |  |
| 🖌 Custom Workflow                     |                                                                                      |                                                                            |  |
| Summary                               | Group                                                                                | Operations                                                                 |  |
|                                       | Owner                                                                                | operator                                                                   |  |
|                                       | Catalog                                                                              | ESXi BM Deployment                                                         |  |
|                                       | Catalog Description                                                                  | This catalog deploys ESXi on a UCS Blade Server using a Blade Server Pool. |  |
|                                       | Port Groups                                                                          |                                                                            |  |
|                                       | VM Networks                                                                          |                                                                            |  |

#### Click OK.

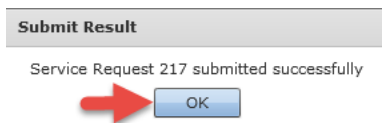

#### Monitor the Service Request from the Self-Service Portal. Click the Services tab.

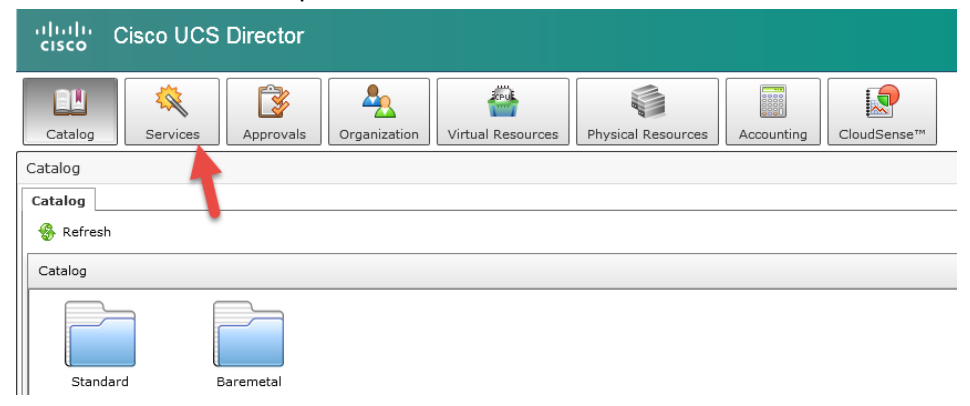

Find your service request and click on it to see the status of the request. Double click on it or select it and click the View Details above it.

| uluilu<br>cisco                               | Cis | sco UCS E    | Director       |              |                   |                    |            |             |            |            |
|-----------------------------------------------|-----|--------------|----------------|--------------|-------------------|--------------------|------------|-------------|------------|------------|
| Catalog                                       |     | Services     | Approvals      | Organization | Virtual Resources | Physical Resources | Accounting | CloudSe     | nse™       |            |
| Services Service Requests User OVF Management |     |              |                |              |                   |                    |            |             |            |            |
| 😵 Refresh 🏠 Create Request Service Requests   |     |              |                |              |                   |                    |            |             |            |            |
| Service R                                     | 217 | Request Type | Initiating Use | Group        | Cat               | alog/Workflow Name | Ir         | nitiator Co | Request Ti | Request St |

Watch the status of the Server Request and wait until it is complete. If you want to see more details, you can log into UCS Director with the admin account and view the Service Request from there. Completed Successful.

| Service Request                         |                                            |                                                         |                     |      |
|-----------------------------------------|--------------------------------------------|---------------------------------------------------------|---------------------|------|
| Status                                  |                                            |                                                         |                     |      |
|                                         |                                            |                                                         | 😽 Refi              | resh |
| ▼ Overview                              |                                            | Current status for the service request.                 | 07/20/2011 17:00:07 | _    |
| Request ID                              | 222                                        |                                                         | 05,00,2010 15110107 |      |
| Request Type                            | Advanced                                   | Create UCS Service Profile from template                | 09/30/2015 19:41:08 |      |
| Workflow Name                           | Provision Blade from Server Pool with ESXi |                                                         | 09/20/2015 19:41:12 |      |
| Workflow Version Label                  | 0                                          |                                                         | 05/50/2015 15:41:15 |      |
| Request Time                            | 09/30/2015 19:40:52 GMT-0500               | (4) MDS A + B                                           | 09/30/2015 19:42:05 |      |
| Request Status                          | Complete                                   | Crasta Flavible Valuma                                  | 00/20/2015 10:42:12 |      |
| Comments                                |                                            | 5 Create Flexible volume                                | 09/30/2015 19:42:12 |      |
| ▼ Ownership                             |                                            | Create Initiator Group                                  | 09/30/2015 19:42:21 |      |
| Group                                   | Operations                                 |                                                         |                     |      |
| Initiating User                         | operator                                   | Add Initiator to Initiator Group                        | 09/30/2015 19:42:27 |      |
| <ul> <li>Catalog Information</li> </ul> |                                            | Add Initiator to Initiator Group                        | 09/30/2015 19:42:33 |      |
| Catalog Name                            | ESXi BM Deployment                         | <b>U</b>                                                |                     |      |
| Catalog Description                     | This catalog deploys ESXi on a UCS Blade S | G O Create LUN                                          | 09/30/2015 19:42:40 |      |
|                                         |                                            | 10 Map NetApp LUN                                       | 09/30/2015 19:42:49 |      |
|                                         |                                            | 11 Multi Blade selector                                 | 09/30/2015 19:46:20 |      |
|                                         |                                            | (12) Setup PXE Boot (OS Type: ESXi-5.1.0-cus            | 09/30/2015 19:46:35 |      |
|                                         |                                            | 13 UCS Blade Power ON Action                            | 09/30/2015 19:46:37 |      |
|                                         |                                            | (14) Wait Duration (600)                                | 09/30/2015 19:56:42 |      |
|                                         |                                            | 15 Remove PXE Boot Setup                                | 09/30/2015 19:56:45 |      |
|                                         |                                            | 16 Now Boot from SAN 1st<br>Server has Local Disks      | 09/30/2015 19:56:52 |      |
|                                         |                                            | (17) Add vlan 84 to profile                             | 09/30/2015 19:57:00 |      |
|                                         |                                            | 18 Delete PXE Vlan from vNIC 2                          | 09/30/2015 19:57:02 |      |
|                                         |                                            | 19 Delete PXE Vlan from vNIC 1                          | 09/30/2015 19:57:08 |      |
|                                         |                                            | 20 Power OFF                                            | 09/30/2015 19:57:14 |      |
|                                         |                                            | 21 Power ON                                             | 09/30/2015 19:58:22 |      |
|                                         |                                            | 22 Wait for boot to finish                              | 09/30/2015 20:05:25 |      |
|                                         |                                            | 23 Register Host Node 172.17.84.190<br>Completed action | 09/30/2015 20:06:49 |      |
|                                         |                                            | Complete<br>Completed successfully.                     | 09/30/2015 20:06:50 | •    |

### 7. Optional – Configure Service Profile Name to match ESXi Host Name

The byproduct of using Service Profile Templates to create Service Profiles is a Service Profile name with a number at the end of the name. This is a function of UCS Manager but can be addressed with tasks in UCS Director. For some this may not be an issue but for others who want the Service Profile Name to match the ESXi Host Name, we have a solution for you here.

### 7.1. Create new workflow Version or Clone it

You can either create a new workflow version or Clone it and start on the new cloned one. Here I have chosen to clone the workflow since I demonstrated creating and managing versions in a previous section. Right click on 'Provision Blade from Server Pool with ESXi' and select Clone Workflow.

| cisco UCS              | S Director                                                                  |  |  |
|------------------------|-----------------------------------------------------------------------------|--|--|
| Converged Virtual 🔻    | Physical ▼ Organizations ▼ Policies ▼ Administration ▼ CloudSense™ ▼        |  |  |
| Orchestration          |                                                                             |  |  |
| Workflows Triggers A   | ctivities Context Workflow Mapping User VM Action Policy Workflow Templates |  |  |
| 📕 Refresh 🛛 💷 Favorite | 💠 Add Workflow 🛛 🔄 Export 🕞 Import 💷 Task Library 📑 Edit Workflow           |  |  |
| Workflows              |                                                                             |  |  |
|                        | Workflow Name Workflow Description                                          |  |  |
| 🔻 🚞 ESXi Baremetal     |                                                                             |  |  |
|                        | Provision Any Open UCS Blade with ESXi                                      |  |  |
|                        | Provision Blade from Server Pool with ESXi                                  |  |  |
|                        | Provision Blade from Server Pool with ESXi v1 Edit Workflow                 |  |  |
| D                      | Provision Blade from Server Pool with ESXi v2 Clone Workflow                |  |  |

Enter a Workflow Name 'Provision Blade from Server Pool with ESXi v01', add a description similar to below, select a folder to place the workflow in and click Next.

| Clone Workflow       |                                 |                                                                                                    |      |  |
|----------------------|---------------------------------|----------------------------------------------------------------------------------------------------|------|--|
| Add Workflow Details | Workflow Details                |                                                                                                    |      |  |
| Add User Inputs      | Workflow Name                   | Provision Blade from Server Pool with ESX v01                                                                                                    | *    |  |
| Add User Outputs     | Version                         | 0                                                                                                    |      |  |
|                      | Description<br>Workflow Context | Baremetal ESXi from Server Pool<br>ESXi Host Manual IP assignment<br>SP Name = ESXi Host Name<br>Any • •<br>This workflow shall be used in the specified context<br>Save as Compound Task<br>Always execute during System initialization |      |  |
|                      | Save Options                    |                                                                                                    |      |  |
|                      | F F                             | lace in New Folder                                                                                                    |      |  |
|                      | Select Folder ES                | Xi Baremetal                                                                                                    |      |  |
|                      | Notifications                   |                                                                                                    |      |  |
|                      |                                 | tify status of execution to initiating User                                                                                                    |      |  |
|                      | Fmail Policy No 4               | -mail 🔷 *                                                                                                    |      |  |
|                      |                                 |                                                                                                    | Next |  |

#### Leave 'Workflow User Inputs' default and click Next.

| Clone Workflow         |                            |                                                                                                    |           |                       |                      |  |
|------------------------|----------------------------|----------------------------------------------------------------------------------------------------|-----------|-----------------------|----------------------|--|
| 🖌 Add Workflow Details | Workflow User Inputs       |                                                                                                    |           |                       |                      |  |
| Add User Inputs        | Accesiate to Activity      |                                                                                                    |           |                       |                      |  |
| Add User Outputs       | If selected, existing worl | If selected, existing workflow's user input(s) will be overridden by selected activities user input(s). |           |                       |                      |  |
|                        | 💠 🥖 🐹 🔶 🗣                  |                                                                                                    |           | Q                     |                      |  |
|                        | Input Label                | Input Description                                                                                       | Mandatory | Туре                  | Admin Input Value    |  |
|                        | Server Host Name           | Hostname of the the :                                                                                   | Yes       |                       |                      |  |
|                        | Cloud                      | Which Cloud to place                                                                                    | Yes       |                       |                      |  |
|                        | ESXi Host IP Address       |                                                                                                    | Yes       | gen_text_input        |                      |  |
|                        | ESXi Host Subnet Mas       |                                                                                                    | Yes       | gen_text_input        |                      |  |
|                        | ESXi Host Gateway          |                                                                                                    | Yes       | gen_text_input        |                      |  |
|                        | UserID                     | ESXi root account nar                                                                                   | Yes       | gen_text_input        | root                 |  |
|                        | ServerPassword             | ESXi root password                                                                                      | Yes       | password              | ****                 |  |
|                        | SUBMITTER_EMAIL            |                                                                                                    | Yes       | gen_text_input        | 'safonten@cisco.com' |  |
|                        | POD4_ESXi_Server_F         |                                                                                                    | Yes       | ucsServerPoolIdentity | RCDN5-POD4;org-roc   |  |

#### Leave 'Workflow User Outputs' default and click Submit.

| Clone Workflow         |                       |                    |           |      |    |
|------------------------|-----------------------|--------------------|-----------|------|----|
| 🖌 Add Workflow Details | Workflow User Outputs |                    |           |      |    |
| 🖌 Add User Inputs      | L. C. C.              |                    | 00        |      | ٦  |
| Add User Outputs       |                       | Output Depariation | Mandahami | Ture | 4  |
|                        |                       | Output Description | Manuatory | Туре | 1  |
|                        |                       |                    |           |      | 1. |
|                        |                       |                    |           |      | 1  |

### 7.2. Add 'Clone UCS Service Profile' task to workflow

Open Workflow Designer for this workflow.

| cisco Cisco UCS      | 6 Director                    | <b>↓</b>                |
|----------------------|-------------------------------|-------------------------|
| Converged Virtual 🔻  | Physical ▼ Organizations ▼    | Policies  Administr     |
| Orchestration        |                               |                         |
| Workflows Triggers A | ctivities Context Workflow Ma | pping User VM Action Po |
| Refresh 🔟 Favorite   | 🖶 Add Workflow 🛛 📑 Expo       | rt 📑 Import 🔟 Task      |
| Workflows            |                               |                         |
|                      | Workflow I                    | Name                    |
| 🔻 🗁 ESXi Baremetal   |                               |                         |
|                      | Provision Any Open UCS Blade  | e with ESXi             |
|                      | Provision Blade from Server P | ool with ESX v01        |
|                      | Edit Workflo                  | W                       |
|                      | Provision Blade Validate Wo   | rktlow                  |
|                      | Provision Blade Delete Work   | flow                    |
|                      | Provision Blade Execute now   |                         |
| D                    | Display Wor                   | kflow                   |
|                      | Workflow D                    | esigner                 |

Enter 'Clone UCS Service Profile' in the search field on the left for Available Task. Click on and drag 'Clone UCS Service Profile' from the left to the right pane. Put it near the left side of the right pane. Workflow Designer - Provision Blade from Server Pool with ESX v01 (318)

| Execute |
|---------|
|         |
|         |
|         |
|         |
|         |
|         |

#### Leave 'Workflow Task Basic Information' section default and click Next.

| Add Task (Clone UCS Service Profile) |                   |                                                                  |            |   |    |
|--------------------------------------|-------------------|------------------------------------------------------------------|------------|---|----|
| Task Information                     | Workflow Task Bas | sic Information - Enter task name and comments.                  |            |   |    |
| User Input Mapping                   | Task Name         | CloneUCSServiceProfile 3304                                      | <b>`</b> ∗ |   |    |
| Task Inputs                          |                   |                                                                  |            |   |    |
| User Output Mapping                  | Task Category     | Cisco UCS Tasks                                                  | ŧ          |   |    |
|                                      | Task Type         | Clone UCS Service Profile                                        |            | Ŧ | ]* |
|                                      | Comment           |                                                                  |            |   |    |
|                                      |                   | Retry Execution<br>If supported the task will retry as specified |            |   |    |

On the 'User Input Mappings to Task Input Attributes' section:

- Under Section 'Service Profile', check the 'Map to User Input' check box and from the drop down select 'Create Service Profile from Template.SERVICE\_PROFILE\_IDENTITY'
- Under Section 'Clone Service Profile Name', check the 'Map to User Input' check box and from the drop down select 'Server Host Name'
- Under Section 'Organization', check the 'Map to User Input' check box and from the drop down select 'Create Service Profile from Template.ORGANIZATION \_IDENTITY'
- Click Next

| Add Task            |                                                                                                    |
|---------------------|----------------------------------------------------------------------------------------------------|
| 🧹 Task Information  | User Input Mappings to Task Input Attributes<br>Select which of the following attributes you would like to use values from workflow input fields or provide the values in the |
| User Input Mapping  |                                                                                                    |
| Task Inputs         | Manage Workflow User Inputs                                                                                                    |
| User Output Mapping | If 'Map to User Input' is checked, inputs are prompted during workflow execution unless specified by admin in the workf                                                       |
|                     | Service Profile (Mandatory)                                                                                                    |
|                     | Type: UCS Service Profile Identity                                                                                                    |
|                     | Map to User Input                                                                                                    |
|                     |                                                                                                    |
|                     | Clone Service Profile Name (Mandatory)                                                                                                    |
|                     | Type: Generic Text Input                                                                                                    |
|                     | Map to User Input                                                                                                    |
|                     | User Input Server Host Name 🔹                                                                                                    |
|                     | Organization (Mandatory)                                                                                                    |
|                     | Type: UCS Organization Identity                                                                                                    |
|                     | Map to User Input                                                                                                    |
|                     | User Input Create Service Profile from Template.ORGANIZATION_IDENTITY                                                                                                    |
|                     |                                                                                                    |
|                     | Back Next                                                                                                    |

#### Leave 'Provide the values for the task inputs which are not mapped to workflow inputs.' default and click Next.

| Add Task (Clone UCS Service Profile) |                                                                                 |  |
|--------------------------------------|---------------------------------------------------------------------------------|--|
| 🖌 Task Information                   | Provide the values for the task inputs which are not mapped to workflow inputs. |  |
| 🧹 User Input Mapping                 |                                                                                 |  |
| Task Inputs                          |                                                                                 |  |
| User Output Mapping                  |                                                                                 |  |

#### Leave 'User Output Mappings to Task Output Attributes' default and click Submit.

| Add Task (Clone UCS Service | Profile)                                                                                                    |  |  |  |
|-----------------------------|----------------------------------------------------------------------------------------------------|--|--|--|
| 🗸 Task Information          | User Output Mappings to Task Output Attributes<br>Select which of the following attributes you would like to |  |  |  |
| 🧹 User Input Mapping        |                                                                                                    |  |  |  |
| 🧹 Task Inputs               | SERVICE_PROFILE_NAME                                                                                         |  |  |  |
| User Output Mapping         | Type: gen_text_input                                                                                         |  |  |  |
|                             | Map to User Output                                                                                           |  |  |  |
|                             | SERVICE_PROFILE_IDENTITY                                                                                     |  |  |  |
|                             | Type: ucsServiceProfileIdentity                                                                              |  |  |  |
|                             | Map to User Output                                                                                           |  |  |  |
|                             | ORGANIZATION_IDENTITY                                                                                        |  |  |  |
|                             | Type: ucsOrganizationIdentity                                                                                |  |  |  |
|                             | Map to User Output                                                                                           |  |  |  |
|                             | SERVICE_PROFILE_IDENTITY1                                                                                    |  |  |  |
|                             | Type: ucsServiceProfileIdentity                                                                              |  |  |  |
|                             | Map to User Output                                                                                           |  |  |  |
|                             | 1                                                                                                    |  |  |  |

Highlight the green box (On Success) on 'Create Service Profile from Template' task and drag the arrow to 'CloneUCSServiceProfile\_3304' task. The 'CloneUCSServiceProfile\_3304' task will move above the 'Modify Service Profile Boot Policy to LAN' task automatically if you have the Auto Layout check box selected.

Workflow Designer - Provision Blade from Server Pool with ESX v01 (318)

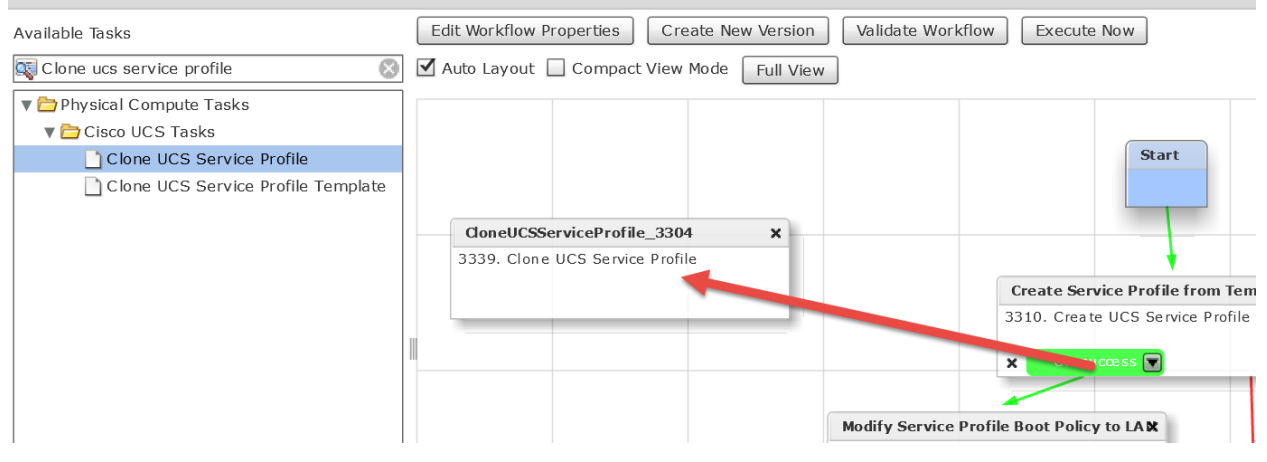

Select the red box (On Falure) for the 'CloneUCSServiceProfile\_3304' task and drag the arrow all the way down to the Completed (Failed) Task as shown below.

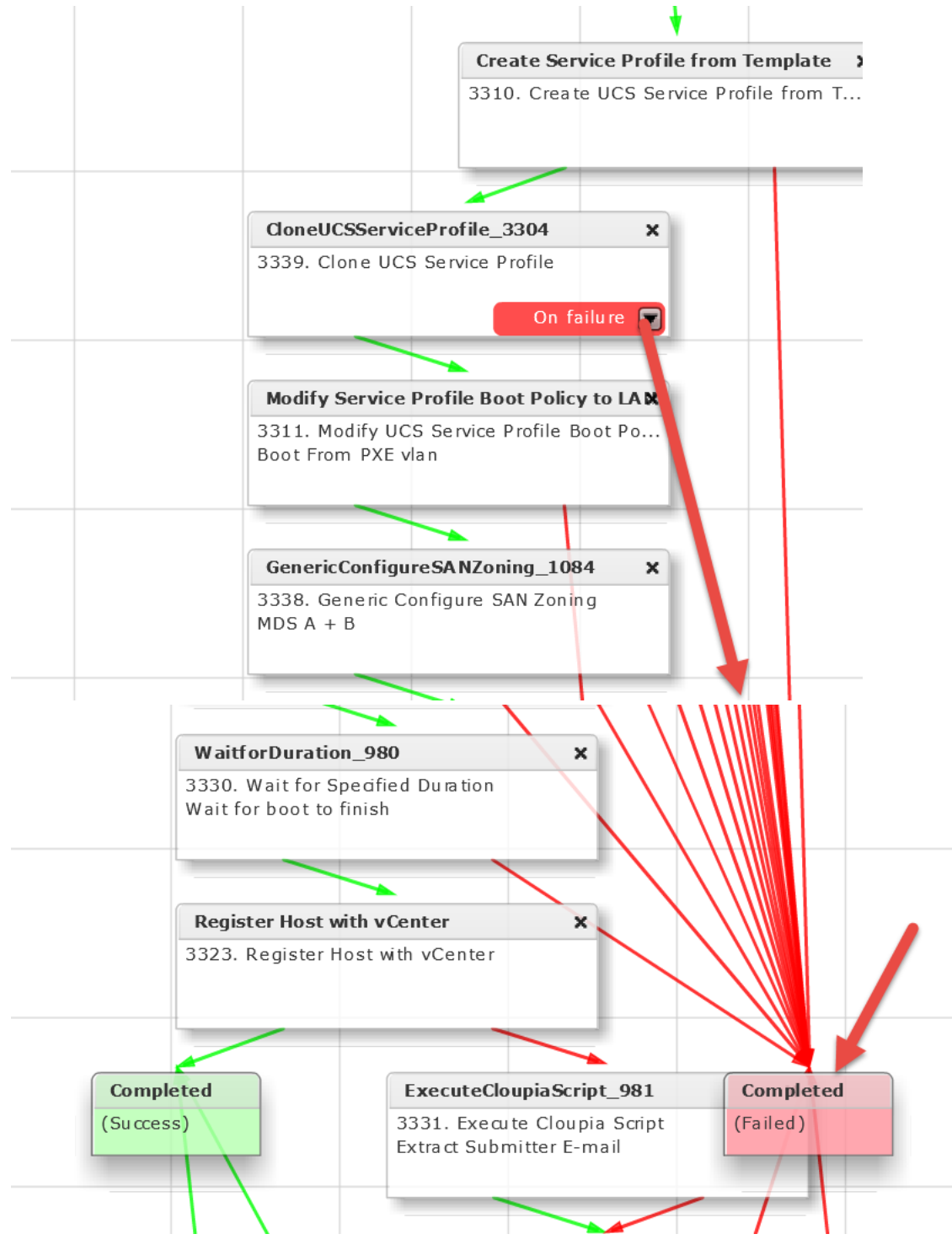

### 7.3. Add 'Delete UCS Service Profile' task to workflow

Scroll back to the top of the Workflow Designer. Enter 'Delete UCS Service Profile' in the search field on the left for Available Task. Click on and drag 'Delete UCS Service Profile' from the left to the right pane. Put it near the left side of the right pane.

| Workflow Designer - Provision Blade from Server Pool with ESX v01 (318) |                                                                                            |  |  |  |  |
|-------------------------------------------------------------------------|--------------------------------------------------------------------------------------------|--|--|--|--|
| Available Tasks                                                         | Edit Workflow Properties         Create New Version         Validate Workflow         Exec |  |  |  |  |
| delete ucs service profile                                              | Auto Layout 🗌 Compact View Mode 🛛 Full View                                                |  |  |  |  |
| 🔻 🚞 Physical Compute Tasks                                              |                                                                                            |  |  |  |  |
| 🔻 🚞 Cisco UCS Tasks                                                     |                                                                                            |  |  |  |  |
| 🗋 Delete UCS Service Profile 🛛 🚽 📥                                      |                                                                                            |  |  |  |  |
| Delete UCS Service Profile Template                                     |                                                                                            |  |  |  |  |

#### Leave 'Workflow Task Basic Information' section default and click Next.

| Add Task (Delete UCS Service Profile) |                   |                                                 |            |   |   |
|---------------------------------------|-------------------|-------------------------------------------------|------------|---|---|
| Task Information                      | Workflow Task Bas | sic Information - Enter task name and comments. |            |   |   |
| User Input Mapping                    | Task Name         | DeleteUCSServiceProfile 3305                    | <b></b> _∗ |   |   |
| Task Inputs                           |                   |                                                 |            |   |   |
| User Output Mapping                   | Task Category     | Cisco UCS Tasks                                 | F          |   |   |
|                                       | Task Type         | Delete UCS Service Profile                      |            | - | * |
|                                       | Comment           |                                                 |            |   |   |
|                                       |                   | Retry Execution                                 |            |   |   |
|                                       |                   | If supported the task will retry as specified   |            |   |   |

On the 'User Input Mappings to Task Input Attributes' section:

- Under Section 'Service Profile', check the 'Map to User Input' check box and from the drop down select 'Create Service Profile from Template.SERVICE\_PROFILE\_IDENTITY'

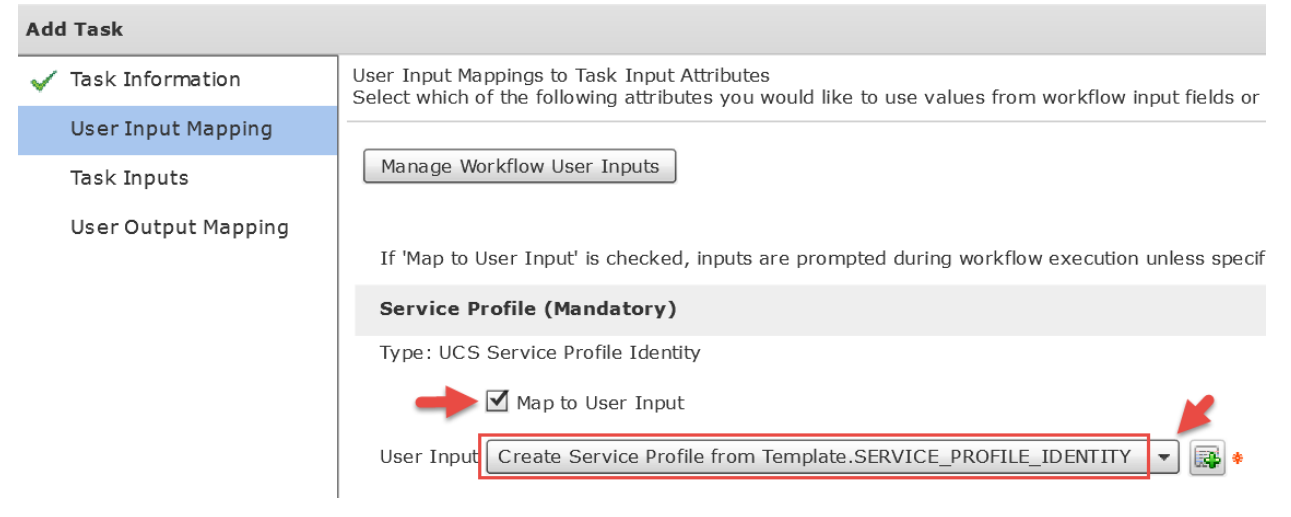

Leave 'Provide the values for the task inputs which are not mapped to workflow inputs.' default and click Next.

| Add Task (Delete UCS Service Profile) |                                                                                 |  |
|---------------------------------------|---------------------------------------------------------------------------------|--|
| 🖌 Task Information                    | Provide the values for the task inputs which are not mapped to workflow inputs. |  |
| 🧹 User Input Mapping                  |                                                                                 |  |
| Task Inputs                           |                                                                                 |  |
| User Output Mapping                   |                                                                                 |  |

#### Leave 'User Output Mappings to Task Output Attributes' default and click Submit.

| Add Task (Delete UCS Service | e Profile)                                                                                                |
|------------------------------|----------------------------------------------------------------------------------------------------|
| 🗸 Task Information           | User Output Mappings to Task Output Attributes<br>Select which of the following attributes you would like |
| 🧹 User Input Mapping         |                                                                                                    |
| 🗸 Task Inputs                | ORGANIZATION_IDENTITY                                                                                     |
| User Output Mapping          | Type: ucsOrganizationIdentity                                                                             |
|                              | Map to User Output                                                                                        |
|                              | SERVICE_PROFILE_IDENTITY                                                                                  |
|                              | Type: ucsServiceProfileIdentity                                                                           |
|                              | Map to User Output                                                                                        |
|                              | 1                                                                                                    |

#### Click OK.

# Submit Result Task Saved Successfully.

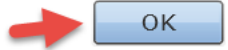

Highlight the green box (On Success) on 'CloneUCSServiceProfile\_3304' task and drag the arrow to 'DeleteUCSServiceProfile\_3305' task.

| Workflow Designer - Provision Blade from Se | rver Pool with ESX v01 (318)                                 |                            |
|---------------------------------------------|--------------------------------------------------------------|----------------------------|
| Available Tasks                             | Edit Workflow Properties Create New Version Validate Workflo | Execute Now                |
| R delete ucs service profile                | Auto Layout 🗌 Compact View Mode 🛛 Full View                  |                            |
| V 🔁 Physical Compute Tasks                  |                                                              |                            |
| 🔻 🚞 Cisco UCS Tasks                         |                                                              | _                          |
| Delete UCS Service Profile                  |                                                              | Start                      |
| Delete UCS Service Profile Template         | DeleteUCSServiceProfile_3305 ×                               |                            |
|                                             | 3340. Delete UCS Service Profile                             |                            |
|                                             |                                                              |                            |
|                                             |                                                              | Create Service Profile fro |
|                                             |                                                              | 3310. Create UCS Service   |
|                                             |                                                              |                            |
|                                             |                                                              |                            |
|                                             |                                                              |                            |
|                                             | CloneUCSServiceP                                             | rofile_3304 X              |
|                                             | 3339. Clone UCS Se                                           | ervice Profile             |
|                                             | × On success                                                 |                            |
| Delete UCS Service Profile                  |                                                              |                            |

Select the red box (On Falure) for the 'DeleteUCSServiceProfile\_3305' task and drag the arrow all the way down to the Completed (Failed) Task as shown below.

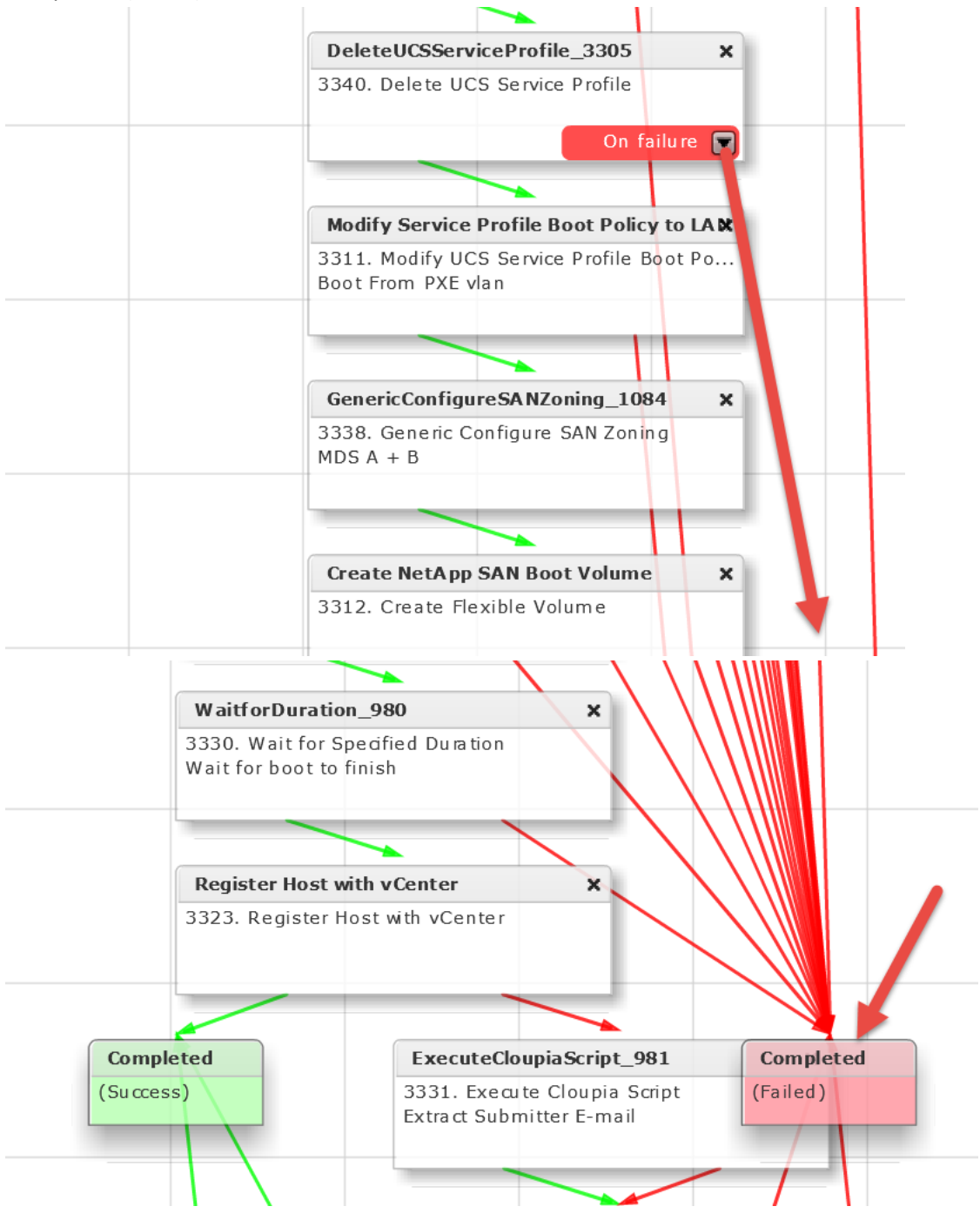

### 7.4. Add 'Select UCS Service Profile' task to workflow

Scroll back to the top of the Workflow Designer. Enter 'Select UCS Service Profile' in the search field on the left for Available Task. Click on and drag 'Select UCS Service Profile' from the left to the right pane. Put it near the left side of the right pane.

| Workflow Designer - Provision Blade from Server Pool with ESX v01 (318) |                                                |  |  |  |  |
|-------------------------------------------------------------------------|------------------------------------------------|--|--|--|--|
| Available Tasks                                                         | Edit Workflow Properties Create New Version Va |  |  |  |  |
| 🕵 select ucs service profile 🛛 🛞                                        | Auto Layout 🗌 Compact View Mode 🛛 Full View    |  |  |  |  |
| 🔻 🚞 Physical Compute Tasks                                              |                                                |  |  |  |  |
| 🔻 🗁 Cisco UCS Tasks                                                     |                                                |  |  |  |  |
| Select UCS Service Profile                                              | Del                                            |  |  |  |  |

#### Leave 'Workflow Task Basic Information' section default and click Next.

| Add Task (Select UCS Service Profile) |                                                                         |                                                                                                    |                                                                                                    |                                                                                                    |                                                                                                    |
|---------------------------------------|-------------------------------------------------------------------------|----------------------------------------------------------------------------------------------------|----------------------------------------------------------------------------------------------------|----------------------------------------------------------------------------------------------------|----------------------------------------------------------------------------------------------------|
| Workflow Task Bas                     | sic Information - Enter task name and comments                          |                                                                                                    |                                                                                                    |                                                                                                    |                                                                                                    |
| Task Name                             | SelectUCSServiceProfile_3306                                            |                                                                                                    | ÷                                                                                                    |                                                                                                    |                                                                                                    |
| Task Catagory                         |                                                                         |                                                                                                    |                                                                                                    |                                                                                                    |                                                                                                    |
| Task Category                         |                                                                         | ) <b>*</b>                                                                                                    |                                                                                                    |                                                                                                    |                                                                                                    |
| Task Type                             | Select UCS Service Profile                                              |                                                                                                    |                                                                                                    | *                                                                                                    | *                                                                                                    |
| Comment                               |                                                                         |                                                                                                    |                                                                                                    |                                                                                                    |                                                                                                    |
|                                       | Retry Execution If supported the task will retry as specified           |                                                                                                    |                                                                                                    |                                                                                                    |                                                                                                    |
|                                       | Workflow Task Bas<br>Task Name<br>Task Category<br>Task Type<br>Comment | Workflow Task Basic Information - Enter task name and comments         Task Name       SelectUCSServiceProfile_3306         Task Category       Cisco UCS Tasks         Task Type       Select UCS Service Profile         Comment       Retry Execution         If supported the task will retry as specified | Workflow Task Basic Information - Enter task name and comments.         Task Name       SelectUCSServiceProfile_3306         Task Category       Cisco UCS Tasks         Task Type       Select UCS Service Profile         Comment       Retry Execution         If supported the task will retry as specified | Workflow Task Basic Information - Enter task name and comments.         Task Name       SelectUCSServiceProfile_3306         Task Category       Cisco UCS Tasks         Task Type       Select UCS Service Profile         Comment | Workflow Task Basic Information - Enter task name and comments.         Task Name       SelectUCSServiceProfile_3306         Task Category       Cisco UCS Tasks         Task Type       Select UCS Service Profile         Comment       Retry Execution         If supported the task will retry as specified |

On the 'User Input Mappings to Task Input Attributes' section:

 Under Section 'Service Profile', check the 'Map to User Input' check box and from the drop down select 'CloneUCSServiceProfile\_3304.SERVICE\_PROFILE\_IDENTITY1' Note: The 1 after Identity.

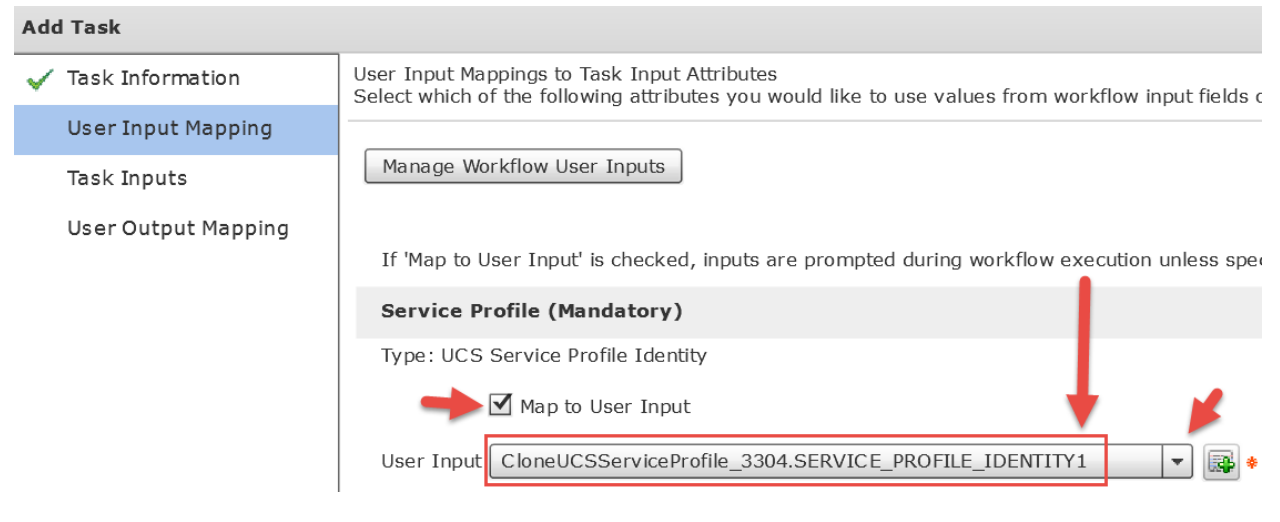

#### Leave 'Provide the values for the task inputs which are not mapped to workflow inputs.' default and click Next.

| Add Task (Select UCS Service Profile) |                                                                                 |  |
|---------------------------------------|---------------------------------------------------------------------------------|--|
| 🖌 Task Information                    | Provide the values for the task inputs which are not mapped to workflow inputs. |  |
| 🧹 User Input Mapping                  |                                                                                 |  |
| Task Inputs                           |                                                                                 |  |
| User Output Mapping                   |                                                                                 |  |

#### Leave 'User Output Mappings to Task Output Attributes' default and click Submit.

| Add Task (Select UCS Service Profile) |                                                                                                    |  |  |
|---------------------------------------|----------------------------------------------------------------------------------------------------|--|--|
| 🗸 Task Information                    | User Output Mappings to Task Output Attributes<br>Select which of the following attributes you would like to use values from worl |  |  |
| 🧹 User Input Mapping                  |                                                                                                    |  |  |
| 🧹 Task Inputs                         | SERVICE_PROFILE_IDENTITY                                                                                                    |  |  |
| User Output Mapping                   | Type: ucsServiceProfileIdentity                                                                                                   |  |  |
|                                       | Map to User Output                                                                                                    |  |  |
|                                       | ACCOUNT_NAME Type: ucsAccountName Map to User Output                                                                              |  |  |
|                                       |                                                                                                    |  |  |
|                                       |                                                                                                    |  |  |
| ORGANIZATION_IDENTITY                 |                                                                                                    |  |  |
|                                       | Type: ucsOrganizationIdentity                                                                                                    |  |  |
|                                       | Map to User Output                                                                                                    |  |  |
|                                       | BLADE_NETWORK_POLICY                                                                                                    |  |  |
|                                       | Type: ucs blade network policy                                                                                                    |  |  |

#### Click OK.

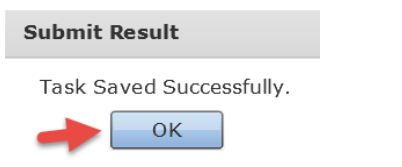

Highlight the green box (On Success) on 'DeleteUCSServiceProfile\_3305' task and drag the arrow to

#### 'SelectUCSServiceProfile 3306' task.

] Auto Layout 🔄 Compact view Mode | Full View |

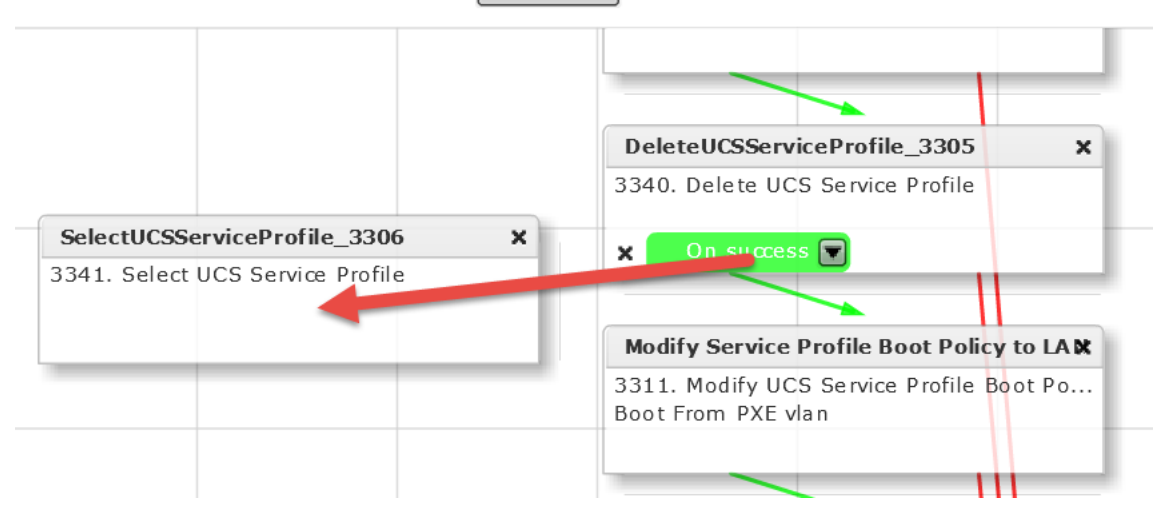

Select the red box (On Falure) for the 'SelectUCSServiceProfile\_3306' task and drag the arrow all the way down to the Completed (Failed) Task as shown below.

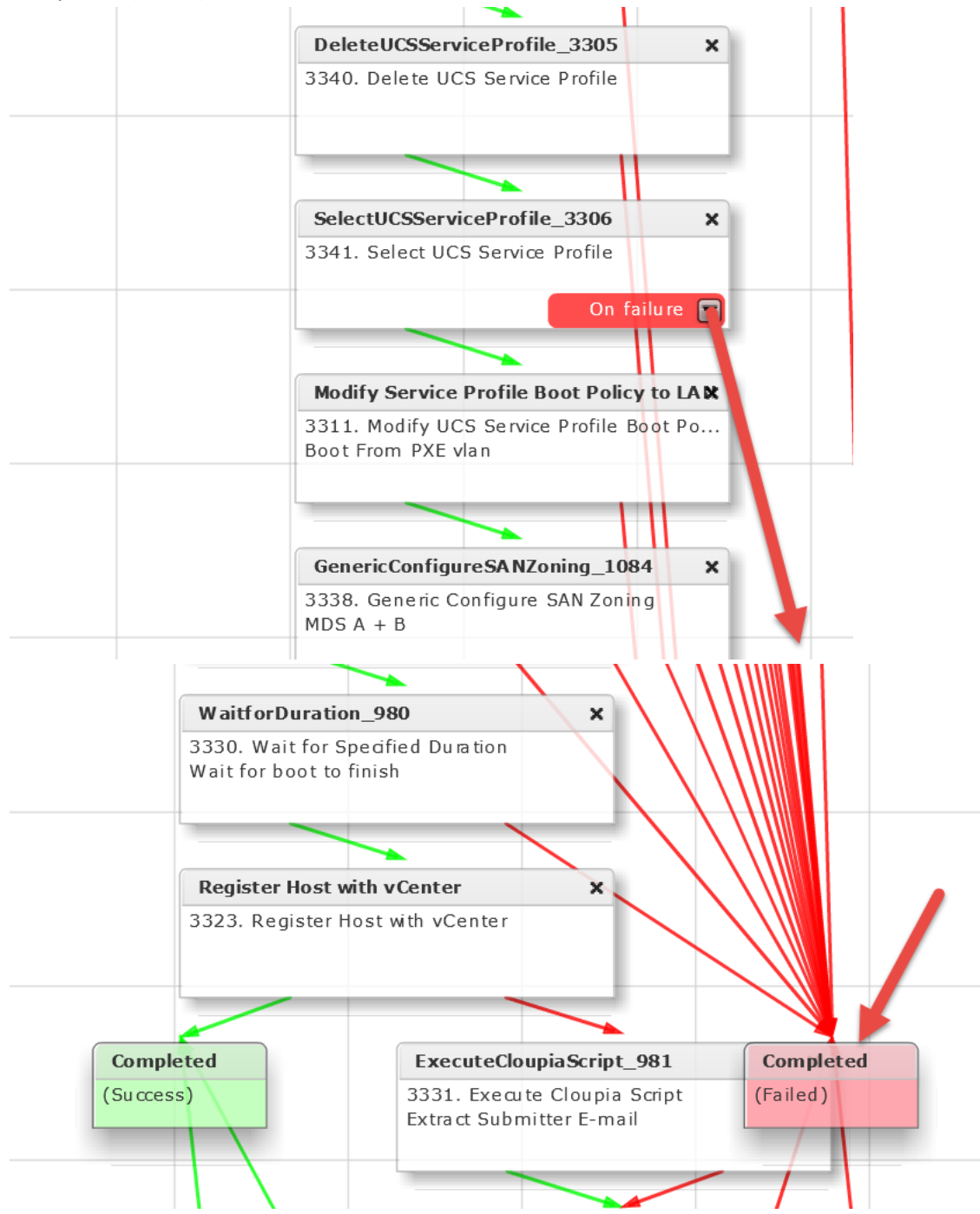

### 7.5. Modify Inputs for 'Modify Service Profile Boot Policy to LAN' task

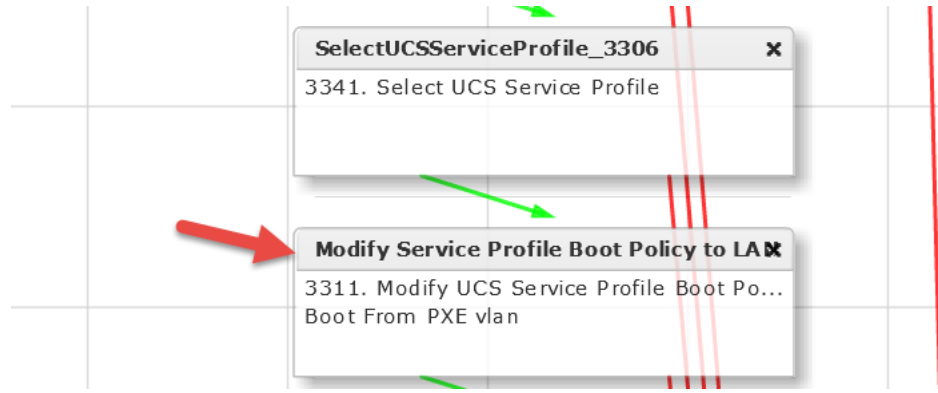

Open the 'Modify Service Profile Boot Policy to LAN' Task by double clicking on it.

#### Leave 'Workflow Task basic Information' default and click Next.

| Edit Task (Modify UCS Service Profile Boot Policy) |                                 |                                                                  |          |   |
|----------------------------------------------------|---------------------------------|------------------------------------------------------------------|----------|---|
| Task Information                                   | Workflow Task Basic Information |                                                                  |          |   |
| User Input Mapping                                 | Task Name                       | Modify Service Profile Boot Policy to LAN                        |          |   |
| Task Inputs                                        | Task Category                   | Cisco UCS Tasks                                                  |          |   |
| User Output Mapping                                | Task Type                       | Modify UCS Service Profile Boot Policy                           | <b>–</b> | * |
|                                                    | Comment                         | Boot From PXE vlan                                               |          |   |
|                                                    |                                 | Retry Execution<br>If supported the task will retry as specified |          |   |

On the 'User Input Mappings to Task Input Attributes' section:

- Under Section 'Service Profile', check the 'Map to User Input' check box and from the drop down select 'SelectUCSServiceProfile\_3306.SERVICE\_PROFILE\_IDENTITY'
- click Next

| dit Task (Modify UCS Service Profile Boot Policy)                                                                                                  |  |  |  |  |
|----------------------------------------------------------------------------------------------------|--|--|--|--|
| User Input Mappings to Task Input Attributes<br>Select which of the following attributes you would like to use values from workflow input fields ( |  |  |  |  |
|                                                                                                    |  |  |  |  |
| Manage Workflow User Inputs                                                                                                    |  |  |  |  |
| If 'Map to User Input' is checked, inputs are prompted during workflow execution unless spe                                                        |  |  |  |  |
| Service Profile (Mandatory)                                                                                                    |  |  |  |  |
| Type: UCS Service Profile Identity                                                                                                    |  |  |  |  |
| Map to User Input                                                                                                    |  |  |  |  |
| User Input SelectUCSServiceProfile_3306.SERVICE_PROFILE_IDENTITY                                                                                   |  |  |  |  |
| Boot Policy (Mandatory)                                                                                                    |  |  |  |  |
| Type: UCS Boot Policy Identity                                                                                                    |  |  |  |  |
| Map to User Input                                                                                                    |  |  |  |  |
|                                                                                                    |  |  |  |  |

On the 'Provide the values for the task inputs which are not mapped to workflow inputs.' verify Boot Policy and click Next.

| Edit Task (Modify UCS Service Profile Boot Policy) |                                                                                 |  |  |
|----------------------------------------------------|---------------------------------------------------------------------------------|--|--|
| 🧹 Task Information                                 | Provide the values for the task inputs which are not mapped to workflow inputs. |  |  |
| 🖌 User Input Mapping                               | Revalidate                                                                      |  |  |
| Task Inputs                                        | Root Policy Solact BMA BYE BOOT                                                 |  |  |
| User Output Mapping                                | BOOL POILCY SELECT BMA_PAL_BOOT                                                 |  |  |

Leave 'User Output Mappings to Task Output Attributes' default and click Submit.

| Edit Task (Modify UCS Service Profile Boot Policy) |                                                                                                    |  |  |  |
|----------------------------------------------------|----------------------------------------------------------------------------------------------------|--|--|--|
| 🖌 Task Information                                 | User Output Mappings to Task Output Attributes<br>Select which of the following attributes you would like to use values from workflow output fields. |  |  |  |
| 🧹 User Input Mapping                               |                                                                                                    |  |  |  |
| 🧹 Task Inputs                                      |                                                                                                    |  |  |  |
| User Output Mapping                                |                                                                                                    |  |  |  |
|                                                    |                                                                                                    |  |  |  |

Click OK.

| Submit Result            |    |   |  |  |
|--------------------------|----|---|--|--|
| Task Saved Successfully. |    |   |  |  |
|                          | ОК | - |  |  |

### 7.6. Modify Task 'GenericConfigureSANZoning\_1084'

Open the 'GenericConfigureSANZoning\_1084' Task by double clicking on it.

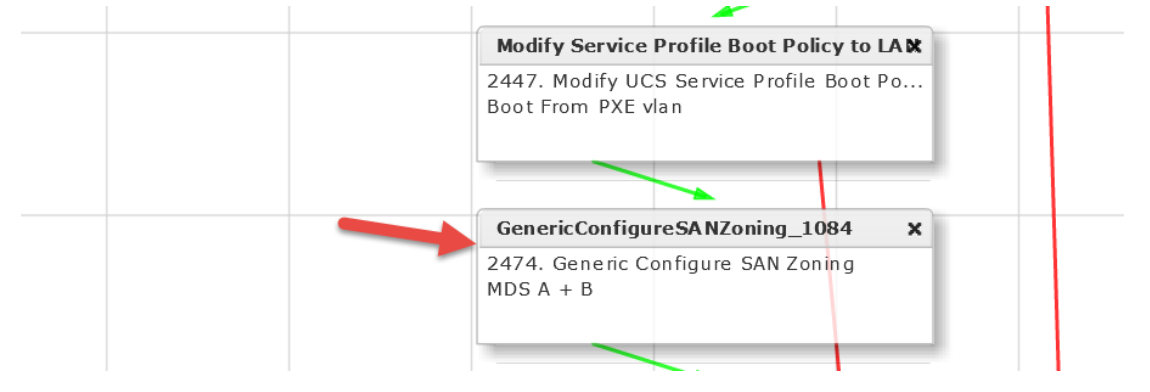

#### Leave 'Workflow Task basic Information' default and click Next.

| E | Edit Task (Generic Configure SAN Zoning) |                  |                                                                  |   |   |   |
|---|------------------------------------------|------------------|------------------------------------------------------------------|---|---|---|
|   | Task Information                         | Workflow Task Ba | Norkflow Task Basic Information                                  |   |   |   |
|   | User Input Mapping                       | Task Name        | GenericConfigureSANZoning_1084                                   |   |   |   |
|   | Task Inputs                              | Task Category    | Cisco Network Tasks                                              | Ŧ | * |   |
|   | User Output Mapping                      | Task Type        | Generic Configure SAN Zoning                                     |   | - | * |
|   |                                          | Comment          | MDS A + B                                                        |   |   |   |
|   |                                          |                  | Retry Execution<br>If supported the task will retry as specified |   |   |   |

Change the following for 'User Input Mappings to Task Input Attributes' section:

- Service Profile section, drop down and select 'SelectUCSServiceProfile\_3306.SERVICE\_PROFILE\_IDENTITY'
- Select vHBA section, drop down and select 'SelectUCSServiceProfile\_3306.SP\_VHBA1'
- VSAN ID section, drop down and select 'SelectUCSServiceProfile\_3306.OUTPUT\_SP\_VHBA1\_WWN'
- Select Mapping VSAN section, drop down and select 'SelectUCSServiceProfile\_3306. OUTPUT\_SP\_VHBA2\_WWN'
- Select vHBA section, drop down and select 'SelectUCSServiceProfile\_3306.SP\_VHBA2'

Edit Task (Generic Configure SAN Zoning)

 $\checkmark$ 

| Task Information    | User Input Mappings to Task Input Attributes<br>Select which of the following attributes you would like to use values from workflow input fields or provide the values in th |                                                                                                    |  |  |  |
|---------------------|----------------------------------------------------------------------------------------------------|----------------------------------------------------------------------------------------------------|--|--|--|
| User Input Mapping  |                                                                                                    |                                                                                                    |  |  |  |
| Task Inputs         | Manage Workflow                                                                                                    | User Inputs                                                                                         |  |  |  |
| User Output Mapping |                                                                                                    |                                                                                                    |  |  |  |
|                     | If 'Map to User In                                                                                                    | put' is checked, inputs are prompted during workflow execution unless specified by admin in the wor |  |  |  |
|                     | Service Profile                                                                                                    | Service Profile (Mandatory)                                                                         |  |  |  |
|                     | Type: UCS Servio                                                                                                    | Type: UCS Service Profile Identity                                                                  |  |  |  |
|                     |                                                                                                    | ☑ Map to User Input                                                                                 |  |  |  |
|                     | User Input                                                                                                    | SelectUCSServiceProfile_3306.SERVICE_PROFILE_IDENTITY                                               |  |  |  |
|                     | Select vHBA (M                                                                                                    | andatory)                                                                                           |  |  |  |
|                     | Type: Generic Te:                                                                                                    | xt Input                                                                                            |  |  |  |
|                     |                                                                                                    | ☑ Map to User Input                                                                                 |  |  |  |
|                     | User Input                                                                                                    | SelectUCSServiceProfile_3306.SP_VHBA1                                                               |  |  |  |
|                     | VSAN ID                                                                                                    |                                                                                                    |  |  |  |
|                     | Type: Generic Te                                                                                                    | xt Input                                                                                            |  |  |  |
|                     |                                                                                                    | Map to User Input                                                                                   |  |  |  |
|                     | User Input                                                                                                    | SelectUCSServiceProfile_3306.OUTPUT_SP_VHBA1_WWN                                                    |  |  |  |
|                     | Select Mapping                                                                                                    | VSAN (Mandatory)                                                                                    |  |  |  |
|                     | Type: Generic Te                                                                                                    | Type: Generic Text Input                                                                            |  |  |  |
|                     |                                                                                                    | ☑ Map to User Input                                                                                 |  |  |  |
|                     | User Input                                                                                                    | SelectUCSServiceProfile_3306.OUTPUT_SP_VHBA2_WWN                                                    |  |  |  |
|                     | Select vHBA (M                                                                                                    | andatory)                                                                                           |  |  |  |
|                     | Type: Generic Te                                                                                                    | xt Input                                                                                            |  |  |  |
|                     |                                                                                                    | Map to User Input                                                                                   |  |  |  |
|                     | User Input                                                                                                    | SelectUCSServiceProfile_3306.SP_VHBA2                                                               |  |  |  |

The 'Provide the values for the task inputs which are not mapped to workflow inputs.' should already be configure correctly. Verifyt and Click Next.

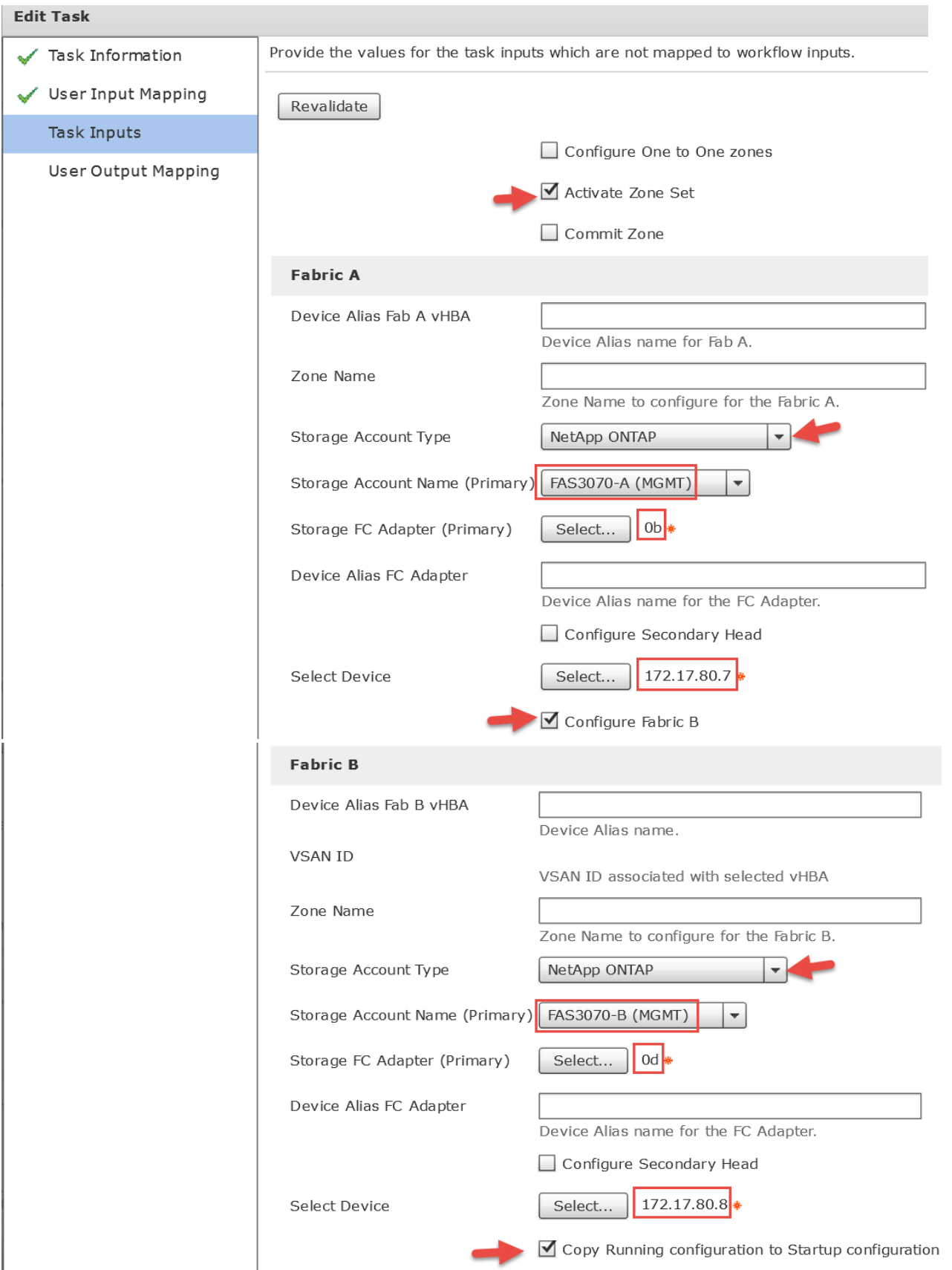

#### Leave 'User Output Mappings to Task Output Attributes' default and click Submit.

| Edit Task (Generic Configure SAN Zoning) |                                                                                                    |  |  |  |
|------------------------------------------|----------------------------------------------------------------------------------------------------|--|--|--|
| 🖌 Task Information                       | User Output Mappings to Task Output Attributes<br>Select which of the following attributes you would like to use values from workflow output fields. |  |  |  |
| 🧹 User Input Mapping                     |                                                                                                    |  |  |  |
| 🗸 Task Inputs                            | FABRIC_A_ZONESET_NAME                                                                                                    |  |  |  |
| User Output Mapping                      | Type: gen_text_input                                                                                                    |  |  |  |
|                                          | Map to User Output                                                                                                    |  |  |  |
|                                          | OUTPUT_FAB_A_ZONE_1_NAME                                                                                                    |  |  |  |
|                                          | Type: gen_text_input                                                                                                    |  |  |  |
|                                          | Map to User Output                                                                                                    |  |  |  |
|                                          |                                                                                                    |  |  |  |
| Click OK.                                |                                                                                                    |  |  |  |
|                                          |                                                                                                    |  |  |  |

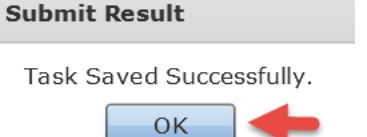

### 7.7. Modify 'Add NetApp Initiator to Initiator Group' Fabric A Task

Open the 'Add NetApp Initiator to Initiator Group' Task by double clicking on it. In this section, we are adding the Fabric A vHBA of the Blade server to the Initiator Group.

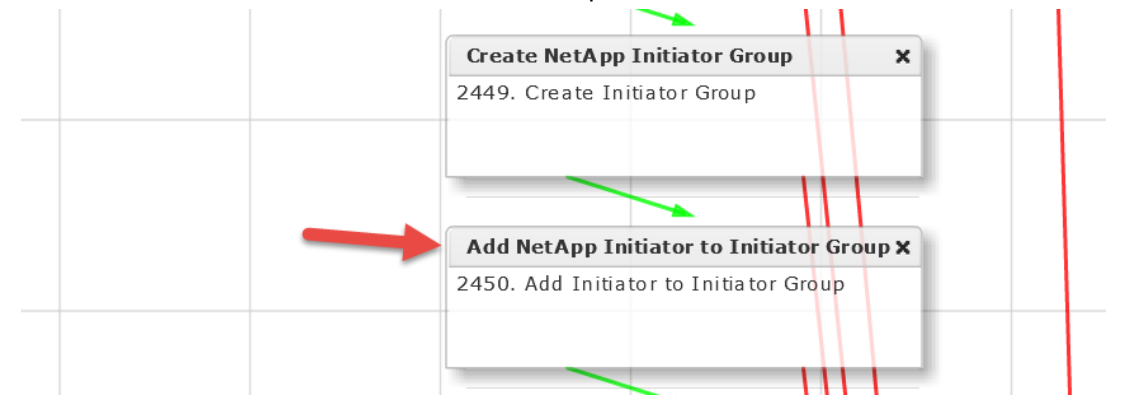

Leave 'Workflow Task basic Information' default and click Next.

| Edit Task (Add Initiator to Initiator Group) |                  |                                                                  |   |          |     |
|----------------------------------------------|------------------|------------------------------------------------------------------|---|----------|-----|
| Task Information                             | Workflow Task Ba | Workflow Task Basic Information                                  |   |          |     |
| User Input Mapping                           | Task Name        | Add NetApp Initiator to Initiator Group                          |   |          |     |
| Task Inputs                                  | Task Category    | NetApp ONTAP Tasks                                               | Ŧ | •        | e i |
| User Output Mapping                          | Task Type        | Add Initiator to Initiator Group                                 |   | <b>F</b> | *   |
|                                              | Comment          |                                                                  |   |          |     |
|                                              |                  | Retry Execution<br>If supported the task will retry as specified |   |          |     |

## On the 'User Input Mappings to Task Input Attributes' section, use the drop down and select 'SelectUCSServiceProfile\_3306.SP\_VHBA1\_WWPN'. Click Next.

Edit Task (Add Initiator to Initiator Group)

| < | Task Information    | User Input Mappings to Task Input Attributes<br>Select which of the following attributes you would like to use values from workflow input fields or provide the values in |  |  |  |
|---|---------------------|----------------------------------------------------------------------------------------------------|--|--|--|
|   | User Input Mapping  |                                                                                                    |  |  |  |
|   | Task Inputs         | Manage Workflow User Inputs                                                                                                    |  |  |  |
|   | User Output Mapping |                                                                                                    |  |  |  |
|   |                     | If 'Map to User Input' is checked, inputs are prompted during workflow execution unless specified by admin in the w                                                       |  |  |  |
|   |                     | Initiator Group Name (Mandatory)                                                                                                    |  |  |  |
|   |                     | Type: NetApp Initiator Group Identity                                                                                                    |  |  |  |
|   |                     | Map to User Input                                                                                                    |  |  |  |
|   |                     | User Input Create NetApp Initiator Group.OUTPUT_IGROUP_IDENTITY                                                                                                    |  |  |  |
|   |                     | Initiator Name (Mandatory)                                                                                                    |  |  |  |
|   |                     | Type: Generic Text Input                                                                                                    |  |  |  |
|   |                     | Map to User Input                                                                                                    |  |  |  |
|   |                     | User Input SelectUCSServiceProfile_3306.SP_VHBA1_WWPN                                                                                                    |  |  |  |
|   |                     |                                                                                                    |  |  |  |

Leave 'Provide the values for the task inputs which are not mapped to workflow inputs' default and select Next. Edit Task (Add Initiator to Initiator Group)

| 🖌 Task Information   | Provide the values for the task inputs which are not mapped to workflow inputs. |
|----------------------|---------------------------------------------------------------------------------|
| 🧹 User Input Mapping | Revalidate                                                                      |
| Task Inputs          |                                                                                 |
| User Output Mapping  |                                                                                 |

Leave 'User Output Mappings to Task Output Attributes' default and click Submit.

| Edit Task (Add Initiator to Initiator Group) |                                                                                                    |  |  |  |
|----------------------------------------------|----------------------------------------------------------------------------------------------------|--|--|--|
| ✓ Task Information                           | User Output Mappings to Task Output Attributes<br>Select which of the following attributes you would like to use values from workflow output fields. |  |  |  |
| 🧹 User Input Mapping                         |                                                                                                    |  |  |  |
| 🧹 Task Inputs                                | DATACENTER                                                                                                    |  |  |  |
| User Output Mapping                          | Type: datacenterName                                                                                                    |  |  |  |
|                                              | Map to User Output                                                                                                    |  |  |  |
|                                              | ACCOUNT_NAME                                                                                                    |  |  |  |
|                                              | Type: accountName                                                                                                    |  |  |  |
|                                              | Map to User Output                                                                                                    |  |  |  |
|                                              |                                                                                                    |  |  |  |
| Click OK.                                    |                                                                                                    |  |  |  |
| Submit Result                                |                                                                                                    |  |  |  |
| Task Saved Successfully.                     |                                                                                                    |  |  |  |
| ок                                           |                                                                                                    |  |  |  |

### 7.8. Modify 'Add NetApp Initiator to Initiator Group' Fabric B Task

Open the second 'Add NetApp Initiator to Initiator Group' Task by double clicking on it. In this section, we are adding the Fabric B vHBA of the Blade server to the Initiator Group.

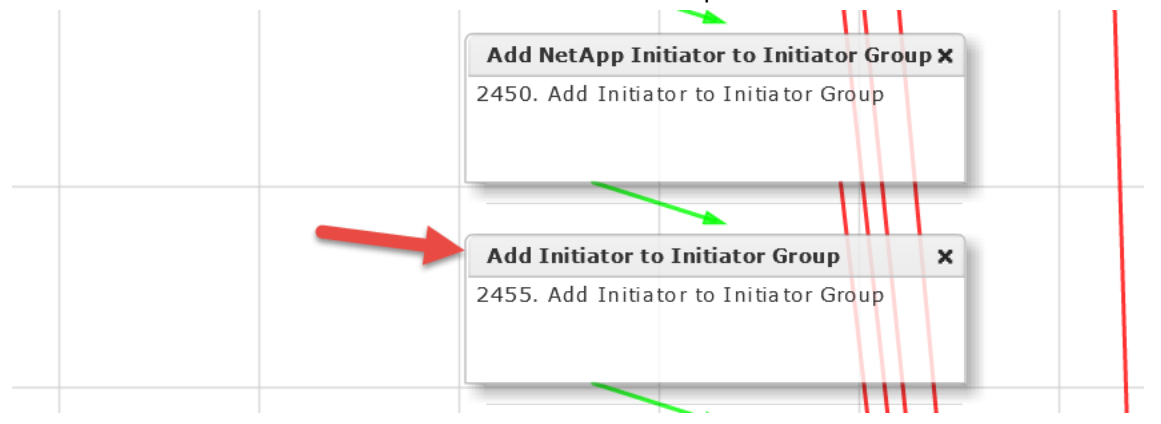

#### Leave 'Workflow Task basic Information' default and click Next.

| Edit Task (Add Initiator to Initiator Group) |                                 |                                                                  |   |     |  |
|----------------------------------------------|---------------------------------|------------------------------------------------------------------|---|-----|--|
| Task Information                             | Workflow Task Basic Information |                                                                  |   |     |  |
| User Input Mapping                           | Task Name                       | Add Initiator to Initiator Group                                 |   |     |  |
| Task Inputs                                  | Task Category                   | NetApp ONTAP Tasks                                               | Ŧ | ] * |  |
| User Output Mapping                          | Task Type                       | Add Initiator to Initiator Group                                 |   | *   |  |
|                                              | Comment                         |                                                                  |   |     |  |
|                                              |                                 | Retry Execution<br>If supported the task will retry as specified |   |     |  |

### On the 'User Input Mappings to Task Input Attributes' section, use the drop down and select 'SelectUCSServiceProfile\_3306.SP\_VHBA2\_WWPN'. Click Next.

| Edit Task (Add Initiator to In |                                                                                                    |  |  |  |  |
|--------------------------------|----------------------------------------------------------------------------------------------------|--|--|--|--|
| 🖌 Task Information             | User Input Mappings to Task Input Attributes<br>Select which of the following attributes you would like to use values from workflow input fields or provide the values in |  |  |  |  |
| User Input Mapping             |                                                                                                    |  |  |  |  |
| Task Inputs                    | Manage Workflow User Inputs                                                                                                    |  |  |  |  |
| User Output Mapping            |                                                                                                    |  |  |  |  |
|                                | If 'Map to User Input' is checked, inputs are prompted during workflow execution unless specified by admin in the wo                                                      |  |  |  |  |
|                                | Initiator Group Name (Mandatory)                                                                                                    |  |  |  |  |
|                                | Type: NetApp Initiator Group Identity                                                                                                    |  |  |  |  |
|                                | Map to User Input                                                                                                    |  |  |  |  |
|                                | User Input Create NetApp Initiator Group.OUTPUT_IGROUP_IDENTITY 🔹 📾 🔹                                                                                                    |  |  |  |  |
|                                | Initiator Name (Mandatory)                                                                                                    |  |  |  |  |
|                                | Type: Generic Text Input                                                                                                    |  |  |  |  |
|                                | ☑ Map to User Input                                                                                                    |  |  |  |  |
|                                | User Input SelectUCSServiceProfile_3306.SP_VHBA2_WWPN 💌 🐼 *                                                                                                    |  |  |  |  |

#### Leave 'Provide the values for the task inputs which are not mapped to workflow inputs' default and select Next. Edit Task (Add Initiator to Initiator Group)

| 🖌 Task Information   | Provide the values for the task inputs which are not mapped to workflow inputs. |
|----------------------|---------------------------------------------------------------------------------|
| 🖌 User Input Mapping | Revalidate                                                                      |
| Task Inputs          | - Force                                                                         |
| User Output Mapping  |                                                                                 |

#### Leave 'User Output Mappings to Task Output Attributes' default and click Submit.

| Edit Task (Add Initiator to Initiator Group) |                                                                                                    |  |  |  |
|----------------------------------------------|----------------------------------------------------------------------------------------------------|--|--|--|
| 🖌 Task Information                           | User Output Mappings to Task Output Attributes<br>Select which of the following attributes you would like to use values from workflow output fields |  |  |  |
| 🧹 User Input Mapping                         |                                                                                                    |  |  |  |
| 🧹 Task Inputs                                | DATACENTER                                                                                                    |  |  |  |
| User Output Mapping                          | Type: datacenterName                                                                                                    |  |  |  |
|                                              | Map to User Output                                                                                                    |  |  |  |
|                                              | ACCOUNT_NAME                                                                                                    |  |  |  |
|                                              | Type: accountName                                                                                                    |  |  |  |
|                                              | Map to User Output                                                                                                    |  |  |  |
|                                              | Map to User Output                                                                                                    |  |  |  |

Click OK.

Submit Result

Task Saved Successfully.

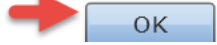

### 7.9. Modify 'Associate UCS Service Profile to UCS Blade' Task

| Associate UCS Service Profile to UCS BLX<br>2453. Associate UCS Service Profile<br>Multi Blade selector  | 2451. Map LUN to Initiator Group<br>Associate UCS Service Profile to UCS BLX<br>2453. Associate UCS Service Profile<br>Multi Blade selector | Map Boot LUN to Initiator Group X                           |
|----------------------------------------------------------------------------------------------------|----------------------------------------------------------------------------------------------------|-------------------------------------------------------------|
| Associate UCS Service Profile to UCS BLX<br>2453. Associate UCS Service Profile<br>Multi Blade selector  | Associate UCS Service Profile to UCS BI. X<br>2453. Associate UCS Service Profile<br>Multi Blade selector                                   | 2451. Map LUN to Initiator Group                            |
| Associate UCS Service Profile to UCS BL.X<br>2453. Associate UCS Service Profile<br>Multi Blade selector | Associate UCS Service Profile to UCS BI. X<br>2453. Associate UCS Service Profile<br>Multi Blade selector                                   |                                                             |
| Associate UCS Service Profile to UCS BI.X<br>2453. Associate UCS Service Profile<br>Multi Blade selector | Associate UCS Service Profile to UCS BL.X<br>2453. Associate UCS Service Profile<br>Multi Blade selector                                    |                                                             |
| 2453. Associa te UCS Service Profile<br>Multi Blade selector                                             | 2453. Associate UCS Service Profile<br>Multi Blade selector                                                                                 | Associate UCS Service Profile to UCS Bl.x                   |
|                                                                                                    |                                                                                                    | 2453. Associate UCS Service Profile<br>Multi Blade selector |

Open the 'Associate UCS Service Profile to UCS Blade' Task by double clicking on it.

#### Leave 'Workflow Task basic Information' default and click Next.

| Edit Task (Associate UCS Service Profile) |                                 |                                                                  |  |  |
|-------------------------------------------|---------------------------------|------------------------------------------------------------------|--|--|
| Task Information                          | Workflow Task Basic Information |                                                                  |  |  |
| User Input Mapping                        | Task Name                       | Associate UCS Service Profile to UCS Blade                       |  |  |
| Task Inputs                               | Task Category                   | Cisco UCS Tasks 💌 🔹                                              |  |  |
| User Output Mapping                       | Task Type                       | Associate UCS Service Profile                                    |  |  |
|                                           | Comment                         | Multi Blade selector                                             |  |  |
|                                           |                                 | Retry Execution<br>If supported the task will retry as specified |  |  |

# On the 'User Input Mappings to Task Input Attributes' section, drop down and select 'SelectUCSServiceProfile\_3306.SERVICE\_PROFILE\_IDENTITY'.

| Edit Task (Associate UCS Service Profile) |                                                                                                    |  |  |  |  |
|-------------------------------------------|----------------------------------------------------------------------------------------------------|--|--|--|--|
| 🗸 Task Information                        | User Input Mappings to Task Input Attributes<br>Select which of the following attributes you would like to use values from workflow input fields o |  |  |  |  |
| User Input Mapping                        |                                                                                                    |  |  |  |  |
| Task Inputs                               | Manage Workflow User Inputs                                                                                                    |  |  |  |  |
| User Output Mapping                       | If 'Map to User Input' is checked, inputs are prompted during workflow execution unless spec                                                       |  |  |  |  |
|                                           | Service Profile (Mandatory)                                                                                                    |  |  |  |  |
|                                           | Type: UCS Service Profile Identity                                                                                                    |  |  |  |  |
|                                           | Map to User Input                                                                                                    |  |  |  |  |
|                                           | User Input SelectUCSServiceProfile_3306.SERVICE_PROFILE_IDENTITY 🔹 🛛 🕞 🏶                                                                           |  |  |  |  |
|                                           | Server (Mandatory)                                                                                                    |  |  |  |  |
|                                           | Type: UCS Server Identity                                                                                                    |  |  |  |  |
|                                           | Map to User Input                                                                                                    |  |  |  |  |
| Server Pool (Mandatory)                   |                                                                                                    |  |  |  |  |
|                                           | Type: UCS Server Pool Identity                                                                                                    |  |  |  |  |
|                                           | Map to User Input                                                                                                    |  |  |  |  |
|                                           | User Input POD4_ESXi_Server_Pool 💌 📾 *                                                                                                    |  |  |  |  |

Verify 'Include Servers' is selected for 'Server Selection Scope' on the 'Provide the values for the task inputs which are not mapped to workflow inputs' section and click Next.

| Edit Task (Associate UCS Service Profile) |                                                                                 |  |  |  |  |
|-------------------------------------------|---------------------------------------------------------------------------------|--|--|--|--|
| 🖌 Task Information                        | Provide the values for the task inputs which are not mapped to workflow inputs. |  |  |  |  |
| 🧹 User Input Mapping                      | Revalidate                                                                      |  |  |  |  |
| Task Inputs                               | Server Selection Scope Include Servers                                          |  |  |  |  |
| User Output Mapping                       | Server Selection Scope Include Servers                                          |  |  |  |  |

Leave 'User Output Mappings to Task Output Attributes' default and click Submit. Edit Task (Associate UCS Service Profile)

| <ul> <li>Task Information</li> <li>User Input Mapping</li> </ul> | User Output Mappings to Task Output Attributes<br>Select which of the following attributes you would |  |
|------------------------------------------------------------------|----------------------------------------------------------------------------------------------------|--|
| 🗸 Task Inputs                                                    | OUTPUT_UCS_BLADE_MAC_ADDRESS                                                                         |  |
| User Output Mapping                                              | Type: gen_text_input                                                                                 |  |
|                                                                  | Map to User Output                                                                                   |  |
|                                                                  | SERVER_IDENTITY                                                                                      |  |
|                                                                  | Type: ucsServerIdentity                                                                              |  |
|                                                                  | Map to User Output                                                                                   |  |
| Click OK.                                                        |                                                                                                    |  |
| Submit Result                                                    |                                                                                                    |  |
| Task Saved Successfully.                                         |                                                                                                    |  |

### 7.10. Modify 'Create PXE Boot Configuration' Task

|   | Associate UCS Service Profile to UCS BLX                    |
|---|-------------------------------------------------------------|
|   | 2453. Associate UCS Service Profile<br>Multi Blade selector |
| - | Create PXE Boot Configuration ×                             |
|   | 2452. Setup PXE Boot                                        |

#### Open the 'Create PXE Boot Configuration' Task by double clicking on it.

#### Leave 'Workflow Task basic Information' default and click Next.

| Edit Task (Setup PXE Boot) |                                                                  |   |
|----------------------------|------------------------------------------------------------------|---|
| Task Information           | Workflow Task Basic Information                                  |   |
| User Input Mapping         | Task Name Create PXE Boot Configuration                          |   |
| Task Inputs                | Task Category Network Services Tasks                             | * |
| User Output Mapping        | Task Type Setup PXE Boot 💌 🕏                                     |   |
|                            | Comment                                                          |   |
|                            | Retry Execution<br>If supported the task will retry as specified |   |

# On the 'User Input Mappings to Task Input Attribute' section, select the drop down and choose 'SelectUCSServiceProfile\_3306.OUTPUT\_UCS\_BLADE\_MAC\_ADDRESS'. Click Next.

| Edit Task (Setu | p PXE Boot) |                                   |                                                                                                    |  |  |  |
|-----------------|-------------|-----------------------------------|----------------------------------------------------------------------------------------------------|--|--|--|
| 🖌 Task Inform   | ation       | User Input Map<br>Select which of | pings to Task Input Attributes<br>the following attributes you would like to use values from workflow input fields or provide the values in th |  |  |  |
| User Input I    | Mapping     |                                   |                                                                                                    |  |  |  |
| Task Inputs     |             | Manage Wor                        | kflow User Inputs                                                                                                    |  |  |  |
| User Outpu      | t Mapping   | If 'Map to Us                     | er Input' is checked, inputs are prompted during workflow execution unless specified by admin in the wor                                       |  |  |  |
|                 |             | OS Type (M                        | landatory)                                                                                                    |  |  |  |
|                 |             | Type: Generic Text Input          |                                                                                                    |  |  |  |
|                 |             | Map to User Input                 |                                                                                                    |  |  |  |
|                 |             | Server MAG                        | CAddress (Mandatory)                                                                                                    |  |  |  |
|                 |             | Type: Gener                       | ic Text Input                                                                                                    |  |  |  |
|                 |             |                                   | ☑ Map to User Input                                                                                                    |  |  |  |
|                 |             | User Input                        | SelectUCSServiceProfile_3306.OUTPUT_UCS_BLADE_MAC_ADDRESS                                                                                      |  |  |  |
|                 |             | Server Address (Mandatory)        |                                                                                                    |  |  |  |
|                 |             | Type: Generic Text Input          |                                                                                                    |  |  |  |
|                 |             |                                   | Map to User Input                                                                                                    |  |  |  |
|                 |             | User Input                        | ESXi Host IP Address 🔹                                                                                                    |  |  |  |

Verify the details on the 'Provide the values for the task inputs which are not mapped to workflow inputs.' section and click Next.

| Edit Task (Setu | ip PXE Boot) |                            |                                              |             |
|-----------------|--------------|----------------------------|----------------------------------------------|-------------|
| 🗸 Task Inform   | nation       | Provide the values for the | task inputs which are not mapped to workflow | inputs.     |
| 🧹 User Input    | Mapping      | Revalidate                 |                                              |             |
| Task Inputs     | 5            | OS Turno                   | ESVi 5 1 0 custom Cisco 5 1 2 2              |             |
| User Outpu      | it Mapping   | US Type                    |                                              |             |
|                 |              | Server Name Server         | 172.17.80.104                                |             |
|                 |              | Management VLAN            | 84                                           |             |
|                 |              | Timezone                   | US/Central 🔻 🐐                               |             |
|                 |              | Network Configurations     | <b>+</b> / 🐹                                 | Q           |
|                 |              |                            | IP Address                                   | Subnet Mask |
|                 |              |                            |                                              |             |
|                 |              |                            |                                              |             |

Leave 'User Output Mappings to Task Output Attributes' default and click Submit.

| Edit Task (Setup PXE Boot) |                                                                                                    |
|----------------------------|----------------------------------------------------------------------------------------------------|
| 🖌 Task Information         | User Output Mappings to Task Output Attributes<br>Select which of the following attributes you would like to use |
| 🧹 User Input Mapping       |                                                                                                    |
| 🗸 Task Inputs              | OUTPUT_PXE_BOOT_ID                                                                                               |
| User Output Mapping        | Type: gen_text_input                                                                                             |
|                            | Map to User Output                                                                                               |
|                            | OUTPUT_HOST_IP_ADDRESS                                                                                           |
|                            | Type: gen_text_input                                                                                             |
|                            | Map to User Output                                                                                               |
| Click OK.                  |                                                                                                    |
| Submit Result              |                                                                                                    |
| Task Saved Successfully.   |                                                                                                    |
| ок                         |                                                                                                    |
# 7.11. Modify 'ModifyUCSServiceProfileBootPolicy\_150' Task

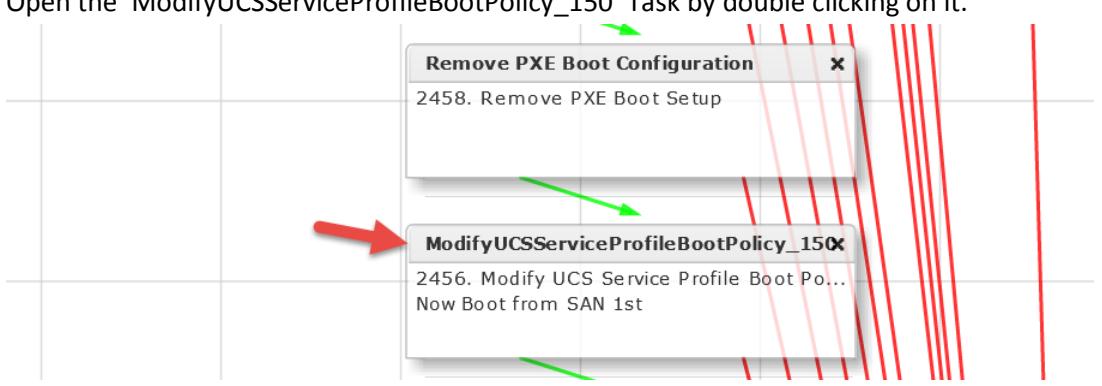

Open the 'ModifyUCSServiceProfileBootPolicy\_150' Task by double clicking on it.

#### Leave 'Workflow Task basic Information' default and click Next.

| Edit Task (Modify UCS Service Profile Boot Policy) |                  |                                                                  |   |    |
|----------------------------------------------------|------------------|------------------------------------------------------------------|---|----|
| Task Information                                   | Workflow Task Ba | sic Information                                                  |   |    |
| User Input Mapping                                 | Task Name        | ModifyUCSServiceProfileBootPolicy_150                            |   |    |
| Task Inputs                                        | Task Category    | Cisco UCS Tasks 💌 🔹                                              |   |    |
| User Output Mapping                                | Task Type        | Modify UCS Service Profile Boot Policy                           | Ŧ | )* |
|                                                    | Comment          | Now Boot from SAN 1st                                            |   |    |
|                                                    |                  | Retry Execution<br>If supported the task will retry as specified |   |    |

#### On the 'User Input Mappings to Task Input Attribute' section drop down and select 'SelectUCSServiceProfile\_3306.SERVICE\_PROFILE\_IDENTITY' and click Next. Edit Tack (Modify UCS Service Brofile Boot Bolicy)

| Ean      | Task (Modify UCS Service | e Profile Boot Policy)                                                                                                    |
|----------|--------------------------|----------------------------------------------------------------------------------------------------|
| <b>~</b> | Task Information         | User Input Mappings to Task Input Attributes<br>Select which of the following attributes you would like to use values from workflow input fields o |
|          | User Input Mapping       |                                                                                                    |
|          | Task Inputs              | Manage Workflow User Inputs                                                                                                    |
|          | User Output Mapping      | If 'Map to User Input' is checked, inputs are prompted during workflow execution unless spec                                                       |
|          |                          | Service Profile (Mandatory)                                                                                                    |
|          |                          | Type: UCS Service Profile Identity                                                                                                    |
|          |                          | Map to User Input User Input SelectUCSServiceProfile_3306.SERVICE_PROFILE_IDENTITY                                                                 |
|          |                          | Boot Policy (Mandatory)                                                                                                    |
|          |                          | Type: UCS Boot Policy Identity                                                                                                    |
|          |                          | Map to User Input                                                                                                    |

#### Verify Boot from SAN Policy is correct and click Next.

| Edit Task (Modify UCS Service | e Profile Boot Policy)                                                          |
|-------------------------------|---------------------------------------------------------------------------------|
| 🖌 Task Information            | Provide the values for the task inputs which are not mapped to workflow inputs. |
| 🧹 User Input Mapping          | Revalidate                                                                      |
| Task Inputs                   | Boot Policy Soloct Boot from SAN                                                |
| User Output Mapping           |                                                                                 |

#### Nothing to change on the 'User Output Mappings to Task Output Attributes' section so click Submit.

### 

#### Click OK.

#### Submit Result

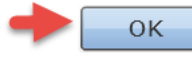

# 7.12. Modify 'AddVLANtoServiceProfile\_852' Task

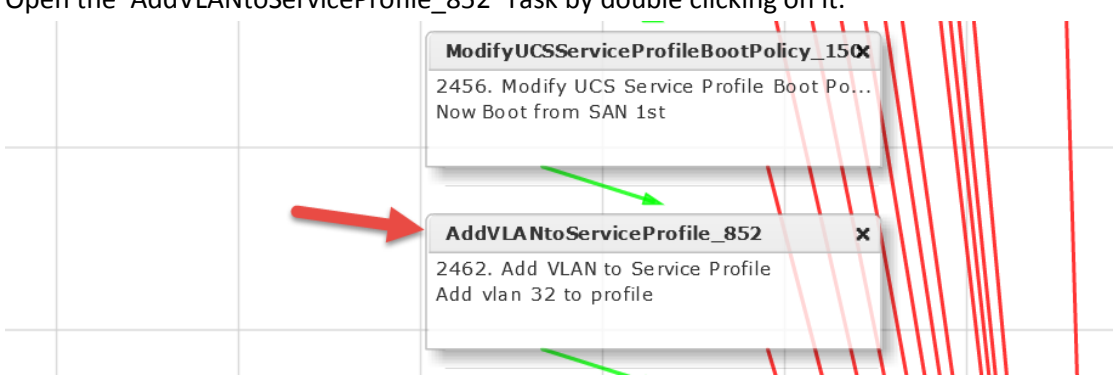

#### Open the 'AddVLANtoServiceProfile\_852' Task by double clicking on it.

Leave 'Workflow Task basic Information' default and click Next. You can change the Comment to match your VLAN ID or leave it as is.

| Edit Task (Add VLAN to Service Profile) |                  |                                                                  |   |   |
|-----------------------------------------|------------------|------------------------------------------------------------------|---|---|
| Task Information                        | Workflow Task Ba | sic Information                                                  |   |   |
| User Input Mapping                      | Task Name        | AddVLANtoServiceProfile_852                                      |   |   |
| Task Inputs                             | Task Category    | Cisco UCS Tasks                                                  |   |   |
| User Output Mapping                     | Task Type        | Add VLAN to Service Profile                                      | - | * |
|                                         | Comment          | Add vlan 84 to profile                                           |   |   |
|                                         |                  | Retry Execution<br>If supported the task will retry as specified |   |   |

On the 'User Input Mappings to Task Input Attribute' section drop down and select 'SelectUCSServiceProfile\_3306.SERVICE\_PROFILE\_IDENTITY' and click Next.

| Edit Task (Add VLAN to Servi | ce Profile)                                                                                                    |
|------------------------------|----------------------------------------------------------------------------------------------------|
| 🧹 Task Information           | User Input Mappings to Task Input Attributes<br>Select which of the following attributes you would like to use values from workflow input fields or provi |
| User Input Mapping           |                                                                                                    |
| Task Inputs                  | Manage Workflow User Inputs                                                                                                    |
| User Output Mapping          |                                                                                                    |
|                              | If 'Map to User Input' is checked, inputs are prompted during workflow execution unless specified by                                                      |
|                              | Service Profile (Mandatory)                                                                                                    |
|                              | Type: UCS Service Profile Identity                                                                                                    |
|                              | Map to User Input                                                                                                    |
|                              | User Input SelectUCSServiceProfile_3306.SERVICE_PROFILE_IDENTITY 🔹 🛊                                                                                      |
|                              | vNICs (Mandatory)                                                                                                    |
|                              |                                                                                                    |

Leave 'Provide the values for the task inputs which are not mapped to the workflow inputs.' section default and click Next.

| Edit Task (Add VLAN to Service Profile) |                                                                                 |  |
|-----------------------------------------|---------------------------------------------------------------------------------|--|
| 🖌 Task Information                      | Provide the values for the task inputs which are not mapped to workflow inputs. |  |
| 🧹 User Input Mapping                    | Revalidate                                                                      |  |
| Task Inputs                             |                                                                                 |  |
| User Output Mapping                     | VLAN Type  Common/Global VLANs                                                  |  |
|                                         | Set as Native VLAN                                                              |  |

Leave 'User Output Mappings to Task Output Attributes' section default and click Submit. Edit Task (Add VLAN to Service Profile)

| 🖌 Task Information   | User Output Mappings to Task Output Attributes<br>Select which of the following attributes you would I |
|----------------------|----------------------------------------------------------------------------------------------------|
| 🧹 User Input Mapping |                                                                                                    |
| 🧹 Task Inputs        | SERVICE_PROFILE_IDENTITY                                                                               |
| User Output Mapping  | Type: ucsServiceProfileIdentity                                                                        |
|                      | Map to User Output                                                                                     |
|                      | OUTPUT_VLAN_IDENTITY1                                                                                  |
|                      | Type: ucsVlanIdentity                                                                                  |

#### Click OK.

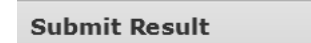

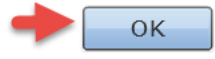

# 7.13. Modify 'DeleteVLANfromServiceProfilevNIC\_862' Task

| AddVLANtoServiceProfile_852 ×                                       |
|---------------------------------------------------------------------|
| 2462. Add VLAN to Service Profile<br>Add vlan 84 to profile         |
| DeleteVLANfromServiceProfilevNIC_86                                 |
| 2463. Delete VLAN from Service Profile v<br>Delete Vlan from vNIC 2 |

Open the 'DeleteVLANfromServiceProfilevNIC\_862' Task by double clicking on it.

### Leave 'Workflow Task basic Information' default and click Next. Here we are deleting the PXE VLAN from vNIC 2.

| Edit Task (Delete VLAN from | Service Profile vN | IIC)                                                             |   |   |   |
|-----------------------------|--------------------|------------------------------------------------------------------|---|---|---|
| Task Information            | Workflow Task Bas  | sic Information                                                  |   |   |   |
| User Input Mapping          | Task Name          | DeleteVLANfromServiceProfilevNIC_862                             |   |   |   |
| Task Inputs                 | Task Category      | Cisco UCS Tasks                                                  |   |   |   |
| User Output Mapping         | Task Type          | Delete VLAN from Service Profile vNIC                            |   | Ŧ | * |
|                             | Comment            | Delete PXE Vlan from vNIC 2                                      | ] |   |   |
|                             |                    | Retry Execution<br>If supported the task will retry as specified |   |   |   |

# On the 'User Input Mappings to Task Input Attribute' section drop down and select 'SelectUCSServiceProfile\_3306.OUTPUT\_SP\_VNIC\_IDENTITY2' and click Next.

| Edit Task (Delete VLAN from | Service Profile vNIC)                                                                                                    |  |
|-----------------------------|----------------------------------------------------------------------------------------------------|--|
| 🗸 Task Information          | User Input Mappings to Task Input Attributes<br>Select which of the following attributes you would like to use values from workflow input fields or pi |  |
| User Input Mapping          |                                                                                                    |  |
| Task Inputs                 | Manage Workflow User Inputs                                                                                                    |  |
| User Output Mapping         | If 'Map to User Input' is checked, inputs are prompted during workflow execution unless specifie                                                       |  |
|                             | Service Profile vNIC (Mandatory)                                                                                                    |  |
|                             | Type: UCS Service Profile vNIC Identity                                                                                                    |  |
|                             | Map to User Input                                                                                                    |  |
|                             | User Input SelectUCSServiceProfile_3306.OUTPUT_SP_VNIC_IDENTITY2                                                                                       |  |
|                             | VLAN (Mandatory)                                                                                                    |  |
|                             | Type: UCS VLAN                                                                                                    |  |
|                             | Map to User Input                                                                                                    |  |

### Verify the PXE VLAN is Selected and click Next.

| Edit Task (Delete VLAN from Service Profile vNIC) |                                                                                 |
|---------------------------------------------------|---------------------------------------------------------------------------------|
| 🖌 Task Information                                | Provide the values for the task inputs which are not mapped to workflow inputs. |
| 🧹 User Input Mapping                              | Revalidate                                                                      |
| Task Inputs                                       | Select VI AN Select fabric/lan/pet-UCSD_BMA_PXE                                 |
| User Output Mapping                               |                                                                                 |

### Leave 'User Output Mappings to Task Output Attributes' section default and click Submit.

| rvice Profile vNIC)                                                                                                    |
|----------------------------------------------------------------------------------------------------|
| Jser Output Mappings to Task Output Attributes<br>Select which of the following attributes you would like to use values from workflow output fields. |
|                                                                                                    |
| OUTPUT_VLAN_IDENTITY                                                                                                    |
| Type: ucsVlanIdentity                                                                                                    |
| Map to User Output                                                                                                    |
|                                                                                                    |

Click OK.

#### Submit Result

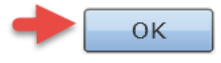

# 7.14. Modify 'DeleteVLANfromServiceProfilevNIC\_852' Task

| DeleteVLANfromServiceProfilevNIC_86%                                      |
|---------------------------------------------------------------------------|
| 2463. Delete VLAN from Service Profile v<br>Delete PXE Vlan from vNIC 2   |
| DeleteVLANfromServiceProfilevNIC_85*                                      |
| 2461. Delete VLAN from Service Profile v.,<br>Delete PXE Vlan from vNIC 1 |

Open the 'DeleteVLANfromServiceProfilevNIC 852' Task by double clicking on it.

### Leave 'Workflow Task basic Information' default and click Next. Here we are deleting the PXE VLAN from vNIC 1. Edit Task (Delete VLAN from Service Profile vNIC)

| Task Information    | Workflow Task Bas | sic Information                                                  |   |   |
|---------------------|-------------------|------------------------------------------------------------------|---|---|
| User Input Mapping  | Task Name         | DeleteVLANfromServiceProfilevNIC_851                             |   |   |
| Task Inputs         | Task Category     | Cisco UCS Tasks 💌 🔹                                              |   |   |
| User Output Mapping | Task Type         | Delete VLAN from Service Profile vNIC                            | - | * |
|                     | Comment           | Delete PXE Vlan from vNIC 1                                      |   |   |
|                     |                   | Retry Execution<br>If supported the task will retry as specified |   |   |

# On the 'User Input Mappings to Task Input Attribute' section drop down and select 'SelectUCSServiceProfile\_3306.OUTPUT\_SP\_VNIC\_IDENTITY1' and click Next.

| Edit Task (Delete VLAN from | Service Profile vNIC)                                                                                                    |
|-----------------------------|----------------------------------------------------------------------------------------------------|
| ✓ Task Information          | User Input Mappings to Task Input Attributes<br>Select which of the following attributes you would like to use values from workflow input fields or p |
| User Input Mapping          |                                                                                                    |
| Task Inputs                 | Manage Workflow User Inputs                                                                                                    |
| User Output Mapping         |                                                                                                    |
|                             | If 'Map to User Input' is checked, inputs are prompted during workflow execution unless specifie                                                      |
|                             | Service Profile vNIC (Mandatory)                                                                                                    |
|                             | Type: UCS Service Profile vNIC Identity                                                                                                    |
|                             | Map to User Input                                                                                                    |
|                             | User Input SelectUCSServiceProfile_3306.OUTPUT_SP_VNIC_IDENTITY1                                                                                      |
|                             | VLAN (Mandatory)                                                                                                    |
|                             | Type: UCS VLAN                                                                                                    |
|                             | Map to User Input                                                                                                    |

### Verify PXE VLAN is selected and click Next.

| Edit Task (Delete VLAN from | Service Profile vNIC)                                                           |
|-----------------------------|---------------------------------------------------------------------------------|
| 🖌 Task Information          | Provide the values for the task inputs which are not mapped to workflow inputs. |
| 🧹 User Input Mapping        | Revalidate                                                                      |
| Task Inputs                 | Select VI AN Select fabric/lan/pet-UCSD_BMA_PXE                                 |
| User Output Mapping         |                                                                                 |

### Leave 'User Output Mappings to Task Output Attributes' section default and click Submit.

| Edit Task (Delete VLAN from | Service Profile vNIC)                                                                                                    |
|-----------------------------|----------------------------------------------------------------------------------------------------|
| ✓ Task Information          | User Output Mappings to Task Output Attributes<br>Select which of the following attributes you would like to use values from workflow output fields. |
| 🧹 User Input Mapping        |                                                                                                    |
| 🗸 Task Inputs               | OUTPUT_VLAN_IDENTITY                                                                                                    |
| User Output Mapping         | Type: ucsVlanIdentity                                                                                                    |
|                             | Map to User Output                                                                                                    |
|                             |                                                                                                    |

Click OK.

#### Submit Result

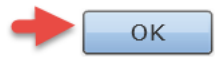

# 7.15. Validate and Execute workflow

#### Validate workflow.

| Workflow Designer - Provision Any Open UC  | S Blade with ESXi (245)  |                     |                   |             |
|--------------------------------------------|--------------------------|---------------------|-------------------|-------------|
| Available Tasks                            | Edit Workflow Properties | Create New Version  | Validate Workflow | Execute Now |
|                                            | Auto Layout 🗌 Compact    | View Mode Full View | 1                 |             |
| ► 🔁 APIC Tasks                             |                          |                     |                   |             |
| Click OK.                                  |                          |                     |                   |             |
| Valid Workflow                             |                          |                     |                   |             |
| This workflow is valid.                    |                          |                     |                   |             |
| ок                                         |                          |                     |                   |             |
| •                                          |                          |                     |                   |             |
| Execute the workflow.                      |                          |                     |                   |             |
| Workflow Designer - Provision Any Open UCS | Blade with ESXi (245)    |                     |                   |             |

| Available Tasks   | Edit Workflow Properties         Create New Version         Validate Workflow         Exe | cute Now |
|-------------------|-------------------------------------------------------------------------------------------|----------|
| Q                 | Auto Layout 🗌 Compact View Mode 🛛 Full View                                               | A        |
| ▶ 🔁 APIC Tasks    |                                                                                           |          |
| ▶ 🗖 Cloupia Tasks |                                                                                           | Chart    |

Enter a Host Name for the ESXi Server, Select the vCenter/Cloud and enter IP Address, Subnet Mask and Gateway then click Submit.

| Workflow Version:      | *               |        |       |
|------------------------|-----------------|--------|-------|
|                        |                 |        |       |
| Baremetal ESXi from S  | erver Pool      |        |       |
| ESXi Host Manual IP as | signment        |        |       |
| SP Name = ESXi Host I  | Name            |        |       |
| Server Host Name       | test-bm-esxi028 | *      |       |
| Cloud                  |                 |        |       |
|                        |                 |        |       |
| ESXi Host IP Address   | 172.17.84.228   | *      |       |
|                        |                 |        |       |
| ESXi Host Subnet Mask  | 255.255.255.0   | *      |       |
|                        |                 |        |       |
| ESXi Host Gateway      | 172.17.84.1     | *      |       |
|                        |                 |        |       |
|                        |                 |        |       |
|                        |                 | Submit | Close |

Executing Workflow: Provision Blade from Server Pool with ESX v01

#### Click Show Detail Status.

Service Request Submit Status

Service request is submitted successfully ID 227

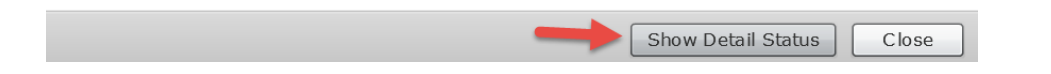

## Verify Completed Successfully Status.

| Workflow Status Log Objects O | Created and Modified Input/Output      |                                                         |                     |      |
|-------------------------------|----------------------------------------|---------------------------------------------------------|---------------------|------|
| Service Request               |                                        |                                                         |                     |      |
| Status                        |                                        |                                                         |                     |      |
|                               |                                        |                                                         | 😵 Refi              | resh |
| ▼ Overview                    |                                        | Current status for the service request.                 |                     |      |
| Request ID                    | 227                                    |                                                         | 10/01/2013 10:33:44 |      |
| Request Type                  | Admin Workflow                         | UCS Blade Power ON Action                               | 10/01/2015 16:53:46 |      |
| Workflow Name                 | Provision Any Open UCS Blade with ESXi |                                                         | 10/01/2015 17:02:49 |      |
| Workflow Version Label        | 1                                      | (14) Walt Duration (600)                                | 10/01/2015 17:05:48 |      |
| Request Time                  | 10/01/2015 16:48:19 GMT-0500           | Remove PXE Boot Setup                                   | 10/01/2015 17:03:54 |      |
| Request Status                | In Progress                            |                                                         | 10/01/2015 17:04:01 |      |
| Comments                      |                                        | (16) Now Boot from SAN 1st<br>Server has Local Disks    | 10/01/2015 17:04:01 |      |
| ▼ Ownership                   |                                        | Add vlan 84 to profile                                  | 10/01/2015 17:04:06 |      |
| Initiating User               | admin                                  |                                                         |                     |      |
|                               |                                        | (18) Delete PXE Vian from VNIC 2                        | 10/01/2015 17:04:11 |      |
|                               |                                        | Delete PXE Vlan from vNIC 1                             | 10/01/2015 17:04:17 |      |
|                               |                                        | 20 Power OFF                                            | 10/01/2015 17:04:23 |      |
|                               |                                        | (21) Power ON                                           | 10/01/2015 17:04:57 |      |
|                               |                                        | (22) Wait for boot to finish                            | 10/01/2015 17:11:57 |      |
|                               |                                        | 23 Register Host Node 172.17.84.190<br>Completed action | 10/01/2015 17:13:21 |      |
|                               |                                        | 24 Complete<br>Completed successfully.                  | 10/01/2015 17:13:26 | •    |
|                               | 1                                      |                                                         |                     |      |
|                               |                                        |                                                         | Close               | 2    |

# 8. Optional – Add User Label and Description to Service Profile

In the previous section 7, we changed the Service Profile name to match the ESXi Host Name. By doing so, we no longer have identifier between the UCS Director Service request and the Service Profile. Before the Service Profile had the SR ID in the name and now there is no reference to the SR ID. You could use this option to add a User Label and/or Description to the Service Profile to have something identifying it with the Service Request in UCS Director. This would be helpful in troubleshooting.

## 8.1. Download and Import 'Set\_UCS\_SP\_Description\_and\_Userlabel' workflow

For this task, we will use a custom workflow task that can be found on the UCS Director Communities site. Link to communities site: <u>https://communities.cisco.com/docs/DOC-56419</u>

| https://com | nmunities. <b>cis</b> | co.com/docs/DOC-56419                                           | ∠ G                                                      |
|-------------|-----------------------|-----------------------------------------------------------------|----------------------------------------------------------|
|             | 153                   | Set the UCSM Service Profile Description and Label<br>from UCSD | Set UCSM Service Profile Description and Label from UCSD |

#### Link to download workflow:

https://communities.cisco.com/docs/DOC-57996

#### Download the workflow.

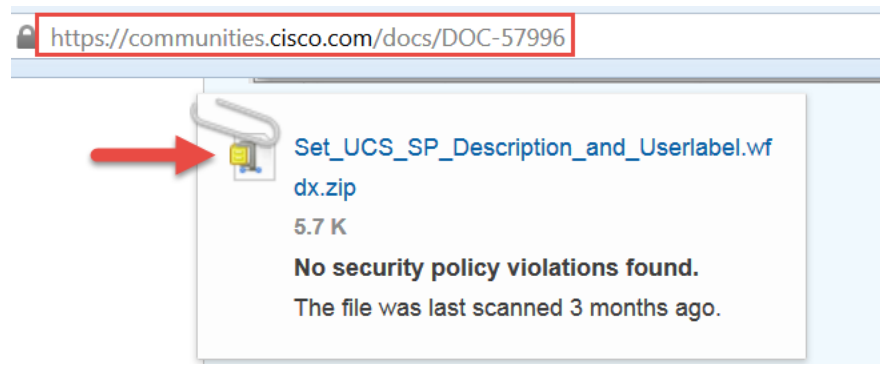

#### Save the file to your local computer.

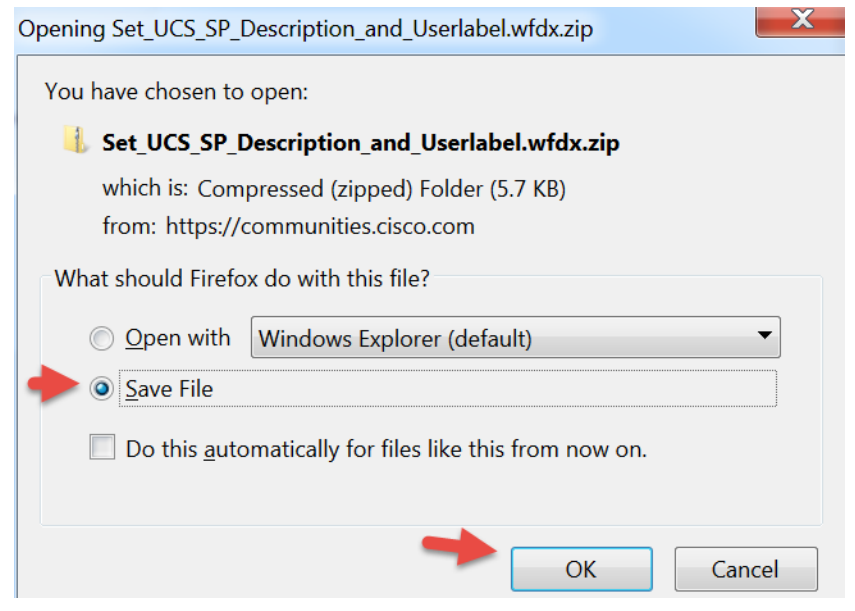

#### Extract the zip file.

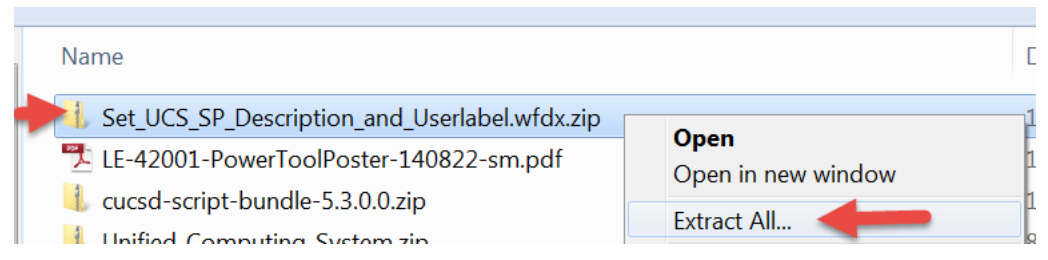

Extracted folder will look like this.

Set\_UCS\_SP\_Description\_and\_Userlabel.wfdx

Log into UCS Director and Import this workflow. Browse to Policies -> Orchestration -> Workflows -> select Import

| uluilu<br>cisco | Cisco UC   | S Directo     | r                | 4              |                         |                          |
|-----------------|------------|---------------|------------------|----------------|-------------------------|--------------------------|
| Converged       | Virtual 🔻  | Physical 🔻    | Organizations 🔻  | Policies 🔻     | Administration <b>•</b> | <ul> <li>Clou</li> </ul> |
| Orchestration   | -          |               |                  |                |                         |                          |
| Workflows       | Triggers / | Activities Co | ntext Workflow M | apping User V  | 'M Action Policy        | Workflov                 |
| 78 Refresh      | 💷 Favorite | 中 Add Wo      | rkflow 📑 Expo    | rt 📑 Import    | 🔟 Task Library          | Ý                        |
| Workflows       |            |               |                  | - 1            |                         |                          |
|                 |            | Workflow N    | lame             | Workflow Descr | iption Vali             | Las                      |
| Select Upload.  |            |               |                  |                |                         |                          |
| Import          |            |               |                  |                |                         |                          |

| File Upload/Validation | Upload and validate file is importable |
|------------------------|----------------------------------------|
| Import Policies        | Upload                                 |

#### Select 'Click and select a file from your computer'

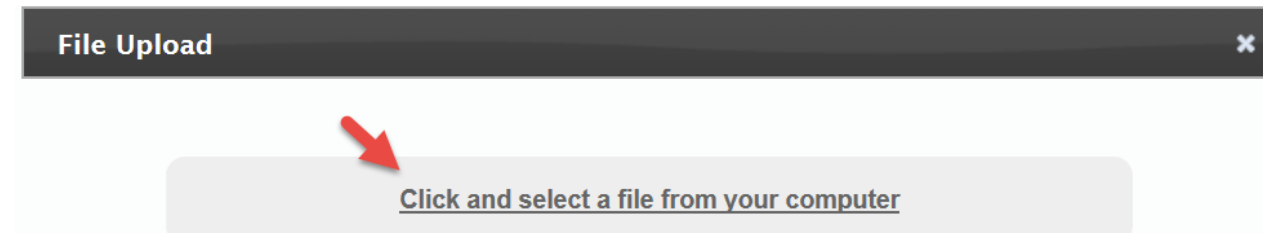

| blowse to the Set_05                                                                                                    | C_J   |                                             |                  | ck open.     |          |        |
|----------------------------------------------------------------------------------------------------|-------|---------------------------------------------|------------------|--------------|----------|--------|
| 🧟 Choose File to Uploa                                                                                                    | b     |                                             |                  |              |          | X      |
| 🕞 🕞 🔻 📙 « Dow                                                                                                    | ►     | Set_UCS_SP_Description_and_Userlabel.wf >   | <b>▼ ↓</b>       | Search Se    | t_UCS_S. | P      |
| Organize 🔹 New                                                                                                    | folc  | er                                          |                  |              |          | ?      |
| 🐌 Downloads                                                                                                    | *     | Name                                        | D                | ate modified |          | Туре   |
| Recent Places                                                                                                    |       | 🐌 _macosx                                   | 1(               | )/7/2015 9:2 | 8 AM     | File f |
|                                                                                                    |       | Set_UCS_SP_Description_and_Userlabel.wfdx   | 4/               | /23/2015 8:2 | 6 PM     | WFD    |
| <ul> <li>Desktop</li> <li>Libraries</li> <li>Documents</li> <li>Music</li> <li>Pictures</li> <li>Videos</li> <li>Sam Fontenot (state)</li> </ul> |       |                                             |                  |              |          |        |
| 💐 Computer                                                                                                    | Ŧ     | •                                           |                  |              |          | •      |
| Fi                                                                                                    | ile n | ame: Set_UCS_SP_Description_and_Userlabel.v | ll Files<br>Open | (*.*)        | Cancel   | •      |

Browse to the 'Set\_USC\_SP\_Description\_and\_Userlable.wfdx', select it and click Open.

Wait until you see 'File ready for use.' and then click x to close the File Upload window.

| File Upload                                                                                      | × |
|--------------------------------------------------------------------------------------------------|---|
| <u>¢lick and select a file from your computer</u>                                                | 1 |
| Set_UCS_SP_Description_and_Userlabel.wfdx - Upload completed 16,359 bytes<br>File ready for use. |   |

## Verify the file and click Next.

| Import                 |                                                |                                  |
|------------------------|------------------------------------------------|----------------------------------|
| File Upload/Validation | Upload and validate file is importable         |                                  |
| Import Policies        | Upload Uploaded File: Set_UCS_SP_Description_a | nd_Userlabel.wfdx +              |
|                        | Туре                                           | Name                             |
|                        | WORKFLOWS                                      | Set SP Description and Userlabel |
|                        | CUSTOM_TASKS                                   | setSPDescrAndUserLbl             |

Leave everything default unless you want to put this workflow in a specific folder. Click Import.

| Import                   |                                               |
|--------------------------|-----------------------------------------------|
| 🖌 File Upload/Validation | If asset already exists, use following policy |
| Import Policies          | Workflows Replace 🔻                           |
|                          | Custom Tasks Replace 💌                        |
|                          | Script Modules Replace 🔻                      |
|                          | Activities Replace -                          |
|                          | Import Workflows to Folder                    |
|                          |                                               |

#### Click OK.

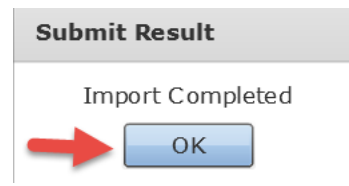

If you didn't choose a folder, the workflow will be put in a folder named Development.

| cisco UCS Director                             | ×                                                                  |                    |               |  |  |  |  |
|------------------------------------------------|--------------------------------------------------------------------|--------------------|---------------|--|--|--|--|
| Converged Virtual ▼ Physical ▼ Organizations   | ▼ Policies ▼ Administratio                                         | n ▼ CloudSense™ ▼  | Favorites     |  |  |  |  |
| Orchestration                                  |                                                                    |                    |               |  |  |  |  |
| Workflows Triggers Activities Context Workflow | Mapping User VM Action Policy                                      | Workflow Templates | Workflow Sche |  |  |  |  |
| Refresh 🔝 Favorite 🖶 Add Workflow 📑 Exp        | Refresh 💷 Favorite 🖶 Add Workflow 📑 Export 📑 Import 🔝 Task Library |                    |               |  |  |  |  |
| Workflows                                      |                                                                    |                    |               |  |  |  |  |
| Workflow Name                                  | Workflow Description Valio                                         | Last Validated     | Co            |  |  |  |  |
| ▶ 🔁 Default                                    |                                                                    |                    |               |  |  |  |  |
| APIC Usecases                                  |                                                                    |                    |               |  |  |  |  |
| VNX Storage Use                                |                                                                    |                    |               |  |  |  |  |
| 🕈 🗁 Development                                |                                                                    |                    |               |  |  |  |  |
| Set SP Description and Userlabel               | ОК                                                                 | 1 minute ago       | No 0          |  |  |  |  |

We aren't interested in the workflow so you can delete it unless you want to test it out to see how it works. In our case we will delete it. We are only interested in the Custom workflow Task that is part of this workflow and the only way to import a custom task is part of a workflow.

| cisco Cisco         | UCS Director                     | 4                                |
|---------------------|----------------------------------|----------------------------------|
| Converged Virtua    | al ▼ Physical ▼ Organizations    | ▼ Policies ▼ Administration ▼    |
| Orchestration       |                                  |                                  |
| Workflows Trigger   | rs Activities Context Workflow   | Mapping User VM Action Policy Wo |
| Refresh 💷 Fav       | vorite 🜵 Add Workflow 📑 Ex       | port 🛛 🛃 Import 🔟 Task Library   |
| Workflows           |                                  |                                  |
|                     | Workflow Name                    | Workflow Description Valic       |
| ▶ 🗀 Default         |                                  |                                  |
| 🕨 Þ 🚞 APIC Usecases |                                  |                                  |
| ▶ 🔁 VNX Storage Use | 2                                |                                  |
| 🔻 🗁 Development     |                                  |                                  |
| 🛛 🗋 🔶               | Set SP Description and Userlabel | OK 1                             |
| 🕨 🔁 Debug Workflows |                                  | Edit Workflow                    |
| 🕨 🗀 IBM Storwize    |                                  | Clope Workflow                   |
| 🕨 🍋 VzW             |                                  | Delete Workflow                  |
| - CrfoWark Flavia   |                                  | Delete Workhow                   |

#### Select Delete.

#### **Delete Workflow**

Are you sure you want to delete the selected workflow?

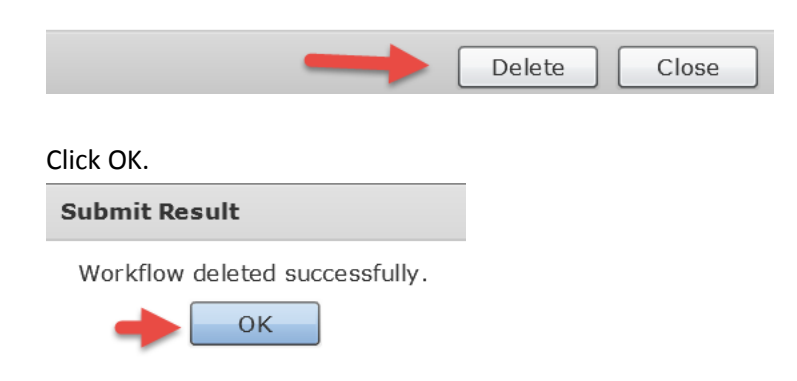

Here is what we are interested in. Verify the Custom Workflow Task 'setSPDescrAndUserlbl' is now listed as a custom workflow. You can enter 'setSP' in the filter on the right to find it faster.

| uluilu<br>cisco                | Cisco UCS Directo                                                         | or                |                         |                    |                               |          | admin 1   Log Out      |               |                       |
|--------------------------------|---------------------------------------------------------------------------|-------------------|-------------------------|--------------------|-------------------------------|----------|------------------------|---------------|-----------------------|
| Converge                       | d Virtual 🔻 Physical 🔻                                                    | Organizations 🔻   | Policies  Administratio | on ▼ CloudSense™   | <ul> <li>Favorites</li> </ul> |          |                        |               | •                     |
| Orchestrat                     | ion 🔶 👘                                                                   |                   |                         |                    |                               |          |                        |               |                       |
| <ul> <li>Activities</li> </ul> | Context Workflow Mapping                                                  | User VM Action Po | licy Workflow Templates | Workflow Schedules | Custom Approv                 | al Tasks | Custom Workflow Inputs | Script Module | Custom Workflow Tasks |
| 🛞 Refres                       | 🗞 Refresh 🔟 Favorite 👙 Launch Interpreter 🖶 Add 🍇 Clone From Task Library |                   |                         |                    |                               |          |                        |               |                       |
| Custom W                       | orkflow Tasks                                                             |                   |                         |                    |                               |          |                        | 🕸 🖪 🔽 🚳       | setSP 🛞               |
| Task II                        | Task Name                                                                 | Task Label        |                         |                    |                               | Active   |                        |               |                       |
| 49                             | setSPDescrAndUserI bl                                                     | setSPDescrAnd Ye  | 3                       |                    |                               |          |                        |               |                       |

# 8.2. Clone the 'Provision Blade from Server Pool with ESXi v01'

Right click on 'Provision Blade from Server Pool with ESXi v01' and select Clone Workflow.

| Cisco UCS Director                                                                                |                                        |  |  |  |  |
|---------------------------------------------------------------------------------------------------|----------------------------------------|--|--|--|--|
| Converged Virtual ▼ Physical ▼ Organizations ▼ Policies ▼ Adminis                                 | stration ▼ CloudSense™ ▼ Favorites     |  |  |  |  |
| Orchestration                                                                                     |                                        |  |  |  |  |
| Workflows Triggers Activities Context Workflow Mapping User VM Action                             | Policy Workflow Templates Workflow Sch |  |  |  |  |
| 📌 Refresh 🔝 Favorite 💠 Add Workflow 🍓 Export 🔒 Import 🔝 Task Library 📄 Edit Workflow 🌸 Validate V |                                        |  |  |  |  |
| Workflows                                                                                         |                                        |  |  |  |  |
| Workflow Name                                                                                     | Workflow Description                   |  |  |  |  |
| 🔻 🚞 ESXi Baremetal                                                                                |                                        |  |  |  |  |
| Provision Any Open UCS Blade with ESXi                                                            |                                        |  |  |  |  |
| Provision Blade from Server Pool with ESX v01                                                     | Edit Workflow<br>Validate Workflow     |  |  |  |  |
|                                                                                                   | Clone Workflow                         |  |  |  |  |

Enter a Workflow Name 'Provision Blade from Server Pool with ESXi v02', add a description similar to below, select a folder to place the workflow in and click Next.

| Clone Workflow       |                     |                                                                                                    |  |  |  |  |
|----------------------|---------------------|----------------------------------------------------------------------------------------------------|--|--|--|--|
| Add Workflow Details | Workflow Details    |                                                                                                    |  |  |  |  |
| Add User Inputs      | Workflow Name       | Provision Blade from Server Pool with ESXi v02 *                                                                                   |  |  |  |  |
| Add User Outputs     | Version             | 0                                                                                                    |  |  |  |  |
|                      | Description         | Baremetal ESXi from Server Pool<br>ESXi Host Manual IP assignment<br>SP Name = ESXi Host Name<br>SP Add Description and User Label |  |  |  |  |
|                      | Workflow Context    | Any   Any  Any  Any  Any  Any  Any  Any                                                                                            |  |  |  |  |
|                      | Save Options        |                                                                                                    |  |  |  |  |
|                      | Place in New Folder |                                                                                                    |  |  |  |  |
|                      |                     |                                                                                                    |  |  |  |  |

### Leave 'Workflow User Inputs' default and click Next.

| Clone Workflow         |                           |                                                                                                    |           |                       |                      |  |  |
|------------------------|---------------------------|----------------------------------------------------------------------------------------------------|-----------|-----------------------|----------------------|--|--|
| 🖌 Add Workflow Details | Workflow User Inputs      |                                                                                                    |           |                       |                      |  |  |
| Add User Inputs        | Associate to Activity     |                                                                                                    |           |                       |                      |  |  |
| Add User Outputs       | If selected, existing wor | If selected, existing workflow's user input(s) will be overridden by selected activities user input(s). |           |                       |                      |  |  |
|                        |                           |                                                                                                    |           |                       |                      |  |  |
|                        | Input Label               | Input Description                                                                                       | Mandatory | Туре                  | Admin Input Value    |  |  |
|                        | Server Host Name          | Hostname of the the :                                                                                   | Yes       |                       |                      |  |  |
|                        | Cloud                     | Which Cloud to place                                                                                    | Yes       |                       |                      |  |  |
|                        | ESXi Host IP Address      |                                                                                                    | Yes       | gen_text_input        |                      |  |  |
|                        | ESXi Host Subnet Mas      |                                                                                                    | Yes       | gen_text_input        |                      |  |  |
|                        | ESXi Host Gateway         |                                                                                                    | Yes       | gen_text_input        |                      |  |  |
|                        | UserID                    | ESXi root account nar                                                                                   | Yes       | gen_text_input        | root                 |  |  |
|                        | ServerPassword            | ESXi root password                                                                                      | Yes       | password              | ****                 |  |  |
|                        | SUBMITTER_EMAIL           |                                                                                                    | Yes       | gen_text_input        | 'safonten@cisco.com' |  |  |
|                        | POD4_ESXi_Server_F        |                                                                                                    | Yes       | ucsServerPoolIdentity | RCDN5-POD4;org-roo   |  |  |

### Leave 'Workflow User Outputs' default and click Submit.

| Clone Workflow         |                       |                    |           |      |
|------------------------|-----------------------|--------------------|-----------|------|
| 🖌 Add Workflow Details | Workflow User Outputs |                    |           |      |
| 🧹 Add User Inputs      |                       |                    |           | ]    |
| Add User Outputs       |                       | Output Description | Mandatany | Tuno |
|                        |                       | Output Description | Manuatory | Туре |
|                        |                       |                    |           |      |
|                        |                       |                    |           |      |

#### Click OK.

Submit Result

Cloned successfully

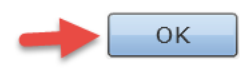

# 8.3. Add 'Clone UCS Service Profile' task to the workflow

Open Workflow Designer for this workflow.

| cisco Cis     | co UCS    | S Director     |                    |                 | 2                     |                                                      |        |
|---------------|-----------|----------------|--------------------|-----------------|-----------------------|------------------------------------------------------|--------|
| Converged V   | ′irtual ▼ | Physical 🔻     | Organizations 🔻    | Policies 🔻      | Administration        | The CloudSense™ ▼                                    | Fa     |
| Orchestration |           |                |                    |                 |                       |                                                      |        |
| Workflows Tri | iggers A  | ctivities Cont | ext Workflow Map   | ping User V     | M Action Policy       | Workflow Templates                                   | Wor    |
| Refresh 🔟     | Favorite  | ቍ Add Work     | flow 📑 Export      | 👍 Import        | 🔟 Task Libra          | ary 📄 Edit Workflow                                  | -      |
| Workflows     |           |                |                    |                 |                       |                                                      |        |
|               |           |                | Workflow Na        | ime             |                       | Workflow Descrip                                     | otion  |
|               |           | Provision Blac | le from Server Poo | ol with ESXi    |                       |                                                      |        |
|               | -         | Provision Blad | e from Server Poo  | ol with ESXi v( | 02 F<br>Edit<br>Valic | Baremetal ESXI from Ser<br>Workflow<br>late Workflow | ver Po |
|               |           | Provision Blac | e from Server Po   | ol with ESXi v1 | Dele                  | te Workflow                                          |        |
|               |           | Provision Blad | e from Server Poo  | ol with ESXi v2 | Exec                  | ute now<br>lav Workflow                              |        |
|               |           | Provision Blac | e from Server Poo  | ol with ESXi v3 | 3 Wor                 | kflow Designer                                       |        |

Enter 'SetSP' in the search field on the left for Available Task. Click on and drag 'setSPDescrAndUserLbl' from the left to the right pane. Put it near the left side of the right pane.

| Workflow Designer - Provision Blade from Server Pool with ESXi v02 (320) |                                                     |  |  |
|--------------------------------------------------------------------------|-----------------------------------------------------|--|--|
| Available Tasks                                                          | Edit Workflow Properties Create New Version Validat |  |  |
| 🔍 setsp 🛞                                                                | Auto Layout 🗌 Compact View Mode 🛛 Full View         |  |  |
| 🔻 🗁 Custom Tasks                                                         |                                                     |  |  |
| 🗋 setSPDescrAndUserLbl                                                   |                                                     |  |  |

#### Leave 'Workflow Task Basic Information' section default and click Next.

| Add Task (setSPDescrAndUserLbl) |                                                                 |                                                                  |    |   |
|---------------------------------|-----------------------------------------------------------------|------------------------------------------------------------------|----|---|
| Task Information                | Workflow Task Basic Information - Enter task name and comments. |                                                                  |    |   |
| User Input Mapping              | Tack Namo                                                       | cuetom cotSDDoccrAndUsort bl. 3357                               | ۰. |   |
| Task Inputs                     | Task Name                                                       |                                                                  | ]* |   |
| User Output Mapping             | Task Category                                                   | Custom Tasks 🔻                                                   |    |   |
|                                 | Task Type                                                       | setSPDescrAndUserLbl                                             | -  | • |
|                                 | Comment                                                         |                                                                  | ]  |   |
|                                 |                                                                 | Retry Execution<br>If supported the task will retry as specified |    |   |

#### Before continuing with the next step, read both Examples 1 and 2 to determine which one you want to implement.

**Example 1**: On the 'User Input Mappings to Task Input Attributes' section, select 'Map to User Input' for all sections and then drop down and select the options as shown below. For the Service\_Profile\_Description and the Service\_Profile\_Userlabel, I am grabbing the original Service Profile name which includes the SR number which is what I am interested in here. You should modify these inputs to achieve the description and/or user label you want on your service profile.

| Add      | l Task              |                                                                                                    |  |  |
|----------|---------------------|----------------------------------------------------------------------------------------------------|--|--|
| <b>~</b> | Task Information    | User Input Mappings to Task Input Attributes<br>Select which of the following attributes you would like to use values from workflow input fields or provide the values in the |  |  |
|          | User Input Mapping  |                                                                                                    |  |  |
|          | Task Inputs         | Manage Workflow User Inputs                                                                                                    |  |  |
|          | User Output Mapping | If 'Map to User Input' is checked, inputs are prompted during workflow execution unless specified by admin in the work                                                        |  |  |
|          |                     | Service_Profile_Identity (Mandatory)                                                                                                    |  |  |
|          |                     | Type: UCS Service Profile Identity                                                                                                    |  |  |
|          |                     | Map to User Input User Input CloneUCSServiceProfile_3304.SERVICE_PROFILE_IDENTITY1                                                                                            |  |  |
|          |                     | Service_Profile_Description (Mandatory)                                                                                                    |  |  |
|          |                     | Type: Generic Text Input                                                                                                    |  |  |
|          |                     | → Map to User Input                                                                                                    |  |  |
|          |                     | User Input Create Service Profile from Template.SERVICEPROFILE_NAME                                                                                                    |  |  |
|          |                     | Service_Profile_Userlabel (Mandatory)                                                                                                    |  |  |
|          |                     | Type: Generic Text Input                                                                                                    |  |  |
|          |                     | → Map to User Input                                                                                                    |  |  |
|          |                     | User Input Create Service Profile from Template.SERVICEPROFILE_NAME                                                                                                    |  |  |

Leave 'Provide the values for the task inputs which are not mapped to workflow inputs.' section default and click Next.

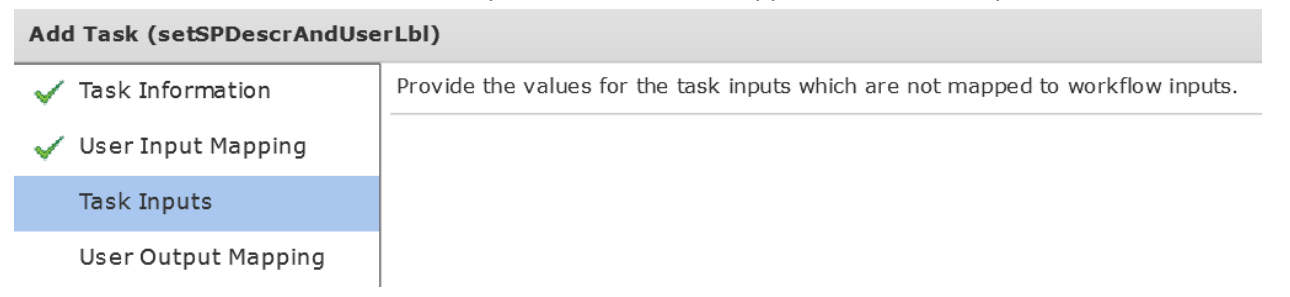

**Example 2**: Here is a different example for the inputs for the User Label and Description. On the 'User Input Mappings to Task Input Attributes' section, de-select 'Map to User Input' for the Service\_Profile\_Description and the Service\_Profile\_Userlabel.

| Edit Task (setSPDescrAndUserLbl)                                                                                                    |                                                                                                    |  |  |
|----------------------------------------------------------------------------------------------------|----------------------------------------------------------------------------------------------------|--|--|
| Task Information         User Input Mappings to Task Input Attributes           Select which of the following attributes you would like to use values from workflow input field |                                                                                                    |  |  |
| User Input Mapping                                                                                                    |                                                                                                    |  |  |
| Task Inputs                                                                                                    | Manage Workflow User Inputs                                                                          |  |  |
| User Output Mapping                                                                                                    | If 'Map to User Input' is checked, inputs are prompted during workflow execution unless specified by |  |  |
|                                                                                                    | Service_Profile_Identity (Mandatory)                                                                 |  |  |
|                                                                                                    | Type: UCS Service Profile Identity                                                                   |  |  |
|                                                                                                    | Map to User Input                                                                                    |  |  |
|                                                                                                    | User Input CloneUCSServiceProfile_3304.SERVICE_PROFILE_IDENTITY1 🔹 🙀 🕈                               |  |  |
|                                                                                                    | Service_Profile_Description (Mandatory)                                                              |  |  |
|                                                                                                    | Type: Generic Text Input                                                                             |  |  |
|                                                                                                    | Map to User Input                                                                                    |  |  |
|                                                                                                    | Service_Profile_Userlabel (Mandatory)                                                                |  |  |
|                                                                                                    | Type: Generic Text Input                                                                             |  |  |
|                                                                                                    |                                                                                                    |  |  |

Here I am putting together the Server Host Name input that is enter when you execute the workflow and the Service Request ID.

| Edit Task (setSPDescrAndUserLbl) |                                                                                 |    |  |
|----------------------------------|---------------------------------------------------------------------------------|----|--|
| 🖌 Task Information               | Provide the values for the task inputs which are not mapped to workflow inputs. |    |  |
| 🧹 User Input Mapping             | Revalidate                                                                      |    |  |
| Task Inputs                      | Capuico Profilo Description (Capuer Hest Name) CD((CD, ID)                      | A. |  |
| User Output Mapping              |                                                                                 | -  |  |
|                                  | Service_Profile_Userlabel \${Server Host Name}-SR\${SR_ID} *                    | >  |  |
|                                  |                                                                                 |    |  |

#### Leave 'User Output Mappings to Task Output Attributes' section default and click Submit.

| Add Task (setSPDescrAndUserLbl) |                                                                                                    |  |
|---------------------------------|----------------------------------------------------------------------------------------------------|--|
| 🗸 Task Information              | User Output Mappings to Task Output Attributes<br>Select which of the following attributes you would like to use values from workflow output fields. |  |
| 🧹 User Input Mapping            |                                                                                                    |  |
| 🧹 Task Inputs                   |                                                                                                    |  |
| User Output Mapping             |                                                                                                    |  |

#### Click OK.

| Submit | Result |
|--------|--------|
|--------|--------|

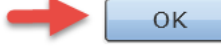

# Click on the green 'On success' of the 'CloneUCSServiceProfile\_3304' and drag the arrow to the new custom task 'custom\_setSPDescrAndUserLbl\_3357'.

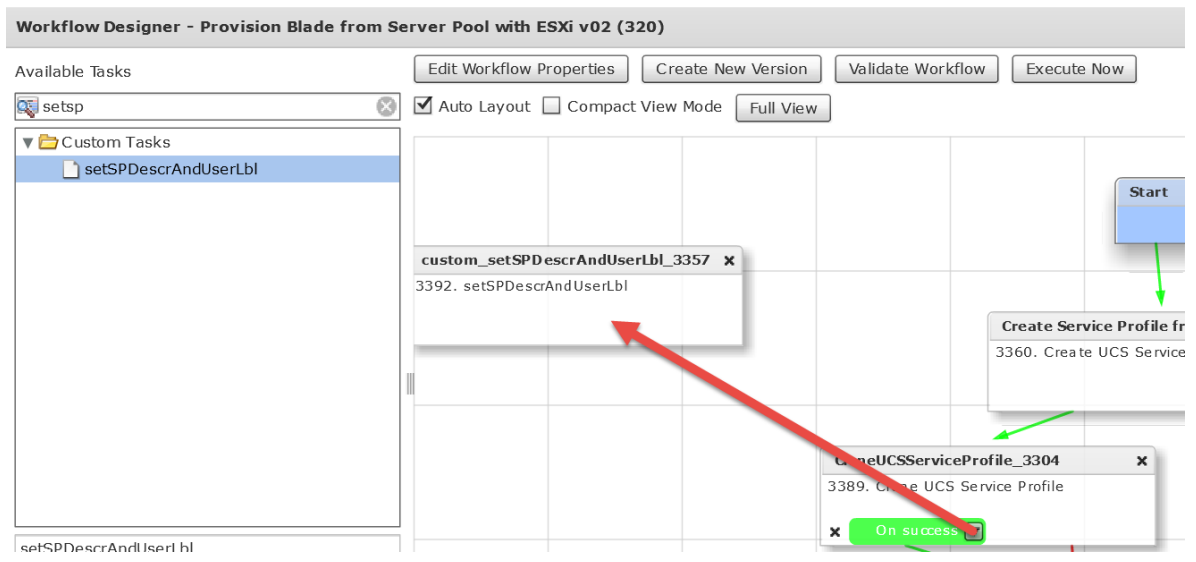

#### On the custom workflow task, drag the 'On failure' down to the Completed (Failed) as shown below.

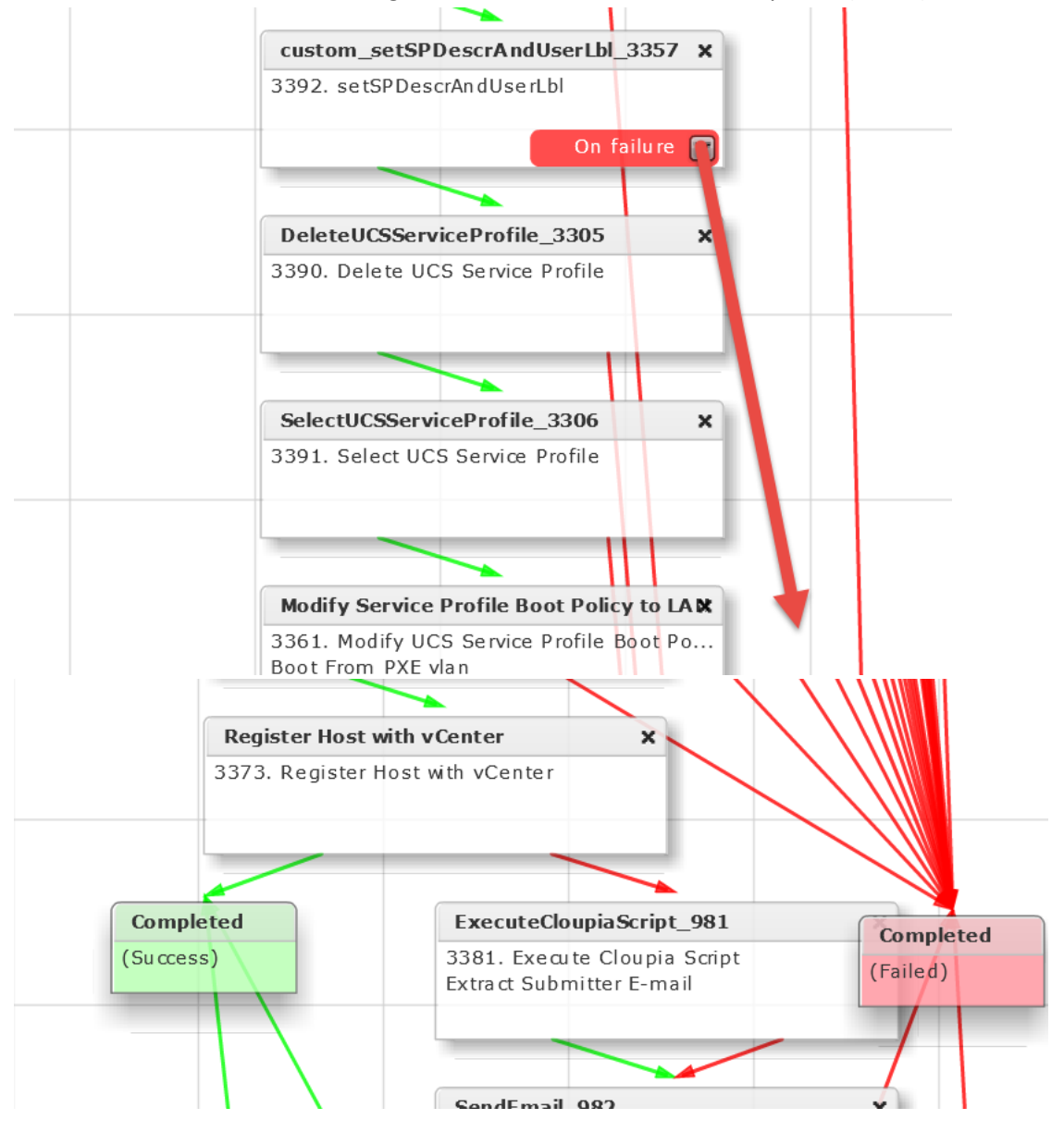

# 8.4. Validate and Execute workflow

#### Validate the workflow.

| Workflow Designer - Provision Blade from Server Pool with ESXi v02 (320) |                                                                                                   |  |  |
|--------------------------------------------------------------------------|---------------------------------------------------------------------------------------------------|--|--|
| Available Tasks                                                          | Edit Workflow Properties         Create New Version         Validate Workflow         Execute Now |  |  |
|                                                                          | 🗹 Auto Layout 🔲 Compact View Mode 🛛 Full View                                                     |  |  |
| ▶ 🗖 APIC Tasks                                                           |                                                                                                   |  |  |
| Click OK.                                                                |                                                                                                   |  |  |
| Valid Workflow                                                           |                                                                                                   |  |  |
| This workflow is valid.                                                  |                                                                                                   |  |  |
|                                                                          |                                                                                                   |  |  |
| OK                                                                       |                                                                                                   |  |  |
| Execute Workflow                                                         |                                                                                                   |  |  |
| Workflow Designer - Provision Blade from Ser                             | rver Pool with ESXi v02 (320)                                                                     |  |  |
| Available Tasks                                                          | Edit Workflow Properties Create New Version Validate Workflow Execute Now                         |  |  |
|                                                                          | Auto Layout Compact View Mode Full View                                                           |  |  |
| APIC Tasks                                                               |                                                                                                   |  |  |
|                                                                          |                                                                                                   |  |  |
| Enter the details for the new ESXi Ho                                    | st and click Submit.                                                                              |  |  |
| Fur auting Warkflour Dravision D                                         |                                                                                                   |  |  |
| Executing worknow: Provision Bi                                          | ade from Server Pool with ESXI V02                                                                |  |  |
| Workflow Version:                                                        |                                                                                                   |  |  |
|                                                                          |                                                                                                   |  |  |
| 0 (default version) 🔻 🏶                                                  |                                                                                                   |  |  |
|                                                                          |                                                                                                   |  |  |
| Baremetal ESXi from Server Pool                                          |                                                                                                   |  |  |
| SP Name = ESXi Host Name                                                 |                                                                                                   |  |  |
| SP Add Description and User Label                                        | I                                                                                                 |  |  |
|                                                                          |                                                                                                   |  |  |
| Server Host Name test-bm-e                                               | sxi030 *                                                                                          |  |  |
| Cloud MGMT-VC                                                            | ENTER - *                                                                                         |  |  |
|                                                                          |                                                                                                   |  |  |
| ESXi Host IP Address 172.17.84                                           | .230 *                                                                                            |  |  |
| ESVi Host Subnet Mask 255 255 2                                          | <b>55</b> 0 <b>*</b>                                                                              |  |  |
| ESAT HOSt Subject Music                                                  |                                                                                                   |  |  |
| ESXi Host Gateway 172.17.84                                              | •                                                                                                 |  |  |
|                                                                          |                                                                                                   |  |  |
|                                                                          | Submit Close                                                                                      |  |  |

#### Click Show Detail Status.

Service Request Submit Status

Service request is submitted successfully ID 227

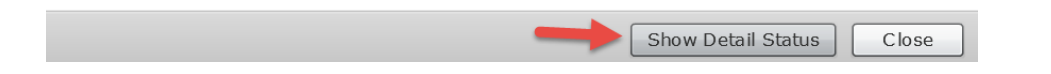

## Verify Completed Successfully Status.

| Workflow Status Log Objects O | Created and Modified Input/Output      |                                                         |                     |      |
|-------------------------------|----------------------------------------|---------------------------------------------------------|---------------------|------|
| Service Request               |                                        |                                                         |                     |      |
| Status                        |                                        |                                                         |                     |      |
|                               |                                        |                                                         | 😵 Refi              | resh |
| ▼ Overview                    |                                        | Current status for the service request.                 |                     |      |
| Request ID                    | 227                                    |                                                         | 10/01/2013 10:33:44 |      |
| Request Type                  | Admin Workflow                         | UCS Blade Power ON Action                               | 10/01/2015 16:53:46 |      |
| Workflow Name                 | Provision Any Open UCS Blade with ESXi |                                                         | 10/01/2015 17:02:49 |      |
| Workflow Version Label        | 1                                      | (14) Walt Duration (600)                                | 10/01/2015 17:05:48 |      |
| Request Time                  | 10/01/2015 16:48:19 GMT-0500           | Remove PXE Boot Setup                                   | 10/01/2015 17:03:54 |      |
| Request Status                | In Progress                            |                                                         | 10/01/2015 17:04:01 |      |
| Comments                      |                                        | (16) Now Boot from SAN 1st<br>Server has Local Disks    | 10/01/2015 17:04:01 |      |
| ▼ Ownership                   |                                        | Add vlan 84 to profile                                  | 10/01/2015 17:04:06 |      |
| Initiating User               | admin                                  |                                                         |                     |      |
|                               |                                        | (18) Delete PXE Vian from VNIC 2                        | 10/01/2015 17:04:11 |      |
|                               |                                        | Delete PXE Vlan from vNIC 1                             | 10/01/2015 17:04:17 |      |
|                               |                                        | 20 Power OFF                                            | 10/01/2015 17:04:23 |      |
|                               |                                        | (21) Power ON                                           | 10/01/2015 17:04:57 |      |
|                               |                                        | (22) Wait for boot to finish                            | 10/01/2015 17:11:57 |      |
|                               |                                        | 23 Register Host Node 172.17.84.190<br>Completed action | 10/01/2015 17:13:21 |      |
|                               |                                        | 24 Complete<br>Completed successfully.                  | 10/01/2015 17:13:26 | •    |
|                               | 1                                      |                                                         |                     |      |
|                               |                                        |                                                         | Close               | 2    |

#### Verify the User Label and Description on the service profile in UCS Manger.

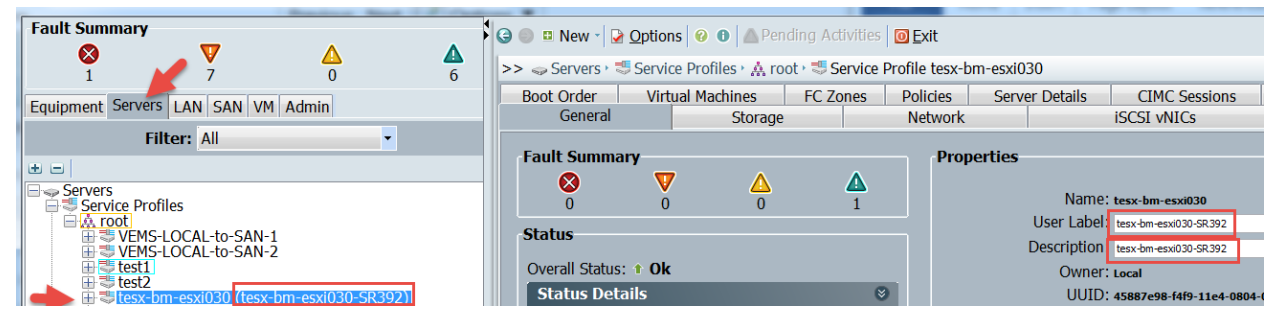